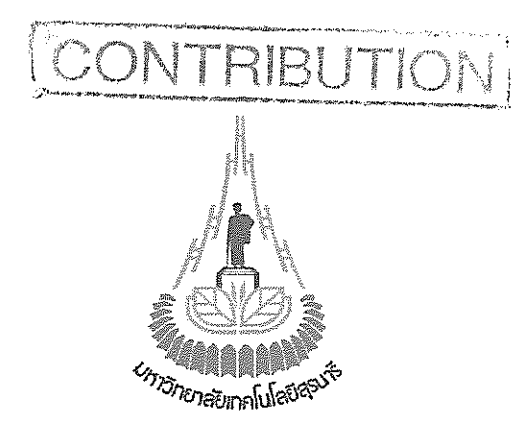

้ โปรแกรมจัดสรรช่องสัญญาณความถี่สำหรับระบบโทรศัพท์เคลื่อนที่

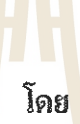

นางสาวรัชดา มั่น**ฤทัย**กิจ ร<mark>หัส</mark>นักสึกษา B4607366 นายวีรวัฒน์ <mark>สิท</mark>ธิพาชัยกุล รหัสนักสึกษา B4608776 นางสาวสินีนาฏ แป้นงาม รหัสนักสึกษา B4610120

# ้จักยาลัยเทคโนโลยีสุรบาร เข้ามีแล่วงหนึ่งของสลือบราสัสน (27,00) โลยงามสิสารสะบาย

รายงานนี้เป็นส่วนหนึ่งของการศึกษารายวิชา 427499 โครงงานวิศวกรรมโทรคมนาคม ประจำภาคการศึกษาที่ 3 ปีการศึกษา 2549 หลักสูตรปริญญาตรีวิศวกรรมศาสตร์บัณฑิต สาขาวิชาวิศวกรรมโทรคมนาคม สำนักวิชาวิศวกรรมศาสตร์ มหาวิทยาลัยเทคโนโลยีสูรนารี

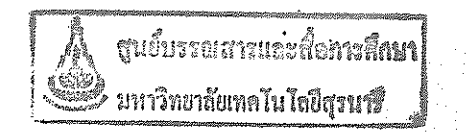

| หัวข้อโครงงาน    | โปรแกรมจัดสรรช่องสัญญาณ   | ความถี่สำหรับระบบโทรศัพท์เคลื่อนที่ |
|------------------|---------------------------|-------------------------------------|
| นักศึกษา         | นางสาวรัชคา มั่นฤทัยกิจ   | รหัส B4607366                       |
|                  | นายวีรวัฒน์ สิทธิพาชัยกุล | รหัส B4608776                       |
|                  | นางสาวสินีนาฏ แป้นงาม     | รหัส B4610120                       |
| ปริญญา           | วิศวกรรมศาสตร์บัณฑิต      |                                     |
| ภาคการศึกษาที่   | 3/2549                    |                                     |
| อาจารย์ที่ปรึกษา | คร.ชุติมา พรหมมาก         |                                     |

### บท<mark>คัด</mark>ย่อ

โครงงานนี้จะทำการศึกษา ออกแบบ และ พัฒนาโปรแกรมจัดสรรช่องสัญญาณความถึ่ สำหรับระบบโทรศัพท์เคลื่อนที่ โดยโปรแกรมสามารถรับค่าพารามิเตอร์ต่างๆ เช่น ตำแหน่งของ สถานีฐาน และช่องสัญญาณความถี่ที่มีใช้งานอยู่แล้วที่สถานีต่างๆ จากนั้นโปรแกรมจะทำการ ประมวลผล และจัดสรรช่องความถี่ให้กับสถานีฐานใหม่ที่ต้องการติดตั้ง โดยไม่เกิดสัญญาณ รบกวนกับสถานีฐานข้างเคียง หรือ เกิดสัญญาณรบกวนน้อยที่สุด

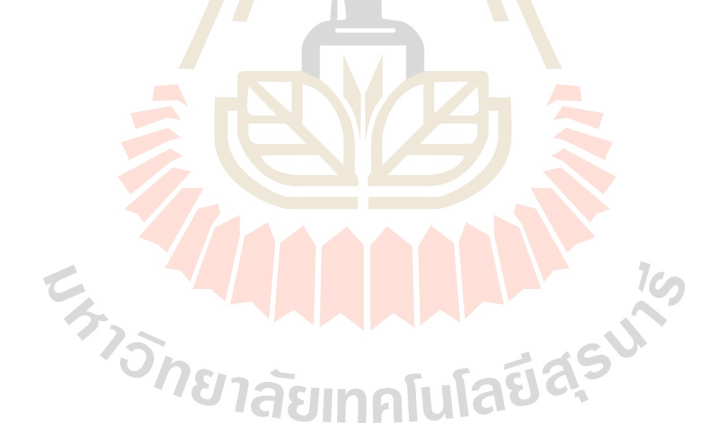

#### กิตติกรรมประกาศ

การทำโครงงานชิ้นนี้ ส่งผลให้คณะผู้จัดทำได้รับความรู้และประสบการณ์ในการทำงาน ต่างๆมากมาย สำหรับโครงงานนี้สำเร็จลุล่วงไปได้ด้วยดี เนื่องจากคณะผู้จัดทำโครงงานได้รับความ ช่วยเหลือ จากอาจารย์ที่ปรึกษา อ.ดร.ชุติมา พรหมมาก ผู้ที่เป็นเจ้าของแนวคิดเริ่มแรกของ โปรแกรมจัดสรรช่องสัญญาณความถี่สำหรับระบบโทรศัพท์เคลื่อนที่ ได้ให้ความช่วยเหลือและให้ คำปรึกษาในทุกๆด้านแก่คณะผู้จัดทำมาโดยตลอด และขอขอบพระคุณท่านคณาจารย์และบุคลากร สาขาวิชาวิศวกรรมโทรคมทุกท่าน ที่ให้ความช่วยเหลือแก่คณะผู้จัดทำ นอกจากนี้ขอขอบคุณพี่น้อง สาขาวิชาวิศวกรรมโทรคมนาคมทุกๆคนที่คอยให้ความช่วยเหลือในด้านต่างๆ และสุดท้ายนี้ ทาง คณะผู้จัดทำโครงงานขอขอบพระคุณบิดาและมารดา ที่ท่านทั้งสองให้การดูแลเอาใจใส่เลี้ยงดู และ คอยเป็นกำลังใจเคียงข้างมาโดยตลอด ทำให้โครงงานนี้สำเร็จไปได้ด้วยดี

คณะผู้จัดทำใคร่ขอขอบพระคุณทุกๆท่านที่ได้กล่าวไปแล้วไว้ ณ ที่นี้ สำหรับส่วนดีของ โครงงานนี้ ขออุทิศให้แก่ครูอาจารย์ทุ<mark>กท่า</mark>นที่ได้ประสิทธิ์ประสาทวิชาความรู้ให้แก่คณะผู้จัดทำ ส่วนข้อเสียใด ๆ ที่เกิดขึ้นนั้นทางคณะผู้จัดทำโครงงานใคร่<mark>ขอ</mark>น้อมรับไว้แต่เพียงผู้เดียว

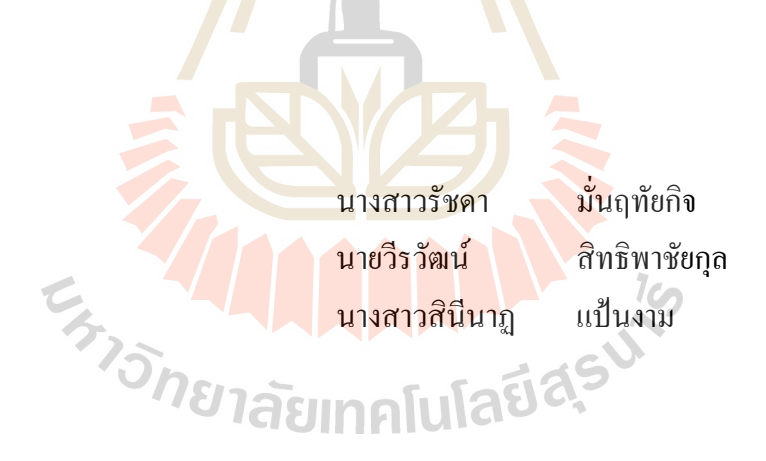

สารบัญ

| เรื่อง                                                                                 | หน้า |
|----------------------------------------------------------------------------------------|------|
| บทคัดย่อ                                                                               | ก    |
| กิตติกรรมประกาศ                                                                        | ป    |
| สารบัญ                                                                                 | Р    |
| สารบัญภาพ                                                                              | ବ    |
| สารบัญตาราง                                                                            | ฎ    |
| บทที่ 1 บทนำ                                                                           | 1    |
| 1.1 ความเป็นมา                                                                         | 1    |
| 1.2 วัตถุประสงค์                                                                       | 2    |
| 1.3 ขอบเขตงาน                                                                          | 2    |
| 1.4 ขั้นตอนการดำเนินงาน                                                                | 2    |
| 1.5 ผลที่คาดว่าจะได้รับ                                                                | 3    |
| บทที่ 2 พื้นฐานระบบโทรศัพท์เคลื่อน <mark>ที่แ</mark> ละการจั <mark>ดสร</mark> รความถื่ | 4    |
| 2.1 ระบบโทรศัพท์เคลื่อนที่ (MOBILE STATION)                                            | 4    |
| 2.2 หลังการเบื้องต้นในการท <mark>ำงา</mark> นของระบบโทรศัพท์ <mark>เคลื่อ</mark> นที่  | 4    |
| 2.3 สถานีฐาน ( Base Station System )                                                   | 5    |
| 2.4 หลักการจัดแบ่งเซลล์                                                                | 17   |
| 2.5 สัญญาณแทรกส <mark>อดโคแชนแนล</mark>                                                | 18   |
| 2.6 สัญญาณแทรกสอ <mark>ดแซนแนลข้</mark> างเคียง                                        | 21   |
| 2.7 โครงสร้างเครือข่ายสาย <mark>อากาศ ( Antenna Network</mark> )                       | 21   |
| 2.8 Frequency Bands                                                                    | 25   |
| 2.9 Frequency Reuse                                                                    | 25   |
| 2.10 การวางแผนความถื่                                                                  | 32   |
| 2.11 การขยายความจุของระบบ                                                              | 34   |
| 2.11.1 การแบ่งเซลล์ออกเป็นเซลล์ย่อย                                                    | 34   |
| 2.11.2 การแบ่งเซกเตอร์ของเซลล์                                                         | 35   |
| 2.11.3 หลักการของ Microcell Zone                                                       | 37   |
| 2.12 ขอบเขตในการติดต่อระหว่างสถานีฐานกับโทรศัพท์เคลื่อนที่                             | 37   |
| 2.13 การทำงานของชุมสายโทรศัพท์เคลื่อนที่                                               | 39   |
| 2.14 แบบจำลองการสูญเสียเชิงวิถีในทางปฏิบัติ                                            | 39   |

# สารบัญ( ต่อ )

| เรื่อง                                            |    | หน้า |
|---------------------------------------------------|----|------|
| 2.15 Path Loss Model                              |    | 42   |
| 2.16 Loss budget                                  |    | 45   |
| บทที่ 3 ส่วนประกอบและการทำงานของโปรแกรม           |    | 46   |
| 3.1 ภาพรวมของโปรแกรม                              |    | 46   |
| 3.2 โครงสร้างของโปรแกรม                           | 47 |      |
| 3.3 การใช้งานตัวโปรมแกรม                          | 55 |      |
| 3.4 วิธีการใช้งานตัวโปรมแกรม Step by Step         | 58 |      |
| 3.5 ความน่าสนใจของโครงงาน                         |    | 62   |
| บทที่ 4 การทดสอบการทำงานของโปรแก <mark>รม</mark>  |    | 63   |
| 4.1 การทดสอบที่ 1                                 | 64 |      |
| 4.2 การทดสอบที่ 2                                 | 66 |      |
| 4.3 การทดสอบที่ 3                                 | 68 |      |
| 4.4 การทดสอบที่ 4                                 | 70 |      |
| 4.5 การทดสอบที่ 5                                 | 72 |      |
| 4.6 การทดสอบที่ 6                                 | 74 |      |
| 4.7 การทดสอบที่ 7                                 | 76 |      |
| 4.8 การเปรียบเทียบระหว่างผลการทดสอบของโปรแกรมกับ  |    |      |
| โปรแกรม Map Info                                  |    | 78   |
| บทที่ 5 สรุปผลการทดลองแล <mark>ะข้อเสนอแนะ</mark> | 5  | 81   |
| 5.1 สรุป                                          | ·  | 82   |
| 5.2 ปัญหาและอุปสรรค <b>23 ไลยเทคโนโลย</b>         |    | 83   |
| 5.3 ขีดจำกัดของโครงงาน                            |    | 84   |
| 5.4 ข้อเสนอแนะ                                    |    | 85   |
| บรรณานุกรม                                        |    | 86   |
| ประวัติผู้เขียน                                   |    | 87   |
| ภาคผนวก ก                                         |    | 88   |
| ภาคผนวก ข                                         |    | 93   |
| ภาคผนวก ค                                         |    | 95   |
| ภาคผนวก ง                                         |    | 109  |

# สารบัญภาพ

| เรื่อง                                                                                     | หน้า |
|--------------------------------------------------------------------------------------------|------|
| รูปที่ 1.1 แสดงองค์ประกอบของการวิเคราะห์และจำลองการจัดสรร                                  |      |
| ช่องสัญญาณความถี่สำหรับระบบโทรศัพท์เคลื่อนที่                                              | 1    |
| รูปที่ 2.1 องค์ประกอบสำคัญของระบบโทรศัพท์เคลื่อนที่                                        | 5    |
| รูปที่ 2.2 Block diagram ของ Base Station                                                  | 6    |
| รูปที่ 2.3 สถานีฐานแบบ SELF SUPPORT                                                        | 6    |
| รูปที่ 2.4 สถานีฐานแบบ GUYE SUPPORT                                                        | 7    |
| รูปที่ 2.5 สถานีฐานแบบ CONTAINER                                                           | 7    |
| รูปที่ 2.6 สถานีฐานแบบติดตั้งอาคาร                                                         | 8    |
| รูปที่ 2.7 แสดงโครงสร้างของสถานีฐาน                                                        | 8    |
| รูปที่ 2.8 Transmitter (TX)                                                                | 9    |
| รูปที่ 2.9 Receiver (RX)                                                                   | 10   |
| รูปที่ 2.10 Control Unit (CU)                                                              | 11   |
| รูปที่ 2.11 โครงสร้างของ Transmitter Combiner                                              | 12   |
| รูปที่ 2.12 Transmitter Combiner                                                           | 13   |
| รูปที่ 2.13 โครงสร้างของ Antenn <mark>a</mark> Multicoupler                                | 13   |
| รูปที่ 2.14 ระบบสายอากาศสำหรับ ระบบ Diversity                                              | 14   |
| รูปที่ 2.15 Supervisory Unit (SU)                                                          | 15   |
| รูปที่ 2.16 RF Test Loop                                                                   | 16   |
| รูปที่ 2.17 การแบ่งบริเวณพื้นที่ออกเป <mark>็นรูปสามเหลี่ยม สี่เหลี่ยม</mark> และหกเหลี่ยม | 17   |
| รูปที่ 2.18 การจัดกลุ่มเซลล์ขนาดต่างๆ                                                      | 18   |
| รูปที่ 2.19 ตำแหน่งของแหล่งสัญญาณรบกวนที่เกิดจากเซลล์รอบข้าง                               | 20   |
| รูปที่ 2.20 Omnidirectional Cell                                                           | 22   |
| รูปที่ 2.21 สายอากาศแบบ Omnidirectional                                                    | 22   |
| รูปที่ 2.22 Secter Cells                                                                   | 22   |
| รูปที่ 2.23 แสดงสายอากาศแบบ Secter Cells                                                   | 23   |
| รูปที่ 2.24 Micro Cell                                                                     | 23   |
| รูปที่ 2.25 Big cells หรือ Umbrella cells                                                  | 24   |
| รูปที่ 2.26 โครงสร้างโดยทั่วไปของ Cell                                                     | 24   |
| รูปที่ 2.27 ลักษณะของเซลล์แบบร่ม (umbrella cell)                                           | 25   |

# สารบัญภาพ (ต่อ)

| เรื่อง                                                                                             | หน้า |
|----------------------------------------------------------------------------------------------------|------|
| รูปที่ 2.28 แสดงลักษณะของ Cell ในแบบต่างๆ                                                          |      |
| รูปที่ 2.29 แสดงย่านความถี่ของระบบ GSM-900                                                         |      |
| รูปที่ 2.30 แสดงการเกิด Co-Channel Interference                                                    |      |
| รูปที่ 2.31 แสดงขนาดของ Cluster Size ขนาดต่างๆ                                                     | 28   |
| รูปที่ 2.32 แสดงการเกิด Adjacent Channel Interference                                              | 29   |
| รูปที่ 2.33 การนำความถี่กลับมาใช้งานในระบบการสื่อสารผ่านดาวเทียว 1                                 | 30   |
| รูปที่ 2.34 การนำความถี่กลับมาใช้งานในระบบการสื่อสารผ่านดาวเทียว 2                                 | 31   |
| รูปที่ 2.35 ลักษณะการแบ่งเซลล์ออกเป็น 1 ต่อ <mark>3</mark>                                         | 34   |
| รูปที่ 2.36 ลักษณะการแบ่งเซลล์ออกเป็น 1 ต่อ 4                                                      | 35   |
| รูปที่ 2.37 การแบ่งบริเวณของเซลล์ออกเป็น 3 ส่วน และ 6 ส่วน เท่าๆ กัน                               | 36   |
| รูปที่ 2.38 การลดลงของจำนวนของแหล่งกำเนิดสัญญาณแทรกสอดโคแซนแนล                                     |      |
| จาก 6 เหลือ เพียง 2 เนื่องจาก <mark>การ</mark> แบ่งเซกเ <mark>ตอร์</mark> แบบ 120° ในกรณีที่       |      |
| ในหนึ่งกลุ่มเซลล์ประกอบด้วยเซลล์ 7 เซลล์                                                           | 36   |
| รูปที่ 2.39 ค่าการลดทอนของสัญญ <mark>าณใ</mark> นบริเวณเมือง (urb <mark>an)</mark> โดยเทียบอยู่กับ |      |
| ค่าการสูญเสียของสัญญาณในบริเวณอากาศว่างตาม <mark>แ</mark> บบจำลองของ                               |      |
| Okumura ความสูงของสายอากาศในสถานีฐานเท่ากับ 200 เมตร                                               |      |
| และความสูงของ <mark>สายอ</mark> ากาศโทรศัพท์เท่ากับ 3 เมตร                                         | 40   |
| รูปที่ 2.40 ค่าแฟกเตอร์แก้ไข (correction factor) สำหรับการส่งสัญญาณใน                              |      |
| บริเวณพื้นที่มีสภาพต่างไป <mark>จากสภาพในเมือง</mark>                                              | 41   |
| รูปที่ 3.1 โครงสร้างของโปรแกรม                                                                     | 47   |
| รูปที่ 3.2 Flowchart ของโปรแกรมในส่วนของกรพิจารณาหา Base Station หลัก                              | 49   |
| รูปที่ 3.3 Flowchart ของโปรแกรมในส่วนของกรพิจารณาหาสัญญาณรบกวน                                     |      |
| และค่า SIR                                                                                         | 50   |
| รูปที่ 3.4 Flowchart ของโปรแกรมในส่วนของการคำนวณเพื่อหาค่าความถี่                                  |      |
| สำหรับ Base Station ใหม่                                                                           | 52   |
| รูปที่ 3.5 หน้าจอโปรแกรมเริ่มต้น                                                                   | 55   |
| รูปที่ 3.6 แสดงส่วนประกอบของ Input                                                                 | 55   |
| รูปที่ 3.7 แสดงผลการคำนวณ (Output)                                                                 | 57   |
| รูปที่ 3.8 แสดงการเริ่มเข้าสู่โปรแกรม                                                              | 58   |

# สารบัญภาพ (ต่อ)

| เรื่อง                                                                               | หน้า |
|--------------------------------------------------------------------------------------|------|
| รูปที่ 3.9 แสดงการเปิด Map File เพื่อนำมาใช้ในโปรแกรม                                | 58   |
| รูปที่ 3.10 แสดงหน้าจอโปรแกรมหลังจากที่ทำการโหลดแล้ว                                 | 59   |
| รูปที่ 3.11 แสดงการใส่ค่าเปรียบเทียบระยะทางจริง                                      | 59   |
| รูปที่ 3.12 แสดงการเลือก Old Base Station                                            | 60   |
| รูปที่ 3.13 แสดงการเลือก Site ของ Old Base Station                                   | 60   |
| รูปที่ 3.14 แสดงการเลือก New Base Station                                            | 61   |
| รูปที่ 3.15 แสดงการเลือกตำแหน่งที่ต้องการติดตั้ง New Base Station                    | 61   |
| รูปที่ 4.1 แสดงการเลือกตำแหน่ง Base ของการ <mark>ทด</mark> สอบที่ 1                  | 65   |
| รูปที่ 4.2 แสดงการเลือกตำแหน่ง Base ของก <mark>ารทดส</mark> อบที่ 2                  | 67   |
| รูปที่ 4.3 แสดงการเลือกตำแหน่ง Base ของการทดสอบที่ 3                                 | 69   |
| รูปที่ 4.4 แสดงการเลือกตำแหน่ง Base ของการทดสอบที่ 4                                 | 71   |
| รูปที่ 4.5 แสดงการเลือกตำแหน่ง Base ข <mark>องก</mark> ารทดสอ <mark>บที่</mark> 5    | 73   |
| รูปที่ 4.6 แสดงการเลือกตำแหน่ง Base ของการทดสอบที่ 6                                 | 75   |
| รูปที่ 4.7 แสดงการเลือกตำแหน่ง B <mark>ase</mark> ของการทดสอบที่ 7                   | 77   |
| รูปที่ 4.8 แสดงหน้าจอของโปรแกรม Map Info                                             | 78   |
| รูปที่ 4.9 แสดงแผนที่ของโปรแกรม Map Info 1                                           | 79   |
| รูปที่ 4.10 แสดงแผนที่ของโ <mark>ปรแก</mark> รม Map Info 2                           | 80   |
| รูปที่ ก.1 หน้าจอเริ่มต้นโปรแ <mark>กรม Microsoft</mark> , Visual Basic 2005 Express | 89   |
| รูปที่ ก.2 แสดงไอคอนของทูลบาร์ต่างๆ                                                  | 90   |
| รูปที่ ก.3 แสกงในส่วน Solution Explorer                                              | 91   |
| รูปที่ ก.4 แสดงในส่วน Properties วิลยุเทคโนโลยี                                      | 92   |

# สารบัญตาราง

| เรื่อง                                                                | หน้า |
|-----------------------------------------------------------------------|------|
| ตาราง 2.1 ค่าของ D ตามขนาดของ N                                       | 19   |
| ตาราง 2.2  แสดงค่าความถี่ในด้าน Uplink และ Downlink ที่ Channel ต่างๆ | 55   |

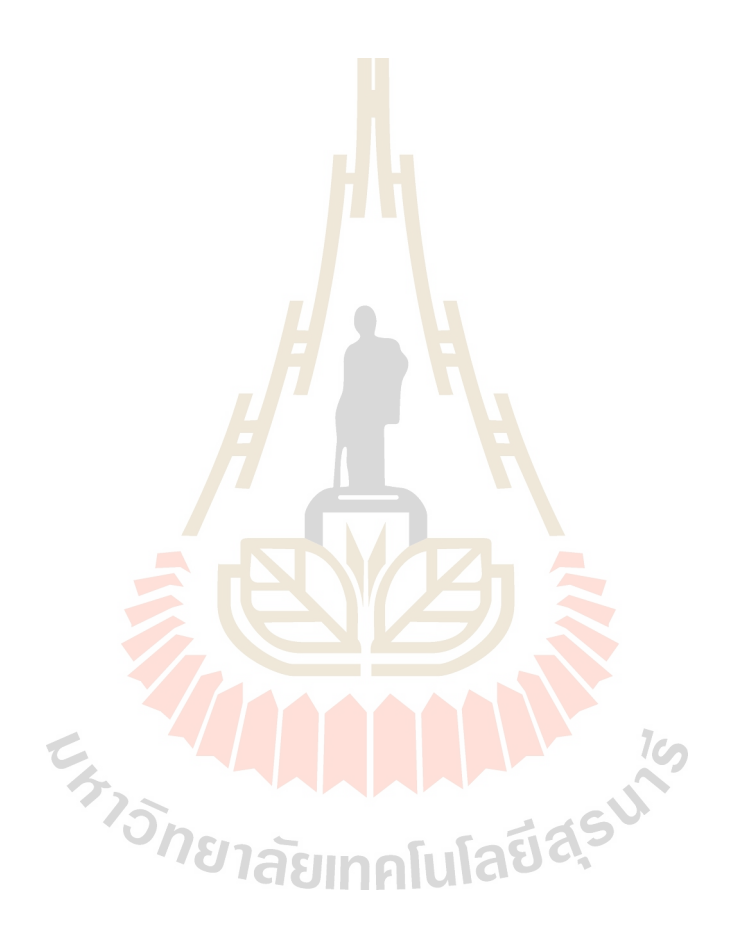

# าเทที่ 1 แทนำ

### 1.2 ความเป็นมา

ปัจจุบันการติดต่อสื่อสารผ่านทางโทรศัพท์เคลื่อนที่มีบทบาทกับชีวิตประจำวัน และมี แนวโน้มที่เพิ่มขึ้นเรื่อยๆ อย่างไม่จำกัด ส่งผลให้การใช้งานในเครือข่ายเพิ่มมากขึ้น และ ช่องสื่อสารมีอยู่ไม่เพียงพอ ้จึงจำเป็นต้องทำการเพิ่มสถานีฐานเพื่อรองรับจำนวนผู้ใช้บริการให้ ้ได้รับประโยชน์สูงสุด โดยการเพิ่มสถานีฐานจำเป็นต้องมีการวางแผน วิเคราะห์ และคำนึงถึงการ ใช้ช่องสัญญาณที่มีอยู่จำกัดอย่างมีประสิทธิภาพ ดังนั้นจึงได้มีการค้นคว้า และพัฒนาโปรแกรมที่ ช่วยในการจัดสรรช่องสัญญาณความถี่สำหรับส<mark>ถา</mark>นี่ฐานในระบบระบบโทรศัพท์เคลื่อนที่ ใน ้ โครงงานนี้ซึ่งมีองค์ประกอบของโปรแกรมดังแส<mark>ดงใน</mark>รูปที่ 1.1

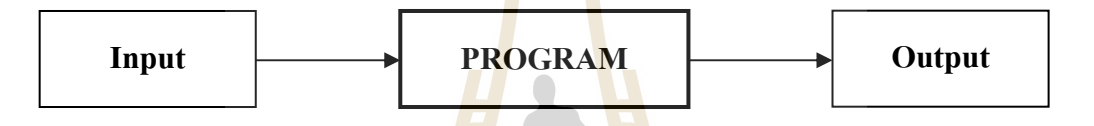

ร**ูปที่ 1.1** แสดงองค์ประกอบของก<mark>ารวิ</mark>เคราะห์และจำลองก<mark>าร</mark>จัดสรรช่องสัญญาณความถี่สำหรับ ระบบโทรศัพท์เคลื่อนที่

Input

- พิกัดสถานีฐาน<mark>ทั้งให</mark>ม่และเก่า •
- ความถี่เก่าในแต่<mark>ละสถานี</mark>ฐาน
- ค่าระดับกำลังการส่งสัญญาณ
- ความสูงของสถานีฐาน

Program

- รัยเทคโนโลยีสุรมาง เนวกเช ใช้ Path Loss Model เพื่อคำนวณระดับการลดทอนของสัญญาณและความแรงของ สัญญาณ
- อัลกอริทึมในการจัดสรรช่องสัญญาณความถึ่

Output

ช่องสัญญาณความถี่ของสถานีฐานใหม่

### 1.5 วัตถุประสงค์

- 1. เพื่อศึกษาสมการทางคณิตศาสตร์ ให้รับค่าพารามิเตอร์ต่างๆ ที่สำคัญ ในการวิเคราะห์ การลดทอนและความแรงของสัญญาณ
- 2. เพื่อศึกษาโปรแกรม Visual Basic 2005 ในการคำนวณสมการทางคณิตศาสตร์ แล้วจึง ทำการออกแบบโปรแกรมให้รับค่าจากพารามิเตอร์ต่างๆ
- 3. เพื่อศึกษาระบบโดยใช้ Path Loss Model ในการคำนวณระดับการลดทอนของสัญญาณ และความแรงของสัญญาณ
- 4. เพื่อรวบรวมความรู้ที่ได้ศึกษาจากภาคท<mark>ฤษ</mark>ฎี มาใช้ในการทำงานจริง

#### 1.3 ขอบเขตงาน

- 1. เขียนโปรแกรม Visual Basic 2005 ในการจำลองสมการทางคณิตศาสตร์ ให้รับ ้ค่าพารามิเตอร์ต่างๆที่สำคัญ ใน<mark>กา</mark>รวิเคราะห์ก<mark>ารล</mark>ดทอนและความแรงสัญญาณ
- 2. ศึกษาการออกแบบโปรแกร<mark>มวิเค</mark>ราะห์สัญญาณโด<mark>ยใช้</mark>หลักการ Path Loss Model
- 3. เขียนโปรแกรม Visual Basic 2005 เพื่อจำลองสมการทางคณิตศาสตร์ ที่ใช้ในการ ้คำนวณเพื่อทำการวิเคราะห์ และแสดงค่าความถี่ที่เหมาะสมให้กับโทรศัพท์เคลื่อนที่
- 4. ออกแบบขั้นตอนการทำงานของโปรแกรม ในส่วนของการรับค่าพารามิเตอร์ต่างๆ ส่วน วิเคราะห์ประมวลผ<mark>ล และ</mark>ส่วนแสดงผลลัพธ์ของข้อมูล

## 1.4 ขั้นตอนการดำเนินงาน

- 1. ศึกษาค้นคว้าข้อมูล
- ลัยเทคโนโลยีสุรมโ เขียนโครงการและเสนอโครงการกับอาจารย์ที่ปรึกษา 2
- 3. ศึกษาการทำงานของโปรแกรม Visual Basic 2005
- 4. ออกแบบการทำงานของโปรแกรม ในส่วนของการรับค่า พารามิเตอร์ต่างๆ ส่วนวิเคราะห์ ประมวลผล และส่วนแสดง ผลลัพธ์ของข้อมูล
- 5. เขียนโปรแกรมตามที่ได้ทำการออกแบบไว้ โดยใช้โปรแกรม Visual Basic 2005
- 6. สรุปผลการทดลองและเขียนรายงาน
- 7. น้ำเสนอโครงงาน

### 1.6 ผลที่คาดว่าจะได้รับ

- 1. ได้เรียนรู้สมการและทฤษฎีทางคณิตศาสตร์ต่างๆ ที่เกี่ยวข้องกับการวิเคราะห์สัญญาณ
- 2. ได้เรียนรู้โปรแกรม Visual Basic 2005 เพื่อนำไปใช้งานจริง
- 3. สามารถทำงานเป็นทีมได้
- 4. สามารถวิเคราะห์งานอย่างเป็นระบบได้

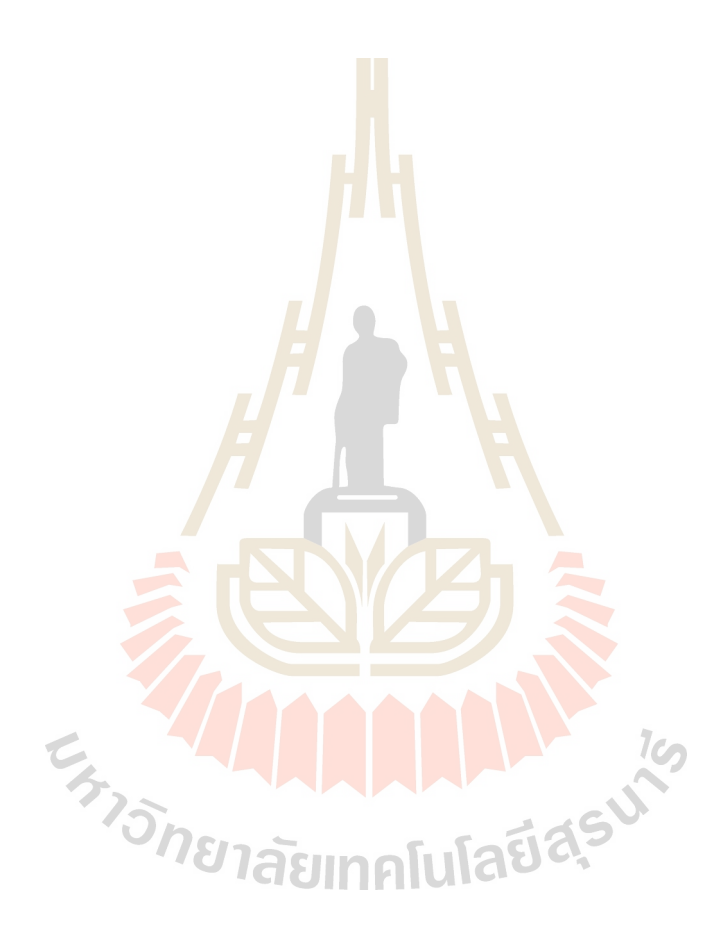

# พื้นฐานระบบโทรศัพท์เคลื่อนที่และการจัดสรรความถึ่

### 2.1 ระบบโทรศัพท์เคลื่อนที่ ( MOBILE STATION )

ระบบสื่อสารวิทยุเซลลูล่าร์เป็นการสื่อสารของเน็ทเวิร์ค โทรศัพท์ที่มีความสำคัญมาก ที่สุด แรกเริ่มของเน็ทเวิร์ค (per-cellular) ไม่ค่อยได้รับการยอมรับเท่าที่ควร หลักการของ ระบบสื่อสารเซลลูล่าร์ พื้นฐานเกิดขึ้นเมื่อปี 1949 โดย Bell Laboratories จนกระทั่งปี 1980 เทคโนโลยีด้านต่าง ๆ ถูกนำมาใช้กับเน็ทเวิร์คเพื่อสร้างและให้บริการกับลูกค้าในลักษณะเน็ทเวิร์ค สาธารณะ ระบบสื่อสารเซลลูล่าร์เคลื่อนที่ได้รับการพัฒนาที่เวลาต่างกัน ในเมืองที่แตกต่างกัน ด้วยและทำให้เกิดความแตกต่างกันในด้านต่าง ๆ กันด้วย ในแต่ละระบบที่มีโครงสร้างต่างกัน เช่น ความถี่ และระยะห่างของแต่ละช่องสัญญาณฯลฯ ดังนั้นจึงมีระบบจำนวนที่แตกต่างกันที่ เป็นมาตรฐานการสื่อสารเซลลูล่าร์เคลื่อนที่ได้รับดีวนที่ที่ใช้กันอยู่ทั่วโลกในปัจจุบันนี้

### 2.2 หลักการเบื้องต้นในการทำงา<mark>นข</mark>องระบบโทรศัพ<mark>ท์เค</mark>ลื่อนที่

ลักษณะรูปร่างของเน็ทเวิร์ค ระบบการสื่อสารเซลลูล่าร์เคลื่อนที่จะมีพื้นที่การ ครอบครองที่แบ่งออกเป็นจำนวนพื้นที่ขนาดเล็กมาก ๆ เราเรียกพื้นที่ขนาดเล็กนี้ว่า เซลล์ (cell) ซึ่ง ในแต่ละเซลล์จะมีสถานีหลัก (Base station system) ที่มีสัญญาณการสื่อสารครอบคลุมในแต่ ละที่ของแต่ละเซลล์ แต่ละสถานีหลักถูกต่อโดยเส้นทางการต่อที่แน่นอน (Fixed link) ไปยัง ศูนย์กลางการให้บริการการสวิตซิงเคลื่อนที่ (MSC) ; mobile services switching centre ซึ่ง โดยทั่วไปชุมสาย โทรศัพท์ดิจิตอลจะมีชอฟต์แวร์เป็นตัวจัดการให้บริการทั้งหมดแก่ผู้ใช้บริการเน็ท เวิร์คโทรศัพท์เคลื่อนที่ส่วนมาก ประกอบด้วยจำนวนของ MSCs ซึ่งแต่ละ MSCs จะมีสถานีหลัก (BSS) เป็นของตัวเองจำนวนมากที่ต่ออยู่โดยเส้นทางการต่อที่ตายตัว (Fixed link) MSCs จะต่อ อยู่ระหว่างเน็ทเวิร์คสวิตช์ชิงค์ โทรศัพท์สาธารณะ (Public switched telephone network (PSTN) เพื่อเป็นเส้นทางออก (outgoing) และการเรียกเข้า (incoming calls) จากโทรศัพท์ที่อยู่กับที่ (เช่น โทรศัพท์ตามบ้าน, สำนักงาน และอื่น ๆ )

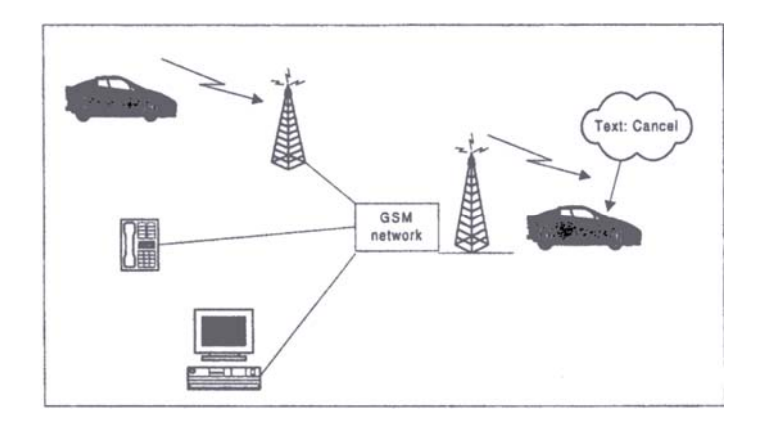

รูปที่ 2.1 องค์ประกอบสำคัญของระบบโทรศัพท์เคลื่อนที่

#### 2.3 ระบบสถานีฐาน (Base Station System)

Base Station System (BSS) เป็นอุปกรณ์ที่ต่อเชื่อมโดยตรงกับ MSC กับ MS ด้วย ระบบ Transmission หลาย ๆ แบบ เช่นอาจจะเป็น Microwave, Cables หรือ Fiber Optic เป็น ต้น BSS สามารถติดตั้งได้ทั้งในอาคารหรือ Container และสามารถกำหนดให้ใช้งานได้เป็นแบบ Omnidirectional หรือ Sector cells ได้ BASE STATION SYSTEM (BSS) เป็นระบบที่ ประกอบด้วย BASE STATION CONTROLLER (BSC) และ BASE TRANSCEIVER STATION (BTS) ซึ่งอาจมีได้หลายตัว รวมทั้งส่วนของ TRANSCODER หน้าที่หลัก ๆ ของ BSS มีดังนี้

- จัดการเ<mark>กี่ยวกับ RF ( Radio frequency ) link</mark>
- กำหนดช่องสัญญาณสำหรับ MS ในการติดต่อกัน และ บอกกำลังงานที่จะใช้
  ในการติดต่อ
- รอรับคำสั่งจาก MSC ในการที่จะยกเลิกการใช้ช่องสัญญาณ กับ MS ซึ่งอาจ
  เกิดได้จาก 2 กรณี คือ มีการทำ Handover หรือ เลิกติดต่อกัน
- ควบคุมประสิทธิภาพการทำงานของแต่ละ Cell
- กำหนดรูปแบบของช่องสัญญาณทั้งแบบ Traffice และ Signalling
- สะสมข้อมูลต่าง ๆ เช่น ความแรงของสัญญาณจาก Cell ติดกัน และทำ รายการของ Cell ต่าง ๆ ที่เหมาะสมที่จะใช้ในการทำ Handover รวมทั้งส่ง ข้อมูลเหล่านี้ไปยัง MSC ( Mobile Service Switching Center )

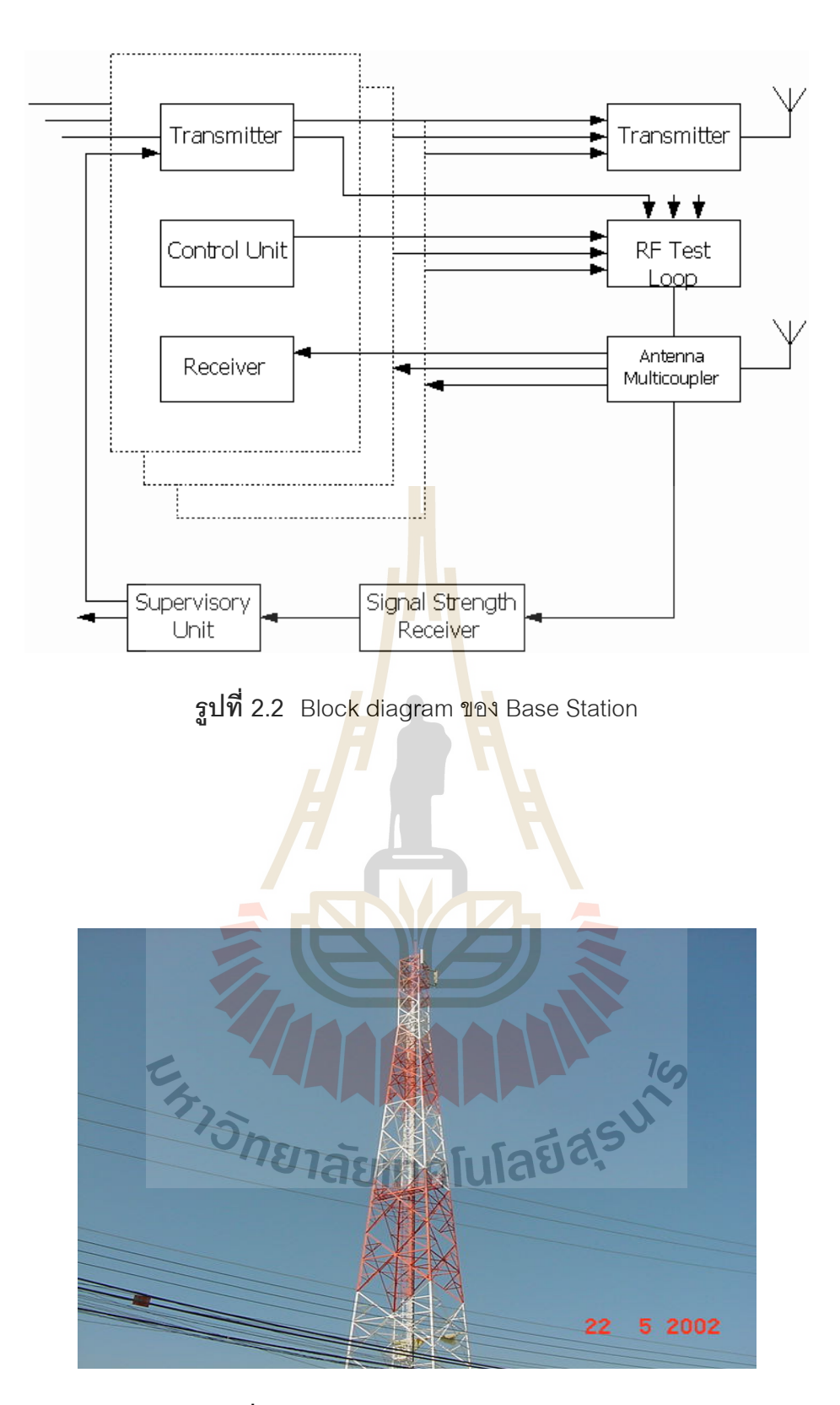

**รูปที่ 2.3** สถานีฐานแบบ SELF SUPPORT

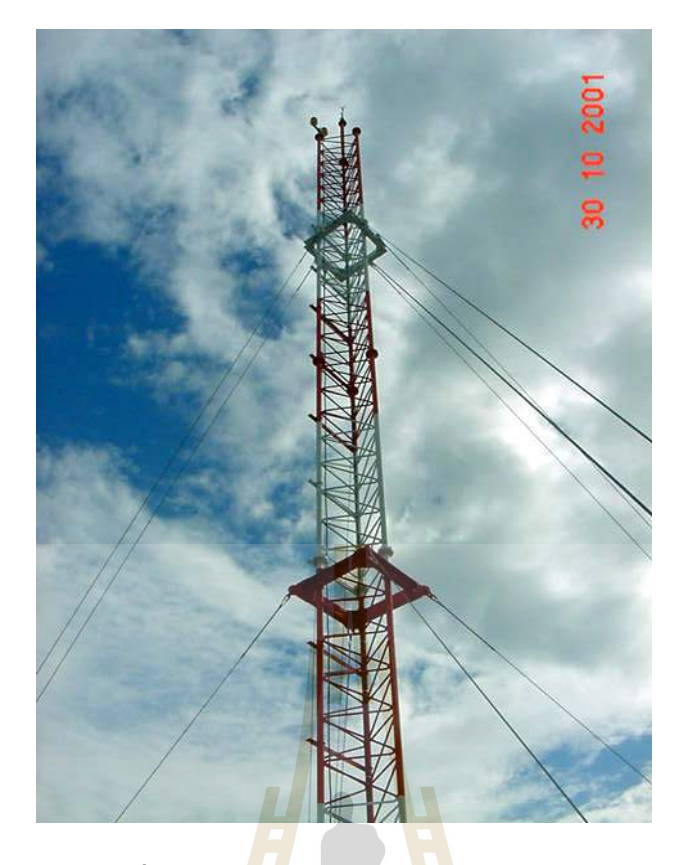

**รูปที่ 2.4 สถา**นี้ฐานแบบ GUY<mark>E S</mark>UPPORT

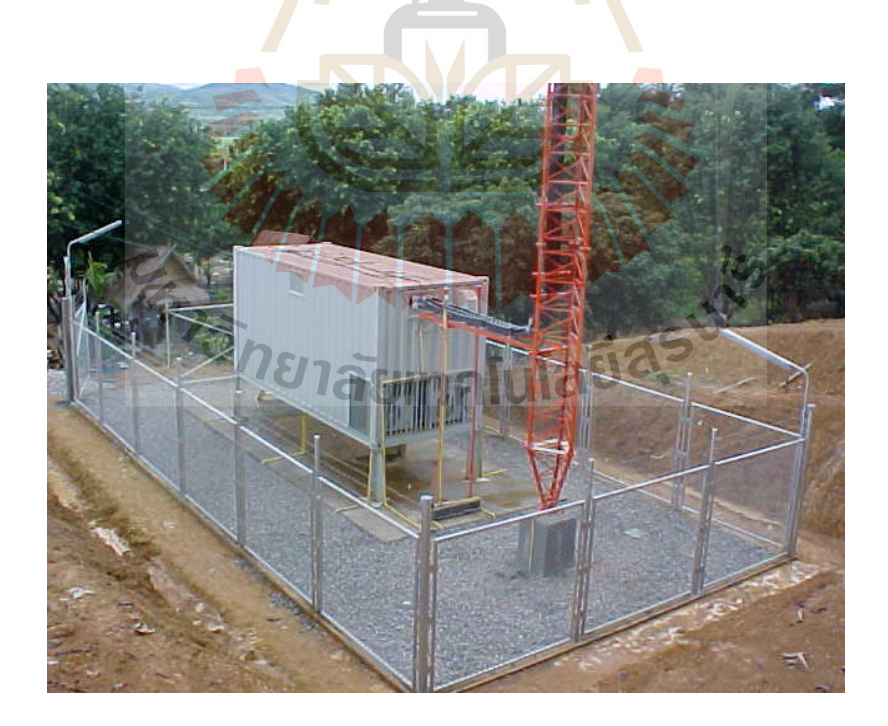

**รูปที่ 2.5** สถานีฐานแบบ CONTAINER

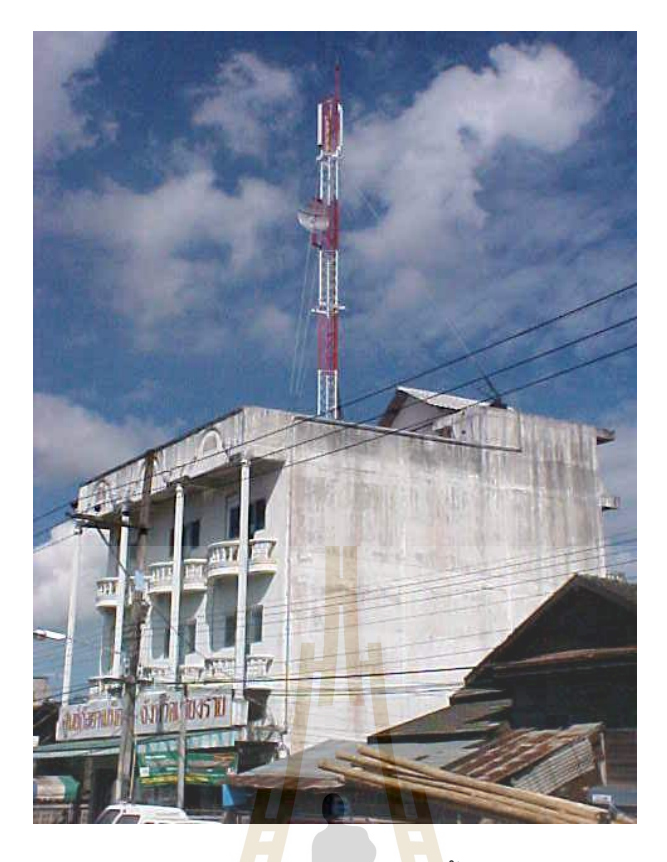

**รูปที่ 2.6 ส**ถานีฐานแบบติด<mark>ตั้ง</mark>อาคาร

โครงสร้างของ Channel Unitsแต่ละ Channel Unit ประกอบไปด้วย Transmitter (TX) , Receiver (RX) , Control Unit (CU) และ Power Amplifier (PA) ที่ต่อตรงไปหา Transmitter Output

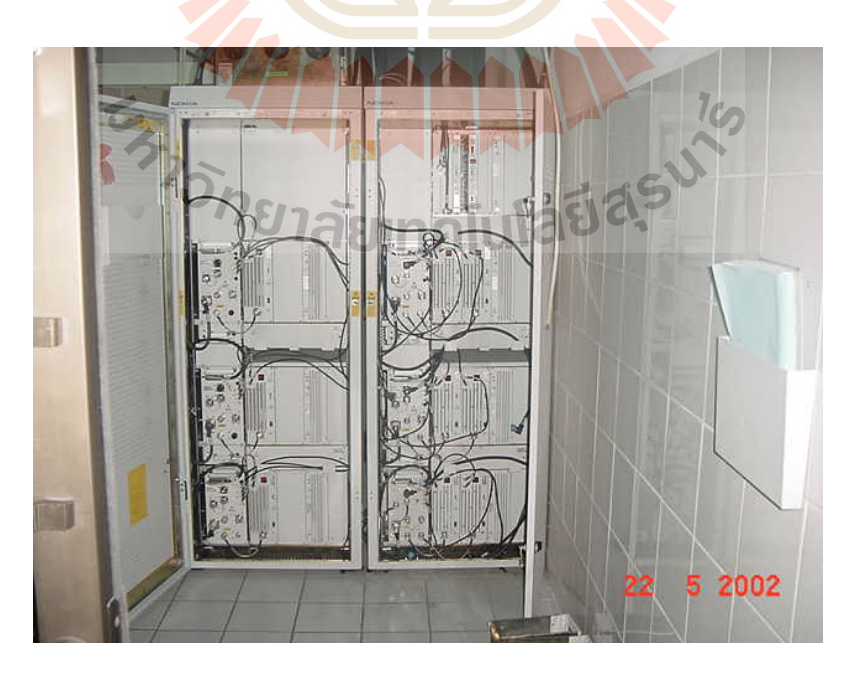

**รูปที่ 2**.7 แสดงโครงสร้างของสถานีฐาน

#### Transmitter (TX)

ค่าสูงสุดของ Output power ที่กำหนดได้คือ 25 w ต่อ Channel แต่จะขึ้นอยู่กับ Power Unit ที่มีขนาด 6 Wmax และ 25 Wmax ขนาดของ Output power ที่ใช้จริงจะขึ้นอยู่กับขนาดของ Coverage ซึ่งสามารถปรับให้เหมาะสมได้โดยวิธี Manual คือ จะต้องทำการปรับที่ site ในส่วน ของ Transmitter จะประกอบไปด้วย

- 1. Compressor
- 2. PHI-Signal modulation
- 3. Pre-emphasis
- 4. Test loop output
- 5. Modulation adjustment
- 6. Alarm sensor output

สัญญาณเสียงและ Signalling จ<mark>ะถู</mark>กขยายเพื่อส่งให้กับ Antenna ซึ่งทั้งสัญญาณเสียง และ Signalling จะถูกส่งมาจาก MSC โดยผ่านทางระบบ Transmission

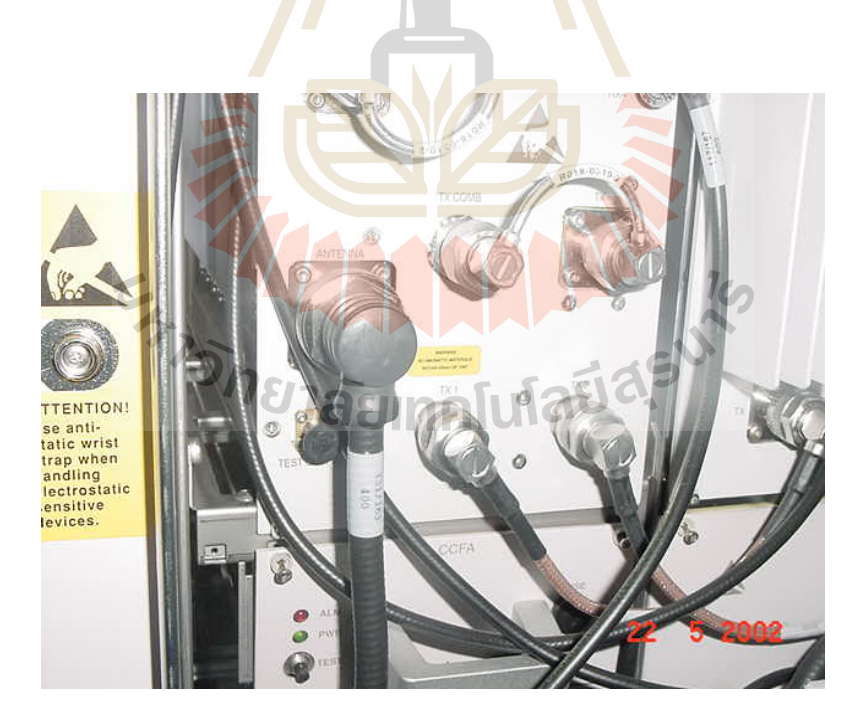

รูปที่ 2.8 Transmitter (TX)

#### Receiver (RX)

ในส่วนของภาค Receiver นี้จะมีย่านการตอบสนองความถี่ที่สัมพันธ์กับภาค Transmitter (TX) ในภาค RX จะประกอบไปด้วยส่วนต่าง ๆ ดังต่อไปนี้

- 1. Expander
- 2. Diversity
- 3. De-emphasis
- 4. PHI-Signal detection
- 5. Band-stop filter phi-signal
- 6. Alarm sender Output
- 7. Signal strength measurement
- 8. AF muting

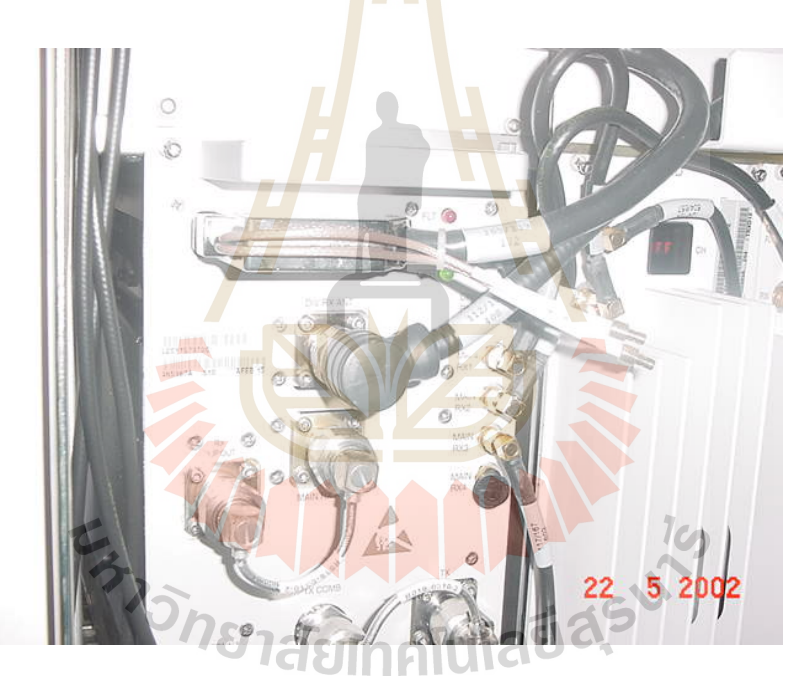

รูปที่ 2.9 Receiver (RX)

#### Control Unit (CU)

ในแต่ละคู่ของ Transmitters/Receiver จะถูกควบคุมด้วย control unit ประกอบไป ด้วย Microprocessor , Modem สำหรับ Signalling ที่ใช้ติดต่อกับ MSC และวงจรที่ให้กำเนิด PHI-Signal ภาค CU จะทำหน้าที่ควบคุมตำแหน่ง Address ของ Channel equipment และทำ หน้าที่ส่งผ่านสัญญาณระหว่าง MSC กับ Radio channel นอกจากนี้ยังสามารถทำหน้าที่ส่งผ่าน ผลการวัดสัญญาณระหว่าง Supervisory unit (SU) กับ MSC ได้อีกด้วย Function ที่ถูกควบคุม โดย CU ได้แก่

1. การ ON/OFF transmitter ตามคำสั่งจาก MSC

2. กำหนด channel number ให้กับ channel unit ตามที่ MSC สั่งมา

3. ตอบกลับไปบอก MSC ว่า channel ได้ทำงานตามที่สั่งมาถูกต้องแล้ว

4. ส่งค่า Alarm ของ fault ต่างๆ ที่เกิดขึ้นที่ BSS ให้กับทาง MSC

5. ทำหน้าที่ Loop lines ของ Transmission ที่ต่อระหว่าง MSC กับ BSS ตามคำสั่ง

จาก MSC เพื่อทำการ Test

6. ตรวจสอบ RF test loop ของแต่ละ <mark>ch</mark>annel

7. ให้กำเนิดสัญญาณ PHI-Signal แ<mark>ละห</mark>าค่าคุณภาพของสัญญาณ PHI ที่ส่งกลับ

ขึ้นมาโดย MS

8. ส่ง Alarm ของคุณภาพเสียง (A7 และ A8) ให้กับ MSC ที่เกิดจาก S/N หรือ Signal strength ต่ำกว่าที่กำหนด

9. ทำการ Self test ที่สั่งมาด้วยวิธีแบบ Manual ที่ BS หรือสั่งมากจาก MSC

10. ควบคุมการ Test แบ<mark>บ M</mark>anual ที่ BSS แล<mark>ะ Se</mark>rvice function เช่น

- On/Off Switching of transmitter

- Squelch
- RF test loop

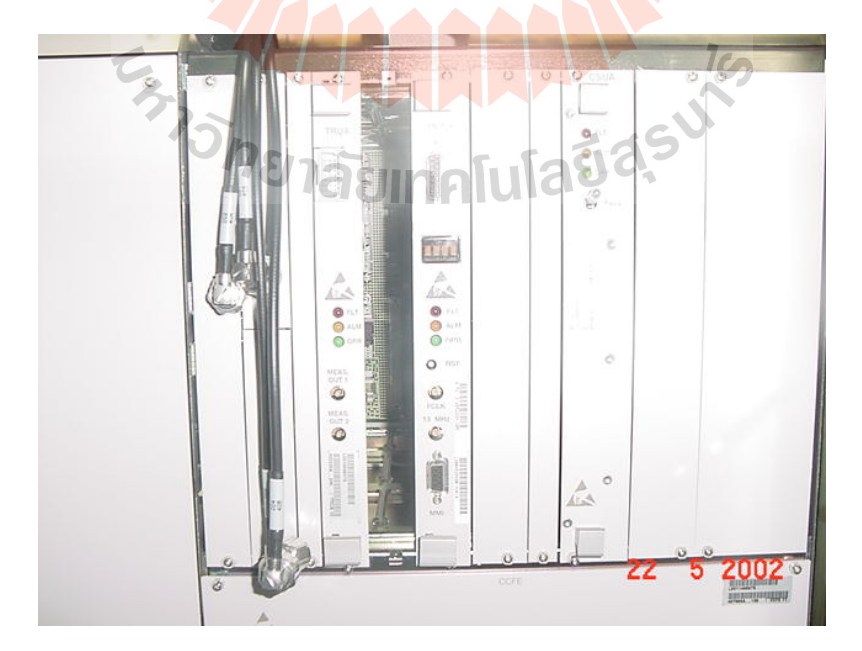

รูปที่ 2.10 Control Unit (CU)

#### Transmitter Combiner

Transmitter หลาย ๆ ชุดสามารถจะต่อเข้ากับสายอากาศทางด้าน TX ตัวเดียวได้โดย ใช้ Combiner ภายใน Combiner จะมีองค์ประกอบต่าง ๆ ดังนี้

- Double circulators จะมีค่าการสูญเสียต่ำ ในทิศทางตรงและมีค่าการสูญเสียที่ ค่อนข้างสูงมากในทิศทาง ย้อนกลับ
- ใช้ Cavity resonators ที่มีประสิทธิภาพพในการตัดความถี่อื่น ๆ ออกได้สูง
- Transmission line star network
- Filter combiner แต่ละชุดจะถูกปรับให้เหมาะสมต่อ Transmitter ชุดใดชุดหนึ่ง และที่ความถี่เฉพาะของแต่ละชุดที่กำหนดให้ใช้งานเท่านั้น ในแต่ละTransmitter จะต่อไปยัง Common Junction หลังจากที่ผ่าน Circulator และ High-Q cavity filter มาแล้ว การใช้ Circulators ก็เพื่อตัดสัญญาณความถี่จาก Channel ข้างเคียงลงเพื่อไม่ให้เข้าไปรบกวนวงจรขยายของ Transmitter

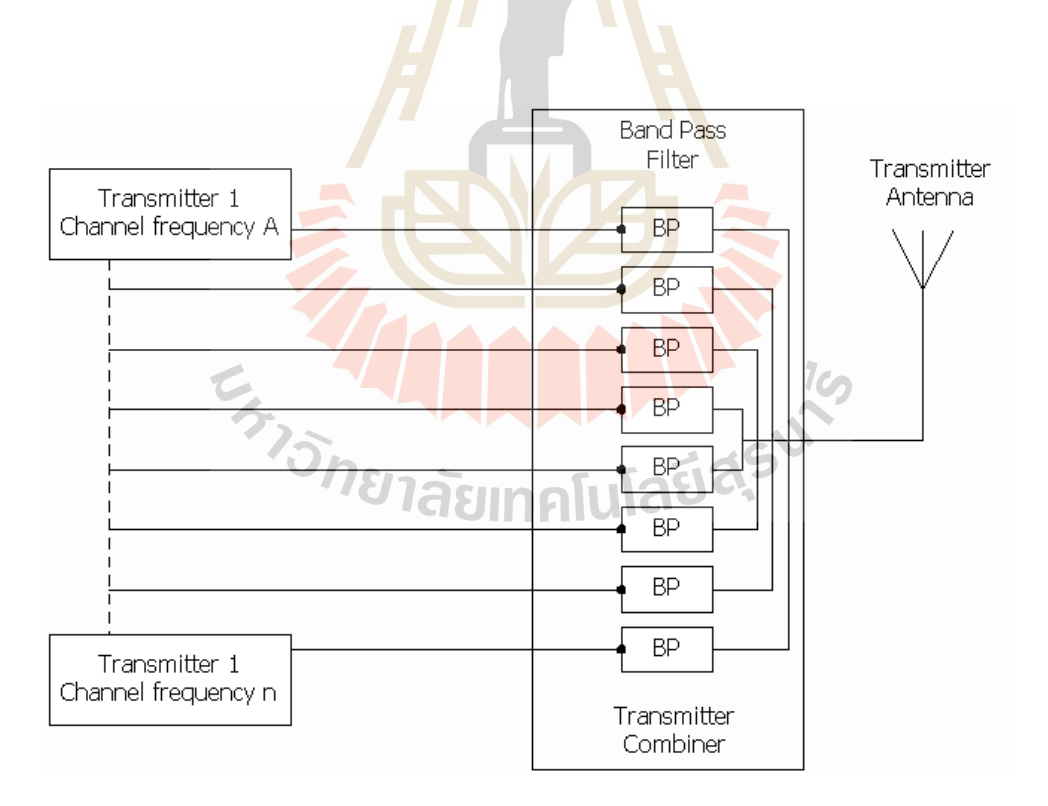

**รูป 2.11** โครงสร้างของ Transmitter Combiner

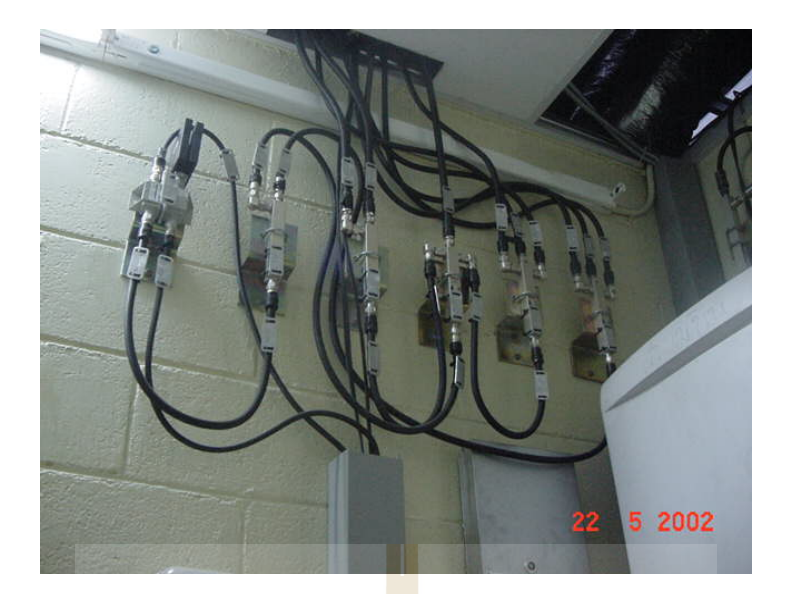

รูปที่ 2.12 Tran<mark>sm</mark>itter Combiner

#### **Receiver Multicoupler**

Multicoupler จะทำหน้าที่กระจายเอาต์พุตของสายอากาศทางภาครับไปยัง Reciever ของแต่ละ Channel units จุดประสงค์ของการใช้ Multicoupler ก็เพื่อให้มีการ match ระหว่าง สายอากาศภาครับกับ Receiver ในแต่ละ Channel unit อิมพีแดนซ์เอาต์พุตของ Multicoupler จะมีค่าเท่ากันกับอินพุตของมันเอง และจะไม่มีการลดทอนสัญญาณภายในตัวมันเอง ภายใน Multicoupler จะมีวงจรขยายและวงจร matching อยู่

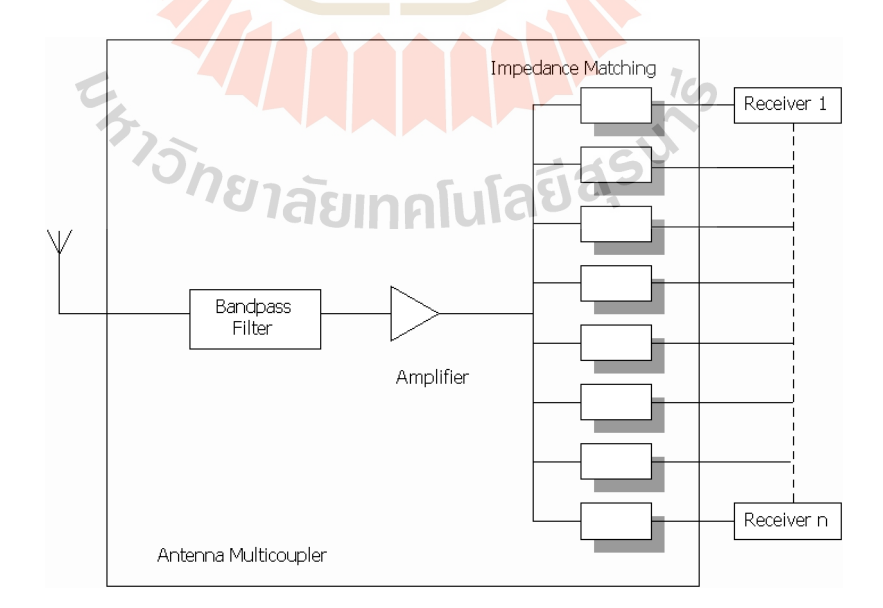

**รูป 2.13** โครงสร้างของ Antenna Multicoupler

ที่ BSS จะมีสายอากาศทางด้านรับ (RX Antenna) อยู่ 2 ชุด โดยจะมีการจัดวางให้ห่าง กันประมาณ 3 – 4 เมตร เรียกว่าระบบ Diversity

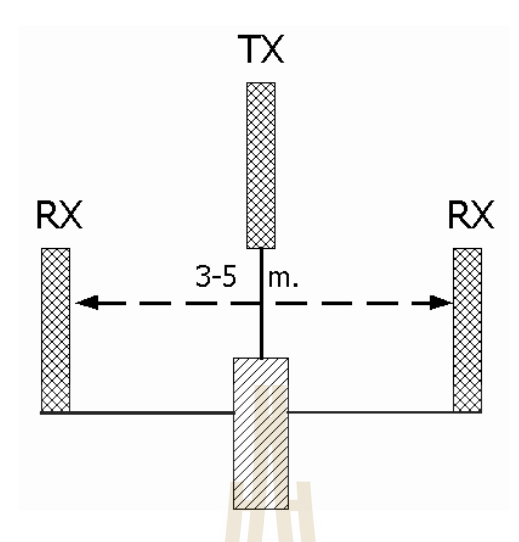

**รูป 2.14** ระบบสายอ<mark>า</mark>กาศส<mark>ำห</mark>รับ ระบบ Diversity

ที่ภาครับจะมีอุปกรณ์ที่มีความไวต่อ Diversity สูงมากเพื่อที่จะลดคุณภาพของเสียงที่แย่ ลงอันเกิดจาก Fading ที่มีสาเหตุมาจาก Multiple propagation ใน รูปที่ 2.14 จะแสดงให้เห็นถึง การปรับปรุงสัญญาณทางด้าน Radio ให้ดีขึ้นโดยใช้ระบบ Diversity Multiple Propagation เป็น ผลของการเกิดการสะท้อนไปมาของสัญญาณตามเส้นทางของการส่งสัญญาณ (เหมือนกับว่า สัญญาณเดินไปตามเส้นทางที่แตกต่างกัน) Fading จะแสดงให้เห็นว่า Signal Strength ได้มีการ เปลี่ยนแปลงระดับของมันขึ้นลงประมาณ 20 – 30 dB ที่จะมีระยะเวลาที่ระดับสัญญาณตกลงเป็น ค่ามิลลิวินาที (ขึ้นอยู่กับความเร็วของการเคลื่อนที่) ถ้าพิจารณาในแง่ของการส่งข้อมูลนั้นจะมี Bit Error Rate เกิดขึ้น ระบบ Diversity จะมีสายอากาศด้านรับ 2 ชุด การรวมสัญญาณจะใช้ combiner ที่มีอัตราการขยายตัวเท่ากัน การขยายสัญญาณที่รับได้ด้วย gain diversity system ที่ เท่ากันนั้น จะขึ้นอยู่กับระยะห่างระหว่างสายอากาศด้านรับทั้ง 2 ชุด

#### Supervisory Unit (SU)

ที่ BSS จะมี Supervisory Unit ที่ใช้สำหรับการวัดสัญญาณของ MS ตัว SU นี้จะเป็น Unit ที่ใช้ร่วมกันภายใน BSS ภายใน SU จะมี Microprocessor และ Modem สำหรับส่ง Signalling ไปหา MSC ผ่านทาง data line หรือผ่านทาง traffic channel และ control unit ของ SU เอง SU จะมี Function การทำงานดังต่อไปนี้

- ้สั่งให้ Signal strength receiver ทำการรวัดสัญญาณบนหมายเลข Channel ที่ MSC สั่งมา Control Unit สามารถจะรับเฟรมคำสั่งในการวัดสัญญาณได้ บน Channel หรือจาก data line ได้ ผลการวัดสัญญาณจะมี 64 ระดับและจะถูก ส่งกลับไปให้ MSC
- Transmits fault alarm to MSC
- Loop the data line ตามคำสั่งจาก MSC

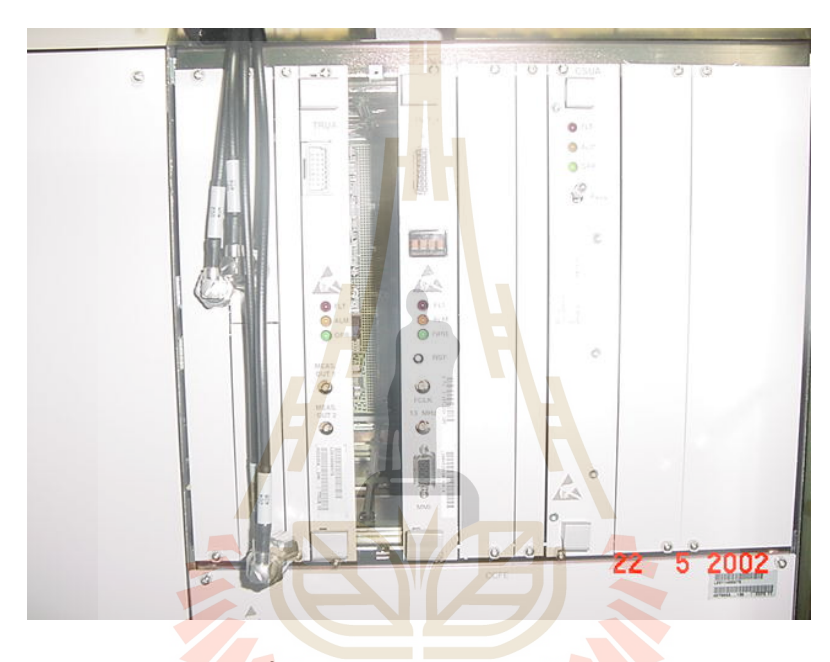

รูปที่ 2.15 Supervisory Unit (SU)

Signal Strength Receiver

ลัยเทคโนโลยีส<sup>ุรุง</sup> ถ้าผลการวัดคุณภาพของสัญญาณเสียงมีค่าที่ทำให้เกิด Alarm A7 แล้ว MSC ก็จะให้ แต่ละ BSS ที่เป็น Neighbor ของ BSS ที่ส่ง Alarm มาให้ทำการวัดสัญญาณโดยใช้ SR ของแต่ละ BSS ทำการวัดระดับสัญญาณ ขั้นตอนของการสั่งวัดสัญญาณมีดังนี้

- Supervisory Unit (SU) จะรับเฟรมสั่งวัดดสัญญาณจาก MSC
- SU จะให้ Signal strength receiver วัดสัญญาณตามหมายเลข Channel ที่ MSC สั่งมา

 Supervisory unit จะประมวลผล Signal strrength ที่วัดได้แล้วส่งกลับไปให้ MSC การวัดสัญญาณจะกระทำในขั้นตอนของการทำ call set up อีกด้วย

#### Reference Oscillator

เป็นชุดสร้างความถี่อ้างอิงที่มีความเสถียรภาพสูง ให้ความถี่ 10 MHz เพื่อใช้เป็น ความถี่อ้างอิงและส่งสัญญาณที่สร้างขึ้นมานี้ไปให้กับ Frequency Generators ใน Transmitters และใน Receivers ของทุก ๆ Channel units

#### RF Test Loop

จุดประสงค์ของ RF Test Loop ก็เพื่อที่การตรวจสอบ Radio Equipment โดยคำสั่ง จาก MSX ก็จะทำให้มีสัญญาณวิ่งผ่านไปตาม Transmitter , RF test loop , Antenna multicoupler , Receiver และ Control unit แล้วย้อนกลับไปที่ MSC ที่ MSC จะทำการวัด คุณภาพของสัญญาณที่ย้อนกลับมา ถ้ามีเหตุเสียเกิดขึ้นตาม units ต่างๆ ที่สัญญาณวิ่งผ่านก็จะ ได้สัญญาณที่ย้อนกลับมาต่าง ๆ กันไป เช่น สัญญาณมีระดับอ่อนเกินไปหรือมีความเพื้ยนของ สัญญาณเกิดขึ้น RF Test Loop ประกอบด้วย Frequency Converter ซึ่งทำหน้าที่ปรับความถี่ ของ RF ให้มีความถี่ต่ำลงมา 45 MHz จากความถี่เดิม (ด้าน TX) ทำให้ได้ความถี่ที่อยู่ในช่วงของ ภาค Receiver (RX)

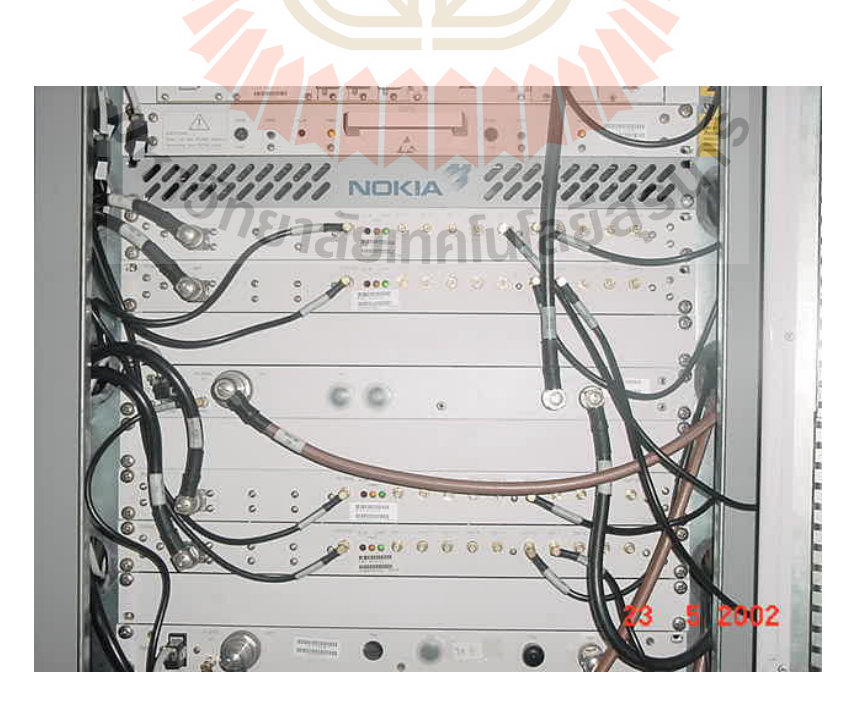

**รูปที่ 2.16** RF Test Loop

#### 2.4 หลักการจัดแบ่งเซลล์

ในอดีตการใช้งานระบบโทรศัพท์ชนิดไร้สายจะจำกัดอยู่เฉพาะในกลุ่มของหน่วยงานทาง ราชการ เช่น ตำรวจ โดยอาศัยความถี่ในย่าน VHF ในเวลาต่อมาการใช้งานได้ขยายวงกว้างขึ้น ไปสู่ภาคธุรกิจบริการมากขึ้น การขยายตัวเหล่านี้ส่งผลให้มีการอนุญาตให้ใช้ความถี่ในย่าน UHF เพิ่มมากขึ้นด้วย จากประโยชน์ของระบบสื่อสารประเภทนี้ทำให้มีการพัฒนาขีดความสามารถและ เกิดความพยายามในการขยายขอบเขตการให้บริการไปสู่ประชาชนทั่วไปในวงกว้างขึ้น ดังนั้นเมื่อ มีความต้องการในการรองรับจำนวนผู้ใช้ในปริมาณที่มากๆ ในขณะที่สเปกตรัมความถี่ที่ใช้งานมี ขนาดจำกัด จึงทำให้ต้องมีการพัฒนาความคิด ที่เรียกว่า ระบบ เซลลูลาร์ (cellular) ขึ้น หลักการ ของเซลลูลาร์ คือ ความพยายามในการใช้ความถี่ซ้ำ (frequency reuse) ในพื้นที่ให้บริการที่อยู่ ต่างบริเวณกันให้มากที่สุด ดังนั้นในขั้นแรกของการออกแบบระบบโทรศัพท์เคลื่อนที่ คือ การ จัดแบ่งพื้นที่ให้บริการออกเป็นส่วนย่อย หรือที่เรียกว่า เซลล์ (cell) โดยในแต่ละเซลล์จะมีการ จัดสรรสเปกตรัมความถี่ที่เหมาะสม เพื่อให้ระบบสามารถนำความถี่ชุดเดิมมาใช้ซ้ำให้เกิด ประโยชน์สูงสุด ในขณะเดียวกันจะต้องลดผลกระทบของสัญญาณของผู้ใช้บริการที่อยู่ต่างเซลล์ กันให้รบกวนกันน้อยที่สุด ผลลัพธ์ที่ได้คือ ระบบสามารถใช้ระบบจากสเปกตรัมที่มีอยู่อย่างจำกัด ให้มีประสิทธิภาพลูงสุด

ลักษณะการแบ่งพื่นที่สามารถทำได้หลายแบบ เช่น การแบ่งพื้นที่เป็นรูปสามเหลี่ยม สี่เหลี่ยม หรือ หกเหลี่ยม ดังที่แสดงในรูป 2.1 พิจารณาจากรูปจะเห็นว่าการแบ่งบริเวณพื้นที่ ออกเป็นรูปหกเหลี่ยมเหมือนรังผึ้งสามารถครอบคลุมบริเวณได้มากกว่าแบบอื่นๆ เมื่อกำหนดให้ R มีขนาดเท่ากัน ซึ่งหมายความว่าขนาดพื้นที่ให้บริการที่เท่ากัน เราจะใช้อุปกรณ์รับส่งสัญญาณที่ น้อยลงได้ นอกจากนี้รูปหกเหลี่ยมก็มีความคล้ายคลึงกับรูปวงกลมมากที่สุด ซึ่งสอดคล้อง ใกล้เคียงกับลักษณะการแพร่กระจายของคลื่นสัญญาณมากขึ้น และที่สำคัญมากที่สุด คือ รูปหก เหลี่ยมจะมีปัญหาของสัญญาณรบกวนของเซลล์รอบข้างน้อยกว่ารูปแบบอื่น

กยาลัยเทคโนโลยิสุ

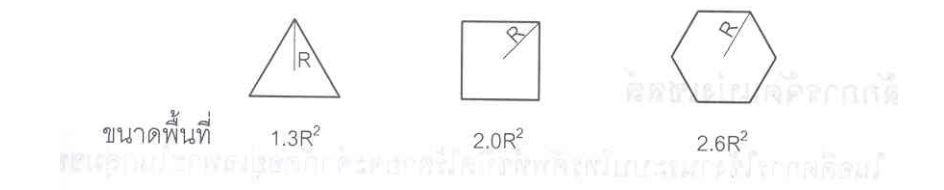

**รูปที่ 2.17** การแบ่งบริเวณพื้นที่ออกเป็นรูปสามเหลี่ยม สี่เหลี่ยม และหกเหลี่ยม

หลังจากบริเวณพื้นที่ได้ถูกแบ่งออกเป็นเซลล์ย่อยๆ แล้ว เรื่องสำคัญที่ต้องพิจารณาต่อมา ก็คือ ว่าจะจัดแบ่งการใช้ความถี่อย่างไรจึงจะเหมาะสม ตัวอย่างการจัดการใช้งานความถี่ที่ง่าย ที่สุดก็คือการอนุญาตให้ใช้ความถี่ที่มีอยู่ทั้งหมดซ้ำในทุกๆ เซลล์ได้ ซึ่งวิธีนี้ย่อมจะให้ประโยชน์ สูงสุด หากแต่ในทางปฏิบัติเราอาจจะไม่สามารถใช้ความถี่ในลักษณะนี้ได้ เพราะบริเวณที่เส้นแบ่ง ระหว่างเซลล์ที่ติดกันเครื่องโทรศัพท์เคลื่อนที่จะได้รับสัญญาณ 2 ชุดที่ความถี่เดียวกันที่ส่งจาก สถานีฐานส่ง 2 แห่ง ซึ่งสัญญาณจากทั้ง 2 แหล่ง ก็จะรบกวนกันเองและจะทำให้เครื่องโทรศัพท์ นั้นไม่สามารถแยกสัญญาณทั้งสองออกจากกันได้ นอกจากนี้ยังมีสัญญาณรบกวนในลักษณะ เดียวกัน จากสถานีฐานอื่นๆ ที่อยู่รอบข้างด้วย ดังนั้นค่าของอัตราส่วนระหว่างกำลังของสัญญาณ ที่ต้องการกับผลรวมของกำลังสัญญาณจากสถานีฐานอื่นๆ ณ ที่ค่าความถี่เดียวกัน ที่กลายเป็น สัญญาณรบกวนจึงเป็นค่าที่สำคัญมากในการจัดแบ่งความถี่ ค่านี้มีชื่อเรียกว่า การแทรกสอด โคแชนนอล (Co-Channel Interference : C/I) โดย C คือกำลังของสัญญาณที่ต้องการและ I คือ กำลังของสัญญาณที่แหล่งอื่นๆ ที่ใช้ความถี่เดียวกันซึ่งเป็นส่วนของสัญญาณที่ไม่ต้องการ

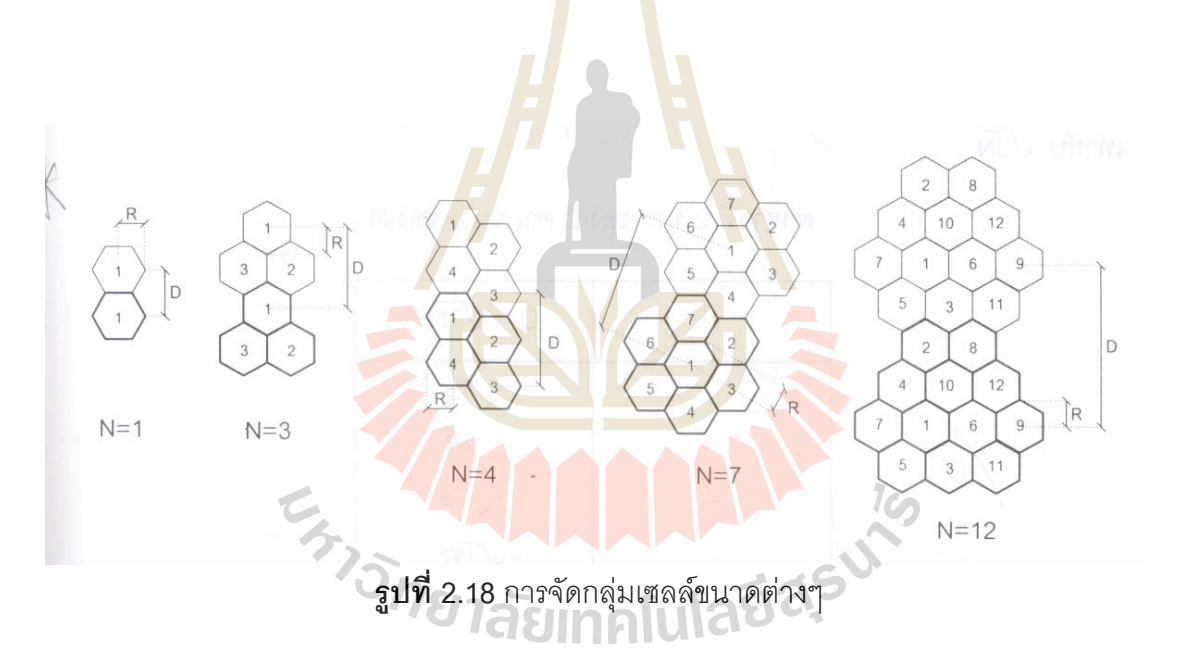

#### 2.5 สัญญาณแทรกสอดโคแชนแนล

รูปที่ 2.17 แสดงการจัดกลุ่มเซลล์รูปแบบต่างๆ สำหรับการแบ่งใช้ความถี่ตามจำนวนของ เซลล์ (N) ที่นำมารวมกันเป็นหนึ่งกลุ่มเซลล์ ในรูปมีกรณี N = 1,3,4,7 และ 12 ภายในกลุ่มเซลล์ เดียวกันจำนวนความถี่ทั้งหมดที่มีอยู่จะถูกแบ่งออกเป็น N ส่วนสำหรับแต่ละสมาชิกเซลล์ เพราะฉะนั้นถ้าจำนวนเซลล์ในหนึ่งกลุ่มยิ่งมีมากเท่าใดจำนวนความถี่ในแต่ละเซลล์ก็จะลดลง เท่านั้น ซึ่งหมายถึงว่าความจุของช่องสัญญาณในแต่ละเซลล์ก็มีขนาดที่เล็กลงด้วย แต่ถ้าขนาด ของ N เล็กเกินไปก็จะมีปัญหาการแทรกสอดโคแซนแนลด์จีที่กล่าวไว้ข้างต้น ดังนั้นจึงมีความ จำเป็นต้องวิเคราะห์หาขนาดของ N ที่เล็กที่สุดที่สามารถให้ค่า C/I ที่ใหญ่เพียงพอ (ค่าของ N จะมี จำกัดอยู่ได้บางค่าเท่านั้น คือ N = i<sup>2</sup>+ij+j<sup>2</sup> โดย i , j ที่เลขจำนวนเต็มที่มากกว่าหรือเท่ากับ 0)

ก่อนที่จะทำการคำนวณค่า C/I เราจำเป็นต้องทำความเข้าใจกับค่าพารามิเตอร์ค่าหนึ่งที่ เกี่ยวข้องคือ ค่า cochannel reuse (D/R) โดย D คือ ระยะระหว่างสถานีฐาน 2 แห่ง ที่มีการใช้ งานความถี่ชุดเดียวกัน และ R คือ รัศมีของบริเวณที่สถานีฐานครอบคลุมอยู่ ค่านี้มีความสำคัญ เพราะว่าเป็นค่าที่บ่งบอกถึงผลกระทบของสัญญาณรบกวนจากสถานีฐานรอบข้างทั้งหมดต่อ สถานีฐานนั้นๆ ใช้งานอยู่อาศัยกรรมวิธีการทางเรขาคณิตเราสามารถหาความสัมพันธ์ระหว่าง D และ N ได้ดังที่แสดงไว้ในตารางที่ 2.1 ซึ่งได้อัตราส่วน D/R มีค่าเท่ากับ √3N

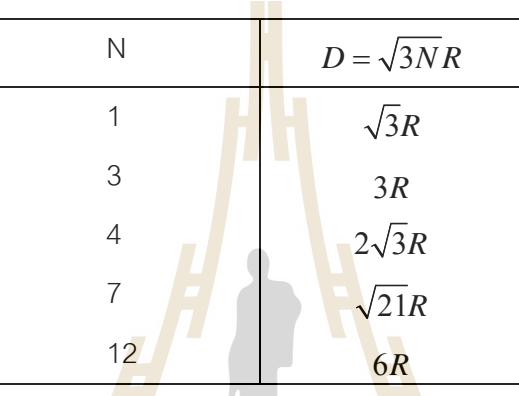

**ตาราง** 2.1 ค่าของ D ตามขน<mark>าดข</mark>อง N

ถ้าหากเราสมมติว่า <mark>สายอากาศที่ใช้เป็นแบบ omnidirection</mark>al antenna คือมีการ กระจายของคลื่นสัญญาณออกในทุกทิศทางเท่ากันค่ากำลังของสัญญาณที่รับได้จาก โทรศัพท์เคลื่อนที่ที่ระยะห่างออ<mark>กไป d จะมีค่าเท่ากับ</mark>

กำลังของสัญญาณที่รับได้ = 
$$k \frac{P}{d^n}$$
 เกคโนโลย

โดย P คือค่ากำลังของสัญญาณที่ส่งออกจากสถานีฐาน n เป็นค่าคงที่ที่มีค่าระหว่าง 2-6 ขึ้นอยู่ กับสภาพแวดล้อมของบริเวณที่คลื่นสัญญาณส่งผ่าน โดยทั่วไปแล้วมักจะกำหนดให้ n มี ค่าประมาณเท่ากับ 4 และ k เป็นค่าคงที่ค่าหนึ่ง

รูปที่ 2.18 แสดงตำแหน่งของเซลล์ทั้งหมด 6 เซลล์รอบข้างที่มีการใช้คลื่นความถี่เดียวกัน กับเซลล์ตรงกลางในรูปของสัญญาณแทรกสอดโคแซนแนล เนื่องจากเครื่องโทรศัพท์จะได้รับ สัญญาณอ่อนลงเมื่ออยู่ห่างไกลจากสถานีฐานของมัน ฉะนั้นตำแหน่งที่โทรศัพท์จะได้รับกำลัง ต่ำสุดคือเมื่อมีการใช้งาน ณ บริเวณขอบของเซลล์ ซึ่งจากรูปมีระยะห่างจากสถานีฐานเท่ากับ R ดังนั้นกำลังของสัญญาณที่รับได้มีค่าเท่ากับ

กำลังของสัญญาณที่รับได้ =  $k \frac{P}{R^4}$ 

**รูปที่ 2.19** ตำแหน่งของแห<mark>ล่งสั</mark>ญญาณ<mark>รบก</mark>วนที่เกิดจากเซลล์รอบข้าง

ส่วนระยะทางระหว่างแหล่งกำเนิดสัญญาณจากเซลล์รอบข้างก็คิดจากจุดศูนย์กลางของเซลล์นั้น ไปถึงตำแหน่งของเครื่องโทรศัพท์เคลื่อนที่ ณ ตำแหน่งตรงบริเวณขอบเซลล์ แต่เพื่อความสะดวก ในการคำนวณและวิเคราะห์ เราจะสมมติว่าเซลล์ทั้ง 6 เซลล์รอบข้างโดยเฉลี่ยแล้วมีระยะทางห่าง จากเครื่องโทรศัพท์เท่ากับ D เท่ากันหมด เพราะฉะนั้นที่เครื่องโทรศัพท์จะได้รับสัญญาณแทรก สอดโคแซนแนลที่ไม่ต้องการมีค่าเท่ากับ

กำลังของสัญญาณที่ไม่ต้องการจากเซลล์รอบข้าง = 
$$k rac{6P}{D^4}$$

ดังนั้นอัตราส่วนระหว่างกำลังสัญญาณที่ต้องการต่อสัญญาณที่ไม่ต้องการมีค่า เท่ากับ

$$C/I = \frac{D^4}{6R^4}$$

และจากที่คำนวณไว้แล้วว่า  $C/I = \sqrt{3N}$  ดังนั้น

6

 $C/I = 1.5N^2$ 

จากความสัมพันธ์นี้จะเห็นว่าค่า C/I จะดีขึ้นถ้าหากจำนวนเซลล์ในหนึ่งกลุ่ม N มีขนาดใหญ่ขึ้น ในทางปฏิบัติถ้าค่า C/I ที่ต้องการคือ ประมาณ 18 dB (ระบบแอนะล็อก) ดังนั้นระบบต้องใช้ค่า N อย่างน้อยเท่ากับ 7 เซลล์ในหนึ่งกลุ่มเซลล์เพื่อที่การส่งผ่านสัญญาณจะอยู่ในระดับที่ใช้งานได้

### 2.6 สัญญาณแทรกสอดแชนแนลข้างเคียง

สัญญาณรบกวนอีกชนิดหนึ่งที่เกิดขึ้นในระบบโทรศัพท์เคลื่อนที่ คือ สัญญาณแทรกสอด แชนแนลข้างเคียง (adjacent channel interference) ซึ่งเป็นปัญหาที่เกิดการรบกวนกันของ ช่องทางสื่อสารที่มีการใช้ความถี่ใกล้เคียงกัน สาเหตุหลักของปัญหานี้ก็เนื่องมาจากการที่วงจร กรองสัญญาณที่ใช้มิได้มีคุณสมบัติที่เป็นอุดมคติ ดังนั้นจึงอาจมีสัญญาณจากช่องสัญญาณที่ใช้ ความถี่ใกล้เคียงลอดผ่านวงจรกรองเข้ามาได้บางส่วน ซึ่งปัญหานี้จะส่งผลกระทบส่งคุณภาพการ รับส่งสัญญาณได้ชัดเจนมากในบางกรณี เช่น มีโทรศัพท์ 2 เครื่องที่ส่งสัญญาณโดยใช้ความถี่ ใกล้เคียงกัน และโทรศัพท์เครื่องหนึ่งอยู่ใกล้สถานีฐานมากๆ ส่วนอีกเครื่องหนึ่งอยู่ห่างไกลออกไป ดังนั้นระดับของสัญญาณที่รับได้ที่สถานีฐานจากโทรศัพท์ทั้ง 2 เครื่องจึงมีความแตกต่างกันมาก ในสภาวะเช่นนี้ผลกระทบของสัญญาณแทรกสอดแชนแนลข้างเคียงจะทวีความรุนแรงมากขึ้น (ปัญหานี้เรียกว่า near-far effect)

โดยปกติแล้วเราสามารถแก้ปัญหานี้ได้โดยการใช้วงจรกรองสัญญาณที่มีคุณลักษณะที่ดี คือ สามารถกรองสัญญาณความถี่ที่ไม่ต้องการออกให้มากที่สุด อีกทางหนึ่งที่ช่วยลดปัญหานี้ลง ได้ก็คือ การจัดสรรความถี่ที่เหมาะสมสำหรับใช้งานในแต่ละเซลล์ นั่นคือภายในเซลล์หนึ่งๆ ควรจะ เลือกชุดความถี่ของคลื่นพาห์<mark>ที่มีระยะ</mark>ห่างกันมากที่สุดเท่าที่จะทำได้

2.7 โครงสร้างเครือข่ายสายอากาศ (Antenna Network)

Cell หมายถึงบริเวณที่ครอบคลุมโดยสถานีฐาน ซึ่งสถานีฐานอาจจะครอบคลุม Cell เพียง 1 Cell หรือมากกว่าขึ้นอยู่กับชนิดของสายอากาศที่ใช้ แบ่งเป็น 2 แบบ คือ

 Omnidirection cell หมายถึง cell ซึ่งได้รับการครอบคลุมโดยสถานีฐานที่ใช้สายอากาศ ส่งสัญญาณออกไปทุกทิศทุกทาง

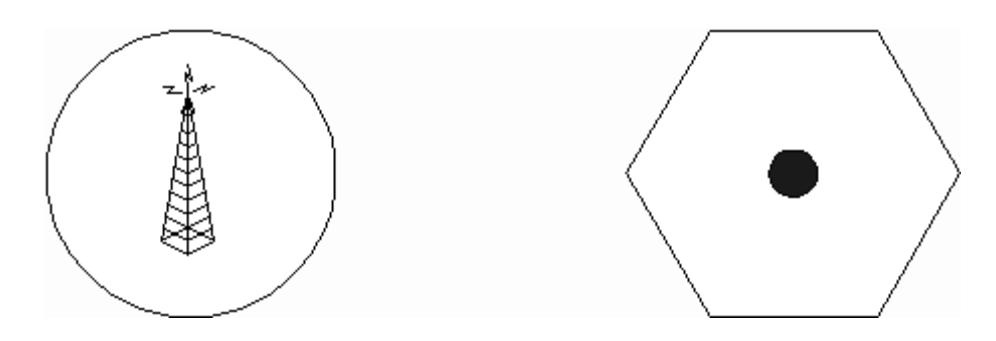

รูปที่ 2.20 Omnidirectional Cell

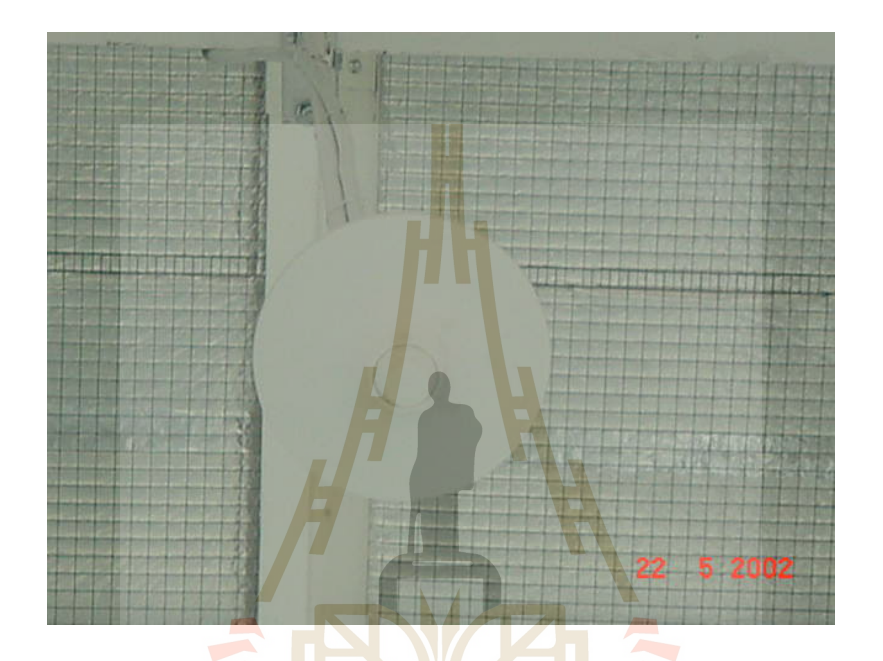

ร**ูปที่ 2.21** สายอากาศแบบ Omnidirectional

2. Sector cell หมายถึง cell ที่ใช้สายอากาศ 3 ตัว แต่ละตัวคลอบคลุมบริเวณ 180

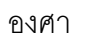

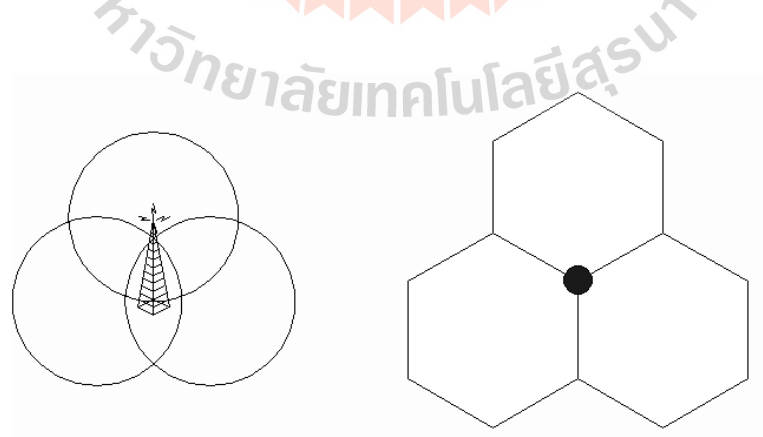

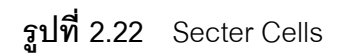

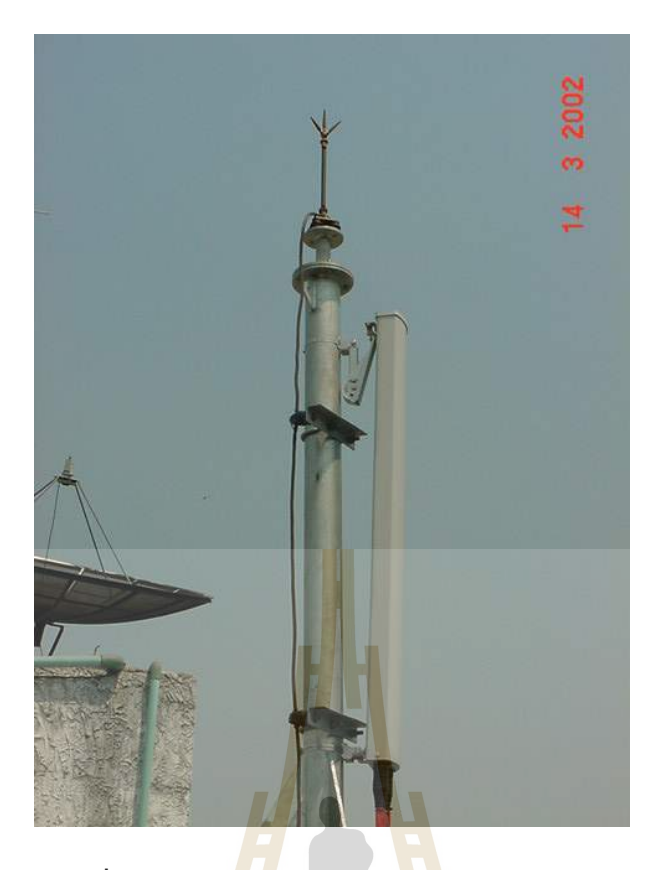

รูปที่ 2.23 แสดงสายอากาศแบบ Secter Cells

### Cell สามารถแบ่งเป็น 3 แบบคือ

 Micro cells จะมีรัศมี 0.5 - 3 กิโลเมตร MS จะใช้กำลังส่งสูงสุด 0.1 W , Hand portable MS (HMS) จะใช้กำลังส่งสูงสุด 0.1 W

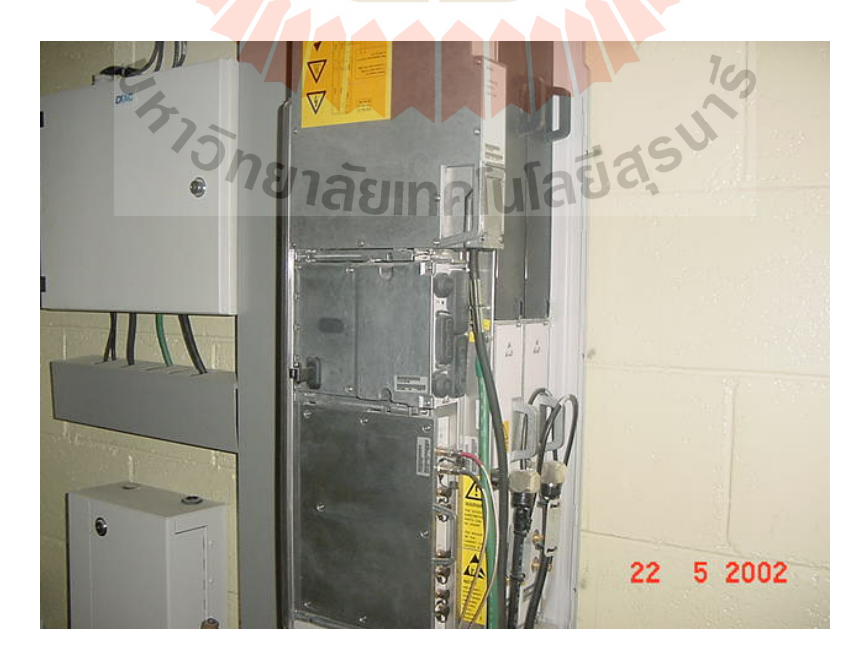

รูปที่ 2.24 Micro Cell

- Small cells จะมีรัศมี 2 6 กิโลเมตร MS จะใช้กำลังส่งสูงสุด 1 W, Hand portable MS (HMS) จะใช้กำลังสูงสุด 1 W
- Big cells หรือ Umbrella cells จะมีรัศมี 2 20 กิโลเมตร MS จะใช้กำลังส่ง สูงสุด 6 W, Hand portable MS (HMS) จะใช้กำลังสูงสุด 1 W

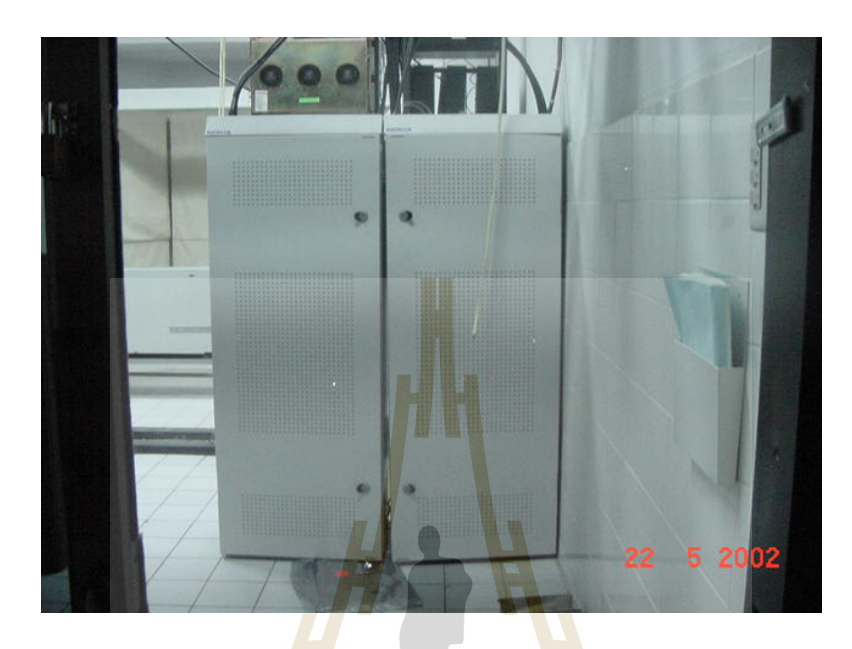

ร**ูปที่ 2.2**5 Big cells หรือ Umbrella cells

Umbrella cell เป็นการพยายามที่ต้องการให้ระบบสามารถจัดการกับงานของโทรศัพท์ที่มี การเคลื่อนที่ด้วยความเร็วที่แตกต่างกันมาก ๆ เช่น การใช้งานของคนเดินถนน และการใช้งานใน รถยนต์ที่เคลื่อนที่ด้วยความเร็วสูง เนื่องจากในบริเวณที่มีปริมาณการใช้งานมาก ๆ มีความจำเป็น ที่จะต้องแบ่งเซลล์ ให้มีขนาดเล็กลงมาก ๆ เพื่อที่จะให้ได้ระบบที่มีความจุสูงเพียงพอต่อความ ต้องการ แต่เมื่อเซลล์มีขนาดเล็ก การเคลื่อนที่ของโทรศัพท์ที่มีความเร็วสูงจะส่งผลกระทบต่อส่วน ของ MSC เพราะจะมีการเคลื่อนที่ผ่านระหว่างเซลล์ 2 เซลล์ที่ติดกันบ่อยครั้ง ทำให้ MSC มีภาระ งานในการโอนความรับผิดชอบระหว่างเซลล์มากขึ้น

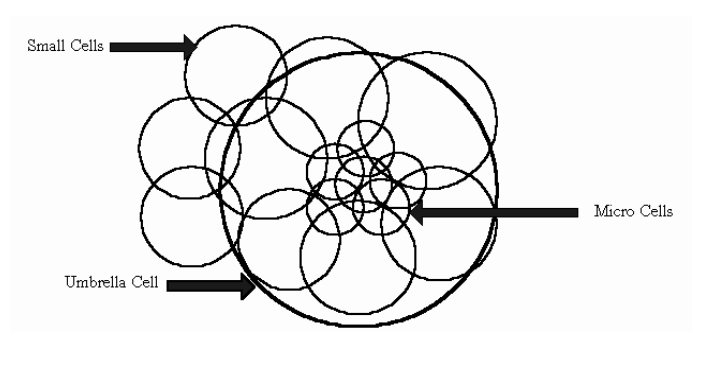

**รูปที่ 2.26** โครงสร้างโดยทั่วไปของ Cell

หลักการของ Umbrella cell คือ สถานีฐาน (BTS) ที่ครอบคลุมเซลล์ เล็กจะทำหน้าที่ รับส่งสัญญาณกับสมาชิกที่เคลื่อนที่ด้วยความเร็วสูงและ BTS ที่ครอบคลุมเซลล์ เล็กจะทำหน้าที่ รับส่งสัญญาณในบริเวณที่มีการใช้บริการของสมาชิกอย่างหนาแน่น

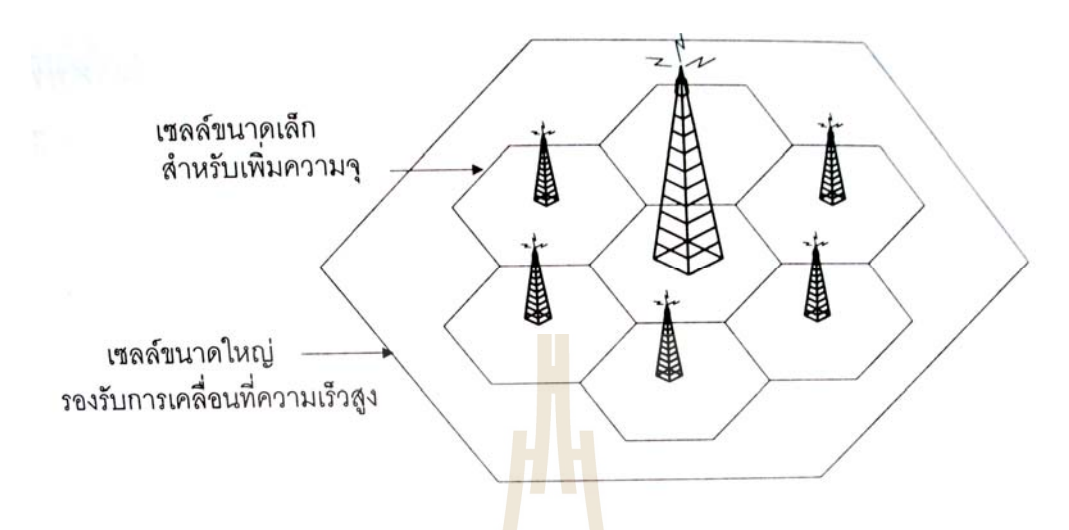

**รูปที่ 2.27** ลักษณะข<mark>อ</mark>งเซลล์แ<mark>บ</mark>บร่ม (umbrella cell)

#### 2.8 Frequency Bands

Frequency Bands การเชื่อมต่อระหว่างสถานีฐานกับโทรศัพท์เคลื่อนที่เป็นการเชื่อมต่อ ทางวิทยุแบบ Full Duplex สามารถแลกเปลี่ยนข้อมูลได้พร้อมกัน 2 ทิศทาง ทิศทางหนึ่งจากสถานี ฐานไปยังโทรศัพท์เคลื่อนที่ ( Downlink ) อีกทิศทางหนึ่งจากโทรศัพท์เคลื่อนที่ไปยังสถานีฐาน ( Uplink )สำหรับเครื่องส่งของสถานีฐานจะใช้ Band ความถี่สูง และเครื่องส่งของโทรศัพท์เคลื่อนที่ จะใช้ Band ความถี่ต่ำ

#### 2.9 Frequency Reuse

ในระบบเครือข่ายของ GSM นั้นเป็นระบบเครือข่ายที่มีพื้นฐานอยู่บนระบบการสื่อสาร แบบ Cellular ดังนั้นหลักการทั่วไปของระบบ GSM ก็จะคล้ายกับหลักการของระบบ Cellular ซึ่ง หลักการดังกล่าวมีข้อดีคือสามารถเพิ่มความจุของระบบหรือ Capacity ได้มากขึ้นกว่าเดิมในยุค 1G โดยใช้เทคนิคที่เรียกว่า Frequency Reuse ซึ่งเทคนิคนี้เป็นหัวใจสำคัญของระบบเครือข่าย GSM นี้ด้วย

Frequency Reuse เป็นการพยายามใช้ความถี่ซ้ำ ในพื้นที่ให้บริการที่อยู่ต่างบริเวณกันให้ ได้มากที่สุด ดังนั้นขั้นแรกของการออกแบบระบบโทรศัพท์เคลื่อนที่คือ การจัดแบ่งพื้นที่ให้บริการ ออกเป็นส่วนย่อยหรือที่เรียกว่า เซลล์ (Cell) โดยในแต่ละเซลล์จะมีการจัดสรรสเปกตรัมความถี่ที่ เหมาะสม เพื่อให้ระบบสามารถนำความถี่ชุดเดิมมาใช้ซ้ำให้เกิดประโยชน์สูงสุด ในขณะเดียวกัน จะต้องลดผลกระทบของสัญญาณของผู้ใช้ที่อยู่ต่างเซลล์กันให้รบกวนกันน้อยที่สุดด้วย ซึ่งผลลัพธ์ ที่ได้คือ ระบบสามารถใช้ประโยชน์จากสเปกตรัมหรือช่องสัญญาณที่มีอยู่อย่างจำกัดได้อย่างมี ประสิทธิภาพสูงสุด

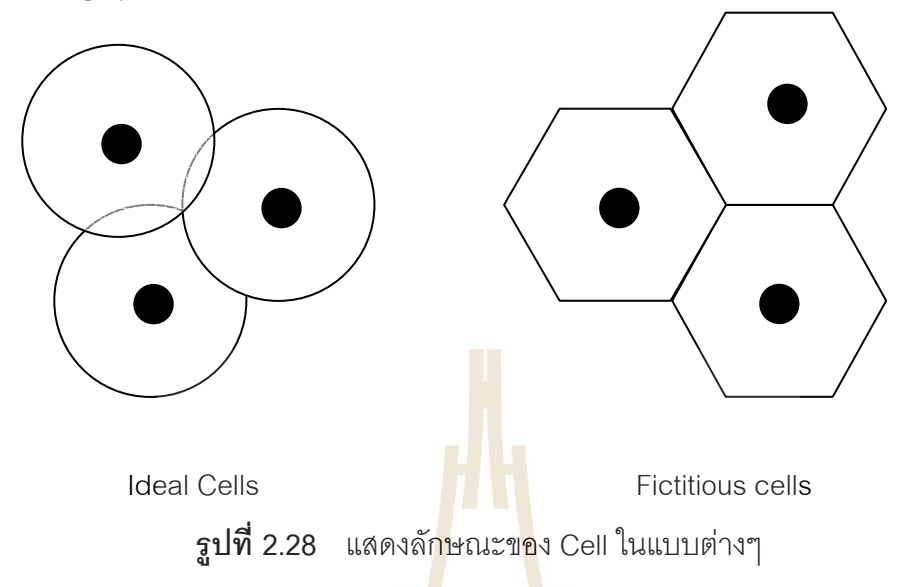

ลักษณะการแบ่งพื้นที่นั้นในทางการออกแบบแล้วเราจะให้แต่ละเซลล์แทนด้วยรูปหก เหลี่ยมเหมือนรังผึ้ง ซึ่งเป็นรูปแบบที่สามารถครอบคลุมบริเวณได้กว้างกว่าแบบอื่น เช่น สามเหลี่ยม หรือ สี่เหลี่ยม เมื่อกำหนดให้รัศมีมีขนาดเท่ากัน และรูปหกเหลี่ยมก็มีขนาดใกล้เคียง รูปวงกลมซึ่งแสดงถึงลักษณะการแพร่กระจายของคลื่นสัญญาณ (Omnidirectional Pattern) ได้ มากที่สุด และที่สำคัญที่สุดคือรูปหกเหลี่ยมจะมีปัญหาของสัญญาณรบกวนจากเซลล์รอบข้าง น้อยกว่ารูปแบบอื่น แต่ในความเป็นจริงแล้วลักษณะการแพร่กระจายคลื่นที่ให้บริการจะไม่ได้เป็น ทั้งวงกลม และหกเหลี่ยม แต่จะมีรูปร่างไม่แน่นอนอันเนื่องมาจากผลกระทบจากสิ่งแวดล้อมที่ ส่งผลให้เกิดการสูญเสียหรือ Loss

เมื่อเราแบ่งพื้นที่ให้บริการออกเป็นเซลล์ย่อยๆ แล้วจะทำให้เราสามารถรองรับผู้ใช้บริการ ได้มากขึ้น ตัวอย่างเช่น ในระบบ GSM-900 ได้รับการจัดสรรย่านความถี่มา 1 ย่านความถี่ คือ 890MHz-915MHz สำหรับ Uplink และ 935MHz-960MHz สำหรับ downlink (เนื่องจากเป็น Half Duplex ดังนั้นให้เลือกคิดที่ Uplink หรือ Downlink ก็ได้) เพื่อพิจารณา Bandwidth ของ Uplink เราจะได้ 25MHz และจากระบบเครือข่าย GSM นี้จะให้ช่องสัญญาณแต่ละช่องมีความถี่ ห่างกัน 200kHz ดังนั้นเราจะได้ว่าช่องความถี่ที่เราได้ทั้งหมดภายในย่านความถี่ที่ได้รับการจัดสรร มาคือ 124 ช่องสัญญาณ (อีก 1 ช่องสัญญาณถูกสงวนไว้เพื่อวัตถุประสงค์บางอย่าง เช่น Guard Band) ดังนั้นในพื้นที่ให้บริการหนึ่งๆ จะสามารถรองรับการใช้งานได้เพียง 124 คนเท่านั้น แต่ว่า หากเรานำหลักการ Frequency Reuse มาใช้และมีการแบ่งพื้นที่ให้บริการออกเป็นพื้นที่ย่อยๆ หรือเซลล์ออกเป็นค่าๆ หนึ่ง เช่น 7 เซลล์ต่อพื้นที่ให้บริการหนึ่งๆ เราก็จะสามารถเพื่อ ความสามารถในการรองรับปริมาณการสื่อสาร (Traffic)หรือผู้โทรได้มากขึ้นอีกเป็น 7 เท่า หรือ 868 คนนั่นเอง

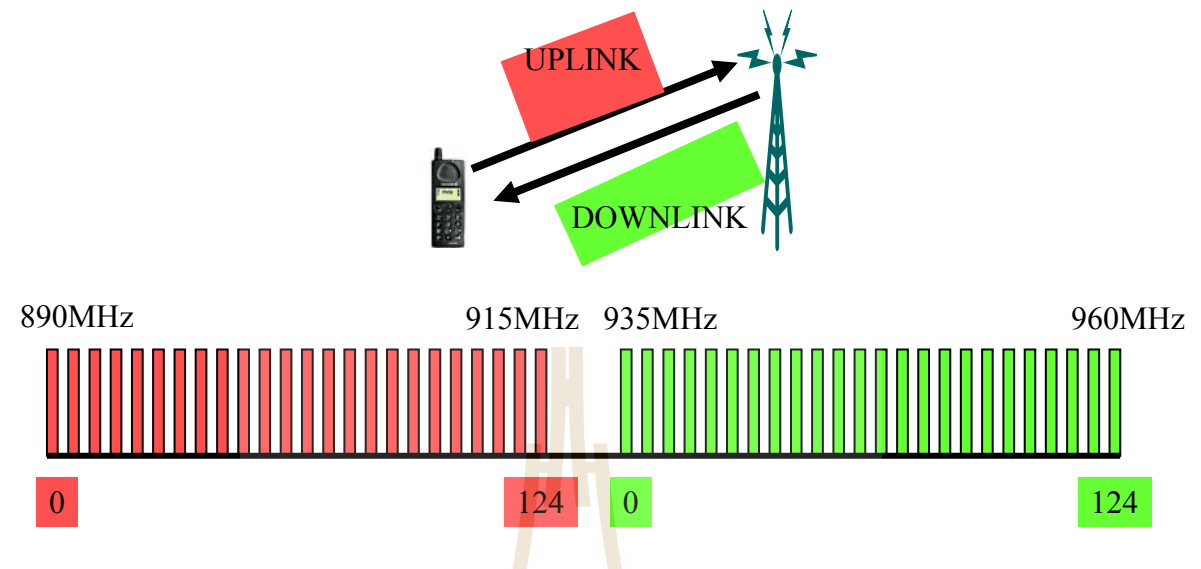

**รูปที่ 2.29** แสดง<mark>ย่านความถ<mark>ี่ขอ</mark>งระบบ GSM-900</mark>

หลังจากที่พื้นที่ให้บริการถูกแบ่งออกเป็นเซลล์ย่อยๆ แล้ว เรื่องสำคัญที่ต้องพิจารณา ต่อมาก็คือเราจะจัดแบ่งการใช้ความถี่อย่างไรจึงจะเหมาะสม เนื่องจากจากตัวอย่างที่ได้กล่าวมา หากเซลล์ทั้ง 7 ได้รับการจัดสรรความถี่ทั้งหมดให้สามารถใช้งานได้ในทุกๆ เซลล์แล้ว ซึ่งแน่นอนว่า จะทำให้เราได้รับประโยชน์สูงสุดและเป็นการใช้ทรัพยากรที่มีประสิทธิภาพมากที่สุด แต่ปัญหาที่ เกิดขึ้นก็คือ เซลล์ที่อยู่ใกล้เคียงกัน เช่น เซลล์ที่ 1 กับ เซลล์ที่ 2 หากมีผู้ใช้โทรศัพท์มือถืออยู่บริเวณ เส้นแบ่งระหว่างเซลล์ที่ติดกันของทั้งสอง ผู้ใช้โทรศัพท์มือถือคนนี้ก็จะได้รับสัญญาณจากทั้งสองเซลล์ก็ จะรบกวนกันเอง ส่งผลให้เครื่องโทรศัพท์ไม่สามารถแยกแยะสัญญาณท้าห้องออกจากกันได้ นอกจากนี้ยังมีสัญญาณรบกวนในลักษณะเดียวกันจากสถานีฐานอื่นๆ ที่อยู่รอบข้างด้วย ดังนั้นค่า ของอัตราส่วนระหว่างกำลังของสัญญาณที่ต้องการกับผลรวมของกำลังสัญญาณจากหั้งสองเซลล์ก็ ความถี่ ค่านี้มีชื่อเรียกว่า การแทรกสอดโคแซนแนล (Co-Channel Interference: C/I) โดยที่ C คือ ค่ากำลังของสัญญาณที่ต้องการและ I คือ กำลังของสัญญาณจากแหล่งอื่นๆ ที่ใช้ความถี่เดียวกัน ที่อยู่รอบๆ เซลล์ที่เราพิจารณา ซึ่งเป็นส่วนของสัญญาณที่ไม่ต้องการ
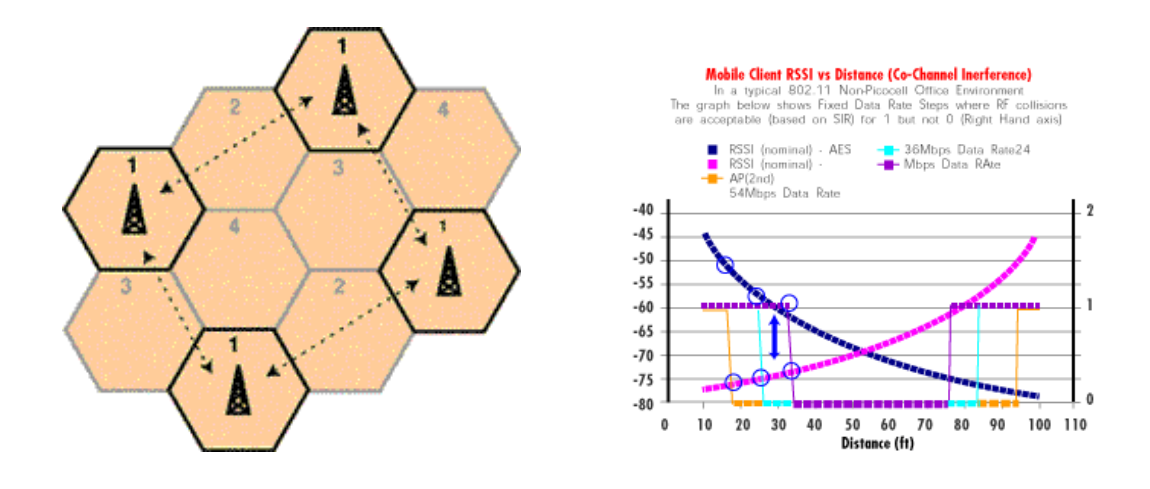

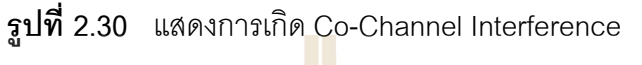

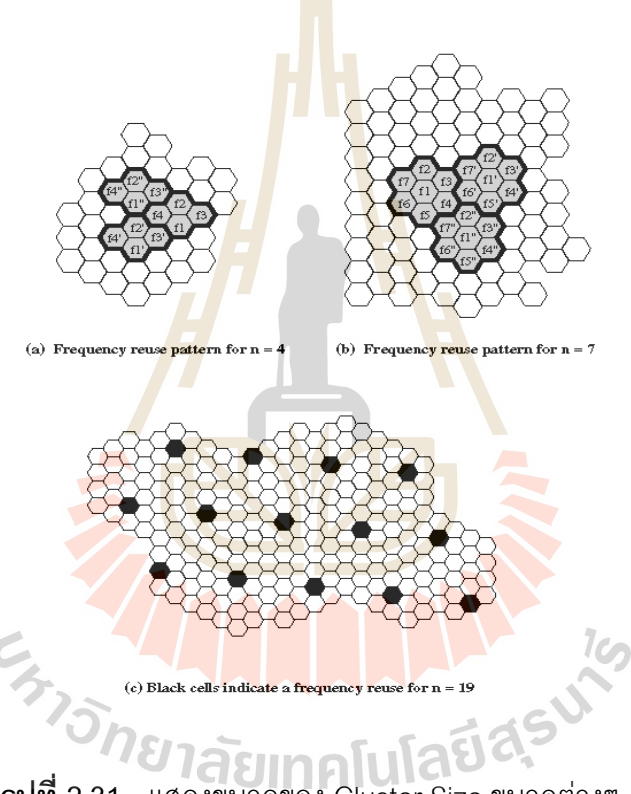

**รูปที่ 2.31** แสดงขนาดของ Cluster Size ขนาดต่างๆ

จากรูปที่ 2.31 เป็นการแสดงถึงการจัดแบ่งกลุ่มเซลล์หรือ Cluster ในรูปแบบต่างสำหรับ การใช้ความถี่ตามจำนวนของเซลล์ (N) ที่นำมารวมกันเป็นหนึ่งกลุ่มเซลล์ ในรูปจะมีกรณี N = 4, 7 และ 19 ซึ่งในเครือข่ายของระบบ GSM จะกำหนดให้ 1 Cluster = 7 Cells ภายในกลุ่มเซลล์ เดียวกันจำนวนความถี่ทั้งหมดที่มีอยู่จะถูกแบ่งออกเป็น N ส่วน สำหรับแต่ละสมาชิกเซลล์ เพราะฉะนั้นถ้าจำนวนเซลล์ใน Cluster ยิ่งมากเท่าใด จำนวนความถี่ในแต่ละสมาชิกเซลล์ก็จะ ลดลงเท่านั้น ซึ่งหมายความว่าความจุช่องสัญญาณในแต่ละเซลล์ก็มีขนาดที่เล็กลงด้วย แต่ถ้า ขนาดของ N เล็กเกินไปก็จะเกิดปัญหาของการแทรกสอดโคแซนแนลดังที่กล่าวไว้ได้ ดังนั้นจึงมี ความจำเป็นต้องวิเคราะห์หรือคำนึงถึงการหาขนาดของ Cluster Size ที่เล็กที่สุดที่สามารถให้ค่า C/I ที่มากพอ ดังนั้นคำถามที่ตามมาก็คือค่าของ Cluster Size หรือ K ควรจะมีค่าเท่าไรจึงจะ สามารถหลีกเลี่ยงการเกิด Co-Channel Interference ได้ การหาค่า Cluster Size นั้นสามารถหา ได้จากสมการดังต่อไปนี้

$$\frac{C}{I} = \frac{(\sqrt{3K})^{\alpha}}{6}$$

โดยที่

<u>C</u> - ค่าที่ระบบต้องการ หน่วยเป็นอัตราส่วน

*K* = ขนาดของ Cluster Size

α = Path Loss Exponent ซึ่งขึ้นอยู่กับสิ่งแวด<mark>ล้อ</mark>มนั้นๆ

นอกจากนี้ในการกำหนดช่องความถี่ในแต่ละเซลล์ซึ่งจะมี Cell ละ N ช่องความถี่ เรา จะต้องคำนึงถึง Adjacent Channel Interference ซึ่งเป็นสัญญาณรบกวนที่เกิดจาก Cell ที่อยู่ ติดกันข้างๆ ด้วย Adjacent Channel Interference เป็นการ Overlap กันกับสัญญาณที่อยู่ติดกัน ข้างๆ เลย อันเนื่องมาจากความไม่เป็นอุดมคติของ Filter ซึ่งเราสามารถหลีกเลี่ยงได้โดยการ จัดสรรช่องสัญญาณที่อยู่ใกล้กันให้อยู่ในเซลล์ที่ห่างกันออกไป

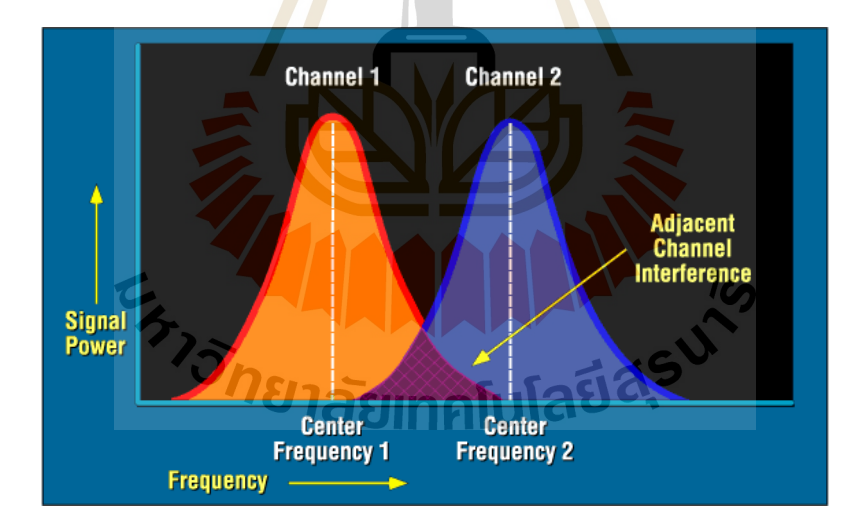

รูปที่ 2.32 แสดงการเกิด Adjacent Channel Interference

ระบบสื่อสารหลาย ๆ ระบบมักจะพบข้อจำกัดในส่วนของความกว้างของช่องสัญญาณ (bandwidth) ในส่วนของการ สื่อสารแบบไร้สาย ดังนั้นในส่วนของสเปคตรัมแบบเหนืออากาศ (over-the-air) จะต้องมีการแชร์กันและมีขอบเขต ความกว้าง ความถี่ที่เป็นถิ่นิยมคือต่ำกว่า 1 กิ กะเฮริตซ์ เนื่องจากสามารถกระจายผ่านวัตถุได้ดีกว่า แต่ทั้งนี้ด้วยข้อจำกัด ด้านความกว้าง ช่องสัญญาณทำให้ไม่สามารรถที่จะสนองตอบความต้องการในปัจจุบันโดยไม่นำช่องสัญญาณ กลับมาใช้ งานอีก หลาย ๆ ครั้ง โดยการทำการช่องสัญญาณกลับมาใช้ที่ง่ายที่สุด คือ การแบ่ง ตามลักษณะทางภมิศาสตร์ โดยมีการ นำมาใช้ตัวอย่างเช่น เมื่อ คณะกรรมการด้านการสื่อสาร แห่งชาติ (Federal Communications Commission, FCC) ทำการแบ่งความถี่เดียวกันให้กับ ้สถานีวิทยุและโทรทัศน์ที่อยู่ห่างกันหลายร้อยไมล์ ตัวส่ง สัญญาณแรงสูง พร้อมเสาอากาศสูงจะ ถูกวางห่างกันไกลมากกว่าในสถานีที่มีสัญญาณออกแรงเนื่องจากเสาอากาศมีขนาด เล็ก ้ยิ่งกว่านั้น การใส่ฟิลเตอร์อย่างไม่ดีเท่าไหร่นักในทั้งตัวรับและตัวส่งกลับมีความสำคัญสำหรับช่อง ที่ตั้งอยู่ใกล้ ๆ กับ ช่องสัญญาณโทรทัศน์เนื่องจากช่วยให้เป็นช่องว่างที่ไม่โดยรบกวนจากภายนอก ช่องสัญญาณ ดังนั้น บอสตันจะมี VHF TV ช่อง 2,4, 5, และ 7, แต่ไม่มี 3, 6, หรือ 8 (เนื่องจาก ความถี่ของช่อง 4 และ 5 ไม่ติดกัน) เนื่องจาก ผ<mark>ลก</mark>ระทบจากภายนอกช่องสัญญาณ ไม่รุนแรงนัก ้เมืองที่อยู่ใกล้กันจะสามารถใช้สัญญาณสำรองไ<mark>ด้</mark> สถานีโทรศัพท์มือ ถือมักจะมีการใช้เสาอากาศ แบบอะเรย์เพื่อให้สามารถนำความถี่กลับมาใ<mark>ช้งานได้</mark>อีก โดยส่วนหน้าของสถานีมือถือ มักจะ มี ้องค์กระกอบสามถึงสี่ขั้วไฟฟ้า และ วงจรไฟ<mark>ฟ้</mark>าที่รวม<mark>จ</mark>ากหลาย ๆ แกน โดยส่วนหน้าของทั้งสาม ้นั้นจะได้รับการจัดใน ลักษณะสามเหลี่ย<mark>มซึ่ง</mark>อาจจะส<mark>ามา</mark>รถสร้างพู (lobe) ของเสาอากาศได้สอง หรือมากกว่าสองเซต ตัวอย่างเช่น เซต <mark>A</mark> และ เซต B ใน<mark>รูป</mark> G เนื่องจากทั้งสองเซตมีส่วนซ้อนกัน ในทิศทางที่ชัดเจน ทั้งสองวงจะสาม<mark>ารถ</mark>มี สองช่องสัญญา<mark>ณย่อ</mark>ยที่แตกต่างกัน (A และ B)ภายใน ช่องสัญญาณที่กำหนดไว้ ผู้ใช้บางคนสามารถที่จะใช้ได้ทั้งสอง ช่องสัญญาร หรือ บางคนอาจจะ ใช้เพียงช่องสัญญาณเดียว ทั้ง<mark>นี้ใ</mark>นส่ว<mark>นผิวหน้าของเลาอากาศ</mark>สาม<mark>าร</mark>ถเชื่อมต่อกับตัวรับ และตัวส่ง คนละตัวกันได้ อย่างน้อย<mark>สำหรับผู้ใช้ต่างกันสามคน และอาจจะได้</mark>ถึงหกคน สามารถที่จะใช้ ความถื่อย่างต่อ เนื่องกัน สำหรับสี่เสาสัญญาณต่อหนึ่งหน้า หรือ ได้ถึงสี่แนวแกนสามารถที่จะ รวมกันได้ เพื่อที่จะทำให้ในส่วนของ<mark>สาม หน้าจะสามารถรอง</mark>รับผู้ใช้ได้ถึง 12 คนต่อความถี่ใน สภาวะที่เหมาะสม 7 การออกแบบเสาอากาศแบบเพื่อให้สามารถนำความถี่กลับมาใช้งานได้มาก สุดนั้น ต้องการการดูแลรักษาและปรับเปลี่ยน ให้เหมาะสมกับการกระจายของผู้ใช้ภายในแต่ละ สภาวะแวดล้อมของแต่ละท้องถิ่น

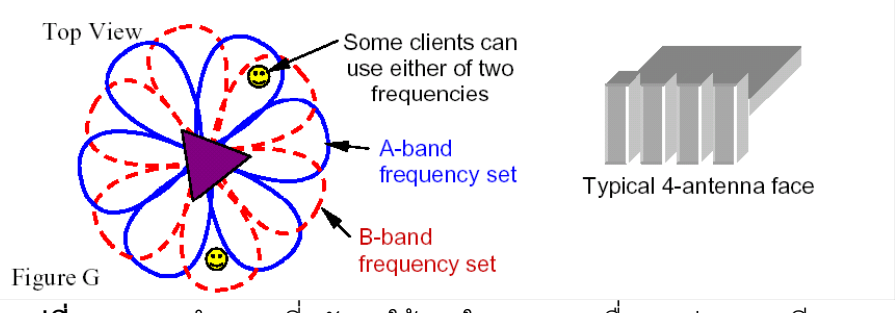

**ฐปที่ 2.33** การนำความถี่กลับมาใช้งานในระบบการสื่อสารผ่านดาวเทียว 1

อีกรูปแบบหนึ่งของการนำความถี่กลับมาใช้งานในระบบการสื่อสารผ่านดาวเทียวเมื่อ เสา อากาศในอวกาศสามารถมีได้ หลาย ๆ แกนและชี้ไปที่หลาย ๆ ตำแหน่งภายในจักรวาล พื้นที่ที่มี การเรียกใช้งานบ่อย ๆ จะได้รับการด้วยเสาอากาศ ขนาดเล็กลง เพื่อให้ลดจำนวนคนที่สามารถ แชร์ความถี่ที่จัดให้ ความถี่เดียวกันสามารถถูกนำกลับไปใช้ในอีกแกนเสา อากาศที่ไม่ติดกัน ในรูป H จะแสดงให้เห็นแกนจำนวนไม่มากนั้น เช่นในอเมริกาเหนือ และในรูป I แสดงอะเรย์สามอัน ของ แกนที่เหมาสมที่จะให้ความคลอบคุมทั้งหมดโดยไม่มีการทับซ้อนกันของแกนที่ติดกัน ดังนั้นดีกรี ของการนำกลับมา ใช้อีกอาจจะเป็นหนึ่งในสามของแกนเสาสัญญาณเนื่องจากแกนของชนิดไหนก็ ตามจะเพียงพอที่จะถูกแบ่งออกไปเพื่อไม่ ให้รบกวนกับอันอื่น

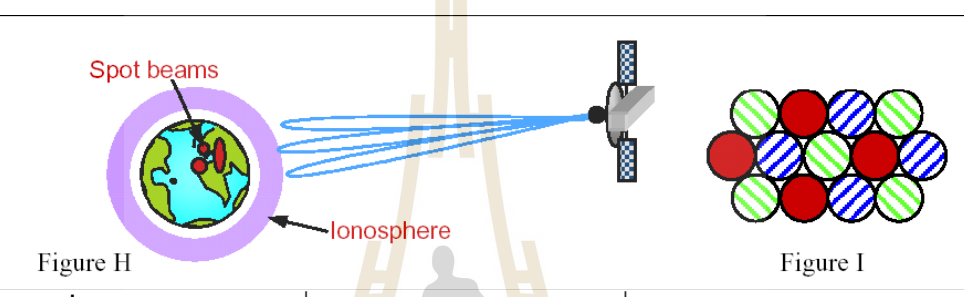

**รูปที่ 2.34** การนำความถี่กลั<mark>บมา</mark>ใช้งานในร<mark>ะบ</mark>บการสื่อสารผ่านดาวเทียว 2

ระบบสื่อสารดาวเทียมภายใต้ความถี่ต่ำกว่า ~1-2 กิกะเฮริต์มักจะถูกรบกวนด้วย การ หมุนแบบไอโอโนเฟอริก โพลาไร เซชั่น (Ionosphere polarization rotation) (มุมของการโพลาไร เซชั่นแบบเส้นตรงจะเปลี่ยนแปลงช้า ๆ ตามเวลา) จากการหมุนของฟาราเดย์ ได้แรงบันดาลใจใน การใช้ การหมุนโพลาไรเซชั่นเป็นวงกลมเพื่อลดผลกระทบดัง กล่าว การหมุนของฟาราเดย์เกิดขึ้น ในพลาสมา เมื่อมีขั้วไฟฟ้าของ H ประกอบกับทิศทางของการกระจาย การลดลงของ สัญญาณซึ่ง มีความถี่สูงกว่า ~6 กิกะเฮริต์ สามารถที่จะป้องกันการสื่อสารจากเพียงแค่เวลาหนึ่งไปถึงอีก ช่วงแวลา การ กระตุ้นให้เกิดลิงค์ที่มีพลังมากขึ้นด้วยความแตกต่างอัตราของสัญญาณกับคลื่น รบกวนที่สองขึ้น หรือ ความแตกต่างของ การกระจายที่ได้มากจากลิงค์ที่ซ้ำซ้อนในการใช้สถานี ภาคพื้นหลายสถานี

#### 2.10 การวางแผนความถึ

จุดประสงค์ของการวางแผนความถี่คือ

- น้ำเสปกตรัมที่ได้สัมปทานมาใช้ให้ได้ความจุมากที่สุด
- ทำให้เกิดสัญญาณรบกวนน้อยที่สุด

#### <u>สาเหตของการวางแผนความถี่</u>

- Implementation เช่นการตั้ง Site ใหม่, การขยายความจุ และการย้ายที่ตั้งอุปกรณ์
- Optimization เพื่อลดสัญญาณรบกวน, การใช้งานให้สัมพันธ์เซลล์ข้างเคียง
- กรณีพิเศษ เช่น การติดตั้ง Mobile-car, การทดสอบสถานีฐาน

ี้ย่านความถี่ที่ได้รับสัมปทานของ AI<mark>S</mark>

G900 : BW = 17.2 MHz

Rx = 897.6 - 914.8

Tx = 942.6 - 959.8

Channel spacing = 200 k

No. of channel = 38 - 124 (87 channels)

G1800 : BW = 12.5 MHz

Rx = 1747.9 – 1760.5

Tx = 1842.9 - 1855.5

Channel spacing = 200 k

No. of channel = 701-763 (63 channels)

ARFCN (<u>A</u>bsolute <u>R</u>adio <u>Frequency Channel N</u>umber) เป็นมาตรฐานสำหรับกำหนด

คุณลักษณะของสัญญาณ Uplink และ Downlink

ตัวอย่าง : Fu(n) = 890 + 0.2 กัยเกิดโปลยีลรี

Fd(n) = Fu(n) + 45

โดย 0.2 n = channel spacing ,45 = 45 MHz duplex distance

#### GSM 900

| RX : | 897.60 - 914.80 |
|------|-----------------|
| TX : | 942.60 - 959.80 |

BW : 17.2 MHz

NO.of Channel : 38 - 124

| ł  | RX     | ТХ                    |      | СН | RX             |
|----|--------|-----------------------|------|----|----------------|
| 38 | 897.60 | 942.60                |      | 68 | 903.60         |
| 39 | 897.80 | 942.80                |      | 69 | 903.80         |
| 40 | 898.00 | 943.00                |      | 70 | 904.00         |
| 41 | 898.20 | 943.20                |      | 71 | 904.20         |
| 42 | 898.40 | 943.40                |      | 72 | 904.40         |
| 43 | 898.60 | 943.60                |      | 73 | 904.60         |
| 44 | 898.80 | 943.80                |      | 74 | 904.80         |
| 45 | 899.00 | 944.00                |      | 75 | 905.00         |
| 46 | 899.20 | 944.20                |      | 76 | 905.20         |
| 47 | 899.40 | 944.40                |      | 77 | <b>9</b> 05.40 |
| 48 | 899.60 | 944.60                |      | 78 | 905.60         |
| 49 | 899.80 | 944.80                | H    | 79 | 905.80         |
| 50 | 900.00 | 945.00                | 7    | 80 | 906.00         |
| 51 | 900.20 | 945.20                |      | 81 | 906.20         |
| 52 | 900.40 | 945.40                |      | 82 | 906.40         |
| 53 | 900.60 | 945.60                |      | 83 | 906.60         |
| 54 | 900.80 | 945.80                |      | 84 | 906.80         |
| 55 | 901.00 | 946.00                |      | 85 | 907.00         |
| 56 | 901.20 | 94 <mark>6.2</mark> 0 |      | 86 | 907.20         |
| 57 | 901.40 | 946.40                |      | 87 | 907.40         |
| 58 | 901.60 | 946.60                |      | 88 | 907.60         |
| 59 | 901.80 | 946.80                | กลัย | 89 | 907.80         |
| 60 | 902.00 | 947.00                |      | 90 | 908.00         |
| 61 | 902.20 | 947.20                |      | 91 | 908.20         |
| 62 | 902.40 | 947.40                |      | 92 | 908.40         |
| 63 | 902.60 | 947.60                |      | 93 | 908.60         |
| 64 | 902.80 | 947.80                |      | 94 | 908.80         |
| 65 | 903.00 | 948.00                |      | 95 | 909.00         |
| 66 | 903.20 | 948.20                |      | 96 | 909.20         |
| 67 | 903.40 | 948.40                |      | 97 | 909.40         |

Spac : 200 kHz

#### GB: 400 KHz

ТΧ

948.60 948.80 949.00 949.20 949.40 949.60 949.80 950.00 950.20 950.40 950.60 950.80 951.00 951.20 951.40 951.60 951.80 952.00 **9**52.20 952.40 952.60 952.80 953.00 953.20 953.40 953.60 953.80 954.00 954.20 954.40

| СН  | RX     | ТХ     |
|-----|--------|--------|
| 98  | 909.60 | 954.60 |
| 99  | 909.80 | 954.80 |
| 100 | 910.00 | 955.00 |
| 101 | 910.20 | 955.20 |
| 102 | 910.40 | 955.40 |
| 103 | 910.60 | 955.60 |
| 104 | 910.80 | 955.80 |
| 105 | 911.00 | 956.00 |
| 106 | 911.20 | 956.20 |
| 107 | 911.40 | 956.40 |
| 108 | 911.60 | 956.60 |
| 109 | 911.80 | 956.80 |
| 110 | 912.00 | 957.00 |
| 111 | 912.20 | 957.20 |
| 112 | 912.40 | 957.40 |
| 113 | 912.60 | 957.60 |
| 114 | 912.80 | 957.80 |
| 115 | 913.00 | 958.00 |
| 116 | 913.20 | 958.20 |
| 117 | 913.40 | 958.40 |
| 118 | 913.60 | 958.60 |
| 119 | 913.80 | 958.80 |
| 120 | 914.00 | 959.00 |
| 121 | 914.20 | 959.20 |
| 122 | 914.40 | 959.40 |
| 123 | 914.60 | 959.60 |
| 124 | 914.80 | 959.80 |
|     |        |        |

**ตาราง 2.2** แสดงค่าความถี่ในด้าน Uplink และ Downlink ที่ Channel ต่างๆ

#### 2.11 การขยายความจุของระบบ

โดยปกติแล้วเมื่อใดที่ปริมาณการใช้โทรศัพท์เพิ่มขึ้นอย่างมากในปริมาณเซลล์หนึ่ง จำนวน ช่องสัญญาณที่มีอยู่มิอาจจะรองรับความต้องการที่เพิ่มขึ้นได้อย่างเพียงพอ ดังนั้นจึงมีความ จำเป็นที่จะต้องเพิ่มความจุของระบบ ในการเพิ่มความจุของระบบโทรศัพท์เคลื่อนที่นั้นสามารถ กระทำได้หลายวิธีดังต่อไปนี้

# 2.11.1 การแบ่งเซลล์ออกเป็นเซลล์ย่อย

การแบ่งเซลล์ออกเป็นเซลล์ย่อย (cell splitting) เป็นวิธีการเพิ่มความจุของระบบโดยอาศัยการ แบ่งเซลล์เดิมออกเป็นกลุ่มของเซลล์ที่มีขนาดเล็กลง โดยที่เซลล์ใหม่ที่เกิดขึ้นอาจจะต้องมีการ ติดตั้งสถานีฐานและสายอากาศเพิ่มเติม ภายในเซลล์ใหม่แต่ละเซลล์สามารถรองรับจำนวนผู้ใช้ได้ เท่ากับเซลล์เดิม ดังนั้นขนาดความจุของระบบในบริเวณนั้นก็จะเพิ่มขึ้นเป็นจำนวนเท่าตามจำนวน ของเซลล์ใหม่ ยกตัวอย่าง เช่น ถ้าเซลล์หนึ่งถูกแบ่งออกเป็นเซลล์ย่อยที่มีขนาดของรัศมีเล็กลง ครึ่งหนึ่ง ก็หมายความว่าเราจะได้เซลล์ใหม่ จำนวน 4 เซลล์ย่อย ซึ่งมีผลทำให้ระบบสามารถ รองรับปริมาณการใช้ได้เพิ่มขึ้นถึง 4 เท่าตัวในบริเวณที่ให้บริการนั้นๆ ดูรูปการแบ่งเซลล์ออกเป็น 1 ต่อ 3 และ 1 ต่อ 4 ได้ในรูปที่ 2.7 และ 2.8

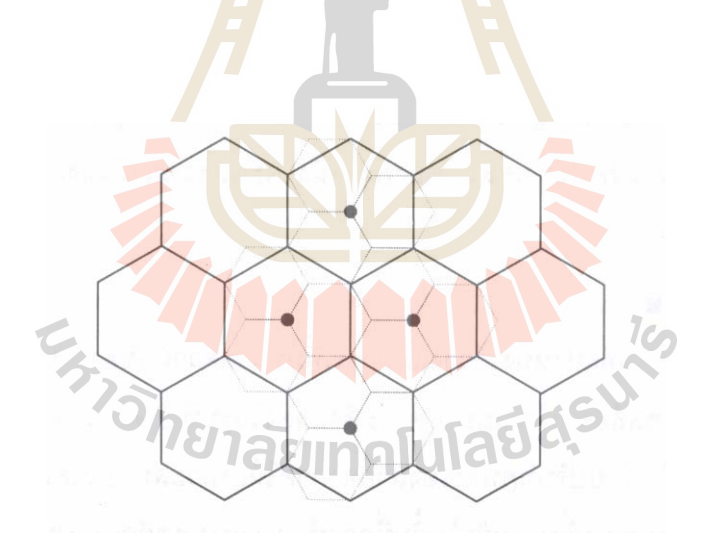

**รูป 2.35** ลักษณะการแบ่งเซลล์ออกเป็น 1 ต่อ 3

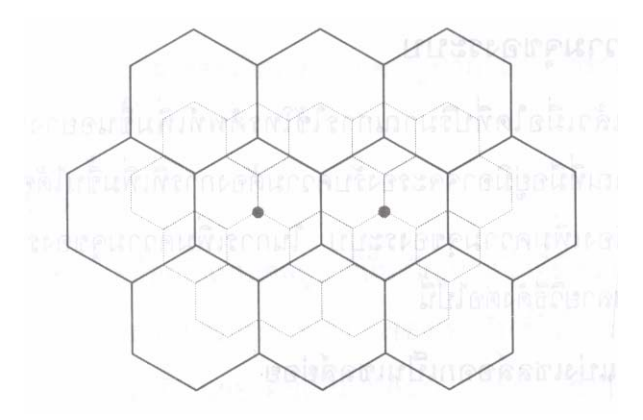

**รูป 2.36** ลักษณะการแบ่งเซลล์ออกเป็น 1 ต่อ 4

จากการที่รัศมีของเซลล์ใหม่มีขนาดเล็กลง ถ้าหากกำลังส่งของสัญญาณมีขนาดเท่าเดิม สัญญาณที่บริเวณขอบเซลล์จะมีขนาดสูงขึ้น ส่งผลให้สัญญาณแทรกสอดโคแซนแนลของเซลล์ รอบข้างมีขนาดสูงขึ้น ดังนั้นจึงมีความจำเป็นที่จะต้องลดขนาดกำลังส่งของสัญญาณลง เพื่อที่จะ ทำให้ค่าของสัญญาณแทรกสอดโคแซนแนลมีขนาดคงเดิม สังเกตว่าการแบ่งเซลล์ให้เล็กลง นอกจากจะช่วยเพิ่มขนาดความจุของระบบแล้วยังเป็นการช่วยประหยัดกำลังงานในการส่ง สัญญาณ เนื่องจาก  $P_R \propto P_T R^{-n}$  โดย R คือ ระยะระหว่างสถานีฐานกับเครื่องโทรศัพท์เคลื่อนที่ โดยที่  $P_R$  คือ กำลังของสัญญาณที่รับได้ และ  $P_T$  คือ กำลังของสัญญาณส่ง ในกรณีการแบ่งเซลล์ ให้เล็กลงโดยมีขนาดรัศมีของเซลล์ลดลงครึ่งหนึ่ง จะต้องลดกำลังส่งลง 16 เท่า หรือ 12 dB (สำหรับกรณี n = 4)

## 2.11.2 การแบ่งเซ<mark>กเต</mark>อร์ของเซลล์

การแบ่งเซกเตอร์ของเซลล์ (Sectoring) เป็นอีกวิธีการหนึ่งที่สามารถนำมาใช้ในการเพิ่ม ความจุของระบบได้ โดยที่ไม่ต้องเปลี่ยนขนาดรัศมีของเซลล์ให้เล็กลง หลักการแบ่งเซกเตอร์นั้น อาศัยหลักการใช้สายอากาศประเภทที่สามารถควบคุมการแพร่สัญญาณให้กระจายออกในทิศทาง และขนาดของมุมที่ต้องการ (Directional antenna) แทนการใช้สายอากาศแบบปกติที่การกระจาย ของคลื่นมีปริมาณเท่า ๆ กันในทุกทิศทาง (omni – directional) ภายในหนึ่งเซลล์จะมีการใช้ สายอากาศ directional จำนวนหลายชุด โดยที่สายอากาศแต่ละชุดจะครอบคลุมบริเวณภายใน หนึ่งเซลล์เท่า ๆ กัน ดูตัวอย่างการแบ่งพื้นที่ในหนึ่งเซลล์ออกเป็น 3 หรือ 6 ส่วนเท่าๆ กัน ในรูปที่ 2.10

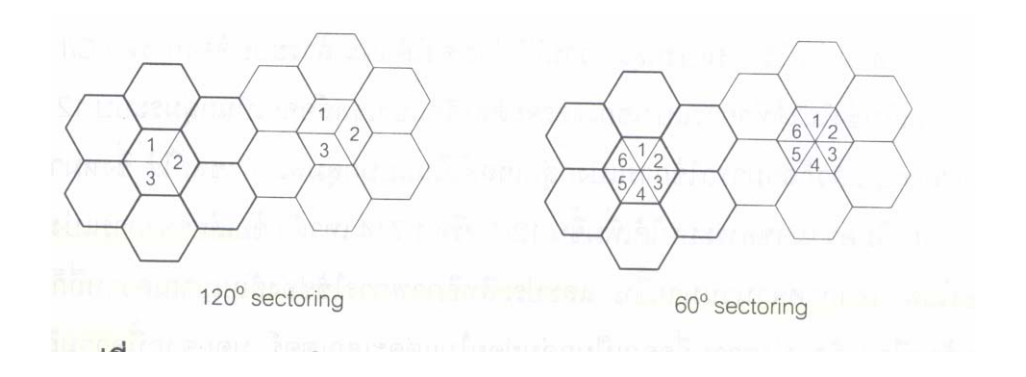

**รูปที่ 2.37** การแบ่งบริเวณของเซลล์ออกเป็น 3 ส่วน และ 6 ส่วน เท่าๆ กัน

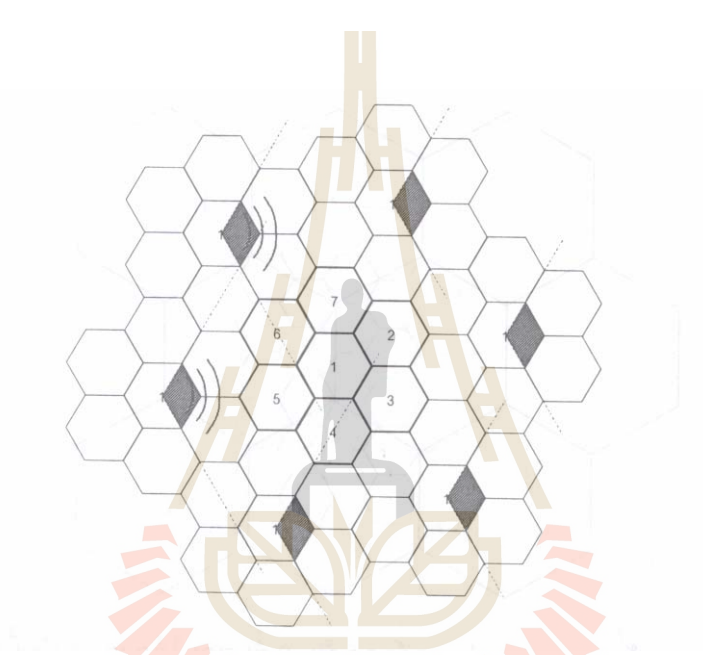

**ฐปที่ 2.38** การลดลงของจำนวนของแหล่งกำเนิดสัญญาณแทรกสอดโคแชนแนล จาก 6 เหลือ เพียง 2 เนื่องจากการแบ่งเซกเตอร์แบบ 120° ในกรณีที่ในหนึ่งกลุ่มเซลล์ประกอบด้วยเซลล์ 7 ้<sup>7</sup>วักยาลัยเทคโนโลยีส<sup>ุร</sup> เซลล์

้สังเกตว่าลักษณะการแบ่งเซลล์ออกเป็นส่วนๆ มีผลทำให้สัญญาณแทรกสอดโคแชนแนล จากเซลล์ที่ใช้ความถี่เดียวกันรอบๆ มีปริมาณลดลง เนื่องจากการที่มุมของการแพร่กระจายคลื่น ้แคบลง เช่น กรณีจำนวนเซลล์ในหนึ่งกลุ่มเซลล์เป็น 7 จากเดิมที่จำนวนของแหล่งกำเนิดสัญญาณ แทรกสอดโคแชนแนล มีจำนวนทั้งสิ้นเท่ากับ 6 เมื่อทำการแบ่งเซลล์ออกเป็นเซกเตอร์แบบ 120° ้ดังที่แสดงในรูปที่ 2.10 จะพบว่าจำนวนแหล่งของสัญญาณรบกวนที่มีผลกระทบจริงก็จะเหลือ เพียงแค่ 2 แหล่ง เท่านั้น ดูรูปที่ 2.11 ประกอบ จากการที่แหล่งกำเนิดสัญญาณรบกวนมีจำนวน ลดลง ส่งผลให้ค่า C/I ดีขึ้นจากเดิม 17 dB เป็น 24.2 dB เมื่อค่าของ C/I ดีขึ้นเราก็สามารถใช้ การแบ่งกลุ่มความถี่ที่น้อยลงได้ เช่น ถ้าระบบต้องการค่า C/I อย่างน้อย 18 dB จากเดิมซึ่งไม่ได้

ทำการแบ่งเซกเตอร์จะต้องจัดแบ่งเซลล์ออกเป็นกลุ่มระบบ 12 เซลล์ เมื่อทำ sectoring แล้วก็ สามารถใช้การแบ่งกลุ่มเซลล์เป็นแบบกลุ่มละ 7 เซลล์ได้ ซึ่งหมายความว่าเราสามารถเพิ่มความจุ ของระบบได้เพิ่มขึ้น 12/7 หรือ 1.714 เท่าตัว ข้อเสียของการแบ่งเซกเตอร์ก็คือต้องใช้สายอากาศ จำนวนมากขึ้น และประสิทธิภาพการใช้ช่องสัญญาณความถี่ก็ลดลงด้วย เพราะต้องมีการจัดแบ่ง ความถื่ออกเป็นกลุ่มย่อยในแต่ละเซกเตอร์ นอกจากนี้ความถี่ในการทำแฮนโอเวอร์ก็เพิ่มขึ้นด้วย เนื่องจากแต่ละเซกเตอร์ครอบคลุมบริเวณที่เล็กลง แต่กระนั้นปัจจุบันสถานีฐานรุ่นใหม่สามารถทำ แฮนโอเวอร์ระหว่างเซกเตอร์ภายในเซลล์เดียวกันได้โดยไม่ต้องอาศัยการควบคุมจากหน่วยสวิตชิง กลาง (MSC) ดังนั้นปัญหานี้จึงไม่ค่อยมีความสำคัญนัก

# 2.12.3 หลักการของ Microcell Zone

จากข้อเสียของการแบ่งเซกเตอร์ที่ทำให้การแฮนด์โอเวอร์มีจำนวนบ่อยครั้งขึ้น ซึ่งส่งผลให้ ระบบ โดยเฉพาะในส่วนของ MSC ต้องมีภาระงานมากขึ้น จึงได้มีผู้เสนอวิธีการใหม่ในการ แก้ปัญหานี้ โดยเทคนิคที่พัฒนาขึ้นนี้มีไว้สำหรับระบบที่มีขนาดของกลุ่มเซลล์ (cluster size) เท่ากับ 7 เทคนิคนี้จะอาศัยอุปกรณ์รับส่ง Tx/Rx ทั้งหมด 3 ชุด โดยที่ทั้ง 3 ชุด จะเชื่อมต่ออยู่กับ สถานีฐานเดียวกัน ซึ่งอาจจะผ่านสายโคแอกซ์ สายใยแก้ว หรือระบบไมโครเวฟ อุปกรณ์รับส่งแต่ ละตัวจะวางอยู่ที่บริเวณขอบของเซลล์ตามตำแหน่งที่แสดงในรูป 2.12 สังเกตว่าอุปกรณ์รับส่งแต่ ละตัวมีไว้สำหรับครอบคลุมบริเวณหรือโซน (zone) ที่ต่างกัน ในรูปนั้นจะที่ทั้งหมด 3 โซน

ในขณะใดขณะหนึ่งจะมีอุปกรณ์รับส่งเพียงชุดเดียวเท่านั้นที่ทำงาน โดยชุดที่จะทำงานก็ จะเป็นชุดที่ครอบคลุมพื้นที่ที่เครื่องโทรศัพท์กำลังมีการใช้งานอยู่ เพราะจะให้คุณภาพของ สัญญาณที่ดีที่สุด ในการเลือกชุดอุปกรณ์รับส่งนั้นสามารถควบคุมได้โดยตรงจากที่สถานีฐาน หากเครื่องโทรศัพท์มีการเคลื่อนที่เข้าไปอยู่ในบริเวณของโซนอื่น สถานีฐานก็จะสามารถโอนย้าย การติดต่อระหว่างเครื่องโทรศัพท์กับสถานีฐานไปที่อุปกรณีรับส่งชุดใหม่ที่เหมาะสมกว่าต่อไปได้ ทันที ดังนั้นการแฮนด์โอเวอร์ในลักษณะนี้จึงไม่มีความจำเป็นต้องอาศัย MSC เลย ทำให้ไม่มีการ เพิ่มภาระให้กับ MSC

#### 2.12 ขอบเขตในการติต่อระหว่างสถานีฐานกับโทรศัพท์เคลื่อนที่

ขอบเขต หรือ พื้นที่ครอบคลุมของโทรศัพท์เคลื่อนที่ในการติดตอกับสถานีฐานขึ้นอยากับ 2 ปัจจัย คือ

## 1.กำลังส่งของเครื่องโทรศัพท์เคลื่อนที่

โทรศัพท์เคลื่อนที่ที่มีกำลังต่างกัน จะส่งผลให้ขอบเขตของโทรศัพท์เคลื่อนที่ในการติดต่อ สถานีฐานด้วยกัน ยกตัวอย่างเช่น โทรศัพท์เคลื่อนที่แบบมือถือมีกำลังส่งน้อยกว่า โทรศัพท์เคลื่อนที่แบบติดตั้งในรถ จะทำให้ขอบเขตในการติดต่อกับสถานีฐานมีน้อยกว่า กำลังส่ง ของโทรศัพท์เคลื่อนที่จะแปรผันตรงกับระยะห่างของสถานีฐาน คือ สถานีฐานดูผลงานดูผลงานดู ผลของระดับสัญญาณที่ส่งมาจากโทรศัพท์เคลื่อนที่ ซึ่งถ้าไม่อยู่ในระดับที่กำหนด สถานีฐานก็จะ ติดต่อไปยังส่วนควบคุมของโทรศัพท์เคลื่อนที่เพื่อที่จะให้ลดหรือเพิ่มกำลังส่งของโทรศัพท์เคลื่อนที่

ตัวอย่างเช่น โทรศัพท์เคลื่อนที่ที่อยู่บนตึกสูง จะมีขอบเขตการติดต่อกับสถานีฐานได้ไกล กว่าโทรศัพท์เคลื่อนที่ที่อยู่ต่ำกว่า นอกจากนี้ตำแหน่งของโทรศัพท์มือถือยังมีผลต่อคุณภาพในการ ส่งสัญญาณอีกด้วย เช่น เมื่อโทรศัพท์เคลื่อนที่อยู่บนตึกสูง การส่งสัญญาณจะมีโอกาสเกิดการ รบกวน เนื่องจาก Interferrence มากกว่าโทรศัพท์เคลื่อนที่ที่อยู่ต่ำกว่า

## 2.การลดระดับความสูงของเส<mark>าอา</mark>กาศส่ง<mark>สัญ</mark>ญาณ

การลดระดับความสูงของเสาอากาศส่งสัญญาณไม่ได้ช่วยลดการแทรกสอดของสัญญาณ คลื่นแทรกได้เสมอไป แต่ในบางสภาพ เช่น ทุ่งโล่งแจ้ง หรือ ในหุบเขา การลดเสาอากาศส่ง สัญญาณอาจจะมีผลทำให้ลดการเกิดการรบกวนแบบช่องสัญญาณร่วมและช่องสัญญาณ ใกล้เคียง อย่างไรก็ตามจะมีอยู่ 3 กรนี ที่การลดเสาอากาศอาจจะมีหรือไม่มีผลในการช่วยลดการ รบกวนเหล่านี้ได้

- บนเนินเขาหรือจุดที่อยู่สูง ถ้าความสูงของเนินเขามีความสูงกว่าความสูงของ สายอากาศของสถานีเครือข่ายมากกว่าการปรับลดความสูงของสายอากาศ จะไม่มีผลต่อการลดทอนสัญญาณรบกวนแบบช่องสัญญาณร่วมมากนัก
- ในหุบเขาลึก ถ้าสายอากาศของสถานีฐานเครือข่ายตั้งอยู่บนหุบเขาลึก การ ปรับลดระดับความสูงของสายอากาศจะมีผลต่อการลดระดับการรบกวนแบบ ช่องสัญญาณร่วมได้เป็นอย่างมาก ในทางกลับกัน ถ้าสถานีเครือข่ายรอบข้าง ที่ตั้งอยู่บนพื้นราบเรียบ การปรับลดระดับความสูงของสายอากาศจะมีผลต่อ การรบกวนแบบช่องสัญญาณร่วมน้อยกว่าแบบแรก
- ในเขตพื้นที่ป่า ในเขตพื้นที่ที่เป็นป่าบริเวณใกล้เคียงเสาอากาศส่งสัญญาณ
  ควรปารศจากยอดไม้ โดยเฉพาะอย่างยิ่งบริเวณที่ใกล้ ๆ เสาส่งสัญญาณ ใน
  กรณีนี้การลดความสูงของเสาส่งสัญญาณไม่เป็นวิธีที่เหมาะสม ที่จะลดการ

แทรกสอดของคลื่นแทรก เพาระจะทำให้สัญญาณอ่อนกำลังมากเกินไป และ จะเกิดขึ้นกับบริเวณใกล้เคียงเสาส่งสัญญาณ ถ้าจะไว้เสาอากาศส่งสัญญาณ ต่ำกว่ายอดไม้

#### 2.13 การทำงานของชุมสายโทรศัพท์เคลื่อนที่

ลักษณะรูปร่างของเน็ทเวิร์คในระบบการสื่อสารแบบเซลลูล่าร์นั้น จะแบ่งการครอบครอง พื้นที่ออกเป็นสัดส่วน ซึ่งมีขนาดเล็กๆโดยเราเรียกพื้นที่ขนาดเล็กนี้ว่า เซลล์ (Cell) ซึ่งในแต่ละเซลล์ จะมีสถานีฐาน (BS : Base Station) ที่มีสัญญาณการสื่อสารครอบคลุมในแต่ละพื้นที่ของเซลล์ แต่ละสถานีฐานจะถูกเชื่อมต่อไปยังศูนย์กลางการให้บริการการสวิตซิ่งเคลื่อนที่ (MSC : Mobile Services Switching Centre) ซึ่งโดยทั่วไปจะใช้เส้นใยแก้วนำแสงหรืออาจใช้ระบบไมโครเวฟ เชื่อมต่อสัญญาณ ส่วนระบบชุมสายโทรศัพท์ดิจิตอลจะใช้ซอฟต์แวร์เป็นตัวจัดการในการ ให้บริการทั้งหมดแก่ผู้ใช้บริการ

เน็ทเวิร์คโทรศัพท์เคลื่อนที่จะประกอบด้วย MSC ซึ่งในแต่ละ MSC จะต่อเชื่อมกับสถานี ฐาน (BS) ที่เป็นลูกข่ายของตัวเองอยู่จำนวนมากนอกจากนี้ MSC จะต่ออยู่ระหว่างเน็ทเวิร์ค สวิตซิ่งกับโครงข่ายโทรศัพท์สาธารณะ (Public Switched Telephone Network (PSTN) เพื่อเป็น เส้นทางออก (Outgoing) และการเรียกเข้า (Incoming calls) จากโทรศัพท์ระบบพื้นฐานทั่วไป ได้แก่ โทรศัพท์ตามบ้าน สำนักงาน และอื่น ๆ

การกำหนดความถี่ของช่องสัญญาณในแต่ละเซลล์(ตามพื้นที่การครอบครองของแต่ละ เซลล์นั้น) ความถี่ของช่องสัญญาณขึ้นอยู่กับการจัดสรรจากหน่วยงานหรือองค์กรที่รับผิดชอบและ ช่วงห่างของช่องสัญญาณที่กำหนดเป็นเซลล์ คือ 1 ช่องสัญญาณความถี่ต่อ 1 เซลล์ ซึ่งหมาย ความว่าแต่ละเซลล์จะใช้ความถี่ที่แตกต่างกันและภายในกลุ่มเซลล์นั้นๆสามารถใช้ความถี่เดิมกับ เซลล์ที่อยู่ห่างออกไปจากเซลล์เดิมได้ (Frequency re-use) ทั้งนี้ขึ้นอยู่กับการวางแผนงานและ มาตรฐานของระบบเน็ทเวิร์คที่กำหนดไว้

## 2.14 แบบจำลองการสูญเสียเชิงวิถีในทางปฏิบัติ

1.แบบจำลองการสูญเสียกำลังของ Okumura

เนื่องจากการสูญเสียเชิงวิถีในระบบจริงนั้นมีความซับซ้อนและยุ่งยากมากเพราะมี องค์ประกอบต่าง ๆ มากมายที่ต้องนำมาพิจารณา โดยเฉพาะสภาพแวดล้อมที่สัญญาณส่งผ่านซึ่ง มีความแตกต่างกันไปในแต่ละบริเวณการใช้งาน และยังสามารถเปลี่ยนแปลงไปหากมีการ เคลื่อนไหวของผู้ใช้บริการเองหรือวัตถุรอบข้าง การคำนาณค่าการสูญเสียเชิงวิถีให้ถูกต้องอยู่ ตลอดเวลาจึงเป็นเรื่องที่กระทำได้ยากดังนั้นจึงอาศัยค่าประมาณที่ได้จากการวัดในสภาพการใช้ งานจริง เพื่อนำมาใช้ในการจำลองการลดทอนของสัญญาณของระบบ นั้นก็คือ แบบจำลอง Okumura ซึ่งได้จากการวัดหาค่าการลดทอนของสัญญาณในบริเวณเมืองโตเกียวแล้วนำค่าที่วัด ได้มาหาค่าเฉลี่ยเพื่อวาดกราฟสำหรับใช้ในการจำลองการส่งผ่านสัญญาณในบริเวณเมืองใหญ่ ค่าเหล่านี้ได้กำหนดเป็นค่ามาตรฐานกลาง และถ้าหากต้องการค่าการลดทอนของสัญญาณใน บริเวณที่มีสภาพแวดล้อมต่างจากนี้ไป เช่น ในบริเวณชนบท หรือมีการเปลี่ยนค่าความสูงของ สายอากาศที่ใช้ก็จะอาศัยแฟกเตอร์ ที่เรียกว่า แฟกเตอร์แก้ไข (correction factor) ในการปรับค่า เหล่านี้ให้ถูกต้องยิ่งขึ้น

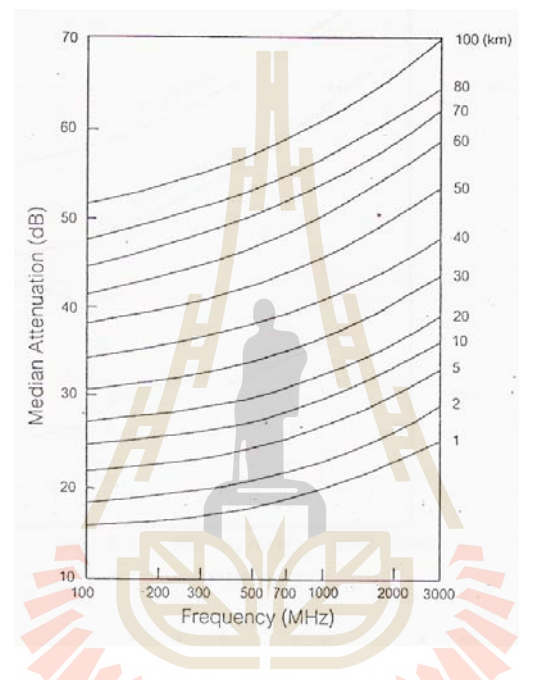

ร**ูปที่ 2.39** ค่าการลดทอนของสัญญาณในบริเวณเมือง (urban) โดยเทียบอยู่กับค่าการสูญเสีย ของสัญญาณในบริเวณอากาศว่างตามแบบจำลองของ Okumura ความสูงของสายอากาศใน สถานีฐานเท่ากับ 200 เมตร และความสูงของสายอากาศโทรศัพท์เท่ากับ 3 เมตร

รูปที่ 2.40 แสดงค่าการลดทอนของสัญญาณที่ค่าความถี่ต่างๆ ระหว่าง 100-3000 MHz ที่ได้จากผลการวัดของ Okumura ในเขตบริเวณเมือง โดยความสูงของสายอากาศของสถานีฐานที่ ใช้มีค่าเท่ากับ 200 เมตร และความสูงของสายอากาศโทรศัพท์เท่ากับ 3 เมตร ระยะห่างระหว่าง สายอากาศ 2 ชุดนั้นกำหนดให้เป็นค่าจาก 1 km ถึง 100 km สังเกตว่าค่าการลดทอนของ สัญญาณมีค่าเพิ่มขึ้นตามความถี่ที่ใช้ นั่นคือยิ่งความถี่ที่ใช้สูงขึ้นก็จะมีการลดทอนของสัญญาณ มากขึ้นด้วย จากกราฟในรูปถ้าเราใช้ความถี่ 900 MHz ในการส่งสัญญาณผ่านบริเวณในเมืองใน ระยะ 1 km จะมีการลดทอนของสัญญาณสูงเพิ่มขึ้น 20 dB จากค่าการสูญเสียเชิงวิถีในอากาศ ว่าง (free space path loss)

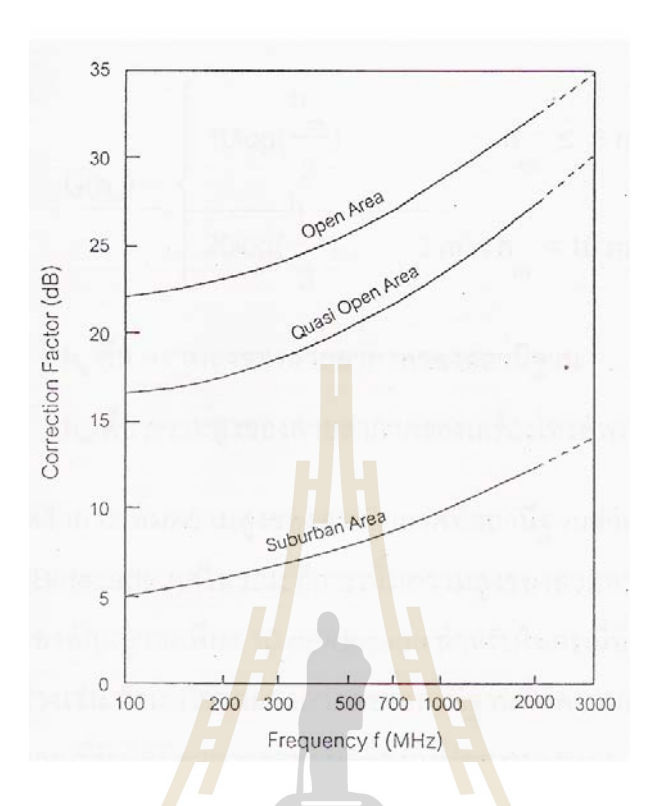

**รูปที่ 2.40** ค่าแฟกเตอร์แก้ไข (correction factor) สำหรับการส่งสัญญาณในบริเวณพื้นที่มีสภาพ ต่างไปจากสภาพในเมือง

สำหรับกรณีที่เราต้องการหาค่าการลดทอนของสัญญาณในบริเวณชานเมืองซึ่งปกติแล้ว จะมีค่าการลดทอนของสัญญาณที่น้อยกว่าในเมือง เราก็จะใช้กราฟอีกรูปหนึ่งซึ่งทำหน้าที่เป็น แฟกเตอร์แก้ไข (correction factor) เพื่อนำมาลบกับค่าที่ได้จากกราฟในรูปที่ 2.40 จากกราฟจะ เห็นว่าที่ค่าความถี่สูงๆ ค่าแฟกเตอร์แก้ไข (correction factor) มีขนาดใหญ่ขึ้นด้วย ซึ่งหมายความ ว่าการส่งสัญญาณในบริเวณซานเมืองด้วยความถี่สูงๆ จะได้สัญญาณที่มีคุณภาพดีขึ้นมากกว่า การส่งสัญญาณในเมือง

ถ้าหากสายอากาศของสถานีฐานหรือเครื่องโทรศัพท์มีความสูงที่เปลี่ยนไป ก็จะต้องนำ แฟกเตอร์แก้ไข (correction factor) อีกชุดหนึ่ง คือ G(h<sub>b</sub>) และ G(h<sub>m</sub>) ไปหักออกจากค่าที่อ่านได้ ข้างต้นโดยที่

$$G(h_b) = 20\log(\frac{h_m}{200}); 10m < h_b < 1000m$$

$$G(h_m) = \begin{cases} 10\log(\frac{h_m}{3}); h_m \le 3m\\ 20\log(\frac{h_m}{3}/3); 3m < h_m < 10m \end{cases}$$

โดย hb คือ ความสูงของสายอากาศของสถานีฐาน Hm คือ ความสูงของสายอากาศของเครื่องโทรศัพท์

สังเกตว่าการเพิ่มความสูงของสายอากาศที่สถานีฐานช่วยทำให้คุณภาพของสัญญาณดี ขึ้นได้ถึง 20 dB/decade แต่ในขณะที่การเพิ่มความสูงของสายอากาศที่อุปกรณ์โทรศัพท์จะช่วย เพิ่มคุณภาพของสัญญาณเพียง 10 dB/decade สำหรับกรณีที่สายอากาศมีความสูงน้อยกว่า 3 m ยกตัวอย่างเช่น ถ้าเราใช้สายอากาศของสถานีฐานที่มีความสูงเป็น 2 เท่า ก็คือ 400 m จะส่งผล ให้สัญญาณที่รับได้มีค่าการลดทอนลดลงถึงประมาณ 6 dB

#### 2.15 Path Loss Model

แบบจำลองของ Hata

แบบจำลองของ Okumura มีประโยชน์และนำมาใช้ในการประมาณค่าการลดทอนของสัญญาณ ได้อย่างมีประสิทธิภาพ หากแต่ว่าการนำมาใช้ค่อนข้างจะยุ่งยาก Hata จึงได้ทำการสมการที่ สามารถนำมาจำลองและใช้แทนกราฟของ Okumura ซึ่ง สมการของ Hata ได้แบ่งแบบจำลอง ออกเป็น 3 แบบตามสภาพแวดล้อม คือ

#### 1. ในเมือง

 $L_p(dB) = 69.55 + 26.16 Log(f_c) + (44.9 - 6.55 Log(h_b)) Log(D) - 13.82 Log(h_b) - a(h_m)$ 

- โดย  $f_c$  คือ ค่าความถี่ของคลื่นพาห์ (MHz)
  - D คือ ระยะระหว่างสถานีฐานและเครื่องโทรศัพท์ (km)
  - h<sub>b</sub> คือ ความสูงของสายอากาศของสถานีฐาน (m)

*h*<sub>m</sub> คือ ความสูงของสายอากาศของเครื่องโทรศัพท์ (m)

และ  $a(h_m)$  คือ แฟกเตอร์แก้ไข (correction factor) สำหรับขนาดความสูงของ สายอากาศของเครื่องโทรศัพท์

ค่า  $a(h_m)$ หาได้จาก

กรณีที่ Large city โดย fc  $\leq$  200 MHz

 $a(h_m) = 8.29 (Log(1.54h_m))^2 - 1.1$ 

กรณีที่ Large city โดย fc  $\geq$  400 MHz

$$a(h_m) = 3.2(Log(11.75h_m))^2 - 4.97$$

กรณีที่ Medium city , Small city

$$a(h_m) = (1.1Log(f_c) - 0.7)h_m - (1.56Log(f_c) - 0.8)$$

#### 2. บริเวณชานเมืองรอบบนอก

$$L_{ps}(dB) = L_p - 2\left(Log(\frac{f_c}{128})\right)^2 - 5.4$$

#### 3. เขตชนบท

$$L_{po}(dB) = L_p - 4.78 (Log(f_c))^2 + 18.33 Log(f_c) - 40.94$$

้ชุดสมการของ Hata มีประโยชน์<mark>อย่</mark>างมากใน<mark>ทาง</mark>ปฏิบัติ เพราะสามารถให้ค่าการลดทอน ของสัญญาณที่ใกล้เคียงก**ับ**ค่าที่ได้จ<mark>ากแ</mark>บบจำลองของ O<mark>kum</mark>ura ที่ระยะทางที่มากกว่า 1 km จึง ี เหมาะสมกับการนำไปใช้งานในระ<mark>บ</mark>บที่ใช้เซลล์ขนาดใหญ่

## <u>ตัวอย่างการคิดวิเคราะห์</u>

อุปกรณ์ส่งสัญญาณเครื่องห<mark>นึ่งมีก</mark>ำลังส่งเท่ากับ 10 w จงคำนวณหากำ</mark>ลังของสัญญาณที่รับได้ที่ ตำแหน่ง 1 km, 2 km , 5 km , <mark>10 km และ 20 km ในการคำนวณน</mark>ั้นให้ใช้แบบจำลองของ Hata ที่ใช้งานในบริเวณเมืองใหญ่ ลัยเทคโนโลยีสุร

วิธีทำ

# 1) ระยะทาง 1 กิโลเมตร

$$P_{T} = 10 \log (10,000 \text{ mW}) = 40 \text{ dBm}$$

- P<sub>R</sub> (dBm)  $P_{T}(dBm)$ -(69.55+26.16log(f)+(44.9-6.55log(h\_{T}))log(d)-13.82log(h\_T) =  $-(3.2[\log(11.75h_{R})]^{2}-4.97))$ 
  - = 40-(69.55+26.16log(1800)+(44.9-6.55log(40))log(1)-13.82log(40)  $-(3.2[\log(11.75x3)]^2 - 4.97))$

#

-89.88 dBm  $P_{R}$  (dBm) =

2) ระยะทาง 2 กิโลเมตร

 $P_{R} (dBm) = P_{T} (dBm) - (69.55 + 26.16 \log(f) + (44.9 - 6.55 \log(h_{T})) \log(d) - 13.82 \log(h_{T}) - (3.2 [\log(11.75h_{R})]^{2} - 4.97))$ = 40 - (69.55 + 26.16 log(1800) + (44.9 - 6.55 log(40)) log(20) - 13.82 log(40)

$$-(3.2[\log(11.75x3)]^2 - 4.97))$$

Loss budget คือ ค่า loss สูงสุดของระบบที่ภาครับยังรับสัญญาณได้ โดยที่ความน่าจะ เป็นที่รับสัญญาณได้ที่ขอบ cell คือ .....% ทั้งนี้ขึ้นอยู่กับ F<sub>o</sub> พิจารณาสมการของ Loss budget ได้ดังนี้

Loss budget = Pt – Pmin - F<sub>σ</sub> - ∑ Atten + ∑Gain เมื่อ Pt = กำลังของเครื่องส่ง Pmin = Receiver Sensitivity F<sub>σ</sub> = Shadow Margin ∑ Atten = Body Atten + Venicle Pentration → (การลดทอนทั้งหมดที่เกิดในระบบ) ∑Gain = Antenna Gain + Antenna Diversity Gain Loss budget = Pt – Pmin + Gt + Gr + Body Atten + Venicle Pentration + Shadow

margin

และ

```
Pr สุทธิ์ = Pt – Total path loss - \Sigma Atten + \SigmaGain
```

โดย

Total path loss = loss ที่เก<mark>ิดจากการเดินทางจาก Base station ถึง m</mark>obile (loss เฉลี่ย +  $F_{\sigma}$ )

ะ ราว<sub>ั</sub>กยาลัยเทคโนโลยีสุรบา

#

# บทที่ 3 โครงสร้างและการใช้งานโปรแกรม

#### 3.1 ภาพรวมของโปรแกรม

 โปรแกรมนี้เป็นโปรแกรมที่ผู้ใช้งานสามารถ กำหนดจุดติดตั้ง Base ใหม่ ได้เองตามความ ต้องการของผู้ใช้งาน เหมาะสำหรับผู้ใช้ที่ต้องการทราบว่าตำแหน่งใดที่เหมาะสำหรับการติดตั้ง Base ใหม่ เพื่อที่จะทำการออกแบบการจัดสรรความถี่ที่เหมาะสมในการติดตั้ง Base ใหม่ และ นอกจากตำแหน่งของการวางที่เหมาะสมแล้ว ผู้ใช้งานโปรแกรมยังสามารถกำหนดจำนวน Base ใหม่ที่จะติดตั้งได้อีกด้วย เนื่องจากตัวโปรแกรมนี้สามารถคำนวณค่าความถี่ที่ต้องการในแต่ละ Base และแสดงออกมาเป็นค่าความถี่ที่แนะนำมาใช้งาน

 2. โปรแกรมนี้มีความสามารถในการแสดง อัตราส่วนสัญญาณต่อสัญญาณแทรกสอด (Signal-to-Interference Ratio, SIR) ในแต่ละช่องความถี่ เป็นผลทำให้ลดเวลาในการออกแบบ การจัดสรรความถี่ที่เหมาะสมได้

 ตัวโปรแกรมมีไม้บรรทัดสำหรับทำการวัดขนาดของแผนผังที่นำมาใช้ เพื่อให้ผู้ใช้สามารถ กำหนดอัตราส่วนของรูปภาพแผนผังต่อขนาดจริงได้อย่างถูกต้อง

 4. ตัวโปรแกรมนี้สามารถ Load แผนที่จริงลงในตัวโปรแกรมเพื่อทำการคำนวณได้ และ โปรแกรมนี้มีฟังก์ชั่นในการใช้งานเหมือนกับโปรแกรมทั่ว ๆ ไปไม่ว่าจะเป็นการ Load, Save, Open, Undo, Redo, Copy, Paste, Print รวมทั้ง Help แสดงความช่วยเหลือในการใช้งานด้วย เป็นต้น

> ะ รัว<sub>วั</sub>กยาลัยเทคโนโลยีสุรุบโ

## 3.2 โครงสร้างของโปรแกรม

หัวข้อนี้เป็นการอธิบายถึงโครงสร้างการทำงานโดยรวมของโปรแกรมจัดสรรซ่องสัญญาณ ความถี่สำหรับระบบโทรศัพท์เคลื่อนที่ โดยใช้ Flowchart เป็นตัวอธิบายขั้นตอนในการทำงานของ โปรแกรม ซึ่งแสดงในรูปที่ 3.1

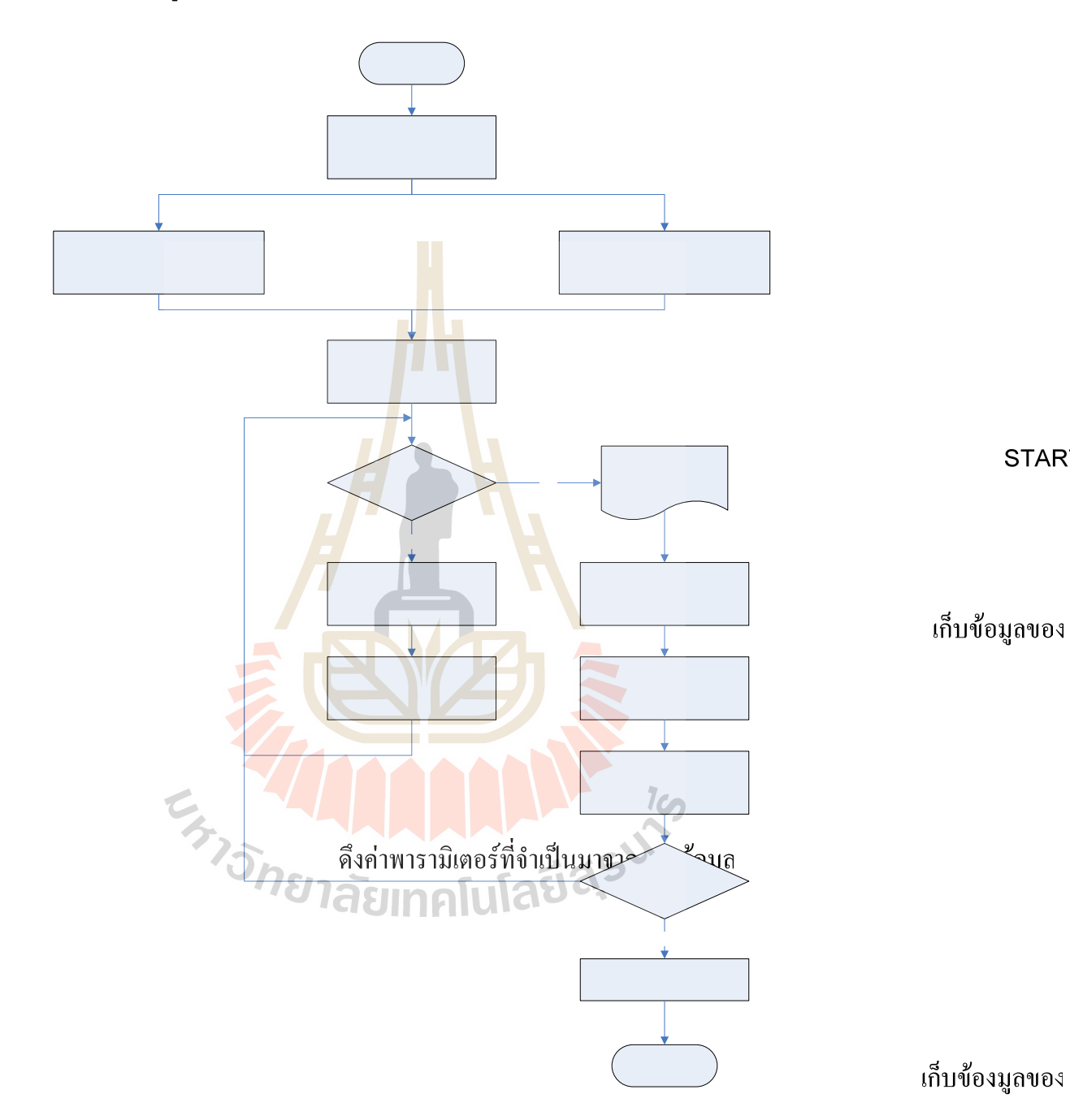

**รูปที่ 3**.1 โครงสร้างของโปรแกรม

พิจารณาในส่ Base เr

YES

้จาก Flowchart รูปที่ 3.1 เราสามารถอธิบายหลักการทำงานของระบบได้ดังต่อไปนี้

ขั้นที่ 1 เมื่อโปรแกรมเริ่มทำงานทางผู้ใช้จะต้องเปิดไฟล์แผนที่ก่อน หากไม่ทำเช่นนั้น โปรแกรมจะไม่สามารถดำเนินการไปยังส่วนอื่นได้

ขั้นที่ 2 ทางผู้ใช้ต้องทำการเปรียบเทียบระยะทางในไฟล์แผนที่กับระยะทางจริงก่อน หาก ไม่ทำเช่นนั้นโปรแกรมจะไม่สามารถดำเนินการไปยังส่วนอื่นได้

ขั้นที่ 3 ผู้ใช้งานจำเป็นต้องกรอกข้อมูลที่จำเป็นต่างๆของสถานีฐานเก่าให้ครบโดย สามารถเลือกได้ว่า จะทำการกรอกข้อมูลโดยการดึงข้อมูลมาจากฐานข้อมูล หรือทางผู้ใช้งานจะ ทำการกรอกข้อมูลเองโดยการ คลิกเมาส์ยังตำแหน่งที่ต้องการและจึงทำการกรอกข้อมูลที่จำเป็น ต่างๆลงไป

ขั้นที่ 4 ทางผู้ใช้งานจำเป็นต้องกำหนดต่ำแหน่งสถานีฐานใหม่และข้อมูลต่างๆให้ครบถ้วน ก่อนจะให้โปรแกรมทำการคำนวณเพื่อหาผลลัพท์

ขั้นที่ 5 ทางโปรแกรมจะพิจารณาไล่ตั้งแต่สถานีฐานเก่าตำแหน่งแรกเพื่อทำการ คำนวณหากำลังงานที่รับได้ของแต่ละพื้นที่โดยอ้างอิงสมการของ Okumura-Hata Model และเก็บ ค่ากำลังงานเหล่านั้นเพื่อใช้งานในการพิจารณาในส่วนต่อไป เมื่อได้ทำการพิจารณากำลังงานที่ส่ง ถึงในทุกพื้นที่ของทุกสถานีฐานเก่าแล้ว ระบบจะทำการพิจารณาในส่วนของสถานีฐานใหม่ต่อไป

ขั้นที่ 6 ในส่วนของการพิจารณากำลังงานที่รับได้ของสถานีฐานใหม่จะทำเหมือนกันการ พิจารณาสถานีฐานเก่าทุกประการ แต่หลังจากการคำนวณหากำลังงานแล้ว ทางโปรแกรมจะนำ ข้อมูลกำลังงานที่รับได้ในแต่ละพื้นที่ของแต่ละสถานีฐานมาพิจารณาหาว่า ในแต่ละตำแหน่งนั้น สถานีฐานใดรับผิดชอบในการส่งสัญญาณ

ขั้นที่ 7 เมื่อหาสถานีฐานที่รับผิดชอบในแต่ละตำแหน่งได้แล้ว ทางโปรแกรมจะทำการ พิจารณาหาสัญญาณรบกวนจากสถานีฐานอื่นที่อาจส่งผลกระทบต่อสัญญาณหลักได้ ซึ่งเรียกค่า นี้ว่าค่า SIR (Signal to Noise Ratio) ต่อจากนั้นระบบจะทำการเลือกช่องสัญญาณที่มีค่า SIR มากที่สุดมากำหนดให้เป็นความถี่ของสถานีฐานใหม่ และหากสถานีฐานใหม่นั้นต้องการ ช่องสัญญาณมากกว่า 1 ช่องสัญญาณโปรแกรมจะทำการคำนวณหาช่องสัญญาณที่ 2 เองโดย อ้างอิงจากหลักการของ Adjacent Channel ด้วย และถ้าหากมีการพิจารณาสถานีฐานใหม่อื่นๆ อีกโปรแกรมจะทำการซ้ำในขั้นตอนที่ 6 และ 7 ซ้ำอีกตามจำนวนสถานีฐานใหม่ที่ทางผู้ใช้งาน ต้องการ ในส่วนต่อไปจะแสดง Flowchart อธิบายถึงโครงสร้างอย่างละเอียดของโปรแกรม โดยจะแสดงถึง ลำดับขั้นตอนการประมวลผลทุกขั้นตอนในแต่ละส่วนสำคัญของโปรแกรม

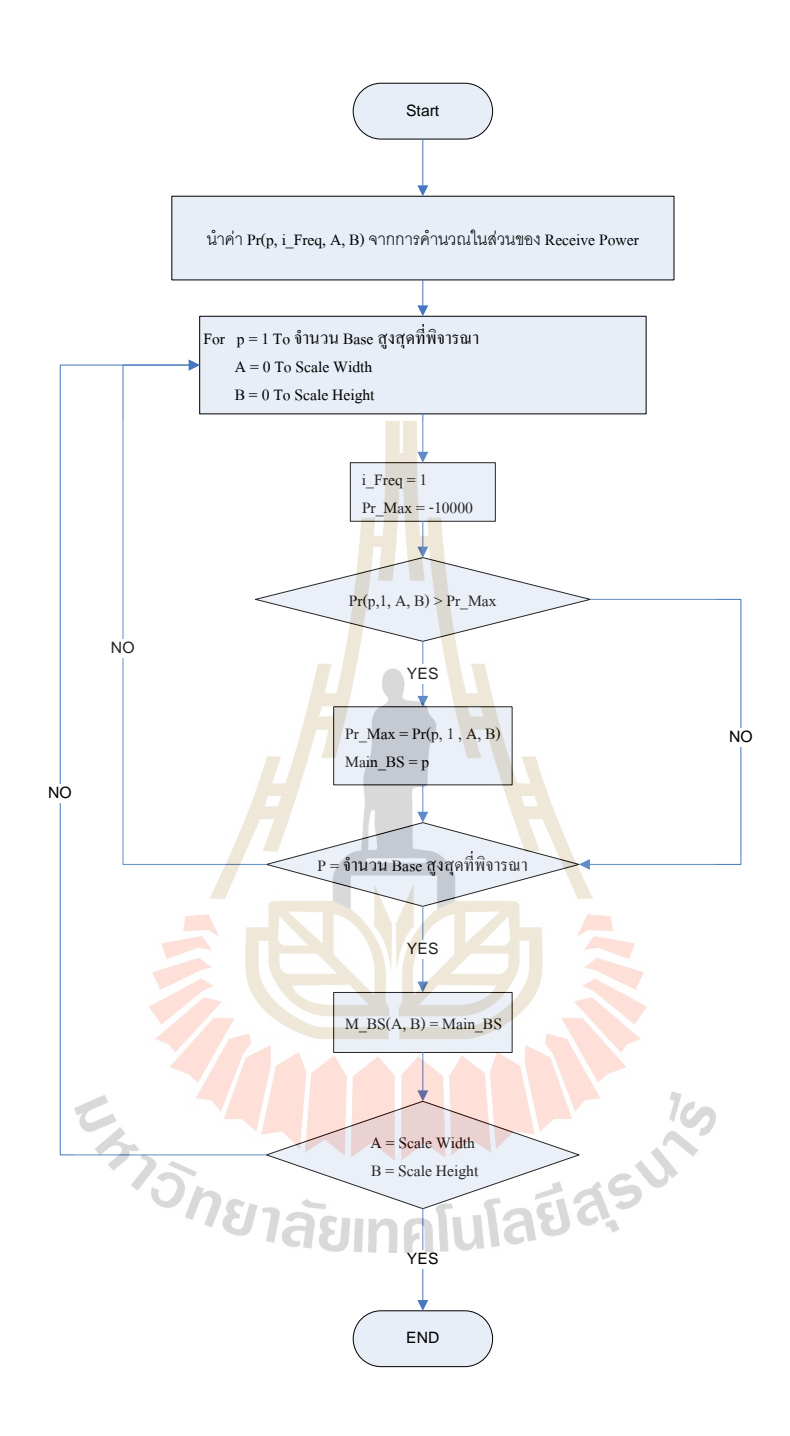

รูปที่ 3.2 Flowchart ของโปรแกรมในส่วนของกรพิจารณาหา Base Station หลัก

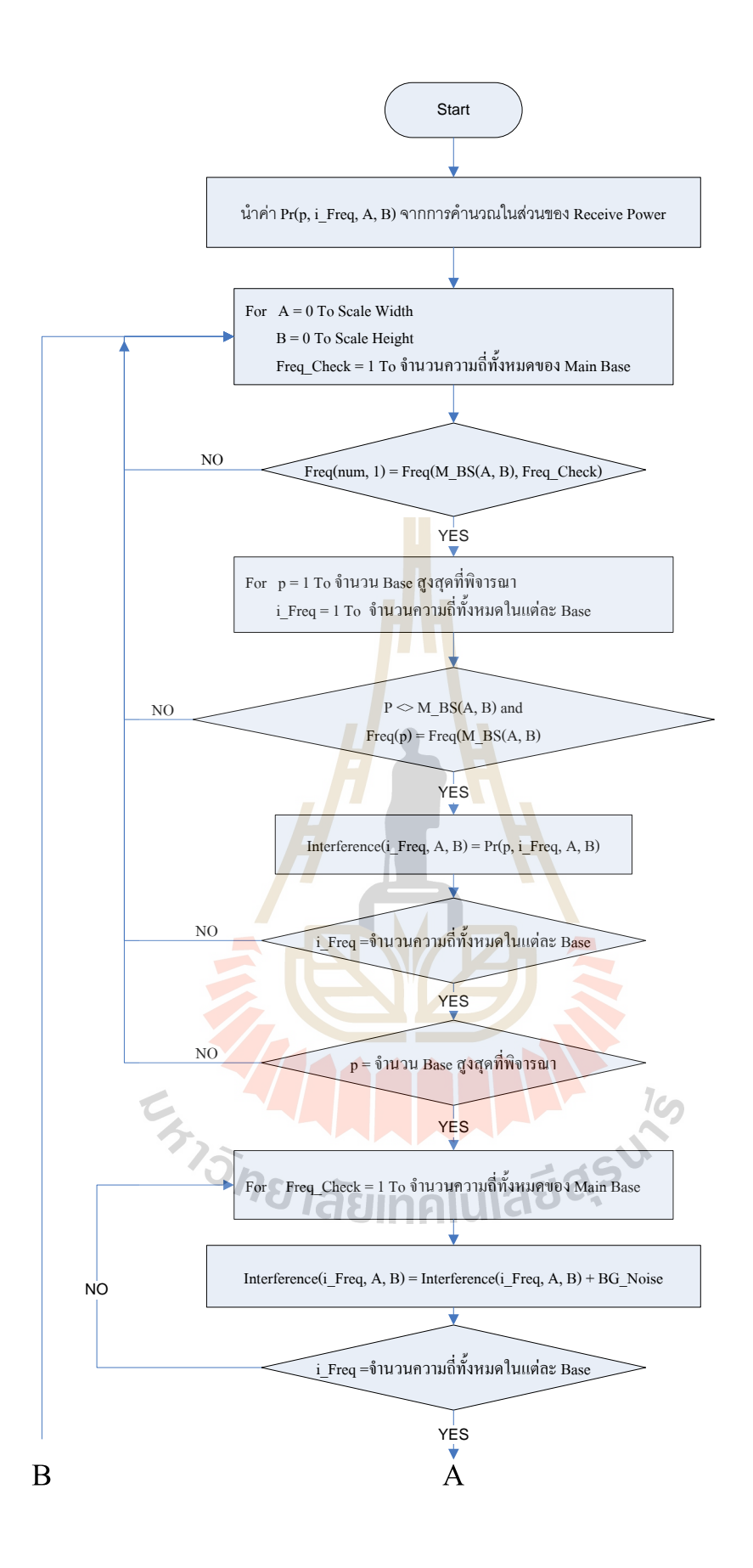

ร**ูปที่** 3.3 Flowchart ของโปรแกรมในส่วนของกรพิจารณาหาสัญญาณรบกวนและค่า SIR

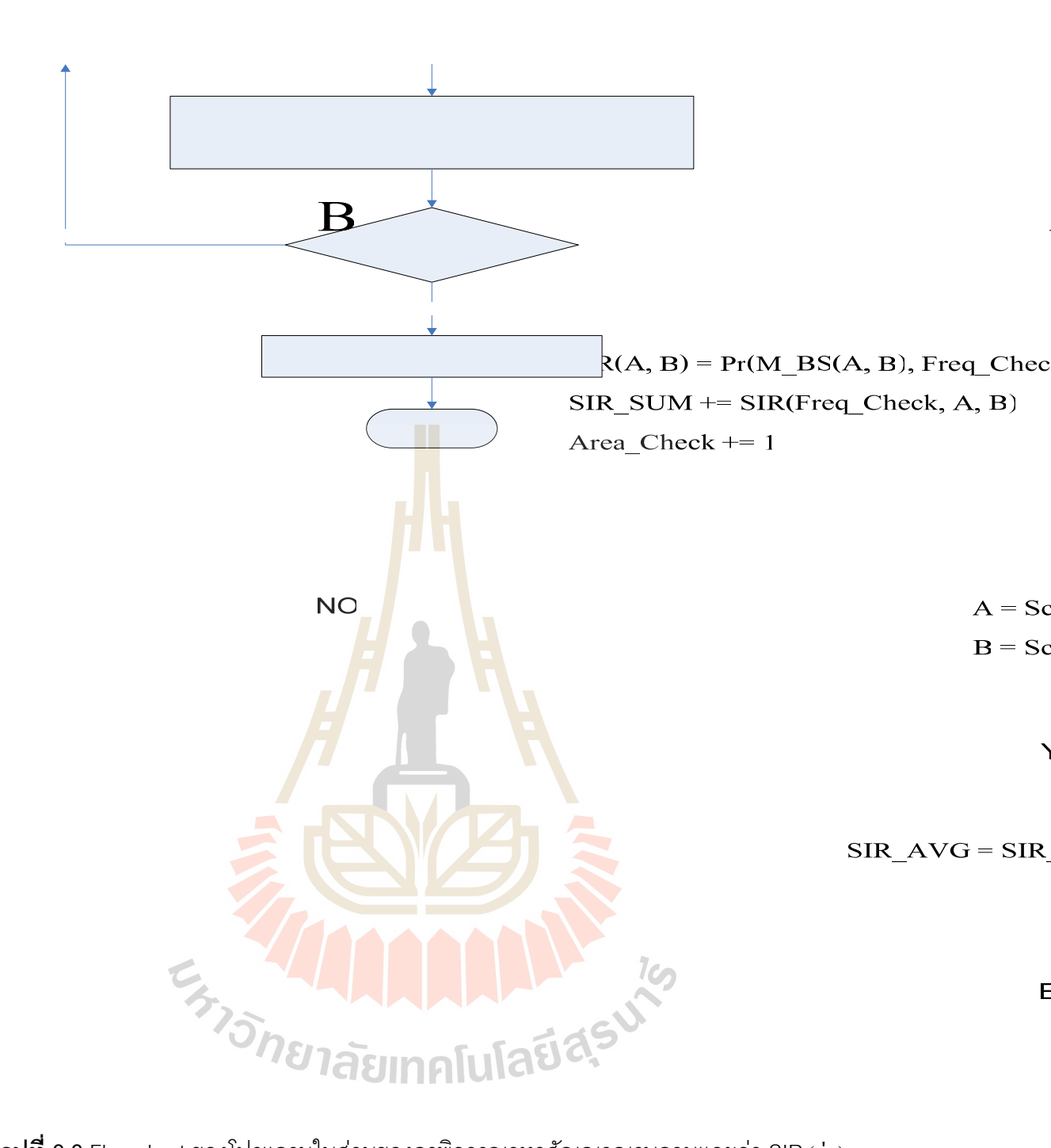

ร**ูปที่ 3.3** Flowchart ของโปรแกรมในส่วนของกรพิจารณาหาสัญญาณรบกวนและค่า SIR (ต่อ)

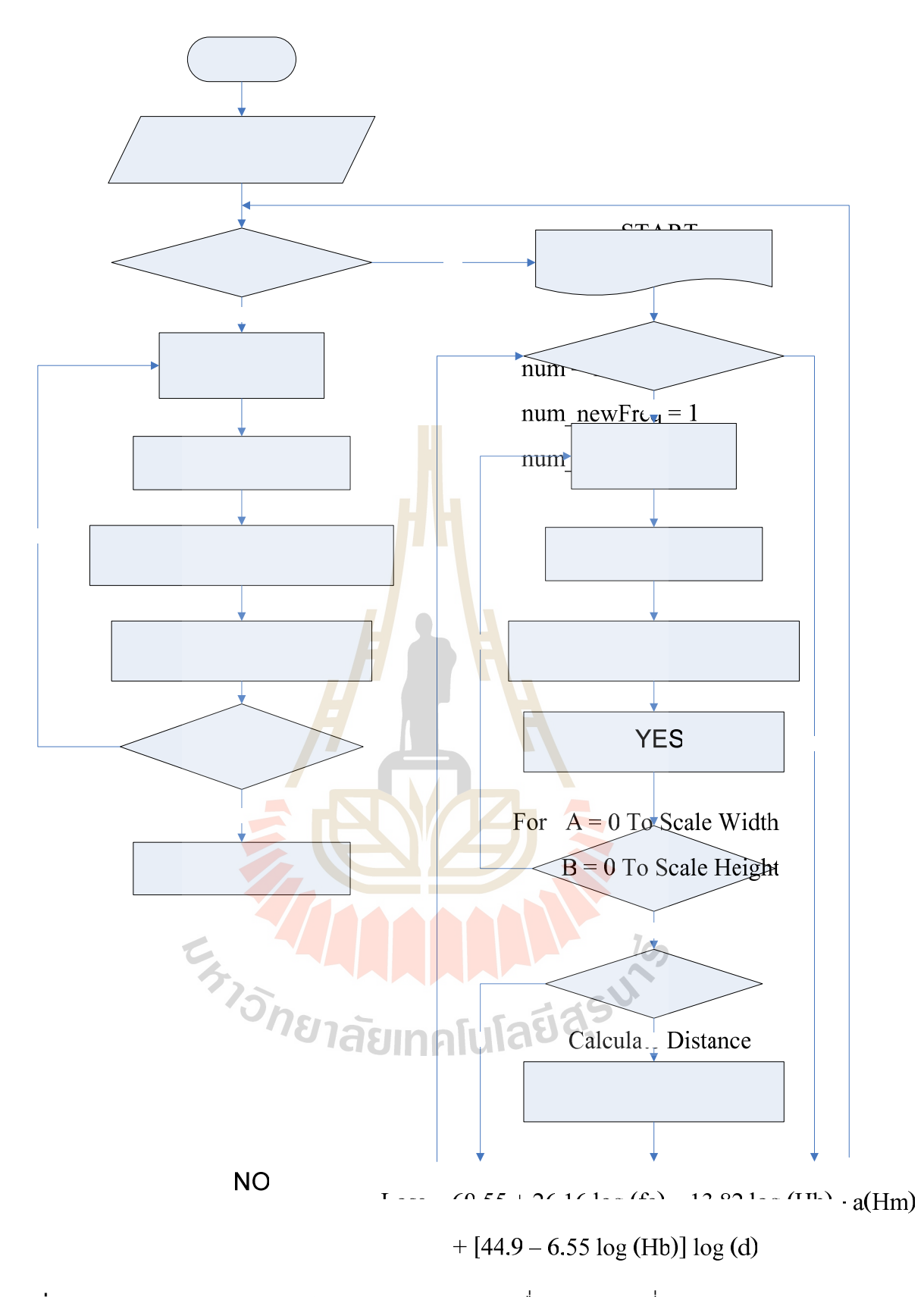

**รูปที่ 3.4** Flowchart ของโปรแกรมในส่วนของการคำนวณเพื่อหาค่าความถี่สำหรับ Base Station

ใหม่

 $Pr(num, i\_Freq, A, B) = Pt - Loss - Gt - Gr$ 

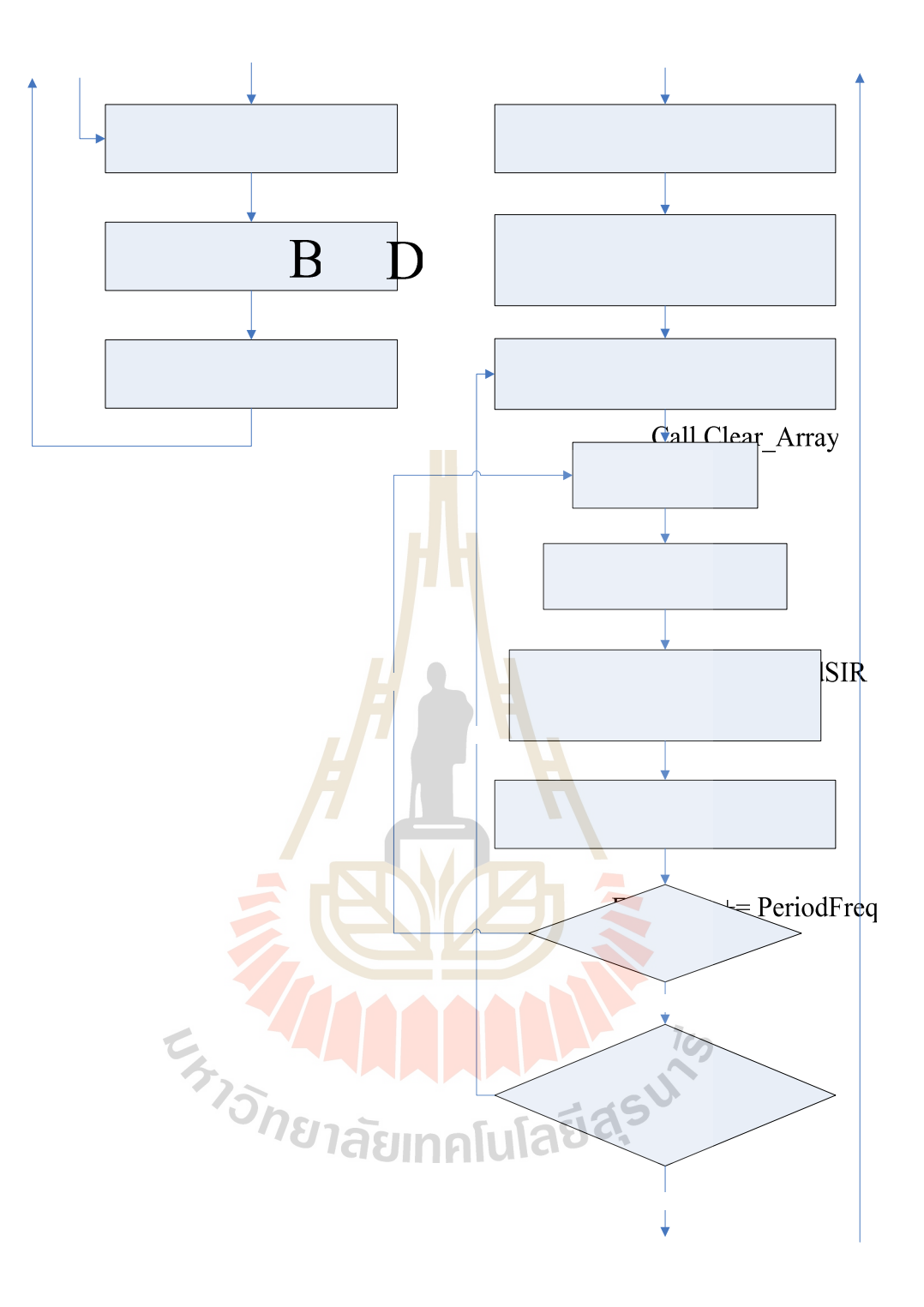

**รูปที่ 3.4** Flowchart ของโปรแกรมในส่วนของการคำนวณเพื่อหาค่าความถี่สำหรับ Base Station ใหม่ (ต่อ)

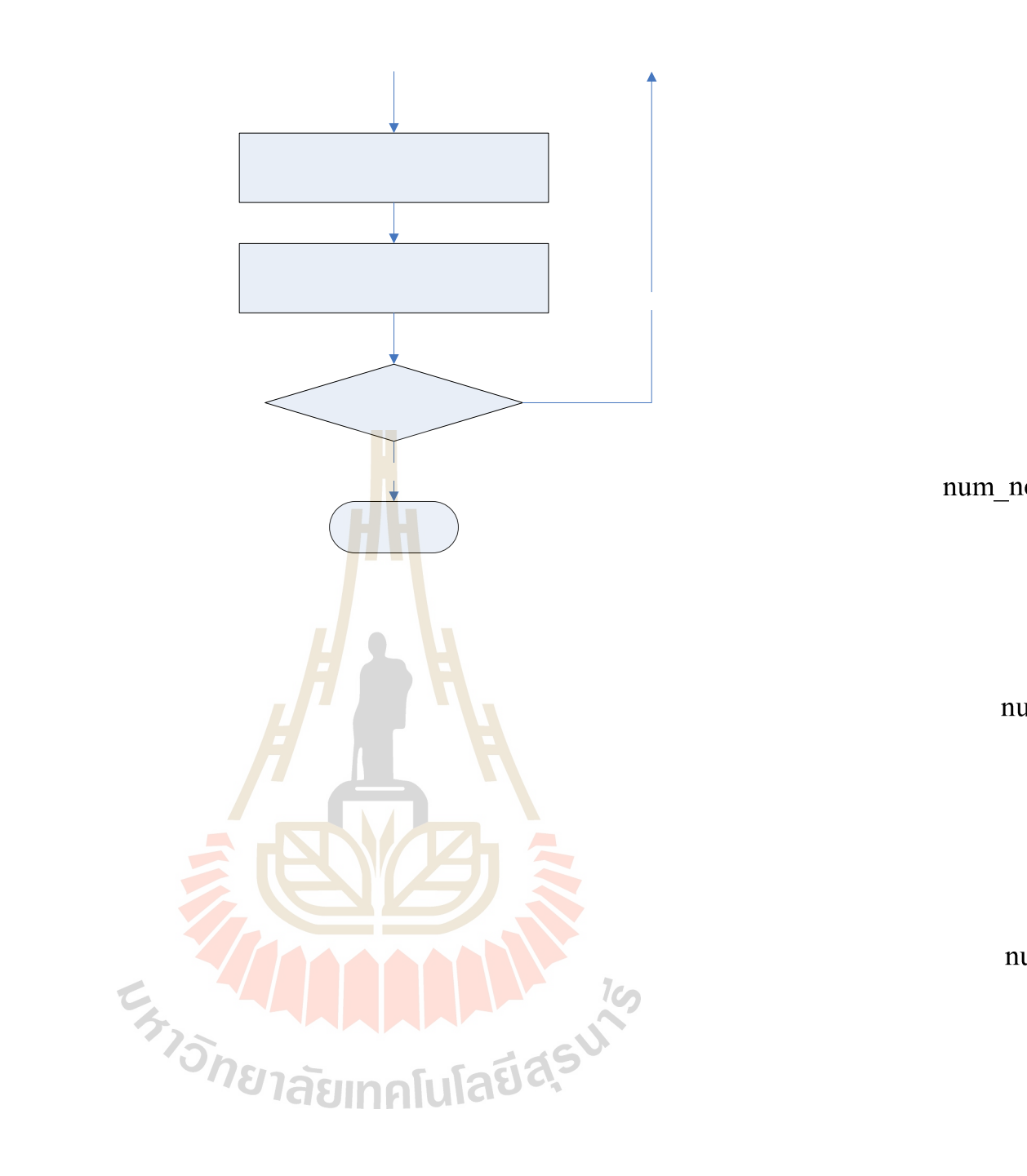

# 3.3 การใช้งานของโปรแกรม

เมื่อเริ่มเข้าสู่โปรแกรมจะปรากฏหน้าจอดัง **รูปที่** 3.5

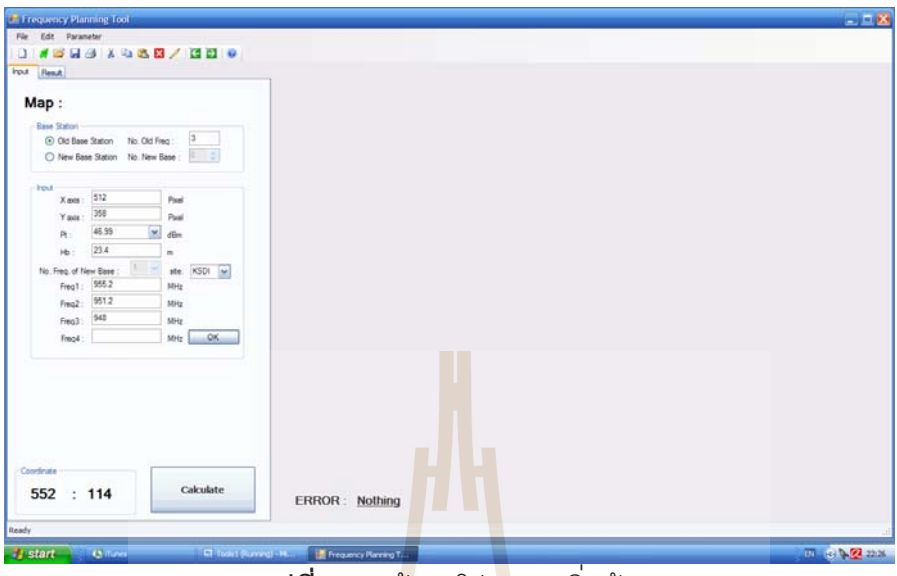

**รูปที่** 3.5 หน้าจอโปร<mark>แ</mark>กรมเริ่มต้น

ในตอนเริ่มต้นโปรแกรมยังไม่ได้มีการโหลดแผนผังมา บน Toolbar จะประกอบไปด้วยปุ่ม พื้นฐานทั่วไป ดัง **รูปที่ 3**.6

| 2 Frequency Planning Tool                                             | 8               |
|-----------------------------------------------------------------------|-----------------|
| Fie Edt Parameter                                                     |                 |
|                                                                       |                 |
| not peak                                                              |                 |
| Map:                                                                  |                 |
| Base Station                                                          |                 |
| Old Base Station No. Old Freq : 3                                     |                 |
| O New Base Station No. New Base : 📴 🕄                                 |                 |
|                                                                       |                 |
| Xao: 512 0 Per                                                        |                 |
| Yata: 23 Ped                                                          |                 |
| R: 455 🐨 👼                                                            |                 |
| N: 224 m                                                              |                 |
| No Freq of New Base ster. KSDH iv                                     |                 |
|                                                                       |                 |
| Fred HI Her                                                           |                 |
| Freq4: Mbrg OK                                                        |                 |
|                                                                       |                 |
|                                                                       |                 |
|                                                                       |                 |
|                                                                       |                 |
|                                                                       |                 |
|                                                                       |                 |
| Continue                                                              |                 |
| 552 : 114 ERROR : Nothing                                             |                 |
| Redy                                                                  |                 |
|                                                                       | 71              |
| CPROTEINE CONTINUE AND INCOME AND AND AND AND AND AND AND AND AND AND | C. 4 5 19 19 19 |

ร**ูปที่ 3.6** แสดง Toolbar ของโปรแกรม

โดยที่จาก **รูปที่ 3.6** แสดงเมนูบาร์ (Menu Bar) และปุ่มพื้นฐานสำหรับการใช้งาน มีรายละเอียด ดังนี้

## เมนูบาร์ (Menu Bar)

เป็นส่วนที่รวบรวมคำสั่งสำหรับให้เราใช้ควบคุมการทำงานของโปรแกรม โดยแบ่งออกเป็น กลุ่มคำสั่งหรือเมนูต่างๆ ซึ่งในแต่ละเมนูจะประกอบด้วยคำสั่งที่เกี่ยวข้องกัน การเรียกใช้เมนูและ คำสั่งในเมนูนั้นคุณสามารถใช้เมาส์หรือคีบอร์ดก็ได้ รายละเอียดของแต่ละเมนูบนเมนูบาร์มีดังนี้

File ประกอบด้วยคำสั่งที่ใช้ในการเปิดโปรแกรม, เปิดแผนที่, เปิดไฟลล์, ปิดแผนที่, saveแผนที่, และปิดโปรแกรม

Parameter ประกอบด้วยคำสั่งอย่างเช่น Okumura-Hata Model, SIR และ Data เพื่อแสดง ข้อมูลต่างๆ ออกมาทางหน้าจอ

- Okumura-Hata Model
- SIR คือ อัตราส่วนสัญญาณต่อสัญญาณแทรกสอด (Signal-to-Interference Ratio) ใช้บอกว่า ณ ตำแหน่งนั้นๆ มีอัตราส่วนสัญญาณ ต่อสัญญาณแทรกสอด เท่าใด ค่า SIR สมารถคำนวณได้ในชั้นเดียว เท่านั้น
- Data

## ทูลบาร์ (Standard Toolbar)

คือแถบเครื่องมือซึ่งประกอบด้วยปุ่มที่ช่วยให้คุณเรียกใช้คำสั่งบางคำสั่งในเมนูบาร์ได้ อย่างสะดวกรวดเร็ว

ปุ่มต่างๆบนทูลบาร์หลัก

- ปุ่มแรกคือ NEW ใช้เมื่อผู้ใช้ต้องการเปิดโปรแกรม เพื่อเริ่มต้นโปรแกรมใหม่
- ปุ่มที่สองคือ Open Map ใช้เมื่อผู้ใช้ต้องการเปิดแผนที่
- ปุ่มที่เก้าคือ Close ใช้เมื่อผู้ใช้ต้องการสั่งคำสั่งปิดแผนที่
- ปุ่มที่สิบคือ Rule ใช้เมื่อผู้ใช้ต้องการเปรียบเทียบค่าระยะทางจริง

นอกจากนี้ยังมีส่วนของ Input ซึ่งในส่วนของ Input เป็นส่วนที่จะต้องป้อนข้อมูล พารามิเตอร์ต่างๆ ลงไปในตัวโปรแกรมดังที่กำหนดมาให้ เพื่อที่ตัวโปรแกรมจะได้นำ ค่าพารามิเตอร์ไปคำนวณในการออกแบบช่องสัญญาณความถี่

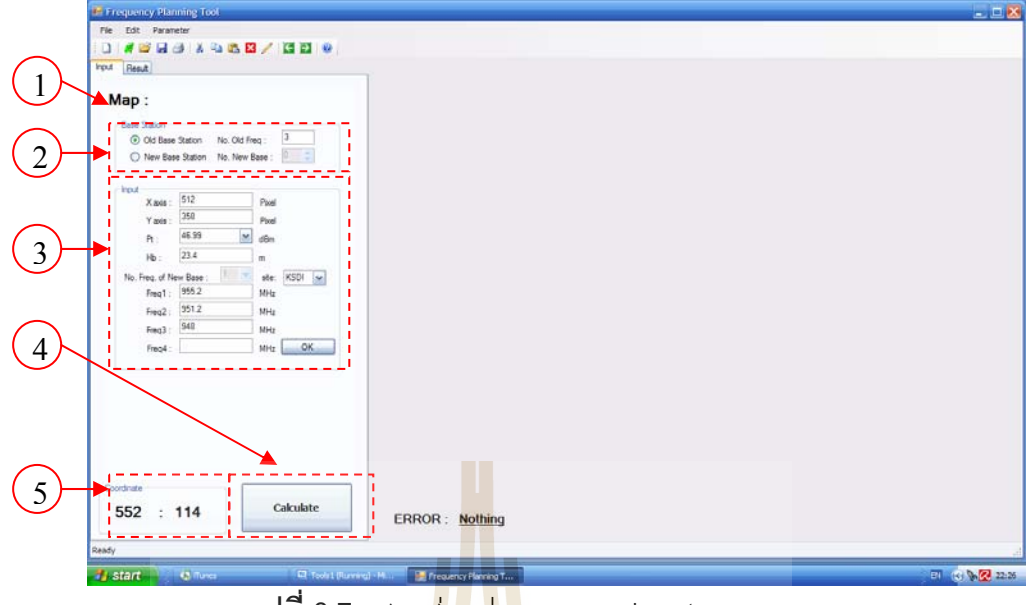

การป้อนค่าในส่วนของ Input แบ่งออกเป็น 5 ส่วน คือ

**รูปที่** 3.7 แสดงส่วนปร<mark>ะ</mark>กอบของ Input

- เป็นส่วนที่บอกชื<mark>่อไ</mark>ฟล์รูป ส่<mark>วนนี้</mark>จะเป็นส่วนที่ให้รายละเอียดของแผนผัง 1. Map หลังจากที่เราทำการโหลดแผนผังมาแล้วและใช้ไม้บรรทัดวัด
- 2. Base Station เป็นส่วนที่สามารถเลือกใช้ Base เก่า โดยการคลิ๊กที่ Old Base Station ป้อนจำนวนความถี่ที่ Base เก่าใช้อยู่ หรือ Base ใหม่ โดยการคลิ๊กที่ New และ Base Station และป้อนจำนวน Base ที่ต้องการได้
- เป็<mark>นส่ว</mark>นที่สามารถป้อนค่า กำลังส่ง,ความสูงของ Base และจำนวน 3. Input ความถี่ที่ใช้
- 4. Calculate 🤝 เป็นปุ่มสำหรับคำนวณ
- เป็นส่วนที่แสดงพิกัดของรูป 5. Coordinate

อีกส่วนหนึ่งคือ Result เป็นส่วนที่แสดงผลการคำนวณ คือ ค่าความถี่ที่แนะนำให้ใช้ และ ค่า SIR ของแต่ละช่องความถี่

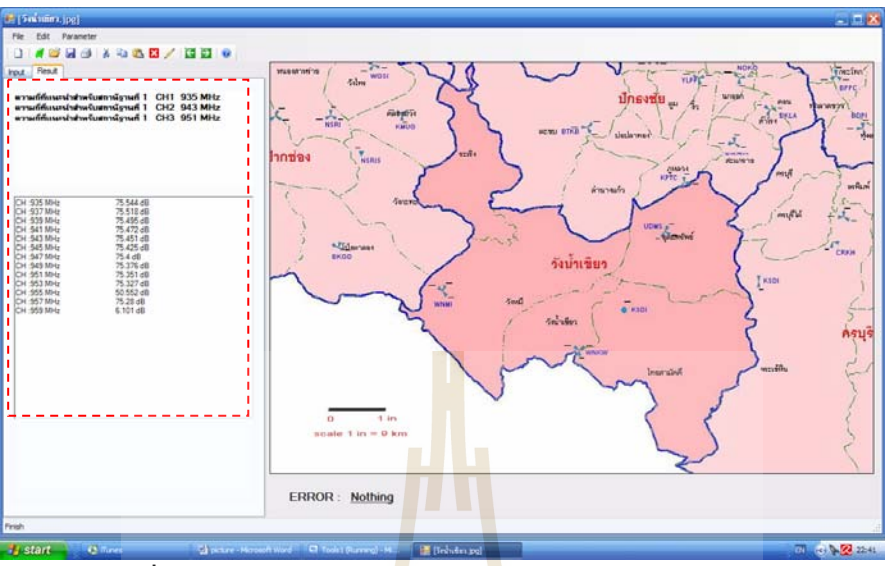

**รูปที่ 3.8** แสดงผลการค<mark>ำน</mark>วณ (O<mark>u</mark>tput) ในส่วนของ Result

# 3.4 วิธีการใช้งานตัวโปรมแกรม Step by Step

เมื่อเริ่มเข้าสู่โปรแกรมจะปรากฏหน้<mark>าจอ</mark>ดัง **รูปที่ 3**.9

| Frequency Planning Tool                                                                                                    |                     | - 5 |
|----------------------------------------------------------------------------------------------------|---------------------|-----|
| 0 # 22 50 63 X 40 65 10 / 13 10 10<br>Pot Read                                                                                                    |                     |     |
| Map:        Or Bass Staten        No Of Bass        No Of Bass | ยาลัยเทคโนโลยีสุรมา | 2   |
| Coodmars<br>552 : 114<br>Calculate                                                                                                    | ERROR : Nothing     |     |

**รูปที่** 3.9 แสดงการเริ่มเข้าสู่โปรแกรม

 เปิดไฟล์รูปของอำเภอหรือตำบลที่ต้องการติดตั้ง Base (ถ้ายังไม่มีการเปิดไฟล์รูป โปรแกรมจะแจ้ง Error ) โดยเลือกปุ่ม Open Map จะแสดงหน้าจอ ดังรูปที่ 3.10 หลังจากโหลดแผนที่มาแล้ว จะแสดงหน้าจอ ดังรูปที่ 3.11

|                                                                                                    | Open 28<br>Look III 🔁 Mae                                                                                                    |  |
|----------------------------------------------------------------------------------------------------|----------------------------------------------------------------------------------------------------|--|
| O OF Base Staton      No. Of Free      3        Image: Staton      No. Free State      1        X and:      512      Plad        Y ann:      258      Plad        P1:      45.0      Plad        No:      Freq.1      552        Freq.2      EN      Afric        Freq.2      EN      Afric        Freq.3      551.2      Nite        Freq.3      551.2      Nite        Freq.3      551.2      Nite        Freq.3      551.2      Nite        Freq.3      551.2      Nite | We conside    We conside    W |  |
| Coordinate<br>2 : 198<br>Calculate                                                                                                    | ERROR : <u>กรณาทำการเปิดไหล่แผนที่ก่อนไข้งาน</u>                                                                                                    |  |

**รูปที่** 3.10 แสดงการเปิด Map File เพื่อนำมาใช้ในโปรแกรม

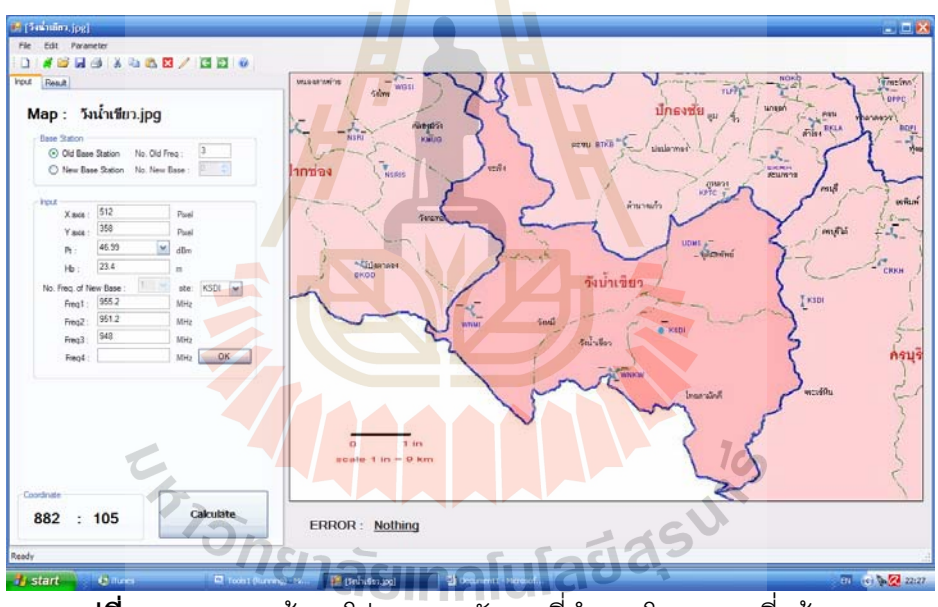

**รูปที่** 3.11 แสดงหน้าจอโปรแกรมหลังจากที่ทำการโหลดแผนที่แล้ว

 ทำการเปรียบเทียบระยะทางจริง ( ถ้ายังไม่มีการเปรียบเทียบระยะทางจริง โปรแกรม จะแจ้ง Error ) โดยวิธีเปรียบเทียบระยะทางจริงคือ เลือกที่ปุ่ม Ruler แล้ว เริ่มคลิ๊กที่ ตำแหน่ง 0 แล้วปล่อยที่ตำแหน่ง 9 km แล้วใส่ค่า 9 ลงไป ( เพราะได้ทำการเปียบเทียบ ระยะทางจริงแล้วว่า 1 in = 9km) จากนั้นจะแสดงหน้าจอ ดังรูปที่ 3.12

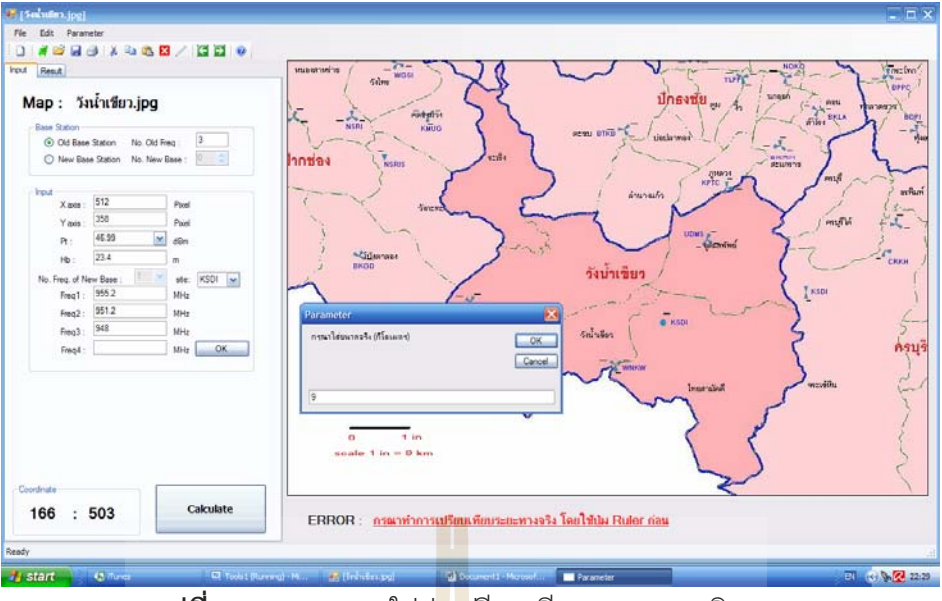

**รูปที่** 3.12 แสดงการใส่ค<mark>่าเป</mark>รียบเทียบระยะทางจริง

 เลือก Old Base Station เพื่อทำการป้อนชื่อ Site ของ Old Base Station โดยทำการป้อน ได้ทีละ Site ส่วนค่ากำลังส่ง, ค่าความสูงของ Old Base Station และค่าความถี่ที่ Old Base Station ใช้อยู่นั้นใน Data Base ของ Old Base จะกำหนดค่าความสูง และ ค่าความถี่ไว้ให้แล้ว ดังรูปที่ 3.13

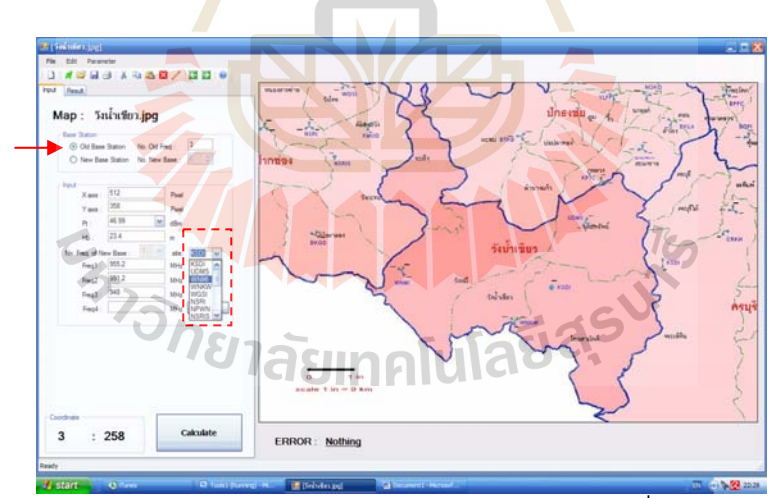

**รูปที่ 3.13** แสดงการเลือก Site ของ Old Base Station และป้อนชื่อ Site ของ Old Base Station

 เลือก New Base Station แล้วป้อนจำนวน Base ที่ต้องการติดตั้ง แล้วป้อนค่ากำลังส่ง, ค่าความสูงของ New Base Station และจำนวนความถี่ของ New Base Station ที่ ต้องการใช้ในแต่ละ Base เมื่อป้อนค่าพารามิเตอร์ต่างๆ ครบเรียบร้อยแล้ว เลือกตำแหน่ง ที่ต้องการติดตั้ง New Base Station โดยการนำเมาท์ไปคลิ๊กที่แผนที่ จากนั้นจากนั้นเลือก ที่ปุ่ม Ok **ดังรูปที่ 3.14** 

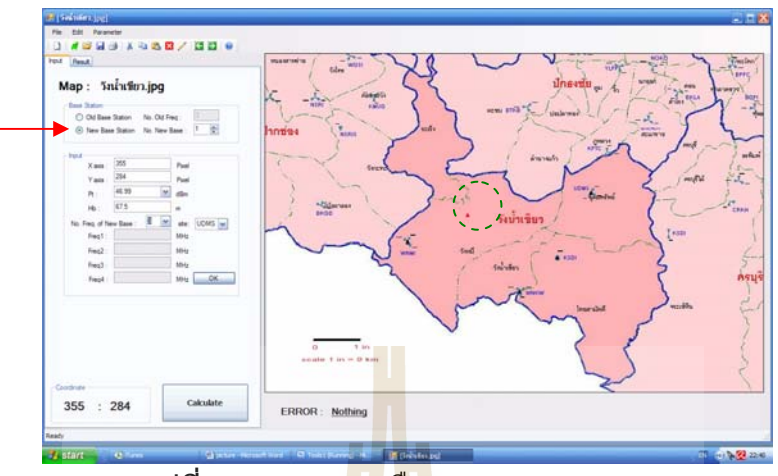

**รูปที่ 3.14** แสดงการเลือก New Base Station

5. เลือกที่ปุ่ม Calculate เพื่อทำการ<mark>คำน</mark>วณค่าค<mark>วาม</mark>ถี่ที่ต้อง **ดังรูปที่ 3.15** 

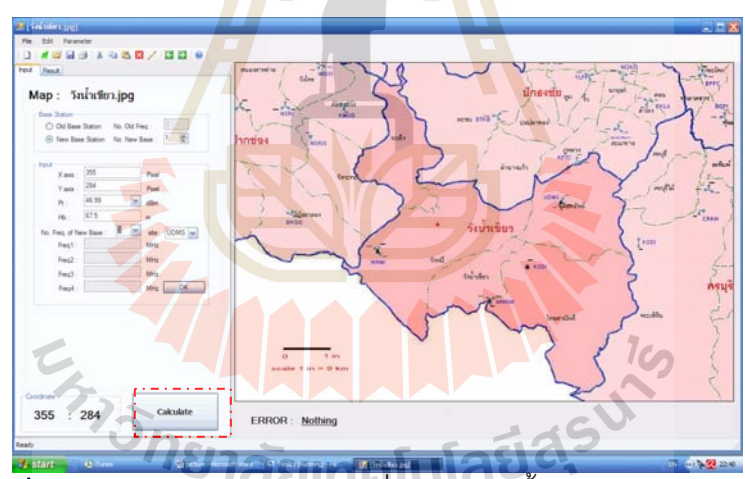

**รูปที่ 3.15** แสดงการเลือกตำแหน่งที่ต้องการติดตั้ง New Base Station

## 3.5 ความน่าสนใจของโครงงาน

- สำหรับตัวโครงงานนี้ สามารถทำการโหลดแผนที่มาลงในตัวโปรแกรมได้จริง และ สามารถนำมาคำนวณได้โดยการนำโปรแกรม Visual Basic มาใช้ในการคำนวณ และง่ายต่อการใช้งาน
- โปรแกรมนี้มีเมนูที่เข้าใจง่าย และสะดวกต่อผู้ใช้เป็นอย่างมาก โดยที่ตัวโปรแกรมนี้ ใช้สำหรับการออกแบบการจัดสรรช่องสัญญาณความถี่ ที่สามารถแสดงผลออกมา แบบอัตโนมัติ โดยที่ตัวโปรแกรมจะแสดงค่าค่าความถี่ที่เหมาะสมออกมาทาง หน้าจอ
- โปรแกรมนี้ยังสามารถคำนาณหาค่าและพิจารณาหาค่า SIR เพื่อน้ำมาวิเคราะห์หา ค่าความถี่ที่เหมาะสมในการใช้งานที่ตำแหน่งสถานีฐานต่างๆ

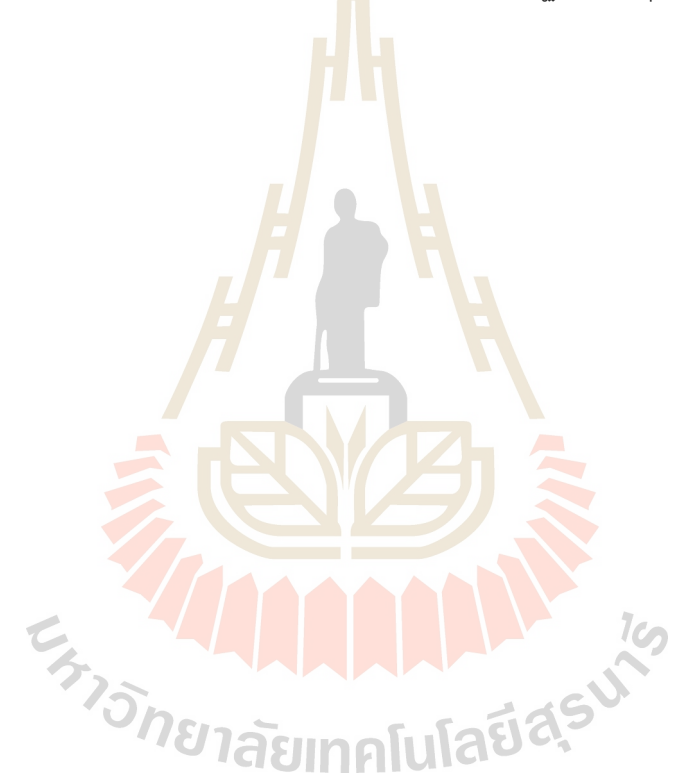

## บทที่ 4

## การทดสอบการทำงานของโปรแกรมและการเปรียบเทียบผลที่ได้

การทดสอบการทำงานของโปรแกรมในบทนี้ เป็นการตรวจสอบโปรแกรมว่าสามารถ ทำงานได้อย่างสมบูรณ์ตามต้องการของผู้ใช้หรือไม่ โดยทำการสุ่มแผนที่ขึ้นมาแล้ว ออกแบบการทดสอบไว้ 7 การทดสอบ เพื่อให้ได้ผลการทดสอบมีความน่าเชื่อถือมากขึ้น จากนั้น นำผลการทดสอบมาเปรียบเทียบกับโปรแกรม Map Info ว่าได้ค่าที่ตรงหรือใกล้เคียงกันมากน้อย เพียงใด

การทดสอบที่ 1 ต้องการติดตั้งสถานีฐานใหม่ 1 สถานีฐานที่พิกัด (377,244) และใช้ ช่องสัญญาณความถี่ 2 ความถี่ โดยที่มีสถานีฐา<mark>นเ</mark>ก่าติดตั้งก่อนอยู่ 4 สถานนีฐาน

การทดสอบที่ 2 ต้องการติดตั้งสถานีฐานใหม่ 1 สถานีฐานที่พิกัด (568,427) และใช้ ช่องสัญญาณความถี่ 4 ความถี่ โดยที่มีสถานีฐานเก่าติดตั้งก่อนอยู่ 4 สถานนีฐาน

การทดสอบที่ 3 ต้องการติดตั้งสถานีฐานใหม่ 1 สถานีฐานที่พิกัด (466,219) และใช้ ช่องสัญญาณความถี่ 3 ความถี่ โดยที่มีสถ<mark>านี</mark>ฐานเก่าติ<mark>ดตั้</mark>งก่อนอยู่ 8 สถานนีฐาน

การทดสอบที่ 4 ต้องการติดตั้งสถานีฐานใหม่ 2 สถานีฐานที่พิกัด (339,306) และ (583,295) ตามลำดับ และใช้ช่องสัญญาณความถี่ของสถานีฐานใหม่ที่หนึ่ง 2 ความถี่ ช่องสัญญาณความถี่ของสถานีฐานใหม่ที่สอง 3 ความถี่ โดยที่มีสถานีฐานเก่าติดตั้งก่อนอยู่ 4 สถานนีฐาน

การทดสอบที่ 5 ต้องการติดตั้งสถานีฐานใหม่ 2 สถานีฐานที่พิกัด (251,118) และ (458,208) ตามลำดับ และใช้ช่องสัญญาณความถี่ของสถานีฐานใหม่ที่หนึ่ง 2 ความถี่ ช่องสัญญาณความถี่ของสถานีฐานใหม่ที่สอง 3 ความถี่ โดยที่มีสถานีฐานเก่าติดตั้งก่อนอยู่ 8 สถานนีฐาน

การทดสอบที่ 6 ต้องการติดตั้งสถานีฐานใหม่ 1 สถานีฐานที่พิกัด (305,216) และใช้ ช่องสัญญาณความถี่ 3 ความถี่ โดยที่มีสถานีฐานเก่าติดตั้งก่อนอยู่ 20 สถานนีฐาน

การทดสอบที่ 7 ต้องการติดตั้งสถานีฐานใหม่ 2 สถานีฐานที่พิกัด (339,146) และ (596,409) ตามลำดับ และใช้ช่องสัญญาณความถี่ของสถานีฐานใหม่ที่หนึ่ง 2 ความถี่ ช่องสัญญาณความถี่ของสถานีฐานใหม่ที่สอง 3 ความถี่ โดยที่มีสถานีฐานเก่าติดตั้งก่อนอยู่ 20 สถานนีฐาน
## 4.1 การทดสอบที่ 1

การทดสอบที่ 1 เป็นการทดสอบที่ต้องการสถานีฐานใหม่จำนวน 1 สถานีฐาน 2 ความถี่ และทดสอบกับสถานีฐานเก่า 4 สถานีฐาน คือ KSDI, UDMS, WNMI, WNKW

Input

| จำนวน Base ที่ต้องการ | จำนวนความถี่ที่ต้องการ |           |  |  |
|-----------------------|------------------------|-----------|--|--|
| 1                     | Base#1                 | 2 CHANNEL |  |  |

| Output  |       |       |      | U.   |      |
|---------|-------|-------|------|------|------|
|         | Time  |       |      |      |      |
|         | (s)   |       |      |      |      |
|         | CH 1  | CH 2  | CH 3 | CH 4 | 2 45 |
| B#1     | 942.6 | 943.4 |      |      | 3.45 |
|         |       | -     | H    |      | ľ    |
| ผลการทด |       |       |      |      |      |

|      | Name              | X avie | Vavie | Pt    | Hb (m) | Frequency (MHz) |       |       |        |
|------|-------------------|--------|-------|-------|--------|-----------------|-------|-------|--------|
|      | Name              | A AXIS | TAXIS | (dBm) |        | CH 1            | CH 2  | CH 3  | CH 4   |
|      | KSDI              | 512    | 358   | 46.99 | 23.4   | 955.2           | 951.2 | 948   |        |
| Old  | UDMS              | 571    | 245   | 46.99 | 67.5   | 958.8           | 954.4 | 950.8 |        |
| Base | WNMI <sup>7</sup> | 250    | 331   | 46.99 | 68     | 959             | 955   | 954.2 | 953.8  |
|      | WNKW              | 446    | 417   | 46.99 | 67.5   | 956.4           | 952   | 948.6 | 945.47 |
| New  | D#1               | 277    | 244   | 46.00 | 67.5   | 042.6           | 042.4 |       |        |
| Base | D#1               | 511    | 244   | 40.99 | 07.5   | 942.0           | 943.4 |       |        |

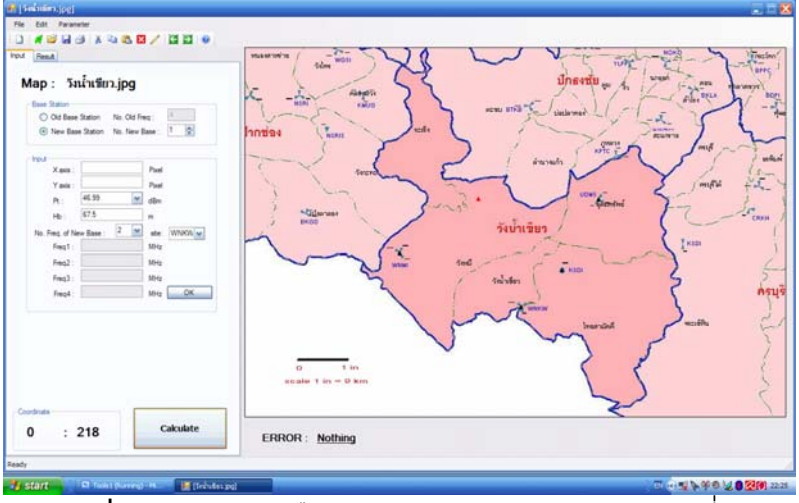

**รูปที่ 4.1** แสดงการเลือกตำแ<mark>หน่</mark>ง Base ของการทดสอบที่ 1

จาก Output ที่ได้ ช่องสัญญาณความถี่ที่ 1 คือ 942.6 MHz ช่องสัญญาณความถี่ที่ 2 คือ 943.4 MHz เป็นผลการทดสอบที่มีความเป็นไปได้ในการนำมาใช้ เนื่องจากค่าความถี่ที่ได้ไม่ซ้ำ กับค่าความถี่ของสถานีฐานเก่า

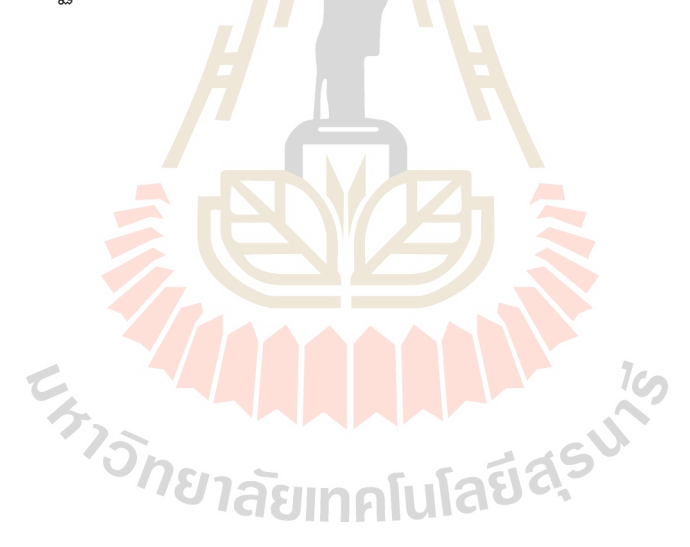

# 4.2 การทดสอบที่ 2

การทดสอบที่ 2 เป็นการทดสอบที่ต้องการสถานีฐานใหม่จำนวน 1 สถานีฐาน สถานีฐาน ละ 4 ความถี่ และทดสอบกับสถานีฐานเก่า 4 สถานีฐาน คือ KSDI, UDMS, WNMI, WNKW

Input

| จำนวน Base ที่ต้องการ | จำนวนความถี่ที่ต้องการ |           |  |  |
|-----------------------|------------------------|-----------|--|--|
| 1                     | Base#1                 | 4 CHANNEL |  |  |

Output

| ዋና    | Time<br>(s) |       |      |      |
|-------|-------------|-------|------|------|
| CH 1  | CH 2        | CH 3  | CH 4 | 4.00 |
| 942.6 | 943.4       | 944.2 | 945  | 4.00 |

|      | Name          | Vavia  | Y axis      | Pt    | Hb (m) | Frequency (MHz) |       |       |        |
|------|---------------|--------|-------------|-------|--------|-----------------|-------|-------|--------|
|      | name          | A dAIS |             | (dBm) |        | CH 1            | CH 2  | CH 3  | CH 4   |
|      | KSDI          | 512    | 358         | 46.99 | 23.4   | 955.2           | 951.2 | 948   |        |
| Old  | UDMS          | 571    | 245         | 46.99 | 67.5   | 958.8           | 954.4 | 950.8 |        |
| Base | WNMI <b>(</b> | 250    | 331         | 46.99 | 68     | 959             | 955   | 954.2 | 953.8  |
|      | WNKW          | 446    | 417         | 46.99 | 67.5   | 956.4           | 952   | 948.6 | 945.47 |
| New  | R#1           | 568    | <b>VIAS</b> | 1001U | 67.5   | 042.6           | 043.4 | 044.2 | 945    |
| Base | U#1           | 500    | 421         | 40.99 | 07.5   | 342.0           | 540.4 | 944.2 | 540    |

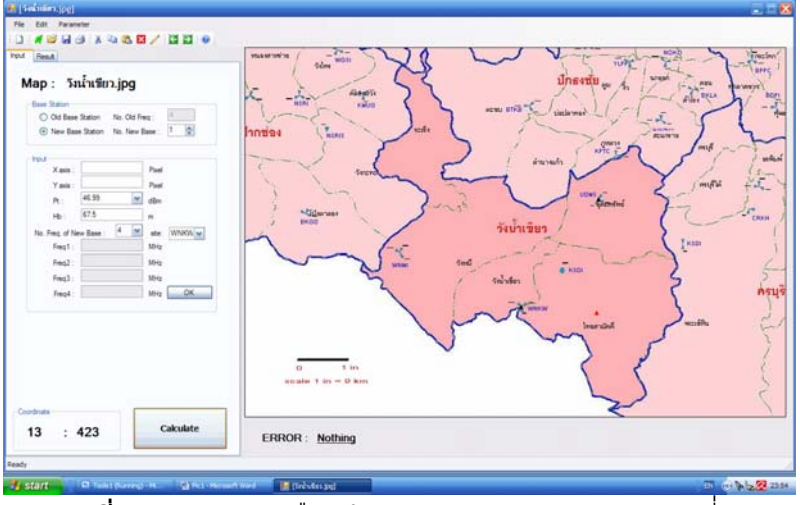

**รูปที่ 4.2** แสดงการเลือกตำแ<mark>หน่</mark>ง Base ของการทดสอบที่ 2

จาก Output ที่ได้ ช่องสัญญาณความถี่ที่ 1 คือ 942.6 MHz ช่องสัญญาณความถี่ที่ 2 คือ 943.4 MHz ช่องสัญญาณความถี่ที่ 3 คือ 944.2 MHz และ ช่องสัญญาณความถี่ที่ 4 คือ 945 MHz เป็นผลการทดสอบที่มีความเป็นไปได้ในการนำมาใช้ เนื่องจากค่าความถี่ที่ได้ไม่ซ้ำกับ ค่าความถี่ของสถานีฐานเก่า

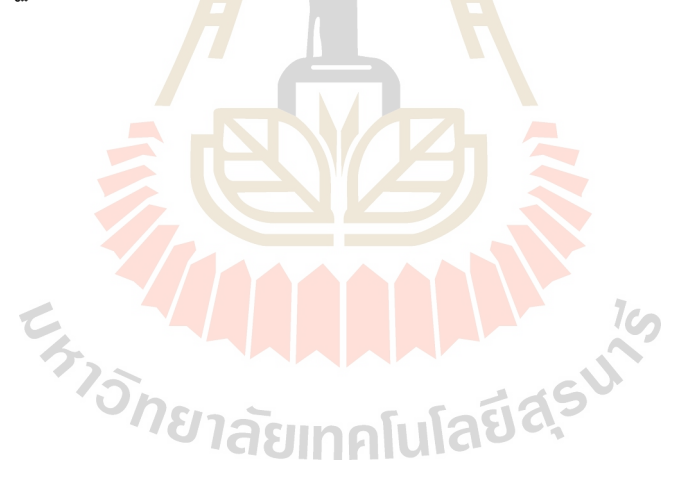

# 4.3 การทดสอบที่ 3

การทดสอบที่ 3 เป็นการทดสอบที่ต้องการสถานีฐานใหม่จำนวน 1 สถานีฐาน สถานีฐาน ละ 3 ความถี่ และทดสอบกับสถานีฐานเก่า 8 สถานีฐาน คือ KSDI, UDMS, WNMI, WNKW, BKGD, KSDIS, KPTC, BTKB

| In | put |
|----|-----|
|    | ~~~ |

| จำนวน Base ที่ต้องการ | จำนวนความถี่ที่ต้องการ |           |  |  |
|-----------------------|------------------------|-----------|--|--|
| 1                     | Base#1                 | 3 CHANNEL |  |  |

| Output     |             |       |       | H.   |      |  |
|------------|-------------|-------|-------|------|------|--|
|            | Time<br>(s) |       |       |      |      |  |
|            | CH 1        | CH 2  | CH 3  | CH 4 | 2.45 |  |
| B#1        | 942.6       | 943.4 | 944.4 |      | 5.45 |  |
| ผลการทดสอบ |             |       |       |      |      |  |

|             | Namo  | X avia | V avia | Pt    | Hb (m) | Frequency (MHz) |       |       |        |
|-------------|-------|--------|--------|-------|--------|-----------------|-------|-------|--------|
|             | Name  | A dais | T AXIS | (dBm) |        | CH 1            | CH 2  | CH 3  | CH 4   |
|             | KSDI  | 512    | 358    | 46.99 | 23.4   | 955.2           | 951.2 | 948   |        |
|             | UDMS  | 571    | 245    | 46.99 | 67.5   | 958.8           | 954.4 | 950.8 |        |
|             | WNMI  | 250    | 331    | 46.99 | 68     | 959             | 955   | 954.2 | 953.8  |
| Old         | WNKW  | 446    | 417    | 46.99 | 67.5   | 956.4           | 952   | 948.6 | 945.47 |
| Base        | BKGD  | 98     | 267    | 46.99 | 67     | 955.8           | 954.6 | 951.6 | 949.6  |
|             | KSDIS | 707    | 316    | 46.99 | 55     | 957.2           | 952.6 |       |        |
|             | KPTC  | 599    | 174    | 46.99 | 64     | 943.8           | 952.2 | 948.4 | 945.2  |
|             | BTKB  | 459    | 95     | 46.99 | 67.5   | 957.8           | 954   | 950.2 | 947    |
| New<br>Base | B#1   | 466    | 219    | 46.99 | 67.5   | 942.6           | 943.4 | 944.4 |        |

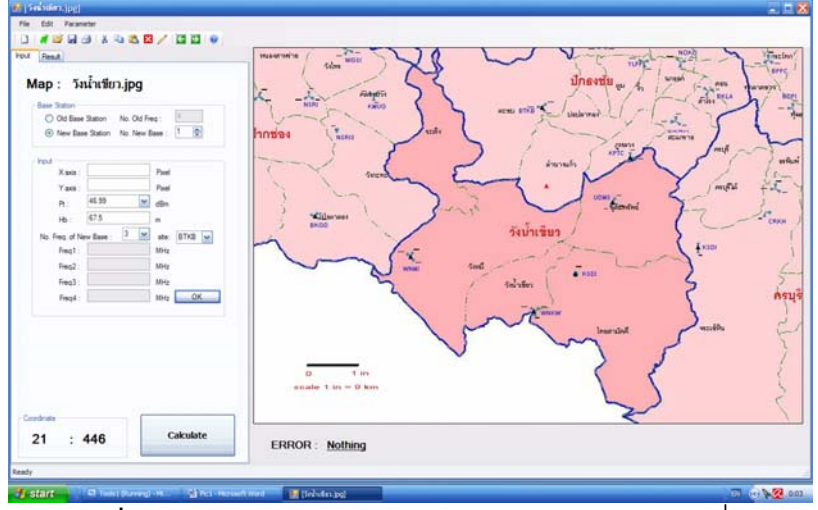

**รูปที่ 4.3** แสดงการเลือกตำแ<mark>หน่</mark>ง Base ของการทดสอบที่ 3

จาก Output ที่ได้ ช่องสัญญาณความถี่ที่ 1 คือ 942.4 MHz ช่องสัญญาณความถี่ที่ 2 คือ 943.4 MHz และช่องสัญญาณความถี่ที่ 3 คือ 944.4 MHz เป็นผลการทดสอบที่มีความเป็นไปได้ ในการนำมาใช้ เนื่องจากค่าความถี่ที่ได้ไม่<mark>ซ้</mark>ำกับค่าความถี่ของสถานีฐานเก่า

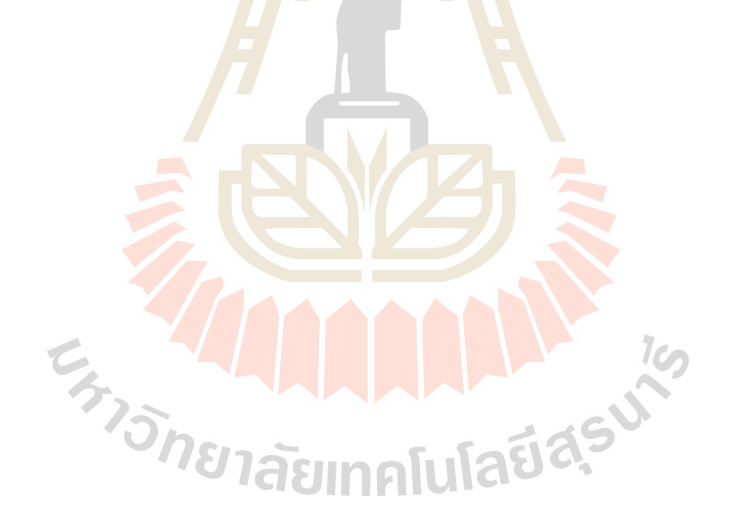

## 4.4 การทดสอบที่ 4

การทดสอบที่ 4 เป็นการทดสอบที่ต้องการสถานีฐานใหม่จำนวน 2 สถานีฐาน สถานีฐาน ที่ 1 ใช้ 2 ความถี่ สถานีฐานที่ 2 ใช้ 3 ความถี่ และทดสอบกับสถานีฐานเก่า 4 สถานีฐาน คือ KSDI, UDMS, WNMI, WNKW

Input

| จำนวน Base ที่ต้องการ | จำนวนความถี่ที่ต้องการ |           |  |  |
|-----------------------|------------------------|-----------|--|--|
|                       | Base#1                 | 2 CHANNEL |  |  |
| 2                     | Base#2                 | 3 CHANNEL |  |  |

Output

|     | ዋና    | Time<br>(s) |       |      |      |  |  |  |
|-----|-------|-------------|-------|------|------|--|--|--|
|     | CH 1  | CH 2        | CH 3  | CH 4 |      |  |  |  |
| B#1 | 942.6 | 943.4       | , 1   |      | 6.45 |  |  |  |
| B#2 | 942.8 | 943.6       | 944.4 |      | H    |  |  |  |

|      | Namo | Y avia | Vavie   | Pt    | ) Hb (m) | Frequency (MHz) |       |       |        |
|------|------|--------|---------|-------|----------|-----------------|-------|-------|--------|
|      | Name |        | T ANIS  | (dBm) |          | CH 1            | CH 2  | CH 3  | CH 4   |
|      | KSDI | 512    | 358     | 46.99 | 23.4     | 955.2           | 951.2 | 948   |        |
| Old  | UDMS | 571    | 245     | 46.99 | 67.5     | 958.8           | 954.4 | 950.8 |        |
| Base | WNMI | 250    | 8 331 8 | 46.99 | 68       | 959             | 955   | 954.2 | 953.8  |
|      | WNKW | 446    | 417     | 46.99 | 67.5     | 956.4           | 952   | 948.6 | 945.47 |
| New  | B#1  | 339    | 306     | 46.99 | 67.5     | 942.6           | 943.4 |       |        |
| Base | B#2  | 583    | 295     | 46.99 | 67.5     | 942.8           | 943.6 | 944.4 |        |

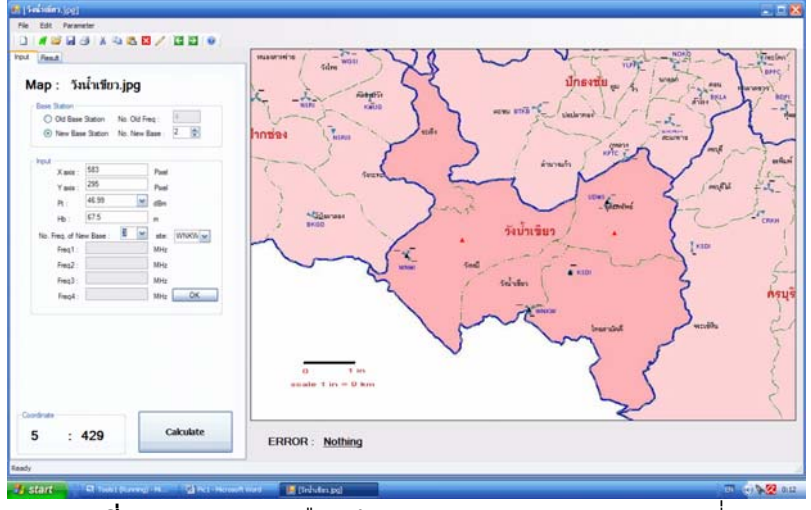

**รูปที่ 4.4** แสดงการเลือกตำแ<mark>หน่</mark>ง Base ของการทดสอบที่ 4

จาก Output ที่ได้ สถานีฐานที่1 ช่องสัญญาณความถี่ที่ 1 คือ 942.6 MHz ช่องสัญญาณ ความถี่ที่ 2 คือ 943.4 MHz และสถานีฐานที่ 2 ช่องสัญญาณความถี่ที่ 1 คือ 942.8 MHz ช่องสัญญาณความถี่ที่ 2 คือ 943.6 MHz ช่องสัญญาณความถี่ที่ 3 คือ 944.4 MHz เป็นผลการ ทดสอบที่มีความเป็นไปได้ในการนำมาใช้ เนื่องจากค่าความถี่ที่ได้ไม่ซ้ำกับค่าความถี่ของสถานี ฐานเก่า

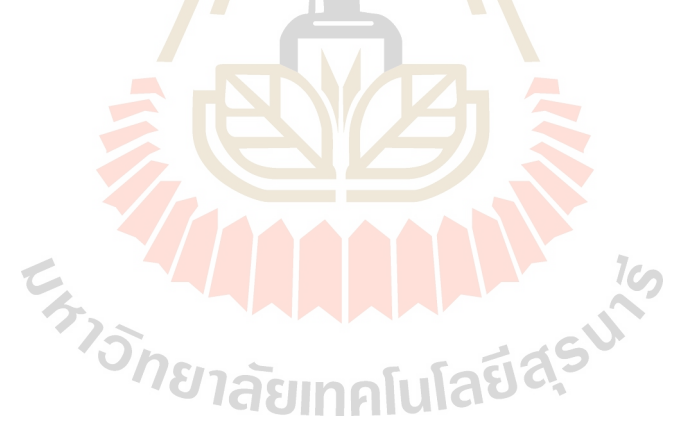

## 4.5 การทดสอบที่ 5

การทดสอบที่ 5 เป็นการทดสอบที่ต้องการสถานีฐานใหม่จำนวน 2 สถานีฐาน สถานีฐาน ที่ 1 ใช้ 2 ความถี่ สถานีฐานที่ 2 ใช้ 3 ความถี่ และทดสอบกับสถานีฐานเก่า 8 สถานีฐาน คือ KSDI, UDMS, WNMI, WNKW, BKGD, KSDIS, KPTC, BTKB

Input

| จำนวน Base ที่ต้องการ | จำนวนความถี่ที่ต้องการ |           |  |  |
|-----------------------|------------------------|-----------|--|--|
|                       | Base#1                 | 2 CHANNEL |  |  |
| 2                     | Base#2                 | 3 CHANNEL |  |  |

Output

| •   |       |             |       |      |      |  |  |  |  |
|-----|-------|-------------|-------|------|------|--|--|--|--|
|     | ዋና    | Time<br>(s) |       |      |      |  |  |  |  |
|     | CH 1  | CH 2        | CH 3  | CH 4 |      |  |  |  |  |
| B#1 | 942.6 | 943.4       | , 1   |      | 8.50 |  |  |  |  |
| B#2 | 942.8 | 943.6       | 944.4 |      | H    |  |  |  |  |

|      | Nomo  | X axis | Y axis | Pt    | Hb (m) | Frequency (MHz) |       |       |        |
|------|-------|--------|--------|-------|--------|-----------------|-------|-------|--------|
|      | Name  |        |        | (dBm) |        | CH 1            | CH 2  | CH 3  | CH 4   |
|      | KSDI  | 512    | 358    | 46.99 | 23.4   | 955.2           | 951.2 | 948   |        |
|      | UDMS  | 571    | 245    | 46.99 | 67.5   | 958.8           | 954.4 | 950.8 |        |
|      | WNMI  | 250    | 331    | 46.99 | 68     | 959             | 955   | 954.2 | 953.8  |
| Old  | WNKW  | 446    | 417    | 46.99 | 67.5   | 956.4           | 952   | 948.6 | 945.47 |
| Base | BKGD  | 98     | 267    | 46.99 | 67     | 955.8           | 954.6 | 951.6 | 949.6  |
|      | KSDIS | 707    | 316    | 46.99 | 55     | 957.2           | 952.6 |       |        |
|      | KPTC  | 599    | 174    | 46.99 | 64     | 943.8           | 952.2 | 948.4 | 945.2  |
|      | BTKB  | 459    | 95     | 46.99 | 67.5   | 957.8           | 954   | 950.2 | 947    |
| New  | B#1   | 251    | 188    | 46.99 | 67.5   | 942.6           | 943.4 |       |        |
| Base | B#2   | 458    | 208    | 46.99 | 67.5   | 942.8           | 943.6 | 944.4 |        |

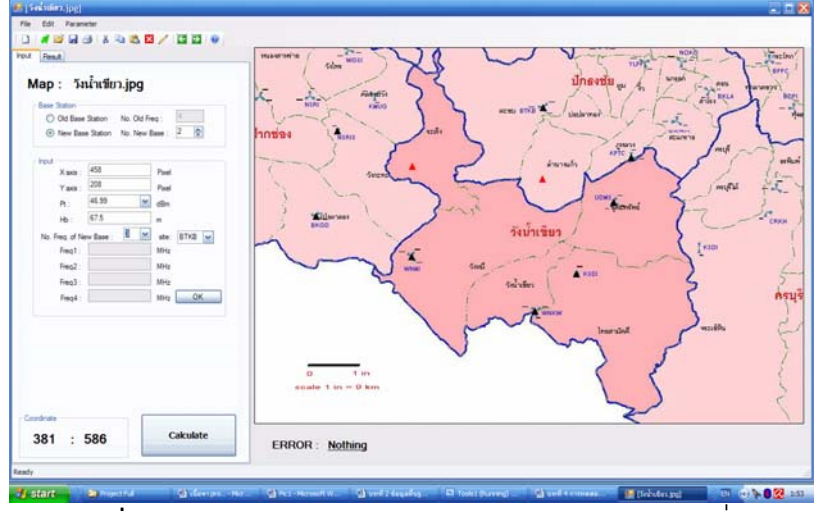

**รูปที่ 4.5** แสดงการเลือกตำแ<mark>หน่</mark>ง Base ของการทดสอบที่ 5

จาก Output ที่ได้ สถานีฐานที่1 ช่องสัญญาณความถี่ที่ 1 คือ 942.6 MHz ช่องสัญญาณ ความถี่ที่ 2 คือ 943.4 MHz และสถานีฐานที่ 2 ช่องสัญญาณความถี่ที่ 1 คือ 942.8 MHz ช่องสัญญาณความถี่ที่ 2 คือ 943.6 MHz ช่องสัญญาณความถี่ที่ 3 คือ 944.4 MHz เป็นผลการ ทดสอบที่มีความเป็นไปได้ในการนำมาใช้ เนื่องจากค่าความถี่ที่ได้ไม่ซ้ำกับค่าความถี่ของสถานี ฐานเก่า

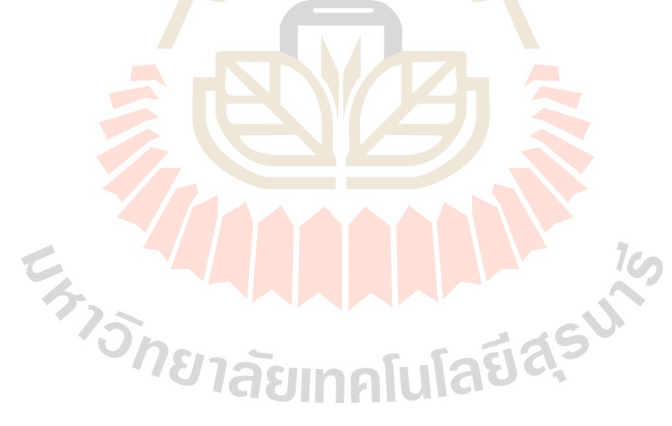

### 4.6 การทดสอบที่ 6

การทดสอบที่ 6 เป็นการทดสอบที่ต้องการสถานีฐานใหม่จำนวน 1 สถานีฐาน 3 ความถึ่ และทดสอบกับสถานีฐานเก่า 20 สถานีฐาน คือ KSDI, UDMS, WNMI, WNKW, WGSI, NSRI, NPWN, NSRIS, KMUG, CRKH, BDPI, BPPC, KPTC, SKRH, BKLA, BTKB, YLPP, NOKO

| πpuι |
|------|
|------|

| จำนวน Base ที่ต้องการ | จำนวนความถี่ที่ต้องการ |           |  |  |  |
|-----------------------|------------------------|-----------|--|--|--|
| 1                     | Base#1                 | 3 CHANNEL |  |  |  |

| Output |
|--------|
|--------|

| Output     |       |       |       |      |      |  |  |  |  |
|------------|-------|-------|-------|------|------|--|--|--|--|
|            | Time  |       |       |      |      |  |  |  |  |
|            | (s)   |       |       |      |      |  |  |  |  |
|            | CH 1  | CH 2  | CH 3  | CH 4 | 7.00 |  |  |  |  |
| B#1        | 942.6 | 943.4 | 944.6 |      | 7.00 |  |  |  |  |
| แลการทดสอบ |       |       |       |      |      |  |  |  |  |

|      | Name X avis |        | Y avis            | Pt    | Hb (m) | Frequency (MHz) |       |       |        |  |
|------|-------------|--------|-------------------|-------|--------|-----------------|-------|-------|--------|--|
|      | Name        | A axis |                   | (dBm) |        | CH 1            | CH 2  | CH 3  | CH 4   |  |
|      | KSDI        | 512    | 358               | 46.99 | 23.4   | 955.2           | 951.2 | 948   |        |  |
|      | UDMS        | 571    | 245               | 46.99 | 67.5   | 958.8           | 954.4 | 950.8 |        |  |
|      | WNMI        | 250    | 331               | 46.99 | 68     | 959             | 955   | 954.2 | 953.8  |  |
|      | WNKW        | 446    | 417               | 46.99 | 67.5   | 956.4           | 952   | 948.6 | 945.47 |  |
|      | WGSI        | 150    | 81 <sup>4</sup> - | 46.99 | 70     | 959.6           | 951.4 | 946   | 945.4  |  |
|      | NSRI        | 88     | 77                | 46.99 | 67.5   | 957.6           | 952.6 | 952.2 |        |  |
| Uld  | NPWN        | 8      | 78                | 46.99 | 67.5   | 955.4           | 951.6 | 944   | 948.2  |  |
| Base | NSRIS       | 132    | 132               | 46.99 | 67.5   | 955.8           | 957   |       |        |  |
|      | KMUG        | 191    | 76                | 46.99 | 55     | 958.2           | 953.4 | 949.8 |        |  |
|      | BKGD        | 98     | 267               | 46.99 | 67     | 955.8           | 954.6 | 951.6 | 949.6  |  |
|      | KSDIS       | 707    | 316               | 46.99 | 55     | 957.2           | 952.6 |       |        |  |
|      | CRKH        | 815    | 261               | 46.99 | 45     | 956.6           | 951   |       |        |  |
|      | BDPI        | 858    | 97                | 46.99 | 64     | 955.8           | 952.2 | 948.4 | 945.2  |  |

|             | Name | X axis | Y axis | Pt                  | Hb (m) | Frequency (MHz) |       |       |       |
|-------------|------|--------|--------|---------------------|--------|-----------------|-------|-------|-------|
|             | Nume | A dAlo |        | (dBm)               |        | CH 1            | CH 2  | CH 3  | CH 4  |
|             | BPPC | 819    | 19     | 46.99               | 45     | 959.4           | 955   | 949   | 945.8 |
| Old<br>Base | KPTC | 599    | 174    | 46.99               | 64     | 943.8           | 952.2 | 948.4 | 945.2 |
|             | SKRH | 671    | 113    | 46.99               | 45     | 956.2           | 951.8 | 948.6 | 945.4 |
|             | BKLA | 723    | 68     | 46.99               | 64     | 957.2           | 952.8 |       |       |
|             | BTKB | 459    | 95     | 46.99               | 67.5   | 957.8           | 954   | 950.2 | 947   |
|             | YLPP | 620    | 24     | 46.99               | 46     | 956.6           | 952.2 | 948.6 | 945.4 |
|             | NOKO | 679    | 23     | <mark>46.</mark> 99 | 67.5   | 957             | 952.6 | 949.2 | 946   |
| New<br>Base | B#1  | 305    | 216    | 46.99               | 67.5   | 942.6           | 943.4 | 944.6 |       |

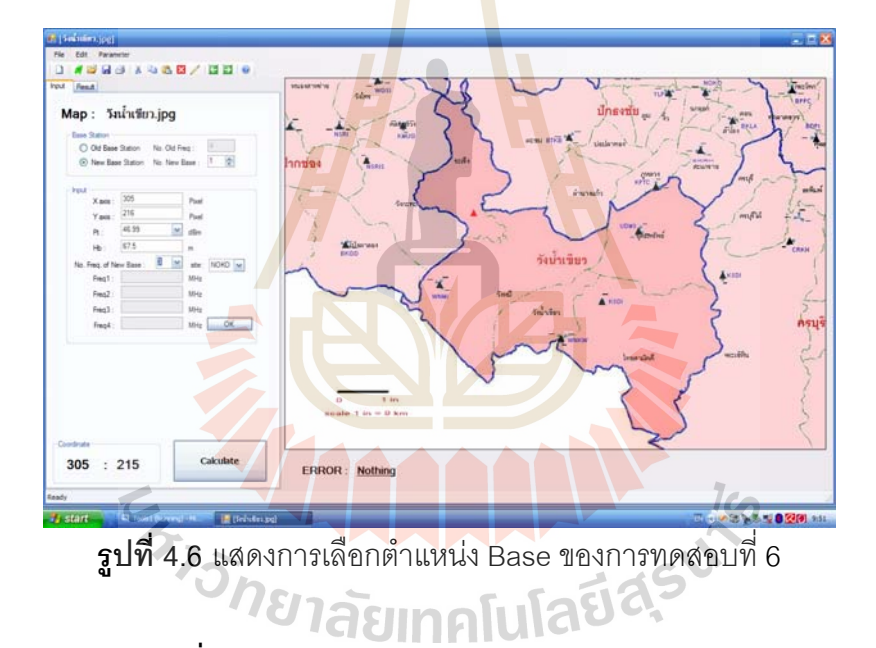

จาก Output ที่ได้ ช่องสัญญาณความถี่ที่ 1 คือ 942.6 MHz ช่องสัญญาณความถี่ที่ 2 คือ 943.4 MHz และช่องสัญญาณความถี่ที่ 3 คือ 944.6 MHz เป็นผลการทดสอบที่มีความเป็นไปได้ ในการนำมาใช้ เนื่องจากค่าความถี่ที่ได้ไม่ซ้ำกับค่าความถี่ของสถานีฐานเก่า

#### 4.7 การทดสอบที่ 7

การทดสอบที่ 7 เป็นการทดสอบที่ต้องการสถานีฐานใหม่จำนวน2 สถานีฐาน สถานีฐานที่ 1 ใช้ 2 ความถี่ สถานีฐานที่ 2 ใช้ 3 ความถี่ และทดสอบกับสถานีฐานเก่า 20 สถานีฐาน คือ KSDI, UDMS, WNMI, WNKW, WGSI, NSRI, NPWN, NSRIS, KMUG, CRKH, BDPI, BPPC, KPTC, SKRH, BKLA, BTKB, YLPP, NOKO

Input

| จำนวน Base ที่ต้องการ | จำนวนความถี่ที่ต้องการ |           |  |  |
|-----------------------|------------------------|-----------|--|--|
| 0                     | Base#1                 | 2 CHANNEL |  |  |
| 2                     | Base#2                 | 3 CHANNEL |  |  |

Output

|     | P     | Time<br>(s) |       |      |       |
|-----|-------|-------------|-------|------|-------|
|     | CH 1  | CH 2        | CH 3  | CH 4 |       |
| B#1 | 942.6 | 943.4       |       |      | 18.30 |
| B#2 | 942.8 | 943.6       | 944.8 |      |       |

|      | Namo  | X avis | V avie  | Pt    | Hb (m) |       | Frequer | ncy (MHz) |        |
|------|-------|--------|---------|-------|--------|-------|---------|-----------|--------|
|      | Name  | A dais |         | (dBm) |        | CH 1  | CH 2    | CH 3      | CH 4   |
|      | KSDI  | 512    | 358     | 46.99 | 23.4   | 955.2 | 951.2   | 948       |        |
|      | UDMS  | 571    | 245     | 46.99 | 67.5   | 958.8 | 954.4   | 950.8     |        |
|      | WNMI  | 250    | 331     | 46.99 | 68     | 959   | 955     | 954.2     | 953.8  |
|      | WNKW  | 446    | 8 417 8 | 46.99 | 67.5   | 956.4 | 952     | 948.6     | 945.47 |
|      | WGSI  | 150    | 4       | 46.99 | 70     | 959.6 | 951.4   | 946       | 945.4  |
| Old  | NSRI  | 88     | 77      | 46.99 | 67.5   | 957.6 | 952.6   | 952.2     |        |
| Base | NPWN  | 8      | 78      | 46.99 | 67.5   | 955.4 | 951.6   | 944       | 948.2  |
|      | NSRIS | 132    | 132     | 46.99 | 67.5   | 955.8 | 957     |           |        |
|      | KMUG  | 191    | 76      | 46.99 | 55     | 958.2 | 953.4   | 949.8     |        |
|      | BKGD  | 98     | 267     | 46.99 | 67     | 955.8 | 954.6   | 951.6     | 949.6  |
|      | KSDIS | 707    | 316     | 46.99 | 55     | 957.2 | 952.6   |           |        |
|      | CRKH  | 815    | 261     | 46.99 | 45     | 956.6 | 951     |           |        |

|      | Name | X avis | Y avis | Pt Hb (m) | Frequency (MHz) |       |       |       |       |
|------|------|--------|--------|-----------|-----------------|-------|-------|-------|-------|
|      | Name | 7 0713 | 1 0/13 | (dBm)     |                 | CH 1  | CH 2  | CH 3  | CH 4  |
|      | BDPI | 858    | 97     | 46.99     | 64              | 955.8 | 952.2 | 948.4 | 945.2 |
|      | BPPC | 819    | 19     | 46.99     | 45              | 959.4 | 955   | 949   | 945.8 |
| Old  | KPTC | 599    | 174    | 46.99     | 64              | 943.8 | 952.2 | 948.4 | 945.2 |
| Base | SKRH | 671    | 113    | 46.99     | 45              | 956.2 | 951.8 | 948.6 | 945.4 |
|      | BKLA | 723    | 68     | 46.99     | 64              | 957.2 | 952.8 |       |       |
|      | BTKB | 459    | 95     | 46.99     | 67.5            | 957.8 | 954   | 950.2 | 947   |
|      | YLPP | 620    | 24     | 46.99     | 46              | 956.6 | 952.2 | 948.6 | 945.4 |
|      | NOKO | 679    | 23     | 46.99     | 67.5            | 957   | 952.6 | 949.2 | 946   |
| New  | B#1  | 339    | 146    | 46.99     | 67.5            | 942.6 | 943.4 |       |       |
| Base | B#2  | 596    | 409    | 46.99     | 67.5            | 942.8 | 943.6 | 944.8 |       |

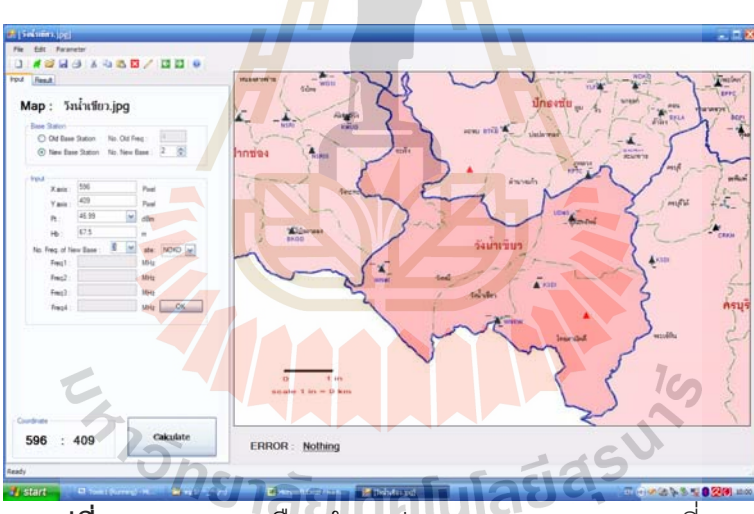

**รูปที่ 4.7** แสดงการเลือกตำแหน่ง Base ของการทดสอบที่ 7

จาก Output ที่ได้ สถานีฐานที่1 ช่องสัญญาณความถี่ที่ 1 คือ 942.6 MHz ช่องสัญญาณ ความถี่ที่ 2 คือ 943.4 MHz และสถานีฐานที่ 2 ช่องสัญญาณความถี่ที่ 1 คือ 942.8 MHz ช่องสัญญาณความถี่ที่ 2 คือ 943.6 MHz ช่องสัญญาณความถี่ที่ 3 คือ 944.8 MHz เป็นผลการ ทดสอบที่มีความเป็นไปได้ในการนำมาใช้ เนื่องจากค่าความถี่ที่ได้ไม่ซ้ำกับค่าความถี่ของสถานี ฐานเก่า

## 4.8 การเปรียบเทียบระหว่างผลการทดสอบของโปรแกรมกับโปรแกรม Map Info

เมื่อพิจารณาจากการคำนวณค่าความถี่ที่ได้จากโปรแกรม จะเห็นได้ว่าค่าความถี่ที่ได้นั้น เมื่อนำมาเปรียบเทียบกับโปรแกรม Map Info ซึ่ง Map Info นั้น เป็นโปรแกรมสำเร็จที่ถูกสร้างเพื่อ พิจารณาค่าความถี่ โดยจากรูปนั้นความถี่ที่ใช้จะแสดงแถบสีชมพู ส่วนสีม่วงจะเป็นการแสดง ค่าความถี่ข้างเคียง แล้วจะต้องพิจารณาค่าความถี่โดยใช้วิจารญาณของผู้ใช้เอง ว่าจะเลือกใช้ ความถี่ใดจึงจะเหมาะสมที่สุด

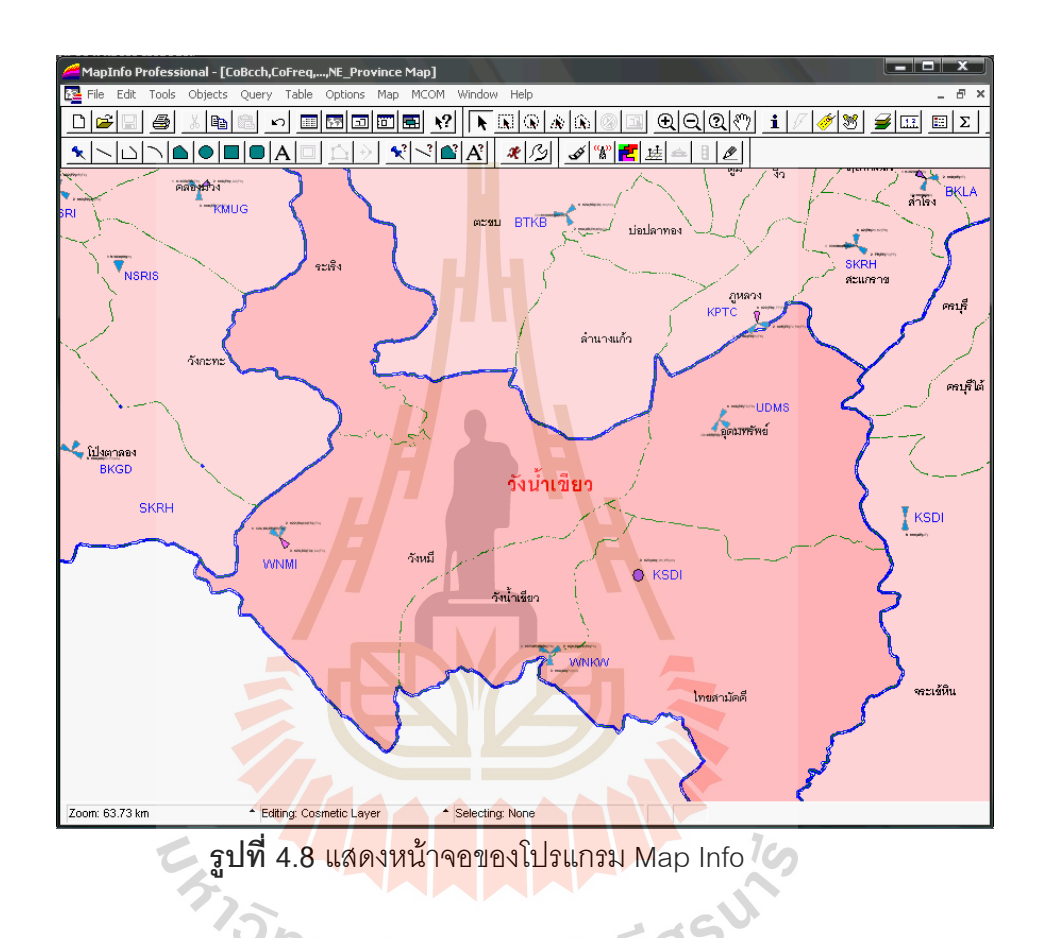

จากการทดสอบการใช้งานโปรแกรมที่ได้พัฒนาขึ้นในโครงงานนี้ แล้วนำมาเปรียบเทียบ กับโปรแกรม Map Info พบว่าโปรแกรมที่พัฒนาขึ้นดังกล่าวสามารถคำนวณและจัดสรรช่อง ความถี่ให้กับสถานีฐานใหม่ได้อย่างเหมาะสม

#### ตัวอย่างจากการทดลอง

เปรียบเทียบค่าที่ได้ คือ CH = 38 หรือ Freq = 942.6 MHz ที่โปรแกรม Map Info นั้น จะ พบว่าจากสถานีฐานเก่าที่พิจารณานั้น ไม่มีสถานีฐานใดนำความถี่นี้มาใช้เลย จึงทำให้สามารถใช้ ความถี่นี้ได้โดยไม่มีสัญญาณรบกวนกัน

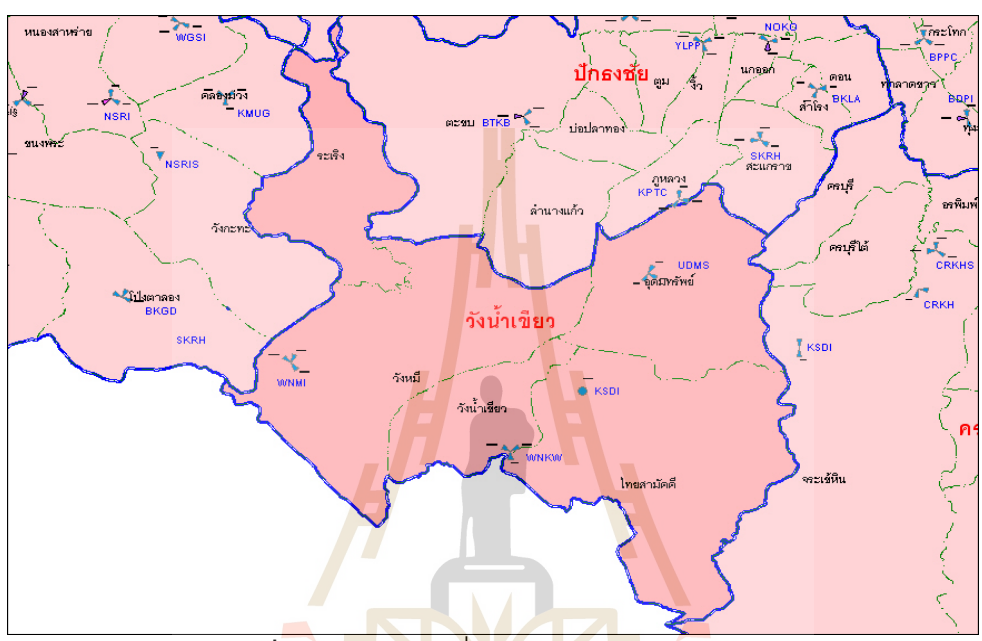

**รูปที่ 4.9 แสดงแผนที่ของโปรแกรม Map Info** 1

เปรียบเทียบค่าที่ได้ คือ CH = 42 หรือ Freq = 943.4 MHz ที่โปรแกรม Map Info นั้น จะ พบว่าจากสถานีฐานเก่าที่พิจารณานั้น ไม่มีสถานีฐานใดนำความถี่นี้มาใช้เลยเช่นกัน จึงใช้ความถี่ นี้ได้โดยไม่มีสัญญาณรบกวนกัน

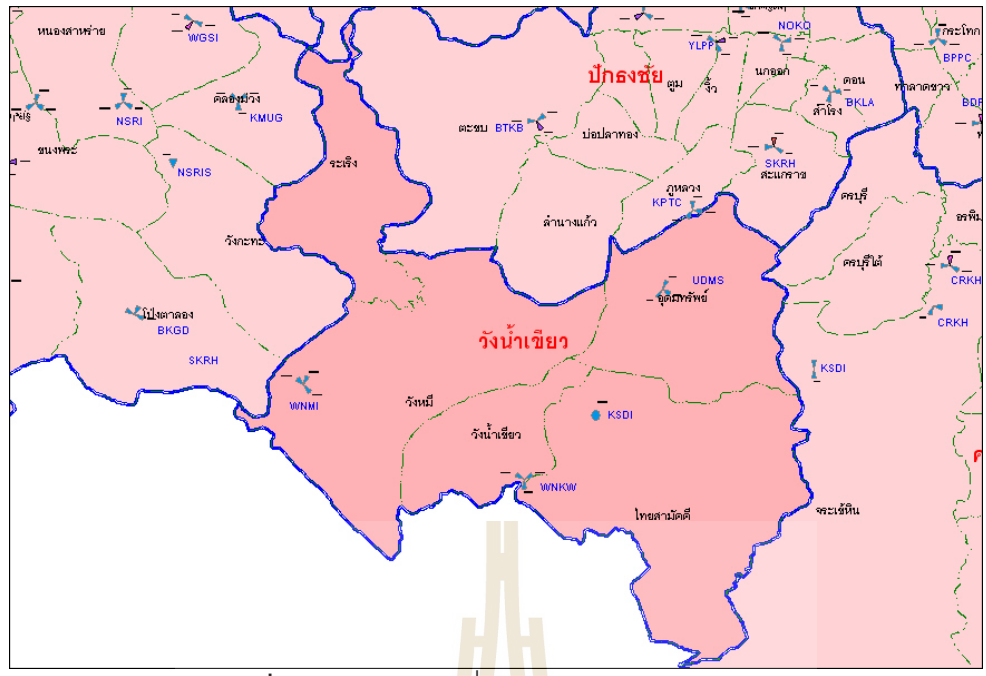

**รูปที่ 4.10** แสดงแผนที่ของโปรแกรม Map Info 2

ความถี่ส่วนใหญ่ที่ได้เป็นความถี่ต้นๆ ของสัมปทาน เช่น 946.2, 946.4, 946.8, ...... เนื่องจากความถี่ปลายๆ นั้นได้ถูกนำมาใช้เป็นช่องสัญญาณความถี่ในสถานีฐานเก่าแล้ว จึงทำให้ ความถี่ต้นๆ นั้น ว่าง เมื่อเรานำความถี่ดังกล่าวมาใช้ จึงทำให้ช่องสัญญาณไม่เกิดการรบกวนกัน ขึ้น

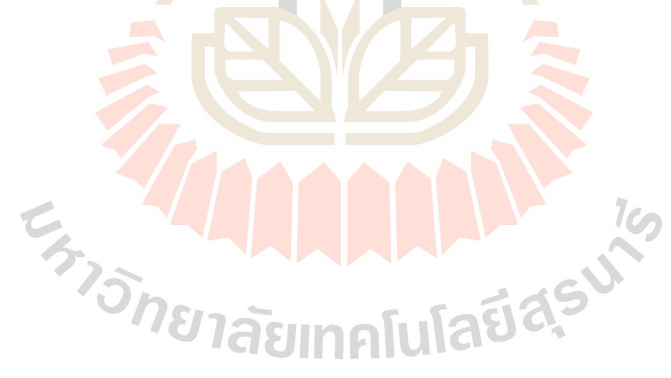

# บทที่ 5 สรุปและข้อเสนอแนะ

#### 5.1 สรุป

ปัจจุบันการติดต่อสื่อสารแบบไร้สายมีบทบาทกับชีวิตประจำวันมากและมีแนวโน้มเพิ่ม มากขึ้นเรื่อย ๆ จึงทำให้ต้องมีการจัดสรรช่องสัญญาณความถี่เพิ่มขึ้น ซึ่งจะต้องมีการเพิ่มสถานี ฐานและเพิ่มช่องสัญญาณ โดยการเพิ่มสถานีฐานจำเป็นต้องมีการวางแผน วิเคราะห์ และ คำนึงถึงประสิทธิภาพในการรองรับจำนวนผู้ใช้บริการ เมื่อมีการเพิ่มช่องสัญญาณนั้นจะทำให้ ระบบการสื่อสารโทรศัพท์เคลื่อนที่สามารถรองรับผู้ใช้บริการได้มากขึ้น โดยอาศัยหลักการ Frequency Reuse ซึ่งเป็นการพยายามใช้ความถี่ซ้ำ และจัดสรรช่องความถี่ให้กับสถานีฐาน โดย ไม่ทำให้เกิดสัญญาณรบกวนกับสถานีฐานข้างเคียง หรือ เกิดสัญญาณรบกวนน้อยที่สุด ซึ่ง สามารถสรุปได้ดังนี้

- สามารถจัดสรรความถี่โทรศัพท์เคลื่อนที่เพื่อให้มีพื้นที่ครอบคลุมและระดับสัญญาณ เพียงพอต่อความต้องการของผู้ใช้บริการ โดยอาศัยหลักการ Frequency Reuse เข้ามา เกี่ยวข้อง
- สามารถน้ำ Path Loss Model มาทำการคำนวณด้วยสมการทางคณิตศาสตร์ ให้เป็นไป ตามจุดประสงค์ที่ตั้งไว้ของโครงงานได้และสามารถเขียนโปรแกรม Visual Basic 2005 เพื่อทำการอินเตอร์เฟสตัวโปรแกรมที่ใช้ในการวิเคราะห์ความแรงของสัญญาณ (Signal Strength) อัตราส่วนของสัญญาณต่อสัญญาณแทรกสอด (Signal-to-Interference: SIR) ลงบนระบบปฏิบัติการผ่านเครื่องคอมพิวเตอร์ได้ ซึ่งสามารถทำให้เป็นไปตามจุดประสงค์ ของโครงงานนี้ เนื่องจากแบบจำลองที่ได้จากตัวโปรแกรมนี้สามารถนำไปใช้งานได้จริง
- ในกรณีนี้ที่ต้องการวิเคราะห์โปรแกรมโดยการวิเคราะห์ความแรงของสัญญาณ (Signal Strength) และอัตราส่วนของสัญญาณต่อสัญญาณแทรกสอด (Signal-to-Interference: SIR) ได้
- 4. สามารถนำโปรแกรมที่ออกแบบขึ้น มาใช้งานได้จริง และทำการวิเคราะห์ความแรงของ สัญญาณในสถานการณ์การใช้งานจริงได้ โดยที่สามารถลดเวลา เนื่องจากว่าการจัดสรร ความถี่นั้นที่ไม่ได้ใช้โปรแกรมนั้นจะยุ่งยากกว่าและต้องอาศัยวิจารญาณในการพิจารณา ค่อนข้างมากรวมไปถึงไม่สามารถทราบได้ว่าที่พิจารณานั้นจะถูกต้องเสมอไป แต่สำหรับ ตัวโปรแกรมที่ได้ทำการออกแบบขึ้นนี้สามารถทำการเลือกความถี่ที่เหมาะสมในในการ เพิ่มช่องสัญญาณได้จริงและแม่นยำกว่า

#### 5.2 ปัญหาและอุปสรรค

- เนื่องจากการเริ่มศึกษาการเขียนโปรแกรมนั้นต้องใช้เวลาอย่างมากในการทำความเข้าใจ กับโปรแกรม Visual Basic 2005 จึงทำให้เกิดความล่าช้า โดยที่ผู้จัดทำโครงงานมีทำ ความเข้าใจกับโปรแกรม Visual Basic ซึ่งแก้ไขโดยการศึกษาจากหนังสือต่าง ๆ และขอ คำปริกษาจากผู้ที่ความรู้ในด้านการเขียนโปรแกรมเชิงวัตถุ
- ในช่วงของการเขียนและทดลองโปรแกรมนั้นทางผู้จัดทำโครงงานได้พบกับปัญหาต่าง ๆ มากมาย อาทิเช่น ปัญหาของ Bug ในตัวโปรแกรมที่ใช้ ซึ่งทำให้ผู้จัดทำโครงงานเสียเวลา อย่างมากในการที่จะแก้ไขให้โปรแกรมออกมาได้อย่างสมบูรณ์
- หนังสือที่สอนเกี่ยวกับการเขียนโปรแกรม Visual Basic นั้นผู้แต่งส่วนใหญ่ทั้งตำราไม่ได้ เจาะลึกถึงรายละเอียดย่อยต่าง ๆ ทำให้ในการเขียนโปรแกรมเกิดการติดขัดในบางกรณี ทางผู้จัดทำโครงการต้องใช้เวลาในการค้นหาพอสมควรจึงสามารถที่จะเขียนโปรแกรม ออกมาเป็นผลสำเร็จได้
- เนื่องจากว่าในช่วงของการทำโครงงาน ทางคณะผู้จัดทำโครงงานบางส่วนมีภาระหน้าที่ใน การเรียนทำให้การวิจัยและทดลองโครงงานไม่ต่อเนื่องในบางช่วง ซึ่งมีผลทำให้การทำ โครงงานออกมาสำเร็จล่าช้า
- ในการรันโปรแกรมนั้นหากมีการเพิ่มสถานีฐานขึ้นมาใหม่หลายๆ สถานี จะทำให้ใช้เวลา ในการรันค่อนข้างนาน

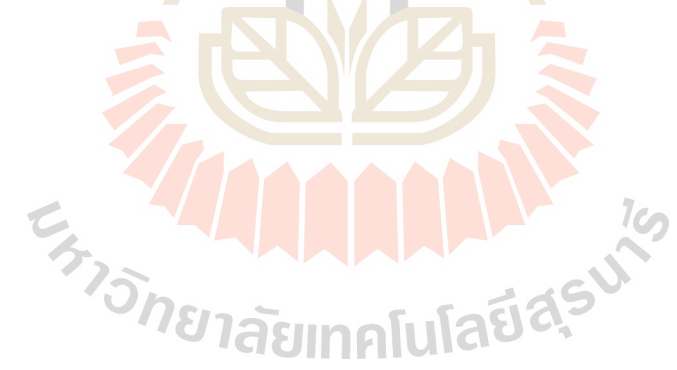

## 5.3 ขีดจำกัดของโครงงาน

- ถึงแม้ว่าตัวโปรแกรมในการออกแบบนี้จะสามารถช่วยให้ผู้ใช้งานทำการออกแบบได้ง่าย และสะดวกขึ้นได้นั้น ผู้จัดทำก็ต้องอาศัยส่วนอื่นๆ อีกหลายส่วนในการนำมาประกอบกัน เช่น ฐานข้อมูล แผนที่จริงซึ่งจะต้องสามารถวัดระยะทางที่แท้จริงได้เข้ามาเกี่ยวข้องด้วย และยังต้องอาศัยข้อมูลจากสถานีฐานเก่าเพื่อนำมาทำการคำนวณด้วย
- ตัวโปรแกรมนี้มีความเร็วในการประมวลผลไม่มากนักเนื่องจาก ความซับซ้อนและขนาด ของตัวโปรแกรมนั้นมีสูงมาก ซึ่งจำเป็นต้องคิดหาอัลกอลิทึมใหม่ ๆ ที่ช่วยลดความซับซ้อน ให้กับตัวโปรแกรม
- ในกรณีของการคำนวณนั้นจะมีการคำนวณหาค่าความแรงของสัญญาณ(Signal Strength) และอัตราส่วนของสัญญาณต่อสัญญาณแทรกสอด(Signal-to-Interference: SIR) เพื่อทำให้สามารถวิเคราะห์ความถี่ได้
- เนื่องจากโปรแกรมจัดสรรช่องสัญญาณความถี่สำหรับระบบโทรศัพท์เคลื่อนที่ที่พัฒนาขึ้น มานี้ได้จำลองการกระจายสัญญาณแบบ Omnidirectional เท่านั้น

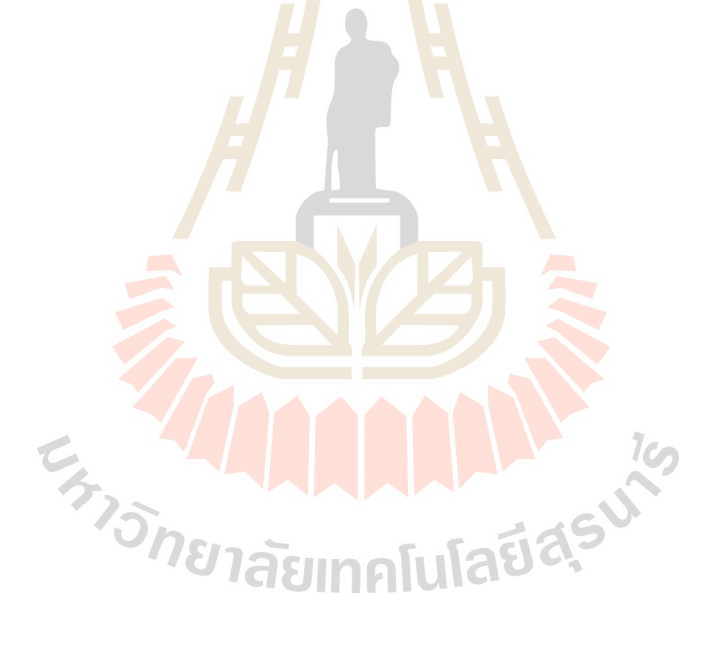

#### 5.4 ข้อเสนอแนะ

- การปรับค่าพารามิเตอร์ต่าง ๆ และการเลือกใช้ Algorithm ในการคำนวณที่ดีอาจจะทำให้ การประมวลผลของตัวโปรแกรมมีความเร็วสูงขึ้น
- Model และ Algorithm ต่าง ๆ ที่ใช้ในการวิเคราะห์ตัวโปรแกรมนี้ อาจจะมี Model และ Algorithm อื่น ๆ ที่ดีกว่ามาแทนได้ โดยสามารถแก้ไขได้โดยการแก้ตัวโปรแกรมในส่วน ของ Module ในการคำนวณ
- 3. สามารถเพิ่มสถานีฐานให้มากขึ้นได้ และใช้เวลาในการประมวลผลน้อย
- ควรมีการพัฒนาโปรแกรมเพิ่มขึ้นจากสถานีฐานที่เป็นแบบ Omnidirectional ให้เป็นแบบ Directional ในโอกาสต่อไป

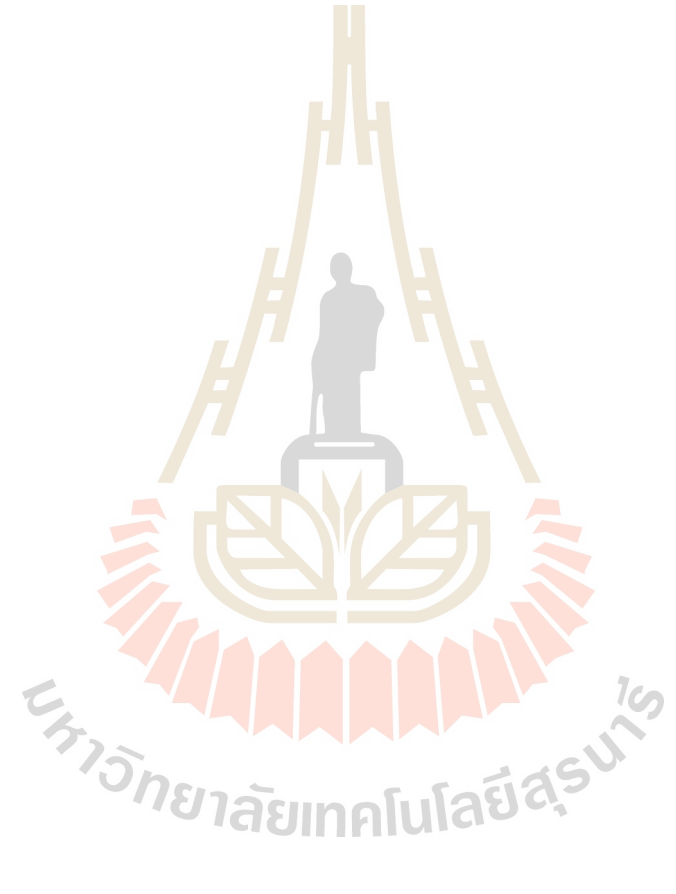

#### บรรณานุกรม

- [1] ลัญฉกร วุฒิสิทธิกุลกิจ หลักการโทรศัพท์เคลื่อนที่. สำนักพิมพ์แห่งจุฬาลงกรณ์มหาวิทยาลัย,
  กรุงเทพฯ. 2546.
- [2] พร้อมเลิศ หล่อวิจิตร. **คู่มือเรียน Visual Basic 2005.** สำนักพิมพ์ โปรวิชั่น, กรุงเทพ ฯ 2549.
- [3] ธนพล ฉันจรัสวิชัย. ปฏิบัติการ Visual Basic สำหรับ Common Window. สำนักพิมพ์ ซีเอ็ด เอ็ดดูเคชั่น, กรุงเทพ ฯ 2547
- [4] อ.ดร.ชุติมา พรหมมาก. เอกสารประกอบการเรียนวิชาระบบสื่อสารโทรศัพท์เคลื่อนที่. มหาวิทยาลัยเทคโนโลยีสุรนารี, นครราชสีมา. 2549.
- [5] สัจจะ จรัสรุ่งรวีวร. Visual Basic 6 Basic & Advanced. สำนักพิมพ์ อินโฟเพรส, กรุงเทพ ฯ
  2547

#### [6] **โครงข่ายโทรศัพท์เคลื่อนที่**. from

http://www.geocities.com/chakri\_cri/switching.htm, Mar 2007.

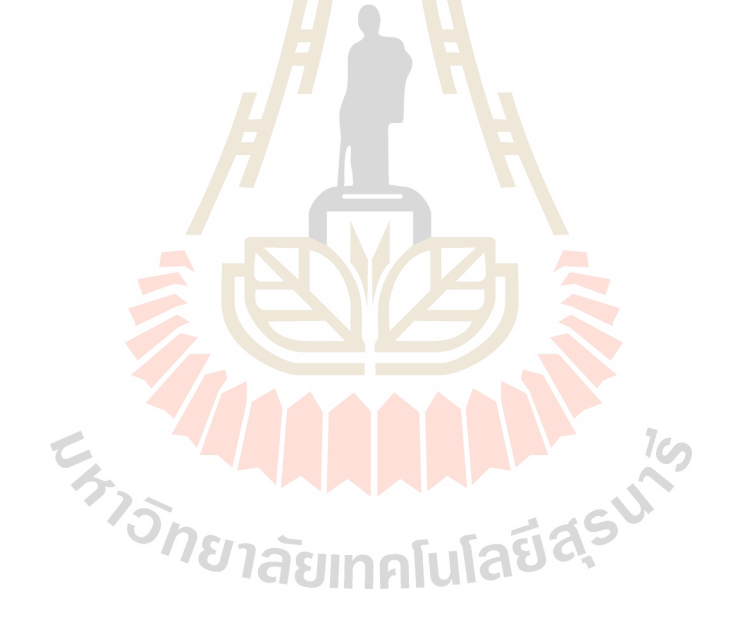

## ประวัติผู้เขียน

นางสาวรัชดา มั่นฤทัยกิจ เกิดเมื่อวันที่ 9 เมษายน พ.ศ. 2528 ภูมิลำเนาอยู่ที่ ตำบลใน เมือง อำเภอเมือง จังหวัดนครราชสีมา สำเร็จการศึกษาระดับมัธยมปลายจากโรงเรียนมารีย์วิทยา อำเภอเมือง จังหวัดนครราชสีมา เมื่อปี พ.ศ.2545 ปัจจุบันเป็นนักศึกษาชั้นปีที่ 4 สาขาวิศวกรรม โทรคมนาคม สำนักวิชาวิศวกรรมศาสตร์ มหาวิทยาลัยเทคโนโลยีสุรนารี โทร 08-6725-2250

นายวีรวัฒน์ สิทธิพาชัยกุล เกิดเมื่อวันที่ 1 ตุลาคม พ.ศ. 2528 ภูมิลำเนาอยู่ที่ ตำบลปาก ช่อง อำเภอปากช่อง จังหวัดนครราชสีมา สำเร็จการศึกษาระดับมัธยมปลายจากโรงเรียนปากช่อง อำเภอปากช่อง จังหวัดนครราชสีมา เมื่อปี พ.ศ.2545 ปัจจุบันเป็นนักศึกษาชั้นปีที่ 4 สาขา วิศวกรรมโทรคมนาคม สำนักวิชาวิศวกรรมศาสตร์ มหาวิทยาลัยเทคโนโลยีสุรนารี โทร 08-6724-5177

นางสาวสินีนาฏ เกิดเมื่อวันที่ 28 ตุลาคม พ.ศ. 2526 ภูมิลำเนาอยู่ที่ ตำบลนาจอมเทียน อำเภอสัตหีบ จังหวัดชลบุรี สำเร็จการศึกษาระดับมัธยมปลายจากโรงเรียนสัตหีบวิทยาคม อำเภอสัตหีบ จังหวัดชลบุรี เมื่อปี พ.ศ.2545 ปัจจุบันเป็นนักศึกษาชั้นปีที่ 4 สาขาวิศวกรรม โทรคมนาคม สำนักวิชาวิศวกรรมศาสตร์ มหาวิทยาลัยเทคโนโลยีสุรนารี โทร 08-5820-7447

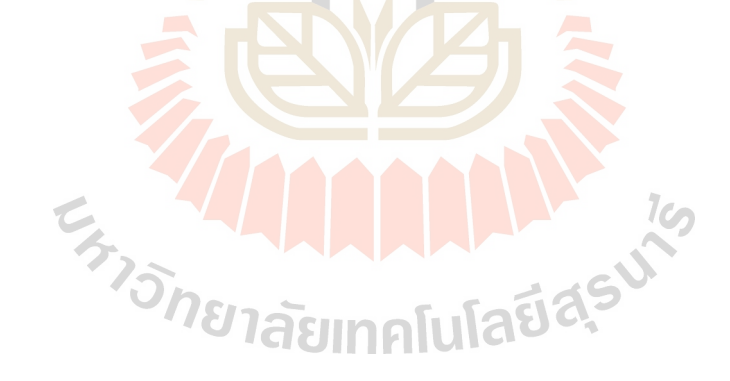

#### ภาคผนวก ก

#### Visual Basic 2005

Visual Basic 2005 คือภาษาโปรแกรมภาษาหนึ่งที่ใช้สำหรับเขียนโปรแกรมเพื่อให้ทำงาน ภายใต้ .NET Framework หรือกล่าวได้ว่า Visual Basic 2005 ก็คือภาษาโปรแกรมของ .NET (.NET language) ภาษาหนึ่งนั่นเอง

ภาษา Visual Basic มีวิวัฒนาการมาจากภาษา BASIC (Beginner's All-Purpose Symbolic Instruction Code) ซึ่งในยุคหนึ่งคือภาษาที่ใช้เขียนโปรแกรมบนระบบปฏิบัติการ MS-DOS ต่อมาไมโครซอฟท์ได้พัฒนาภาษา BASIC มาเป็น Visual Basic เพื่อให้เป็นภาษาสำหรับ สร้างโปรแกรมที่แสดงผลบนกราฟิก โดยมีสภาพแวดล้อมในการพัฒนาแบบ visual programming ภาษา Visual Basic เริ่มเป็นที่รู้จักแพร่หลายในเวอร์ชั่น 3 และหลังจากนั้นเป็นต้น มา Visual Basic ก็ถือได้ว่าเป็นภาษาที่มีคนใช้มากที่สุดในโลกภาษาหนึ่ง ด้วยจุดเด่นคือสามารถ ใช้สร้างโปรแกรมได้อย่างสะดวกรวดเร็ว และมี productivity สูงกว่าภาษาอื่นๆ หมายความว่าใน เวลาเท่ากัน ถ้าเขียนด้วย Visual Basic จะได้งานมากกว่า แต่จุดอ่อนของ Visual Basic ในยุคนั้น ก็คือโปรแกรมที่เขียนขึ้นมาจะทำงานได้ช้า อีกทั้งยังไม่สนับสนุนการเขียนโปรแกรมในรูปเชิงวัตถุ (Object-Oriented Programming - OOP) อย่างสมบูรณ์

ภาษา Visual Basic ถูปรับปรุงครั้งใหญ่เมื่อไมโครซอฟท์คิดโครงการ .NET ขึ้นมา และ ต้องการให้ภาษานี้เป็นทางเลือกหนึ่งสำหรับการพัฒนาโปรแกรมภายใต้ .NET ด้วย โดยใน .NET Framework เวอร์ชั่น 1.0 ไมโครซอฟท์ได้เรียกชื่อภาษาโปรแกรมที่ปรับปรุงมาจาก Visual Basic ยังคงมีให้ใช้ใน Visual Basic มาเป็น Visual Basic .NET ต้องถือว่าเป็นการพลิกหน้ามือเป็นหลัง มือ เพราะนอกจาก Visual Basic .NET จะเป็นภาษที่ใช้สร้าง managed application แล้ว ยัง สนับสนุนการเขียนโปรแกรมเชิงวัตถุอย่างสมบูรณ์เช่นเดียวกับภาษายอดนิยมอื่นๆ เช่น Java และ C++ รวมทั้งมีคุณสมบัติเพียบพร้อมสำหรับการพัฒนาโปรแกรมในหน่วยงานใหญ่ๆ

สำหรับใน .NET Framework 2.0 ซึ่งเป็นเวอร์ชั่นล่าสุดขณะนี้ ภาษา Visual Basic .NET ก็ถูกปรับปรุงให้มีความสามารถเพิ่มมากขึ้นกว่าใน .NET Framework 1.0 และ1.1 และดูเหมือนว่า ไมโครซอฟท์ต้องการให้เรียกชื่อภาษานี้ว่า Visual Basic โดยไม่ต้องมีคำว่า .NET ต่อท้าย หรือถ้า จะระบุเวอร์ชั่นให้ชัดเจนก็เรียกว่า Visual Basic 2005 ซึ่งเป็นอันเข้าใจว่าหมายถึงภาษา Visual Basic ที่ใช้เขียนโปรแกรมเพื่อให้รันภายใต้ .NET Framework 2.0

#### เริ่มต้นการใช้งาน Visual Basic 2005

เมื่อคุณติดตั้งโปรแกรม Visual Basic 2005 Express Edition เสร็จแล้ว ให้คุณเปิด Visual Basic 2005 โดย 1.ให้คลิกปุ่ม Start ▶All Program ▶ Microsoft Visual Basic 2005 Express Edition

 2. Microsoft Visual Basic 2005 Express จะรันขึ้นมา คุณจะเห็นหน้าจอซึ่งเป็น สภาพแวดล้อมในการพัฒนาโปรแกรมที่ประกอบไปเมนู, ทูลบาร์ และวินโดว์ต่างๆมากมาย ดังรูป ที่ ก.1

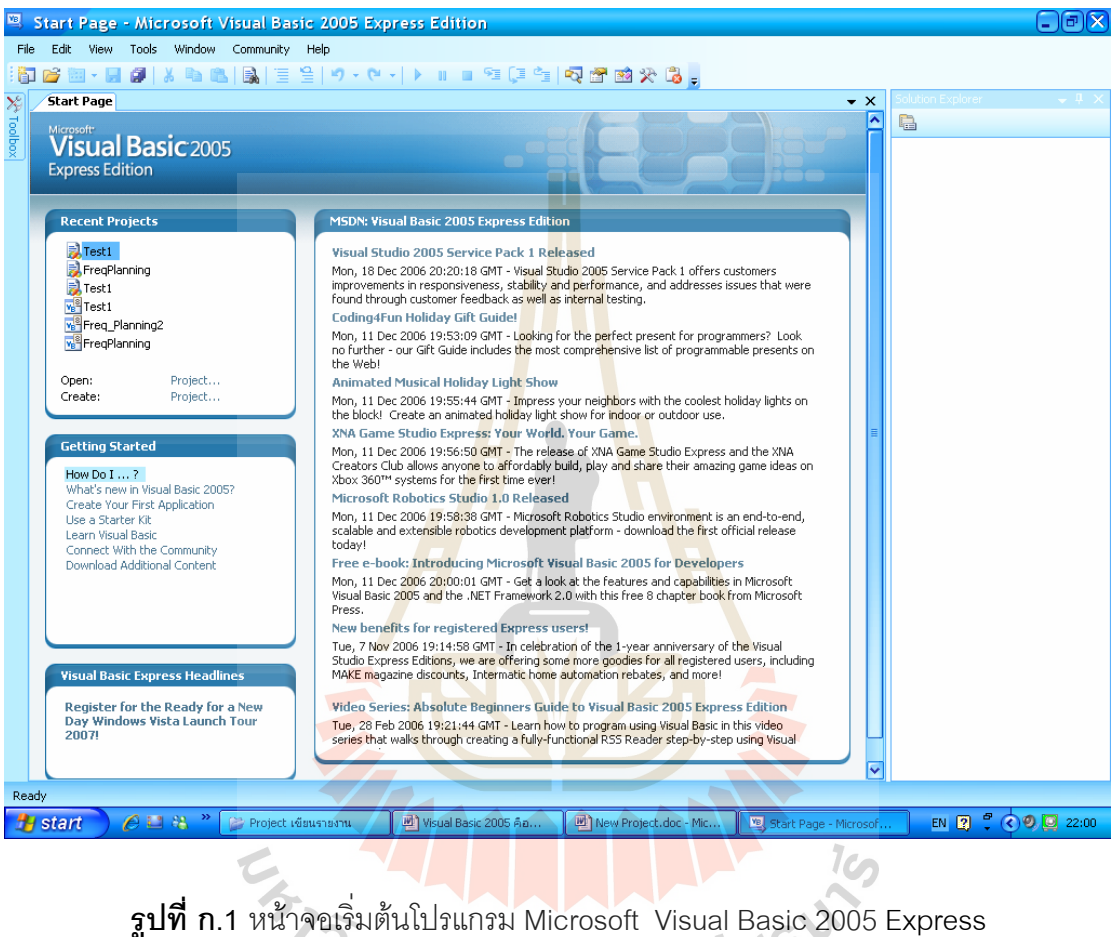

ปที่ ก.1 หน้าจอเริ่มต้นโปรแกรม Microsoft Visual Basic 2005 Expres

#### ส่วนประกอบในหน้าจอ เมนูบาร์ (Menu Bar)

File Edit View Project Build Debug Data Format Tools Window Community Help

เป็นส่วนที่รวบรวมคำสั่งสำหรับให้เราใช้ควบคุมการทำงานของ Visual Basic โดยแบ่งออกเป็นกลุ่มคำสั่งหรือเมนูต่างๆ ซึ่งในแต่ละเมนูจะประกอบด้วยคำสั่ง (Command หรือ บางทีก็เรียกว่า menu item) ที่เกี่ยวข้องกัน การเรียกใช้เมนูและคำสั่งในเมนูนั้นคุณสามารถใช้ เมาส์หรือคีบอร์ดก็ได้ รายละเอียดของแต่ละเมนูบนเมนูบาร์มีดังนี้

|           | <b>YI YI</b>                                                                                      |  |  |  |
|-----------|---------------------------------------------------------------------------------------------------|--|--|--|
| File      | ประกอบด้วยคำสั่งที่ใช้โปรเจ็คใหม่, เปิดโปรเจ็ค, ปิดโปรเจ็ค และอื่นๆ                               |  |  |  |
| Edit      | ประกอบด้วยคำสั่งอย่างเช่น Cut, Copy, Paste, Undo และ Find and Replace                             |  |  |  |
|           | เป็นต้น                                                                                           |  |  |  |
| View      | ประกอบด้วยคำสั่งที่ใช้ซ่อน/แสดงเครื่องมือต่างๆในหน้าจอ                                            |  |  |  |
| Project   | ประกอบด้วยคำสั่งที่ใช้จัดการกับโปรเจ็คที่คุณกำลังทำอยู่ เช่นการเพิ่มไอเท็ม                        |  |  |  |
|           | ประเภทต่างๆเข้ามาในโปรเจ็ค                                                                        |  |  |  |
| Build     | ประกอบด้วยคำสั่งที่ใช้คอมไพล์โปรเจ็ค                                                              |  |  |  |
| Debug     | ประกอบด้วยคำสั่งที่ช่วยในการตรวจสอบหาข้อผิดพลาดของโปรแกรม                                         |  |  |  |
| Data      | ประกอบด้วยคำสั่งที่ใช้ติดต่อกั <mark>บฐ</mark> านข้อมูล                                           |  |  |  |
| Format    | ประกอบด้วยคำสั่งที่ใช้จัดตำแหน่งให้กับออบเจ็คต่างๆบนฟอร์ม(เมนูนี้จะแสดง                           |  |  |  |
|           | ออกมาเมื่อคุณทำงานอยู่บนฟอร์ม)                                                                    |  |  |  |
| Tools     | ประกอบด้วยคำสั่งสำหรับเร <mark>ีย</mark> กใช้เครื <mark>่</mark> องมืออื่นๆที่เป็นเครื่องมือเสริม |  |  |  |
| Window    | ประกอบด้วยคำสั่งที่ใช้จ <mark>ัดก</mark> ารกับวินโ <mark>ดว์ย่</mark> อยในหน้าจอ                  |  |  |  |
| Community | ประกอบด้วยคำสั่งที่ใช้เข้าถึงแหล่งข้อมูลในการพัฒนาโปรแกรม                                         |  |  |  |
| Help      | ประกอบด้วยคำสั่ง <mark>ที่ใช้</mark> เข้าถึงระบบให้ความช่วยเหลือ                                  |  |  |  |
|           |                                                                                                   |  |  |  |

## ทูลบาร์ (Standard Toolbar)

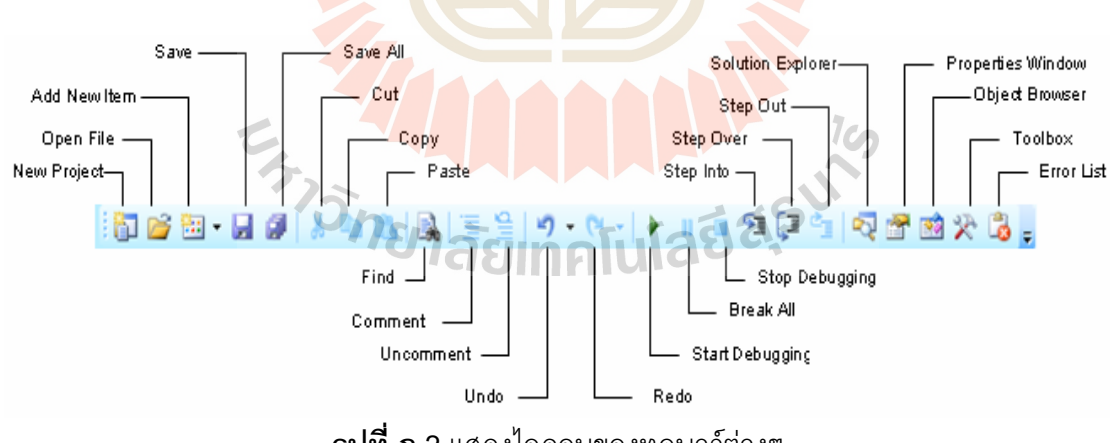

**รูปที่ ก.2** แสดงไอคอนของทูลบาร์ต่างๆ

คือแถบเครื่องมือซึ่งประกอบด้วยปุ่มที่ช่วยให้คุณเรียกใช้คำสั่งบางคำสั่งในเมนูบาร์ได้ เช่นการคลิกปุ่มแรกที่อยู่ข้างซ้ายมือสุดจะเทียบเท่ากับการคลิกคำสั่งบาง อย่างสะดวกรวดเร็ว ้คำสั่ง New Project ในเมนู File เป็นต้น คำสั่งที่มีปุ่มอยู่บนทูลบาร์หลักจึงเป็นคำสั่งที่มักถูกใช้งาน บ่อยๆ เช่นคำสั่งที่ใช้บันทึก (save) โปรเจ็ค และคำสั่งที่ใช้รันโปรเจ็ค (start debugging ) เป็น ต้น

ปุ่มต่างๆบนทูลบาร์หลักแบ่งออกเป็น 7 กลุ่มด้วยกัน

- กลุ่มแรกใช้ทำงานพื้นฐานที่เกี่ยวกับโปรเจ็ค เช่นการสร้างโปรเจ็คใหม่, การบันทึกโปรเจ็ค และการเพิ่มไอเท็มในโปรเจ็ค เป็นต้น
- กลุ่มที่สองใช้ในการตัด (cut), ก๊อปปี้ (copy), และวาง (paste) โค้ดโปรแกรม
- กลุ่มที่สามมีปุ่มเดียวคือ Find ใช้ค้นหาหรือแทนที่คำ/ข้อความที่ต้องการภายในโค้ด โปรแกรม
- กลุ่มที่สี่ใช้ทำคอมเมนต์และยกเลิกการทำคอมเมนต์ให้กับบรรทัดที่เลือกไว้ในโค้ด
  โปรแกรม
- กลุ่มที่ห้าใช้ยกเลิกการกระทำหรือแก้ไขครั้งสุกท้าย (undo) และทำซ้ำการกระทำหรือการ แก้ไขที่ได้ยกเลิกไปอีกครั้ง (redo)
- กลุ่มที่หกสำหรับการรันและดีบัก (debug) โปรแกรม
- กลุ่มสุดท้ายใช้แสดงเครื่องมือต่างๆที่สำคัญออกมาในหน้าจอได้แก่ วินโดว์ Solution Explorer, วินโดว์ Properties,วินโดว์ Object Browser,วินโดว์ Error List และวินโดว์ Command

## วินโดว์ Solution Explorer

ทำหน้าที่รายงานชื่อไอเท็ม (item) ที่เป็นส่วนประกอบของโซลูชั่น เพื่อให้คุณทำงานกับไอ เท็มเหล่านั้นได้ โดยในตอนเริ่มต้นที่เปิด Visual Basic 2005 Express Edition ขึ้นมา แล้วจะมี รายชื่อไอเท็มแสดงอยู่ภายในวินโดว์ ดังรูปที่ ก.3

# ้<sup>วักยา</sup>ลัยเทคโนโลยีส์<sup>ร</sup>

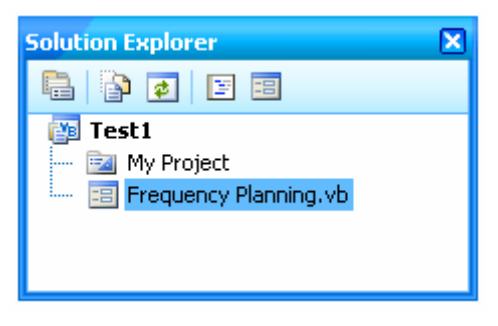

ร**ูปที่ ก.3** แสกงในส่วน Solution Explorer

#### วินโดว์ Properties

พร็อพพอร์ตี้ ( properties ) หมายถึงคุณสมบัติหรือคุณลักษณะของออบเจ็ค เช่น สี ,ขนาด, ตำแหน่ง ฯลฯ ในช่วงเขียนโปรแกรมนั้น พร็อพเพอร์ตี้ต่างๆของฟอร์มหรือออบเจ็คบน ฟอร์มที่คุณคลิกเลือกไว้ในวินโดว์ Window Form Designer จะถูกแสดงค่าออกมาในวินโดว์ Properties นี้ และคุณสามารถแก้ไขค่าของพร็อพเพอร์ตี้ได้โดยใช้วินโดว์นี้เช่นเดียวกัน ซึ่งถือเป็น การกำหนดพร็อพเพอร์ตี้ในช่วงออกแบบโปรแกรม (design time) สำหรับการกำหนดพร็อพเพอร์ตี้ อีกวิธีหนึ่งจะทำได้โดยใช้โค้ดโปรแกรม ซึ่งถือเป็นการกำหนดพร็อพเพอร์ตี้ในช่วงรันโปรแกรม ( run time )

| Pro                                           | operties                                  |                    | ×                       |  |
|-----------------------------------------------|-------------------------------------------|--------------------|-------------------------|--|
| Fo                                            | <b>rm1</b> System.Windows. <mark>P</mark> | Forms.Form         | -                       |  |
| •                                             | 2↓ 🗉 🖋 । 🖻                                |                    |                         |  |
|                                               | RightToLeft -                             | No                 | ^                       |  |
|                                               | RightToLeftLayout                         | False              |                         |  |
|                                               | ShowIcon                                  | True               |                         |  |
|                                               | ShowInTaskbar                             | True               |                         |  |
| Ð                                             | Size                                      | 1034, 778          |                         |  |
|                                               | SizeGripStyle                             | Auto               |                         |  |
|                                               | StartPosition                             | CenterParent       |                         |  |
|                                               | Tag                                       |                    |                         |  |
|                                               | Text                                      | Frequency Planning |                         |  |
|                                               | TopMost                                   | False              |                         |  |
|                                               | TransparencyKey                           |                    | =                       |  |
|                                               | UseWaitCursor                             | False              | =                       |  |
|                                               | WindowState                               | Normal             | $\overline{\mathbf{v}}$ |  |
| Text<br>The text associated with the control: |                                           |                    |                         |  |

ร**ูปที่ ก.4** แสดงในส่วน Properties

#### ทูลบ็อกซ์ (Toolbox)

ทูลบ็อกซ์คือส่วนที่บรรจุคอลโทรลต่างๆไว้ให้คุณสามารถนำมาใช้ออกแบบหน้าจอของ โปรแกรมได้ โดยปกติแล้วทูลบ็อกซ์จะซ่อนตัวเองดดยอัตโนมัติเมื่อไม่ถูกใช้งาน กลายเป็นแท็บอยู่ ทางด้านซ้ายของหน้าจอ ซึ่งคุณต้องเลื่อนเมาท์ไปชี้ที่แท็บนี้จึงจะปรากฏวินโดว์ของทูลบ็อกซ์ ออกมาให้เห็น ถ้าคุณต้องการแสดงทูลบ็อกซ์ออกมาตลอดเวลา ให้คลิกปุ่ม Auto Hide ที่มุมบน ขวาของทูลบ็อกซ์ให้รูปเข็มหมุดปักลง 💾

92

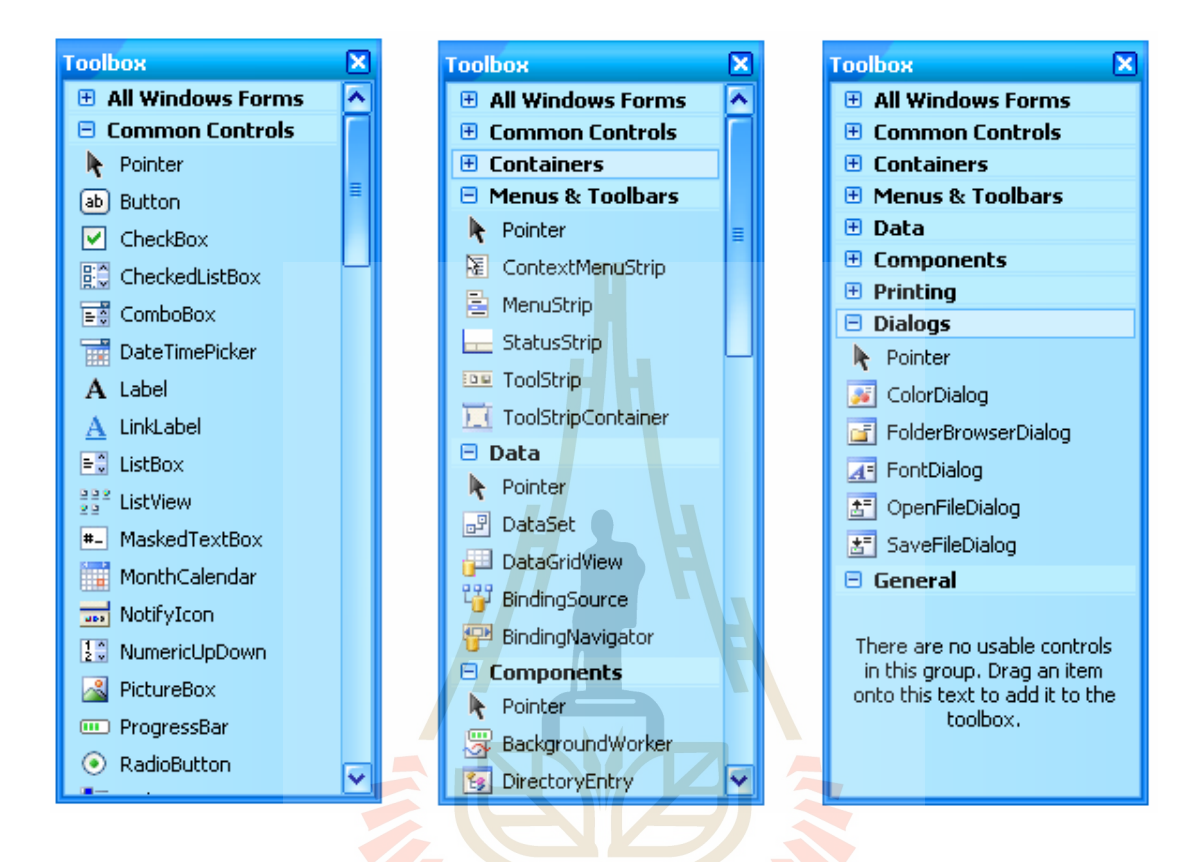

#### คอลโทรลในทูลบ็อกซ์แบ่งออกเป็น 7 กลุ่มหลัก ๆ ได้แก่

| Common Controls | คอ <mark>นโทรลพื้น</mark> ฐานต่างๆ เช่น ปุ่ม, เท็กซ์บ็อกซ์, ลิสต์บ็อกซ์, Picturebox |
|-----------------|-------------------------------------------------------------------------------------|
| เป็นต้น         | 19                                                                                  |
| Containers      | คอนโทรลที่ใช้จัดกลุ่มให้กับคอนโทรลอื่นๆโดยบรรจุคอนโทรลเหล่านั้นไว้                  |
| ภายใน           | <i>้ายา</i> ลัยเทคโนโลยฉุร                                                          |
|                 | ตัวมัน เช่น GroupBox และ Panel เป็นต้น                                              |
| Menu & Toolbars | คอนโทรลที่ใช้สร้างเมนูและทูลบาร์                                                    |
| Data            | คอนโทรลที่ใช้ทำงานกับฐานข้อมูล                                                      |
| Components      | คอนโทรลที่ไม่แสดงรูปร่างและหน้าตาออกมาบนฟอร์ม แต่จัดเตรียม                          |
|                 | ฟังก์ชันการทำงานบางอย่างให้กับโปรแกรม                                               |
| Printing คอนโท  | ıรลที่เกี่ยวข้องกับการพิมพ์เอกสารออกทางพรินเตอร์                                    |
| Dialogs         | คอนโทรลที่ใช้แสดงไดอะล็อกบ็อกซ์พื้นฐานชนิดต่างๆ เช่น ไดอะล็อกบ็                     |

อกซ์สำหรับเปิดไฟล์ และไดอะล็อกบ็อกซ์สำหรับเลือกสี เป็นต้น

# ภาคผนวก ข ฐานข้อมูล

# ภาคผนวก ข นี้จะเป็นรายละเอียดของสถานีฐานเก่าที่ใช้ในการสร้างฐานข้อมูล เพื่อนำมา วิเคราะห์ และประมวลผลในการจัดสรรความถี่ที่เหมาะสมแก่สถานีฐานใหม่

| Site     | KSDI        | UDMS        | WNMI                      | WNKW                | WGSI       | NSRI        | NPWN       |
|----------|-------------|-------------|---------------------------|---------------------|------------|-------------|------------|
| Xaxis    | 512         | 571         | 250                       | 446                 | 150        | 88          | 8          |
| Yaxis    | 358         | 245         | 331                       | 417                 | 4          | 77          | 78         |
| Tambol   | ไทยสามัคคี  | อุดมทรัพย์  | วังหมี                    | วังน้ำเขียว         | วังไทร     | หนองสาหร่าย | ขนงพระ     |
| Amphoe   | วังน้ำเขียว | วังน้ำเขียว | วังน้ำเขีย <mark>ว</mark> | วังน้ำเขียว         | ปากช่อง    | ปากช่อง     | ปากช่อง    |
| Province | นครราชสีมา  | นครราชสีมา  | นครราช <mark>สีมา</mark>  | นครราชสีมา          | นครราชสีมา | นครราชสีมา  | นครราชสีมา |
| Height   | 23.4        | 67.5        | 68                        | 67.5                | 70         | 67.5        | 67.5       |
| Ant_size | 50          | 50          | 50                        | 50                  | 50         | 50          | 50         |
| TCH1     | 101         | 119         | 12 <mark>0</mark>         | 107                 | 123        | 113         | 102        |
| TCH2     | 81          | 97          | 100                       | 85                  | 82         | 88          | 83         |
| TCH3     | 65          | 79          | <mark>-9</mark> 6         | 68                  | 55         | 86          | 45         |
| TCH4     |             |             | 94                        | 52                  | 52         |             | 66         |
| Freq1    | 955.2       | 958.8       | 959                       | 9 <mark>56.4</mark> | 959.6      | 957.6       | 955.4      |
| Freq2    | 951.2       | 954.4       | 955                       | 952                 | 951.4      | 952.6       | 951.6      |
| Freq3    | 948         | 950.8       | 954.2                     | 948.6               | 946        | 952.2       | 944        |
| Freq4    |             |             | 953.8                     | 945.4               | 945.4      |             | 948.2      |

| Site     | NSRIS      | KMUG       | BKGD       | KSDIS      | CRKH        | BDPI       | BPPC       |
|----------|------------|------------|------------|------------|-------------|------------|------------|
| Xaxis    | 132        | 191        | 98         | 707        | 815         | 858        | 819        |
| Yaxis    | 132        | 76         | 267        | 316        | 261         | 97         | 19         |
| Tambol   | วังกะทะ    | คลองม่วง   | โป่งตาลอง  | จระเข้หิน  | - จระเข้หิน | ทุ่งอรุณ   | กระโทก     |
| Amphoe   | ปากช่อง    | ปากช่อง    | ปากช่อง    | ครบุรี     | ครบุรี      | ครบุรี     | โชคชัย     |
| Province | นครราชสีมา | นครราชสีมา | นครราชสีมา | นครราชสีมา | ้นครราชสีมา | นครราชสีมา | นครราชสีมา |
| Height   | 67.5       | 55         | 67         | 55         | 45          | 64         | 45         |
| Ant_size | 50         | 50         | 50         | 50         | 50          | 50         | 50         |
| TCH1     | 104        | 116        | 104        | 111        | 108         | 104        | 122        |
| TCH2     | 110        | 92         | 98         | 88         | 80          | 86         | 100        |
| TCH3     |            | 74         | 83         |            |             | 67         | 70         |
| TCH4     |            |            | 73         |            |             | 51         | 54         |
| Freq1    | 955.8      | 958.2      | 955.8      | 957.2      | 956.6       | 955.8      | 959.4      |
| Freq2    | 957        | 953.4      | 954.6      | 952.6      | 951         | 952.2      | 955        |
| Freq3    |            | 949.8      | 951.6      |            |             | 948.4      | 949        |
| Frea4    |            |            | 949.6      |            |             | 945.2      | 945.8      |

| Site     | KPTC       | SKRH       | BKLA       | ВТКВ       | YLPP       | NOKO       |
|----------|------------|------------|------------|------------|------------|------------|
| Xaxis    | 599        | 671        | 723        | 459        | 620        | 679        |
| Yaxis    | 174        | 116        | 68         | 95         | 24         | 23         |
| Tambol   | ภูหลวง     | สะแกราช    | สำโรง      | ตะขบ       | จิ้ว       | นกออก      |
| Amphoe   | ปักธงชัย   | ปักธงชัย   | ปักธงชัย   | ปักธงชัย   | ปักธงชัย   | ปักธงชัย   |
| Province | นครราชสีมา | นครราชสีมา | นครราชสีมา | นครราชสีมา | นครราชสีมา | นครราชสีมา |
| Height   | 64         | 45         | 64         | 67.5       | 46         | 67.5       |
| Ant_size | 50         | 50         | 50         | 50         | 50         | 50         |
| TCH1     | 44         | 106        | 111        | 114        | 108        | 110        |
| TCH2     | 86         | 84         | 89         | 95         | 86         | 88         |
| ТСН3     | 67         | 68         |            | 76         | 68         | 71         |
| TCH4     | 51         | 52         |            | 60         | 52         | 55         |
| Frea1    | 943.8      | 956.2      | 957.2      | 957.8      | 956.6      | 957        |
| Freq2    | 952.2      | 951.8      | 952.8      | 954        | 952.2      | 952.6      |
| Freq3    | 948.4      | 948.6      |            | 950.2      | 948.6      | 949.2      |
| Freq4    | 945.2      | 945.4      |            | 947        | 945.4      | 946        |

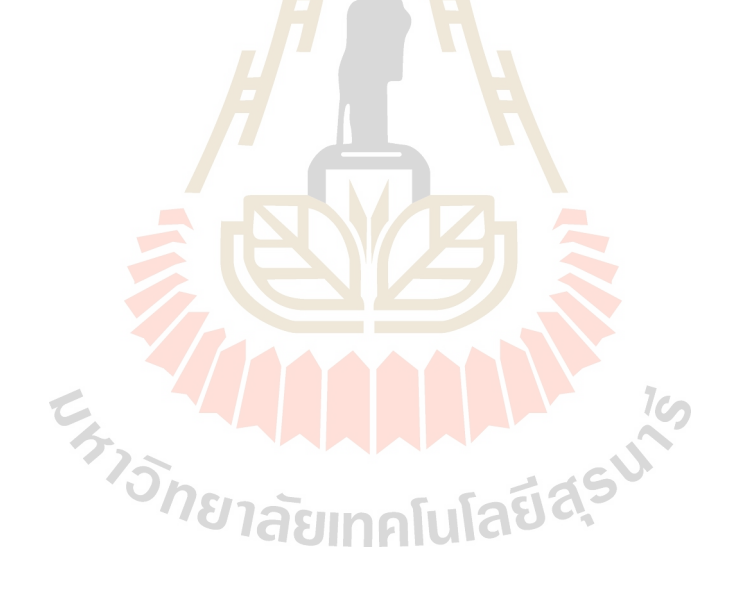

# ภาคผนวก ค การสร้างหน้าจอโปรแกรม

การสร้างหน้าจอโปรแกรมนี้ ต้องสร้างออบเจ็กต์ขึ้นมาก่อน แล้วกำหนดพร็อพ เพอร์ตี้ของออบเจ็กต์ โดยให้พร็อพเพอร์ตี้ของออบเจ็กต์นั้นๆ มีค่าตามที่กำหนดในตาราง ซึ่งค่าที่ กำหนดนั้น จะนำไปใช้ในการเขียนโค้ดของโปรแกรมต่อไป ในส่วนของการเรียกใช้งานออบเจ็กต์ ต่างๆได้อธิบายไว้ในภาคผนวก ก เรื่อง การใช้งานโปรแกรม Visual Basic 2005

1. Base Station ได้กำหนดพร็อพเพอร์ตี้ ดังนี้

| Map:              |                  |                       |  |  |  |
|-------------------|------------------|-----------------------|--|--|--|
| ٢                 | Base Station     |                       |  |  |  |
|                   | Old Base Station | No. Old Freq : 3      |  |  |  |
|                   | New Base Station | No. New Base :        |  |  |  |
| ออบเจ็กต์/คอนโทรล | พร็อพเพอร์ดี้    | ค่าที่กำหนด           |  |  |  |
| Label             | Name             | IblMap                |  |  |  |
|                   | Text             | Map :                 |  |  |  |
| GroupBox          | Name             | gbBase                |  |  |  |
|                   | Text             | Base Station          |  |  |  |
| RadioButton       | Name             | rdobtnOldBase         |  |  |  |
|                   | Text             | Old Base Station      |  |  |  |
| Label             | Name             | IblNumberOldFreq      |  |  |  |
|                   | Text             | No. Old Freq :        |  |  |  |
| TextBox           | Name             | Alula txtno           |  |  |  |
|                   | Text             | ดึงข้อมูลจาก database |  |  |  |
| RadioButton       | Name             | rdobtnNewBase         |  |  |  |
|                   | Text             | New Base Station      |  |  |  |
| Label             | Name             | IblNumberNewBase      |  |  |  |
|                   | Text             | No. New Base :        |  |  |  |
| ComboBox          | Name             | numNoNewBase          |  |  |  |
|                   | Text             | 0                     |  |  |  |

# 2. Input ได้กำหนดพร็อพเพอร์ตี้ดังนี้

| Input           |              |              |
|-----------------|--------------|--------------|
| X axis :        | 512          | Pixel        |
| Y axis :        | 358          | Pixel        |
| Pt :            | 46.99 🗸      | dBm          |
| Hb :            | 23.4         | m            |
| No. Freq. of Ne | w Base : 🚺 🔽 | site: KSDI 🗸 |
| Freq1 :         | 955.2        | MHz          |
| Freq2 :         | 951.2        | MHz          |
| Freq3 :         | 948          | MHz          |
| Freq4 :         |              | MHz OK       |
|                 |              |              |

| ออบเจ็กต์/คอนโทรล | พร็อพเพอร์ตี้ | ค่าที่กำหนด           |  |  |
|-------------------|---------------|-----------------------|--|--|
| GroupBox          | Name          | GroupBox1             |  |  |
|                   | Text          | Input                 |  |  |
| Label             | Name          | IblXaxis              |  |  |
|                   | Text          | X axis :              |  |  |
| TextBox           | Name          | txtXaxis              |  |  |
|                   | Text          | ดึงข้อมูลจาก database |  |  |
| Label             | Name          | IblXpixel             |  |  |
|                   | Text          | Pixel                 |  |  |
| Label             | Name          | IblYaxis              |  |  |
|                   | Text_         | Y axis :              |  |  |
| TextBox           | Name          | txtYaxis              |  |  |
|                   | Text          | ดึงข้อมูลจาก database |  |  |
| Label             | Name          | IblYpixel             |  |  |
|                   | Text          | Pixel                 |  |  |
| Label             | Name          | IbIPt                 |  |  |
|                   | Text          | Pt :                  |  |  |
| TextBox           | Name          | txtPt                 |  |  |
|                   | Text          | 46.99                 |  |  |

| ออบเจ็กต์/คอนโทรล | พร็อพเพอร์ตี้ | ค่าที่กำหนด               |  |  |  |
|-------------------|---------------|---------------------------|--|--|--|
| Label             | Name          | IbldBm                    |  |  |  |
|                   | Text          | dBm                       |  |  |  |
| Label             | Name          | lblHb                     |  |  |  |
|                   | Text          | Hb :                      |  |  |  |
| TextBox           | Name          | txtHb                     |  |  |  |
|                   | Text          | ดึงข้อมูลจาก database     |  |  |  |
| Label             | Name          | lblm                      |  |  |  |
|                   | Text          | m                         |  |  |  |
| Label             | Name          | IbINoCHofNewBase          |  |  |  |
|                   | Text          | No. Freq. of New Base :   |  |  |  |
| ComboBox          | Name          | cbNoFreqNewBase           |  |  |  |
|                   | Text          | 1                         |  |  |  |
|                   | Items         | 1,2,3,4                   |  |  |  |
| Label             | Name          | SiteLabel                 |  |  |  |
|                   | Text          | site:                     |  |  |  |
| ComboBox          | Name          | SiteComboBox              |  |  |  |
|                   | Text          | ดึงข้อมูลจาก database     |  |  |  |
|                   | DataSource    | Base_stationBindingSource |  |  |  |
| 6                 | DisplayMember | site                      |  |  |  |
| 5                 | ValueMember   | site                      |  |  |  |
| Label             | Name          | IblFreq1                  |  |  |  |
|                   | Text          | Freq1 :                   |  |  |  |
| TextBox           | Name          | txtFreq1                  |  |  |  |
|                   | Text          | ดึงข้อมูลจาก database     |  |  |  |
| Label             | Name          | lbIMHz1                   |  |  |  |
|                   | Text          | MHz                       |  |  |  |
| Label             | Name          | lblFreq2                  |  |  |  |
|                   | Text          | Freq2 :                   |  |  |  |

| ออบเจ็กต์/คอนโทรล | พร็อพเพอร์ตี้ | ค่าที่กำหนด           |
|-------------------|---------------|-----------------------|
| TextBox           | Name          | txtFreq2              |
|                   | Text          | ดึงข้อมูลจาก database |
| Label             | Name          | lbIMHz2               |
|                   | Text          | MHz                   |
| Label             | Name          | lblFreq3              |
|                   | Text          | Freq3 :               |
| TextBox           | Name          | txtFreq3              |
|                   | Text          | ดึงข้อมูลจาก database |
| Label             | Name          | IbIMHz3               |
|                   | Text          | MHz                   |
| Label             | Name          | IblFreq4              |
|                   | Text          | Freq4 :               |
| TextBox           | Name          | txtFreq4              |
|                   | Text          | ดึงข้อมูลจาก database |
| Label             | Name          | IbIMHz4               |
|                   | Text          | MHz                   |
| Button            | Name          | btnOK                 |
|                   | Text          | ОК                    |

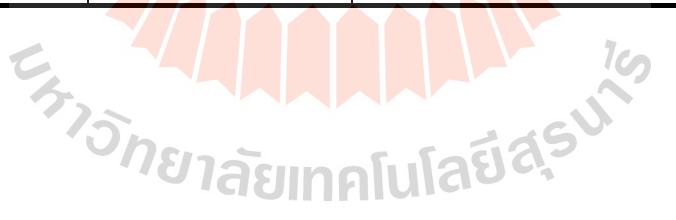

# 3. Coordinate ได้กำหนดพร็อพเพอร์ตี้ดังนี้

| Coordinate |           |
|------------|-----------|
| 397 : 583  | Calculate |

| ออบเจ็กต์/คอนโทรล | พร็อพเพอร์ตี้ | ค่าที่กำหนด    |
|-------------------|---------------|----------------|
| GroupBox          | Name          | gbCoordinate   |
|                   | Text          | Coordinate     |
| Label             | Name          | IbIXCoordinate |
|                   | Text          | Х              |
| Label             | Name          | IblColon       |
|                   | Text          | :              |
| Label             | Name          | IblYCoordinate |
|                   | Text          | Y              |
| Button            | Name          | btnCalculate   |
|                   | Text          | Calculate      |

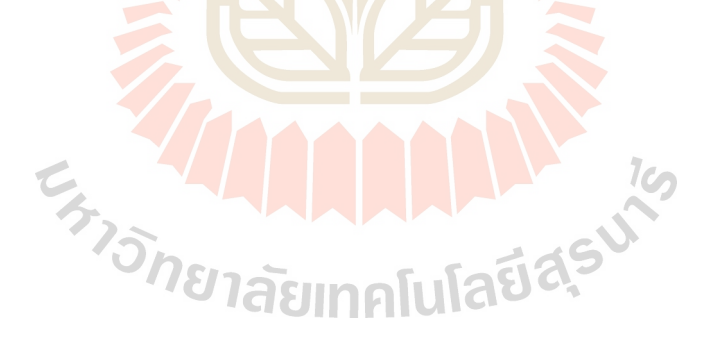
## 4. Picture Box ได้กำหนดพร็อพเพอร์ตี้ดังนี้

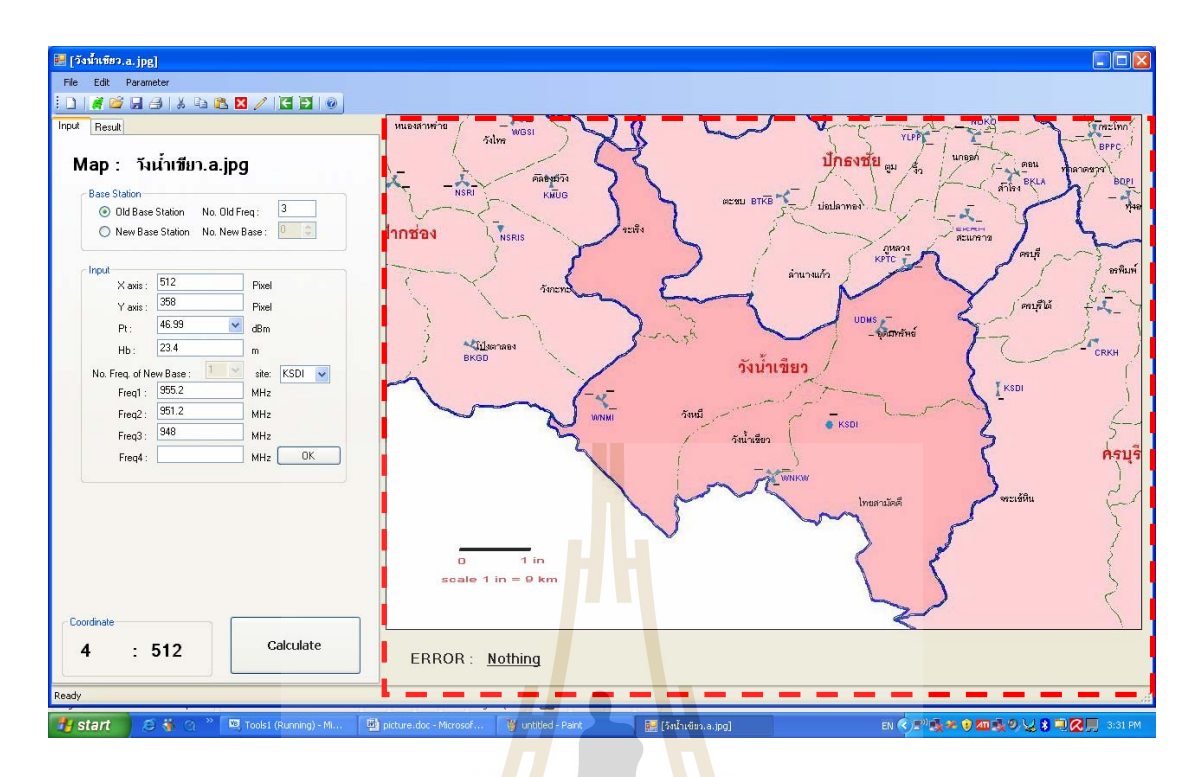

| ออบเจ็กต์/คอนโทรล                  | พร <mark>็อพ</mark> เพอร์ตี้ | ค่าที่กำหนด  |  |
|------------------------------------|------------------------------|--------------|--|
| PictureBox                         | Name                         | PicMap       |  |
|                                    | Text                         |              |  |
| Label                              | Name                         | IblError     |  |
|                                    | Text                         | ERROR :      |  |
| Label                              | Name                         | IbIShowError |  |
| 773                                | Text                         | Nothing      |  |
| <i>ายา</i> ลยเทคโนโลย <sub>ต</sub> |                              |              |  |

| Okumura-Hata Model<br>Hm: 1.6 m Gt: 5                                                                     | Gr: 3                                                                                   |
|----------------------------------------------------------------------------------------------------|-----------------------------------------------------------------------------------------|
| a(hm) function<br>Large City (less than 200 MHz)<br>Large City (more than 400 MHz)<br>Small - Medium City | All Unit Power (Pt) dBm 💌<br>All Unit Gain (Gt, Gr) dB 💌<br>Background Noise : -180 dBm |
| Default                                                                                                   | OK Cancel                                                                               |
|                                                                                                    |                                                                                         |

| ออบเจ็กต์/คอนโทรล | พร็อพเพอร์ตี้ | ค่าที่กำหนด         |
|-------------------|---------------|---------------------|
| Label             | Name          | IbIHm               |
|                   | Text          | Hm :                |
| TextBox           | Name          | txtHm               |
|                   | Text          | 1.6                 |
| Label             | Name          |                     |
|                   | Text          | m                   |
| Label             | Name          | IblGt               |
| C,                | Text          | Gt :                |
| TextBox           | Name          | txtGt               |
|                   | Text          |                     |
| Label             | Name          | lblGr               |
|                   | Text          | Gr :                |
| TextBox           | Name          | txtGr               |
|                   | Text          | 3                   |
| Label             | Name          | Label1              |
|                   | Text          | All Unit Power (Pt) |
| ComboBox          | Name          | comboUnitPower      |
|                   | Text          | dBm                 |

| ออบเจ็กต์/คอนโทรล | พร็อพเพอร์ตี้ | ค่าที่กำหนด                                 |
|-------------------|---------------|---------------------------------------------|
| Label             | Name          | Label2                                      |
|                   | Text          | All Unit Gain (Gt, Gr)                      |
| ComboBox          | Name          | comboUnitGain                               |
|                   | Text          | dB                                          |
| Label             | Name          | IblBackGroundNoise                          |
|                   | Text          | Background Noise :                          |
| TextBox           | Name          | txtBG_Noise                                 |
|                   | Text          | -180                                        |
| Label             | Name          | lbldBm                                      |
|                   | Text          | dBm                                         |
| GroupBox          | Name          | GroupBox1                                   |
|                   | Text          | a(hm) function                              |
| RadioButton       | Name          | rdioLargeLess200                            |
|                   | Text          | L <mark>arge</mark> City (less than 200 MHz |
| RadioButton       | Name          | rdioLargeMore400                            |
|                   | Text          | Large City (more than 400 MHz)              |
| RadioButton       | Name          | rdiomedium_small                            |
|                   | Text          | Small - Medium City                         |
| Button            | Name          | btnDefault                                  |
| 4                 | Text          | Default                                     |
| Button            | Name          | OK_Button                                   |
|                   | Text          | ОК                                          |
| Button            | Name          | Cancel_Button                               |
|                   | Text          | Cancel                                      |

# 6. SIR ได้กำหนดพร็อพเพอร์ตี้ดังนี้

| requency          |       |     |          |    |     |         |
|-------------------|-------|-----|----------|----|-----|---------|
| Start Frequency : | 942.6 | MHz |          |    |     |         |
|                   | 050.0 |     | Fr       | 12 |     |         |
| End Frequency :   | 959.8 | MHZ | Period : |    | MHz | Default |

| คคาแค็กต์/คคาบพรด | พรืองแหลอร์ต | ด้านการยาด        |  |
|-------------------|--------------|-------------------|--|
|                   | MACIMENCIAN  | птиал             |  |
| GroupBox          | Name         | Frequency         |  |
|                   | Text         | gbFreq            |  |
| Label             | Name         | IblStartFreq      |  |
|                   | Text         | Start Frequency : |  |
| ComboBox          | Name         | comboStFreq       |  |
|                   | Text         | 942.6             |  |
| Label             | Name         | IbIMHz            |  |
|                   | Text         | MHz               |  |
| Label             | Name         | IblEndFreq        |  |
|                   | Text         | End Frequency :   |  |
| ComboBox          | Name         | comboEndFr        |  |
| 4                 | Ons Text     | 959.8             |  |
| Label             | Name         | IbIMHz2           |  |
|                   | Text         | MHz               |  |
| Label             | Name         | IblPeriod         |  |
|                   | Text         | Period :          |  |
| ComboBox          | Name         | comboPeriod       |  |
|                   | Text         | 0.2               |  |
| Label             | Name         | lbIMHz3           |  |
|                   | Text         | MHz               |  |

| ออบเจ็กต์/คอนโทรล | พร็อพเพอร์ตี้ | ค่าที่กำหนด   |
|-------------------|---------------|---------------|
| Button            | Name          | btnDefualt    |
|                   | Text          | Default       |
| Button            | Name          | OK_Button     |
|                   | Text          | ОК            |
| Button            | Name          | Cancel_Button |
|                   | Text          | Cancel        |

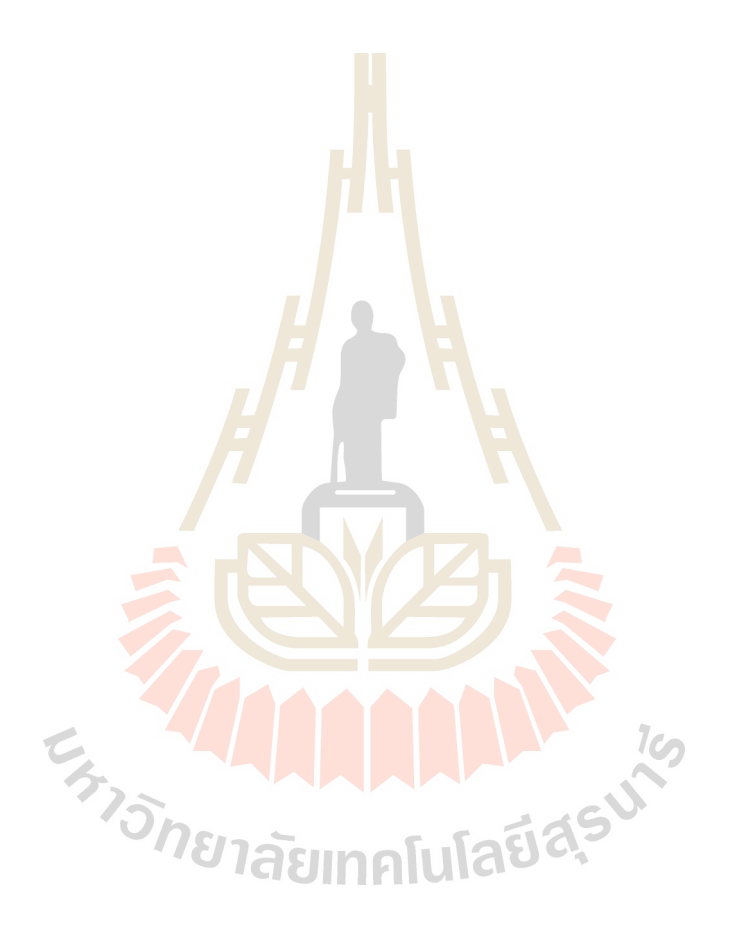

# 7. Data ได้กำหนดพร็อพเพอร์ตี้ดังนี้

| 🔜 Data          |                  |  |  |
|-----------------|------------------|--|--|
| eite:           | KSDI             |  |  |
| site.           | 512              |  |  |
| Aaxis:          | 250              |  |  |
| Yaxis:          | 330              |  |  |
| Tambol:         | ไทยสามีคคี       |  |  |
| amphur:         | วังน้ำเขียว      |  |  |
| province:       | นครราชสีมา       |  |  |
| high base: 23.4 | ant size: 50     |  |  |
| Frequency       |                  |  |  |
| TCH1: 101       | Freq1: 955.2 MHz |  |  |
| TCH2: 81        | Freq2: 951.2 MHz |  |  |
| TCH3: 65        | Freq3: 948 MHz   |  |  |
| TCH4:           | Freq4: MHz       |  |  |
|                 |                  |  |  |
|                 |                  |  |  |
|                 |                  |  |  |
|                 |                  |  |  |
| 941509411941    | କ୍<br>କ୍         |  |  |

| ออบเจ็กต์/คอนโทรล | <mark>พร็อ</mark> พเพอร์ตี้ | ค่าที่กำหนด                         |  |
|-------------------|-----------------------------|-------------------------------------|--|
| Label             | Name                        | SiteLabel                           |  |
|                   | Text                        | site:                               |  |
| ComboBox          | Name                        | SiteComboBox                        |  |
|                   | Text                        | <mark>ดึงข้อ</mark> มูลจาก database |  |
| G.                | DataSource                  | Base_stationBindingSource           |  |
| 57.5              | DisplayMember               | site                                |  |
|                   | ValueMember                 | Jaga base_id                        |  |
| Label             | Name                        | XLabel                              |  |
|                   | Text                        | Xaxis:                              |  |
| Label             | Name                        | YLabel                              |  |
|                   | Text                        | Yaxis:                              |  |
| TextBox           | Name                        | YTextBox                            |  |
|                   | Text                        | ดึ้งข้อมูลจาก database              |  |
| Label             | Name                        | TambolLabel                         |  |
|                   | Text                        | Tambol:                             |  |

| ออบเจ็กต์/คอนโทรล | พร็อพเพอร์ตี้ | ค่าที่กำหนด                          |
|-------------------|---------------|--------------------------------------|
| TextBox           | Name          | TambolTextBox                        |
|                   | Text          | ดึงข้อมูลจาก database                |
| Label             | Name          | AmphurLabel                          |
|                   | Text          | amphur:                              |
| TextBox           | Name          | AmphurTextBox                        |
|                   | Text          | ดึงข้อมูลจาก database                |
| Label             | Name          | ProvinceLabel                        |
|                   | Text          | province:                            |
| TextBox           | Name          | ProvinceTextBox                      |
|                   | Text          | ดึงข้อมูลจาก database                |
| Label             | Name          | High_baseLabel                       |
|                   | Text          | high base:                           |
| TextBox           | Name          | High_baseTextBox                     |
|                   | Text          | ดึงข้อมูลจาก database                |
| Label             | Name          | Ant_sizeLabel                        |
|                   | Text          | ant size:                            |
| TextBox           | Name          | Ant_sizeTextBox                      |
|                   | Text          | <mark>ดิ่งข้อ</mark> มูลจาก database |
| Label             | Name          | IblFre                               |
| 5                 | Text          | Frequency                            |
| Label             | Name          | TCH1Label                            |
|                   | Text          | TCH1:                                |
| TextBox           | Name          | TCH1TextBox                          |
|                   | Text          | ดึงข้อมูลจาก database                |
| Label             | Name          | Freq1Label                           |
|                   | Text          | Freq1:                               |
| TextBox           | Name          | Freq1TextBox                         |
|                   | Text          | ดึงข้อมูลจาก database                |

| Label   | Name | IbIM1                               |
|---------|------|-------------------------------------|
|         | Text | MHz                                 |
| Label   | Name | TCH2Label                           |
|         | Text | TCH2:                               |
| TextBox | Name | TCH2TextBox                         |
|         | Text | ดึงข้อมูลจาก database               |
| Label   | Name | Freq2Label                          |
|         | Text | Freq2:                              |
| TextBox | Name | Freq2TextBox                        |
|         | Text | ดึงข้อมูลจาก database               |
| Label   | Name | IbIM2                               |
|         | Text | MHz                                 |
| Label   | Name | TCH3Label                           |
|         | Text | TCH3:                               |
| TextBox | Name | TCH3TextBox                         |
|         | Text | ดึงข้อมูลจาก database               |
| Label   | Name | Freq3Label                          |
|         | Text | Freq3:                              |
| TextBox | Name | Freq3TextBox                        |
|         | Text | <mark>ดึง</mark> ข้อมูลจาก database |
| Label   | Name | 1bIM3                               |
|         | Text | ITAE AS MHZ                         |
| Label   | Name | TCH4Label                           |
|         | Text | TCH4:                               |
| TextBox | Name | TCH4TextBox                         |
|         | Text | ดึงข้อมูลจาก database               |
| Label   | Name | Freq4Label                          |
|         | Text | Freq4:                              |
| TextBox | Name | Freq4TextBox                        |
|         | Text | ดึงข้อมูลจาก database               |

| ออบเจ็กต์/คอนโทรล | พร็อพเพอร์ตี้ | ค่าที่กำหนด |
|-------------------|---------------|-------------|
| Label             | Name          | IbIM4       |
|                   | Text          | MHz         |

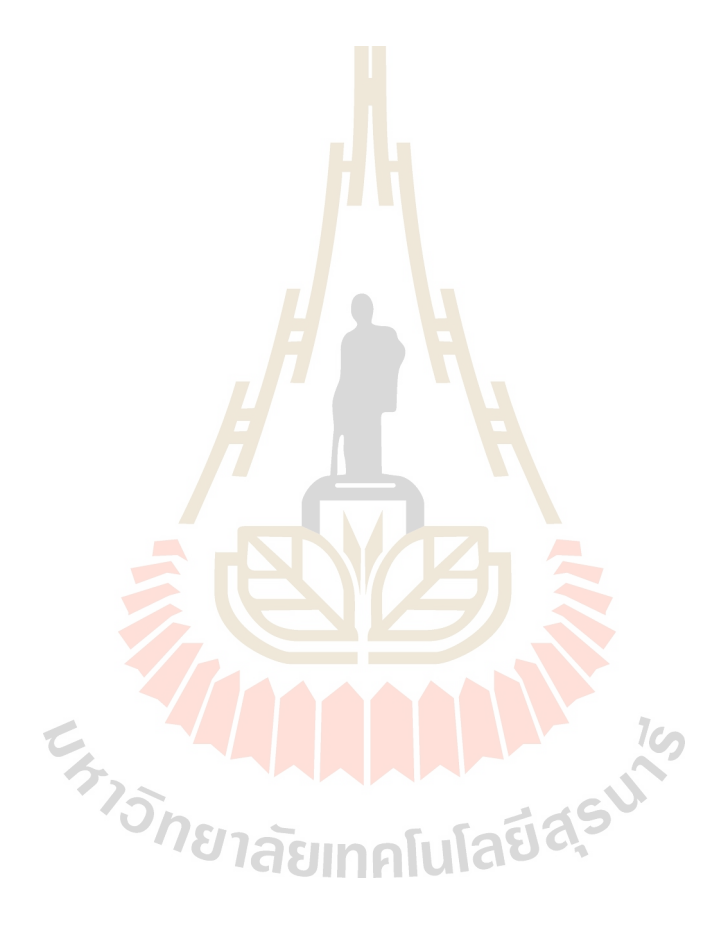

### ภาคผนวก ง

ในภาคผนวก ง เป็นการอธิบายโค้ดในส่วนประกอบต่างๆ ของตัวโปรแกรม ซึ่งจะ

```
แบ่งการทำงานออกเป็น 4 ส่วนใหญ่ๆ
```

## 1. ส่วนที่แสดงเมนูบาร์ แบ่งออกเป็น 3 ส่วน คือ

```
1.1 File
Private Sub tsbtnOpenMap_Click(ByVal sender As System.Object, ByVal e
As System.EventArgs) Handles tsbtnOpenMap.Click
        OpenFileDialog1.Filter = "File Picture (*.bmp, *.jpg,
*.gif) |*.bmp;*.gif;*jpg"
   If OpenFileDialog1.ShowDialog() = Windows.Forms.DialogResult.OK
Then
PicMap.Image =
System.Drawing.Image.FromFile(OpenFileDialog1.FileName)
      Pic_Check = 1
      mnuClose.Enabled = True
      tsbtnClose.Enabled = True
      tsbtnRuler.Enabled = True
      Dim file_name As String = OpenFileDialog1.FileName
      file_name = file_name.Substring(file_name.LastIndexOf("\") + 1)
            Me.Text = "[" & file_name & "]"
            lblSubDistric.Text = file name
            lblShowError.Text = "Nothing"
            lblShowError.ForeColor = System.Drawing.Color.Black
            lblStatus.Text = "Ready"
        End If
End Sub
Private Sub mnuClose_Click(ByVal sender As Object, ByVal e As
System.EventArgs) Handles mnuClose.Click
        ' คำสังเพื่อปิดรูปภาพ
        PicMap.Image = Nothing
        tsbtnClose.Enabled = False
        Pic_Check = 0
        First_Check = 0
        Sec_Check = 0
                                    คโนโลยีส<sub>ุรบ</sub>าว
End Sub
 1.2 Parameter แบ่งได้ 3 ส่วนย่อย
     Okumura Hata Model
Dim frmOku_Hata As New Dialog1
Private Sub OkumuraHataModelToolStripMenuItem_Click(ByVal sender As
System.Object, ByVal e As System.EventArgs) Handles mnuOku_Hata.Click
        frmOku Hata.ShowDialog()
End Sub
Sub SeLected_aHm()
        Hm = frmOku_Hata.txtHm.Text
        If frmOku_Hata.rdioLargeLess200.Checked Then
            \log Hm = Log10(1.54 * Hm)
            aHm = 8.29 * (logHm) ^ 2 - 11
        ElseIf frmOku Hata.rdioLargeMore400.Checked = True Then
            logHm = Log10(11.75 * Hm)
            aHm = 3.2 * (loqHm) ^ 2 - 4.97
        ElseIf frmOku Hata.rdiomedium small.Checked Then
```

SIR (Signal Interference Ratio)

```
Dim frmShowSIR As New Dialog2
Private Sub SIRToolStripMenuItem_Click(ByVal sender As System.Object,
ByVal e As System. EventArgs) Handles SIRToolStripMenuItem. Click
        frmShowSIR.ShowDialog()
End Sub
Sub FindInterAndSIR()
        Area_Check = 0
        SIR_SUM = 0
  For A = 0 To PicMap.Image.Width / วนพื้นที่ตั้งแต่ 0 ถึงขนาดความกว้างของรูป
   For B = 0 To PicMap.Image.Height 'วนพื้นที่ตั้งแต่ 0 ถึงขนาดความยาวของรูป
    For Freq_Check = 1 To Alli_Freq(M_BS(A, B)) 'วนนับตั้งแต่ 1 จนถึง จำนวน
ช่องสัญญาณของสถานีฐานที่ส่งสัญญาณครอบคลุม
     If Freq(num, 1) = Freq(M_BS(A, B), Freq_Check) Then
      For p = 1 To num 'วนนับตั้งแต่ 1 งนถึง งำนวนสถานีฐานที่พิจารณา
       For i Freq = 1 To Alli Freq(p)
        For i_Freq2 = 1 To Alli_Freq(p)
          If p<>M_BS(A,B) And Freq(p,i_Freq2)=Freq(M_BS(A,B),i_Freq)
Then 'พิจารณาเพื่อหาความถี่ในแต่ละสถานีฐานที่ตรงกับความถึงองสถานีที่ส่งสัญญาณครอบคลุมในการพิจารณาหา
Interference
            dBm = Pr(p, i Freq2, A, B)
            Call Conv dBm To mW()
            Pr mW(p, i Freq2, A, B) = mW
            Interference(i_Freq, A, B) += Pr_mW(p, i_Freq2, A, B)
         End If
        Next
       Next
      Next
      For i_Freq = 1 To Alli_Freq(M_BS(A, B)) 'วนลูปเพื่อรวมค่าBackground
Noise เข้ากับ Interference
           dBm = frmOku_Hata.txtBG_Noise.Text
           Call Conv_dBm_To_mW()
           BG_Noise = mW CIASII
           Interference(i_Freq,A,B)=Interference(i_Freq,A,B) +
BG_Noise
           mW = Interference(i_Freq, A, B)
           Call Conv_mW_To_dBm()
           Interference(i_Freq, A, B) = dBm
      Next 'งบการวนลูปเพื่อรวมค่า Background Noise เข้ากับ Interference
       ' หาค่า SIR
      SIR(Freq_Check,A,B)=Pr(M_BS(A,B),Freq_Check,A,B)
                             - Interference(Freq_Check, A, B)
      R_SIR(A, B) = SIR(Freq_Check, A, B)
      Area_Check += 1
      SIR_SUM += R_SIR(A, B)
     End If
    Next
   Next
  Next
```

```
SIR_AVG(num_Freq) = Format(SIR_SUM / Area_Check, "0.000")
End Sub
```

```
    Data
```

```
Dim frmData As New Data
Private Sub DataToolStripMenuItem_Click(ByVal sender As
System.Object, ByVal e As System.EventArgs) Handles
DataToolStripMenuItem.Click
    frmData.ShowDialog()
End Sub
```

## 2. ส่วนที่ใช้เปิดแผนที่

```
Private Sub tsbtnOpenMap_Click(ByVal sender As System.Object, ByVal e
As System.EventArgs) Handles tsbtnOpenMap.Click
       OpenFileDialog1.Filter = "File Picture (*.bmp, *.jpg,
*.gif) |*.bmp;*.gif;*jpg"
   If OpenFileDialog1.ShowDialog() = Windows.Forms.DialogResult.OK
Then
PicMap.Image =
System.Drawing.Image.FromFile(OpenFileDialog1.FileName)
      Pic Check = 1
      mnuClose.Enabled = True
      tsbtnClose.Enabled = True
      tsbtnRuler.Enabled = True
      Dim file_name As String = OpenFileDialog1.FileName
      file_name = file_name.Substring(file_name.LastIndexOf("\") + 1)
            Me.Text = "[" & file_name & "]"
            lblSubDistric.Text = file_name
            lblShowError.Text = "Nothing"
            lblShowError.ForeColor = System.Drawing.Color.Black
            lblStatus.Text = "Ready"
   End If
```

```
End Sub
```

## 3. ส่วนที่ใช้คำสั่ง ruler

```
Private Sub PicMap_MouseDown (ByVal sender As Object, ByVal e As System.Windows.Forms.MouseEventArgs) Handles PicMap.MouseDown 'เมื่อทำการกลิกเมาส์ค้างไว้จะทำการเก็บค่าตำแหน่งเริ่มด้นนั้นไว้
```

```
If tsbtnRuler.Enabled = False Then
    X_stRuler = e.X.ToString
    Y_stRuler = e.Y.ToString
    Else
    End If
End Sub
```

```
Private Sub PicMap_MouseUp(ByVal sender As Object, ByVal e As
System.Windows.Forms.MouseEventArgs) Handles PicMap.MouseUp
```

```
่ เมื่อทำการปล่อยเมาส์จะทำการเก็บค่าตำแหน่งสุดท้ายที่ต้องการเปรียบเทียบระยะทางนั้นไว้
```

```
Try
If tsbtnRuler.Enabled = False Then
X_endRuler = e.X.ToString
Y_endRuler = e.Y.ToString
D = (X_stRuler-X_endRuler)^2 + (Y_stRuler-Y_endRuler)^ 2
sqrtD = Sqrt(D)
Dim RSize As Double = CDbl(InputBox("ngunldwunwoga(nlawws)", "Parameter", "0",
15, 500))
```

```
R_Size = RSize.ToString
DivSize = R_Size / sqrtD
tsbtnRuler.Enabled = True
Dis_Check = 1
lblShowError.Text = "Nothing"
lblShowError.ForeColor = System.Drawing.Color.Black
End If
Catch ex As Exception
MessageBox.Show(ex.ToString, "ŵnwana",
MessageBoxButtons.OK, MessageBoxIcon.Error)
tsbtnRuler.Enabled = True
End Try
End Sub
```

#### 4. ส่วนของ Input

```
4.1.Base Station
```

#### Old Base Station

```
Sub ShowAllOldLocation()
      ' คำสั่งในการแสดงรูปสถานีฐานเก่าบนแผนที่
      Dim g As Graphics = PicMap.CreateGraphics
      Dim pntVertices()As Point = {New Point(210,100),New
                                 Point(180, 160), New Point(240, 140)}
      Dim brhOld As New SolidBrush(Color.Black)
      Dim point(200) As Integer
      Dim n1 As Integer
        For n1 = 1 To n
          point((n1 * 4) - 3) = Xaxis(n1)
                                            - 6
          point((n1 * 4) - 2) = Xaxis(n1) + 6
          point((n1 * 4) - 1) = Yaxis(n1)
                                           + 6
          point(n1 * 4) = Yaxis(n1) - 6
          pntVertices(0) = New Point(Xaxis(n1), point(n1*4))
          pntVertices(1) = New Point(point((n1*4)-3),point((n1*4)-1))
          pntVertices(2) = New Point(point((n1*4)-2),point((n1*4)-1))
          g.FillPolygon(brhOld, pntVertices)
        Next
End Sub
Private Sub rdobtnOldBase_CheckedChanged(ByVal sender As
System.Object, ByVal e As System.EventArgs) Handles
rdobtnOldBase.CheckedChanged
        numNoNewBase.Enabled = False
        cbNoFreqNewBase.Enabled = False
        txtno.Enabled = True
        txtFreq1.Enabled = True
        txtFreq2.Enabled = True
        txtFreq3.Enabled = True
        txtFreq4.Enabled = True
End Sub

    New Base Station

Sub ShowAllNewLocation()
```

```
' กำสั่งในการแสดงรูปสถานีฐานใหม่บนแผนที่
Dim g As Graphics = PicMap.CreateGraphics
Dim pntVertices() As Point = {New Point(210, 100), New
Point(180, 160), New Point(240, 140)}
```

```
Dim brhNew As New SolidBrush(Color.Red)
      Dim point(200) As Integer
      Dim m1 As Integer
        For m1 = No_OldUsedBase + 1 To m
         point((ml * 4) - 3) = Xaxis(ml) - 6
point((ml * 4) - 2) = Xaxis(ml) + 6
         point((m1 * 4) - 1) = Yaxis(m1) + 6
         point(m1 * 4) = Yaxis(m1) - 6
         pntVertices(0) = New Point(Xaxis(m1),point(m1 * 4))
         pntVertices(1) = New Point(point((m1*4)-3),point((m1*4)-1))
         pntVertices(2) = New Point(point((m1*4)-2),point((m1*4)-1))
         g.FillPolygon(brhNew, pntVertices)
        Next
End Sub
Private Sub rdobtnNewBase_CheckedChanged(ByVal sender As
System.Object, ByVal e As System.EventArgs) Handles
rdobtnNewBase.CheckedChanged
        numNoNewBase.Enabled = True
        cbNoFreqNewBase.Enabled = True
        txtno.Enabled = False
        txtFreq1.Enabled = False
        txtFreq2.Enabled = False
        txtFreq3.Enabled = False
        txtFreq4.Enabled = False
End Sub
 4.2. Input
Private Sub btnOK_Click(ByVal sender As System.Object, ByVal e As
System.EventArgs) Handles btnOK.Click
    If tsbtnRuler.Enabled = True Then
     If Pic_Check = 1 Then (ตรวจสอบว่ารูปภาพได้ถูกเปิดหรื<mark>อไ</mark>ม่
        lblShowError.Text = "Nothing"
        lblShowError.ForeColor = System.Drawing.Color.Black
         If Dis_Check = 1 Then 'ตรวจสอบว่าปุ่ม Rulerได้ถูกใช้หรือไม่
          lblShowError.Text = "Nothing"
          lblShowError.ForeColor = System.Drawing.Color.Black
            If rdobtnOldBase.Checked = True Then / เก็บตำแหน่งของสถานีฐานเก่า
              No OldAdd += 1
              n = No_0ldAdd
                                           ู่แลยีส<sup>ร</sup>่
              Xaxis(n) = txtXaxis.Text
              txtXaxis.Text = Xaxis(n)
              Yaxis(n) = txtYaxis.Text
              txtYaxis.Text = Yaxis(n)
              Call ShowOldLocation()
              First Check = 1
              lblShowError.Text = "Nothing"
              lblShowError.ForeColor = System.Drawing.Color.Black
              Call ShowOldLocation()
       If txtHb.Text<>"" And txtPt.Text<>"" And txtFreq1.Text <>""
Then
       ' เก็บค่าพารามิเตอร์ต่างๆ ที่จำเป็นในการพิจารณาหากำลังงานที่ส่งถึงในแต่ละตำแหน่ง
              Pt(n) = txtPt.Text
              Hb(n) = txtHb.Text
           If txtno.Text = 1 Then
              Alli_Freq(n) = 1
              Freq(n, 1) = txtFreq1.Text
           ElseIf txtno.Text = 2 Then
              Alli_Freq(n) = 2
```

```
Freq(n, 1) = txtFreq1.Text
              Freq(n, 2) = txtFreq2.Text
            ElseIf txtno.Text = 3 Then
              Alli_Freq(n) = 3
              Freq(n, 1) = txtFreq1.Text
              Freq(n, 2) = txtFreq2.Text
              Freq(n, 3) = txtFreq3.Text
            ElseIf txtno.Text = 4 Then
              Alli_Freq(n) = 4
              Freq(n, 1) = txtFreq1.Text
              Freq(n, 2) = txtFreq2.Text
              Freq(n, 3) = txtFreq3.Text
              Freq(n, 4) = txtFreq4.Text
            End If
              No UsedBase += 1
              No OldUsedBase += 1
              Call Clear input()
        ElseIf txtHb.Text="" Or txtPt.Text="" Or txtFreq1.Text=""
Then
              lblShowError.Text = "กรุณากรอกค่าพารามิเตอร์ต่างให้ครบถ้วนก่อน"
              lblShowError.ForeColor = System.Drawing.Color.Red
        End If
    ElseIf rdobtnNewBase.Checked = True Then 'เก็บค่าพารามิเตอร์ต่างๆที่จำเป็นในการ
พิจารณาหากำลังงานที่ส่งถึงในแต่ละตำแหน่ง
          If txtHb.Text <> "" And txtPt.Text <> "" Then
              No_New = No_NewUsedBase + 1
              Pt(m) = txtPt.Text
              Hb(m) = txtHb.Text
              No_FreqNewBase(m) = cbNoFreqNewBase.Text
              Alli_Freq(m) = No_FreqNewBase(No_New)
              No_UsedBase += 1
              No_NewUsedBase += 1
              Call Clear input()
              Sec Check = 1
           ElseIf txtHb.Text = "" Or txtPt.Text = "" Then
              lblShowError.Text = "กรุณากรอกก่าพารามิเตอร์ต่างให้กรบถ้วนก่อน"
              lblShowError.ForeColor = System.Drawing.Color.Red
          End If
         End If
                                                         10
        Else
              lblShowError.Text = "กรุณาทำการเปรียบเทียบระยะทางจริง โดยใช้ปุ่ม Ruler ก่อน"
              lblShowError.ForeColor = System.Drawing.Color.Red
      End If
                             าสยเทคเนเฉ
    Else
              lblShowError.Text = "กรุณาทำการเปิดไฟล์แผนที่ก่อนใช้งาน"
              lblShowError.ForeColor = System.Drawing.Color.Red
  End If
 End If
End Sub
```

### 4.3. Coordinate

Private Sub PicMap\_MouseMove(ByVal sender As Object, ByVal e As System.Windows.Forms.MouseEventArgs) Handles PicMap.MouseMove 'เป็นการแสดงดำแหน่งเป็น Pixel Dim X\_axis, Y\_axis As Integer X\_axis = e.Location.X.ToString Y\_axis = e.Location.Y.ToString

```
lblXCoordinate.Text = X_axis
lblYCoordinate.Text = Y_axis
If First_Check = 1 Then
        Call ShowAllOldLocation()
        If Sec_Check = 1 Then
            Call ShowAllNewLocation()
        End If
   End If
```

End Sub

#### 4.4. Calculate

```
Private Sub btnCalculate_Click(ByVal sender As System.Object, ByVal e
As System.EventArgs) Handles btnCalculate.Click
        Dim strSugFreq As String = ""
        lblStatus.Text = "Calculating"
        Hm = frmOku_Hata.txtHm.Text
        Gt = frmOku_Hata.txtGt.Text
        Gr = frmOku_Hata.txtGr.Text
        num = 1
        num_newFreq = 1
        Do
             num_Freq = 1
             If num <= No_OldUsedBase Then</pre>
                 For i_Freq = 1 To Alli_Freq(num) 'การกำนวณหากำลังงานในแต่ละ
ตำแหน่งที่สถานีฐานฐานเก่าส่งกำลังงานไปถึง
                      j = 0
                      Do 'วนพื้นที่ตั้งแต่ 0 ถึงขนาดความยาวของรูป
                          i = 0
                        Do 'วนพื้นที่ตั้งแต่ 0 ถึงขนาดความกว้างของรูป
                          D = (Xaxis(num) - i)^2 + (Yaxis(num) - j)^2
                          sqrtD = Sqrt(D)
                       RealSize = DivSize * sqrtD
                     fc = Freq(num, i_Freq)
                         H = Hb(num)
                         logfc = Log10(fc)
                          Call SeLected aHm()
     Loss =69.55 + (26.16 * logfc)-(13.82 * Log10(H)) - aHm + ((44.9
             - (6.55 * Log10(H))) * Log10(RealSize))
                          B = j
                          Do 'ให้ดำแหน่งตามแนวยาวจำนวน 5ตำแหน่งมีกำลังงานเท่ากัน
                             Alinnuc
                             Do 'ให้ตำแหน่งตามแนวกว้างจำนวน 5ตำแหน่งมีกำลังงานเท่ากัน
                                Pr(num,i_Freq,A,B) = Pt(num)-Loss+Gt+Gr
                                A += 1
                             Loop Until A = i + 5
                                B += 1
                            Loop Until B = j + 5
                               i += 5
                          Loop Until i >= PicMap.Image.Width
                          j += 5
                      Loop Until j >= PicMap.Image.Height
                 Next 'จบการคำนวณหากำลังงานในแต่ละตำแหน่งที่สถานีฐานเก่าส่งกำลังงานไปถึง
             ElseIf num > No_OldUsedBase And num <= m Then</pre>
                 FreqStart = frmShowSIR.comboStFreq.Text
                 FreqEnd = frmShowSIR.comboEndFreq.Text
                 PeriodFreq = frmShowSIR.comboPeriod.Text
```

```
Do While FreqStart <= FreqEnd
                       j = 0
                      Do 'วนพื้นที่ตั้งแต่ 0 ถึงขนาดความยาวของรูป
                         i = 0
                         Do 'วนพื้นที่ตั้งแต่ 0 ถึงขนาคความกว้างของรูป
                           D = (Xaxis(num) - i)^{2} + (Yaxis(num) - j)^{2}
                           sqrtD = Sqrt(D)
                           RealSize = DivSize * sqrtD
                           fc = Format(FreqStart, "0.0")
                           Freq(num, 1) = Format(FreqStart, "0.0")
                           List_Freq(num_Freq)=Format(FreqStart, "0.0")
                           Alli_Freq(num) = 1
                           H = Hb(num)
                           logfc = Log10(fc)
                           Call SeLected_aHm()
 Loss = 69.55 + (26.16 * logfc) - (13.82 * Log10(H)) - aHm + ((44.9
         - (6.55 * Log10(H))) * Log10(RealSize))
                           B = j
                            Do 'ให้ตำแหน่งตามแนวยาวจำนวน 5ตำแหน่งมีกำลังงานเท่ากัน
                               A = i
                               Do ′ให้ตำแหน่ง<mark>ตา</mark>มแนวกว้างจำนวน 5ตำแหน่งมีกำลังงานเท่ากัน
                                 Pr(num,1,A,B) = Pt(num) - Loss + Gt + Gr
                                 A += 1
                               Loop Until A = i + 5
                               B += 1
                           Loop Until B = j + 5
                               i += 5
                         Loop Until i >= PicMap.Image.Width
                           j += 5
                   Loop Until j >= PicMap.Image.Height
                   ้ ′ จบก<mark>ารคำ</mark>นวณ<mark>หากำลังง</mark>านในแต่ละตำแหน่งที่สถานีฐานใหม่ส่งกำลังงานไปถึง
                      If num_Freq = 1 Then
                           Call FindMainBase()
                      End If
                      Call Clear_Array()
                      Call FindInterAndSIR()
       For g = 1 To num_Freq - 1
Sort_Freq(g) = List_Freq(g)
Next
Dim = 7
                     num_Freq += 1
        Dim myComparer = New myReverserClass()
        Array.Sort(SIR_AVG, List_Freq, 1, num_Freq - 1, myComparer)
        Dim CHnewBase, Past_CH, k, count As Integer 'เรียงถำดับค่า SIR จากมากไป
น้อย
        count = 0
          For CHnewBase = 1 To No_FreqNewBase(num) 'การจัดสรรความถี่โดยคำนึงถึง
หลักการของ Adjacent Channel
              Past_CH = CHnewBase - 1
              k = 1
                If count = 0 Then
                   Freq_Selected(num, CHnewBase) = List_Freq(1)
                   count = 1
             ElseIf count = 1 Then
```

 $MaxSIR_AVG = -10000$ 

```
If List_Freq(((CHnewBase - 1) * (maxi_Freq)) + k) =
                   (Freq_Selected(num, Past_CH) + PeriodFreq)Or_
        List_Freq(((CHnewBase - 1) * (maxi_Freq)) + k) =
                   (Freq_Selected(num, Past_CH)+(2 * PeriodFreq))Or _
        List_Freq(((CHnewBase - 1) * (maxi_Freq)) + k) =
                   (Freq_Selected(num, Past_CH)+(3 * PeriodFreq)) Then
        Freq_Selected(num, CHnewBase) = List_Freq(((CHnewBase - 1) *
                                           (maxi_Freq)) + (2 * k))
     If List_Freq(((CHnewBase - 1) * (maxi_Freq)) + (2 * k)) =
                   (Freq_Selected(num, Past_CH) + PeriodFreq)Or_
        List_Freq(((CHnewBase - 1) * (maxi_Freq)) + (2 * k)) =
                   (Freq_Selected(num, Past_CH)+(2 * PeriodFreq))Or _
        List_Freq(((CHnewBase - 1) * (maxi_Freq)) + (2 * k)) =
                   (Freq_Selected(num, Past_CH)+(3 * PeriodFreq)) Then
        Freq Selected(num, CHnewBase) = List Freq(((CHnewBase - 1) *
                                           (maxi Freq)) + (3 * k))
       End If
   Else
        Freq_Selected(num, CHnewBase) = List_Freq(((CHnewBase - 1) *
                                           (maxi_Freq)) + k)
         End If
      End If
Next 'งบการจัดสรรความถีโดยกำนึงถึงหลักการของ Adjacent Channel
  For CHnewBase = 1 To No_FreqNewBase(num)
      j = 0
       Do 'วนพื้นที่ตั้งแต่ () ถึงขนาคความยาวของรป
          i = 0
         Do 'วนพื้นที่ตั้งแต่ 0 ถึงขนาด<mark>ควา</mark>มกว้างของรูป
             D = (Xaxis(num) - i)^{2} + (Yaxis(num) - j)^{2}
             sqrtD = Sqrt(D)
             RealSize = DivSize * sqrtD
             fc = Freq_Selected(num, CHnewBase)
             Freq(num, CHnewBase) = Freq_Selected(num, CHnewBase)
             H = Hb(num)
             logfc = Log10(fc)
             Call SeLected aHm()
Loss = 69.55 + (26.16 * logfc) - (13.82 * Log10(H)) - aHm + ((44.9 -
       (6.55 * Log10(H))) * Log10(RealSize))
             B = j
                Do 'ให้ตำแหน่งตามแนวยาวจำนวน 5ตำแหน่งมีกำลังงานเท่ากัน
                  A = i
                               Scur
                   Do 'ให้ตำแหน่งตามแนวกว้างจำนวน 5ตำแหน่งมีกำลังงานเท่ากัน
                    Pr(num, CHnewBase, A, B) = Pt(num) - Loss + Gt + Gr
                    A += 1
                   Loop Until A = i + 5
                           B += 1
                Loop Until B = j + 5
                       i += 5
          Loop Until i >= PicMap.Image.Width
                  j += 5
        Loop Until j >= PicMap.Image.Height
          strSugFreq &= "ຄວາມຄໍ່ທີ່ແນະນຳສຳກະັບສຄານີ້ຈູານທີ່ " & num_newFreq & " CH" &
CHnewBase & ControlChars.Tab & Freq_Selected(num, CHnewBase) & " MHz"
& ControlChars.CrLf
                     txtSugNewFreq.Text = strSugFreq
                     txtSugNewFreq.Font = New
System.Drawing.Font("Microsoft Sans Serif", 9.0!,
```

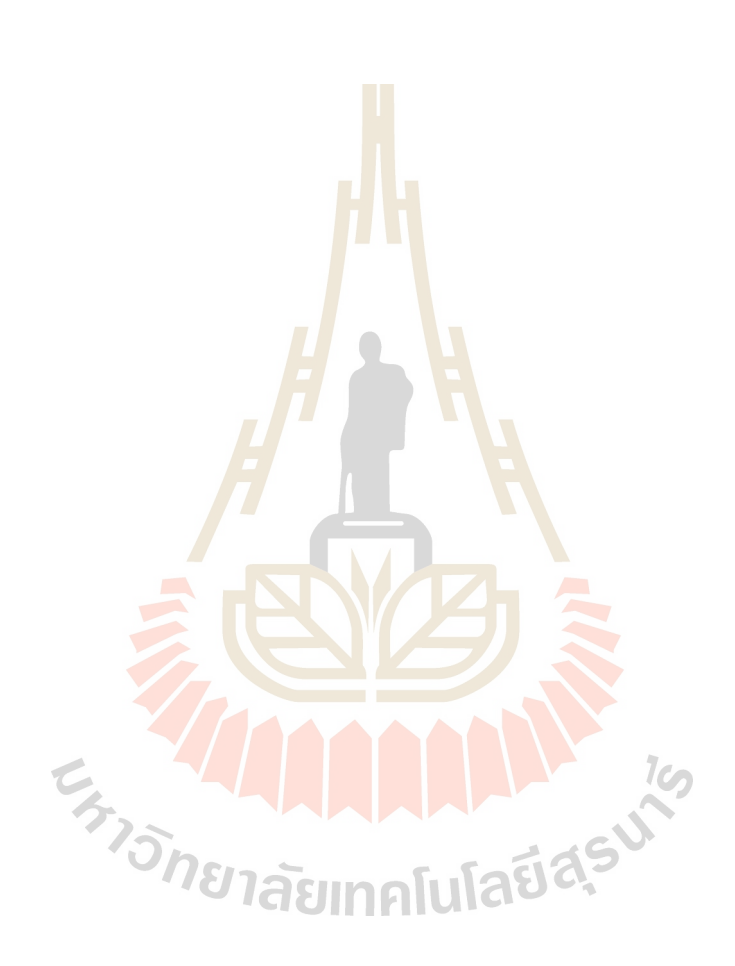

## ในส่วนนี้เป็นการแสดงโค้ดทั้งหมดของโปรแกรม

```
Imports System.Drawing.Drawing2D
Imports System.Math
Imports System.Collections
Public Class Form1
 _____
                       _____
   Public Class myReverserClass
       Implements IComparer
' Calls CaseInsensitiveComparer.Compare with the parameters reversed.
Function Compare(ByVal x As [Object], ByVal y As [Object])As Integer _
          Implements IComparer.Compare
          Return New CaseInsensitiveComparer().Compare(y, x)
       End Function 'IComparer.Compare
   End Class 'myReverserClass
_____
   Dim frmOku Hata As New Dialog1
   Dim frmData As New Data
   Dim frmShowSIR As New Dialog2
   'Declare Public Array Parameter
   Public Shared Xaxis(30), Yaxis(30), Pt(30), Hb(30), Freq(30, 4),
Alli_Freq(30), No_FreqNewBase(30), Sort_SIR_AVG(150), Sort_Freq(150)
As Single
   'Declare Public for Unlimit Old and New Basestation Parameter
   Public Shared n, m, No_OldAdd, No_NewAdd, No_UsedBase,
No_NewUsedBase, No_OldUsedBase, No_New, num_OldFreq As Integer
   'Declare Public for Determine Distance
   Public Shared X_stRuler, Y_stRuler, X_endRuler, Y_endRuler,
Dis_Check, R_Size, RealSize, DivSize, D, sqrtD As Single
   'Declare Public for PictureBox
   Public Shared Pic_Check, First_Check, Sec_Check As Integer
   'Declare Public for Calculate Power
   Public Shared num As Integer
   Public Shared Hm, Gt, Gr, logHm, aHm, dBm, mW, logfc, fc, H, A,
B, i, j, Loss As Single
   Public Shared Pr_mW(30, 4, 1000, 700), Pr(30, 4, 1000, 700) As
Single
   'Declare Public for Calculate SIR, Interference and MainBase
   Public Shared i_Freq, i_Freq2, maxi_Freq, num_Freq, g, Freq_Check
As Integer
   Public Shared MaxSIR_AVG, Best_Freq(10), num_newFreq,
NewBase_Check, NoNewBase_Check, Pr_Max, Main_BS, M_BS(1000, 700) As
Single
   Public Shared Interference(4, 1000, 700), SIR(4, 1000, 700),
BG_Noise, SIR_SUM, SIR_AVG(150), SUM_SD, SD_SIR(150), p As Single
   _____
   Private Sub tsbtnOpenMap_Click(ByVal sender As System.Object,
ByVal e As System. EventArgs) Handles tsbtnOpenMap. Click
       OpenFileDialog1.Filter = "File Picture (*.bmp, *.jpg,
*.gif) |*.bmp;*.gif;*jpg"
  If OpenFileDialog1.ShowDialog() = Windows.Forms.DialogResult.OK
Then
PicMap.Image =
System.Drawing.Image.FromFile(OpenFileDialog1.FileName)
     Pic_Check = 1
     mnuClose.Enabled = True
     tsbtnClose.Enabled = True
```

```
tsbtnRuler.Enabled = True
      Dim file_name As String = OpenFileDialog1.FileName
      file_name = file_name.Substring(file_name.LastIndexOf("\") + 1)
            Me.Text = "[" & file_name & "]"
            lblSubDistric.Text = file_name
            lblShowError.Text = "Nothing"
            lblShowError.ForeColor = System.Drawing.Color.Black
            lblStatus.Text = "Ready"
        End If
   End Sub
   Private Sub OkumuraHataModelToolStripMenuItem_Click(ByVal sender
As System.Object, ByVal e As System.EventArgs) Handles
mnuOku Hata.Click
       frmOku Hata.ShowDialog()
   End Sub
    Private Sub DataToolStripMenuItem_Click(ByVal sender As
System.Object, ByVal e As System.EventArgs) Handles
DataToolStripMenuItem.Click
       frmData.ShowDialog()
   End Sub
                                               _____
    Private Sub SIRToolStripMenuItem_Click(ByVal sender As
System.Object, ByVal e As System.EventArgs) Handles
SIRToolStripMenuItem.Click
        frmShowSIR.ShowDialog()
   End Sub
   Private Sub tsbtnNew_Click(ByVal sender As System.Object, ByVal e
As System.EventArgs) Handles tsbtnNew.Click
        'เป็นการปรับค่าตัวแปรต่างเป็นศูนย์
        PicMap.Image = Nothing
        txtSugNewFreq.Text = ""
        txtXaxis.Text = ""
        txtYaxis.Text = ""
        txtPt.Text = "46.99"
        txtHb.Text = ""
        txtFreq1.Text = ""
       coNoFreqNewBase.Text = "1"
numNoNewBase.TextAlign = "0"
txtno.Text = ""
Pic_Check = 0
Dis_Check = ^
Final
        First Check = 0
        Sec Check = 0
        m = 0
        n = 0
        No_0ldAdd = 0
        No_UsedBase = 0
        No_OldUsedBase = 0
        No_NewUsedBase = 0
   End Sub
                     _____
```

Private Sub mnuNew\_Click(ByVal sender As System.Object, ByVal e As System.EventArgs) Handles mnuNew.Click

```
่ ' เป็นคำสั่งให้ทำเช่นเดียวกับการคลิกที่ปุ่ม New
        tsbtnNew_Click(Nothing, Nothing)
   End Sub
   Private Sub tsbtnClose_Click(ByVal sender As System.Object, ByVal
e As System.EventArgs) Handles tsbtnClose.Click
        ' คำสั่งเพื่อปิดรูปภาพ
       PicMap.Image = Nothing
        lblSubDistric.Text = ""
       tsbtnClose.Enabled = False
       Pic_Check = 0
       First_Check = 0
       Sec_Check = 0
   End Sub
   Private Sub mnuClose_Click(ByVal sender As Object, ByVal e As
System.EventArgs) Handles mnuClose.Click
        ' คำสั่งเพื่อปิดรูปภาพ
       PicMap.Image = Nothing
       tsbtnClose.Enabled = False
       Pic\_Check = 0
       First_Check = 0
       Sec_Check = 0
   End Sub
               _____
     _____
   Private Sub Form1_Load(ByVal sender As Object, ByVal e As
System.EventArgs) Handles Me.Load
        'TODO: This line of code loads data into the
       DataDataSet.base_station' table. You can move, or remove it,
       as needed.
       Me.Base_stationTableAdapter.Fill(Me.DataDataSet.base_station)
       lblStatus.Text = "Ready"
   End Sub
               Sub Clear_input()
       txtXaxis.Text = Nothing
       txtYaxis.Text = Nothing
       txtHb.Text = Nothing
       txtFreq1.Text = Nothing
                                  <u>าคโนโลยีสร</u>์
       txtFreq2.Text = Nothing
       txtFreq3.Text = Nothing
       txtFreq4.Text = Nothing
Sub
   End Sub
      _ _ _ _ _ _ _ _ _ _ _ _
    Sub SeLected_aHm()
       Hm = frmOku_Hata.txtHm.Text
        If frmOku_Hata.rdioLargeLess200.Checked Then
            logHm = Log10(1.54 * Hm)
            aHm = 8.29 * (logHm) ^ 2 - 11
       ElseIf frmOku_Hata.rdioLargeMore400.Checked = True Then
            logHm = Log10(11.75 * Hm)
            aHm = 3.2 * (logHm) ^ 2 - 4.97
        ElseIf frmOku_Hata.rdiomedium_small.Checked Then
            logfc = Log10(fc)
            aHm =((1.1 * logfc * Hm)-(0.7 * Hm))-(1.56 * logfc - 0.8)
       End If
   End Sub
    Sub Conv_dBm_To_mW()
       mW = 10 ^ (dBm / 10)
```

End Sub Sub Conv\_mW\_To\_dBm() dBm = 10 \* Log10(mW)End Sub Sub FindMainBase() For A = 0 To PicMap.Image.Width 'วนพื้นที่ตั้งแต่ 0 ถึงขนาดความกว้างของรูป For B = 0 To PicMap.Image.Height 'วนพื้นที่ตั้งแต่ 0 ถึงขนาดความยาวของรูป  $Pr_Max = -10000$ For p = 1 To num 'เปรียบเทียบหาสถานีฐานที่ส่งสัญญาณครอบคลุม If Pr(p, 1, A, B) > Pr\_Max Then  $Pr_Max = Pr(p, 1, A, B)$  $Main_{BS} = p$ End If Next งงบการเปรียบเทียบหาสถานีฐานที่ส่งสัญญาณครอบคลุม  $M_BS(A, B) = Main_BS$ Next Next End Sub Sub Clear\_Array() maxi Freq = 0For A = 0 To PicMap.Image.Width / วนพื้นที่ตั้งแต่ 0 ถึงขนาดความกว้างของรูป For B = 0 To PicMap. Image. Height 'วนพื้นที่ตั้งแต่ 0 ถึงขนาดความยาวของรูป For p = 1 To num 'เปรียบเทียบหางำนวนช่องสัญญาณสูงที่สุดในสถานีฐานทั้งหมด If Alli\_Freq(p) > maxi\_Freq Then maxi\_Freq = Alli\_Freq(p) End If Next งบการเปรียบเทียบหาจำนวนช่องสัญญาณสูงที่สุดในสถานีฐานทั้งหมด For i\_Freq = 1 To maxi\_Freq 'เคลียร์ค่า Interference ให้เป็น ศูนย์ Interference( $i_Freq$ , A, B) = 0 Next 'งบการเคลียร์ค่า Interference ให้เป็นศูนย์ Next Next End Sub าคโนโลยีสุร Sub FindInterAndSIR() Area Check = 0 $SIR_SUM = 0$ For A = 0 To PicMap.Image.Width /วนพื้นที่ตั้งแต่0ถึงขนาดความกว้างของรป For B = 0 To PicMap.Image.Height 'วนพื้นที่ตั้งแต่ 0 ถึงขนาดความยาวของรูป For Freq\_Check = 1 To Alli\_Freq(M\_BS(A, B)) 'วนนับตั้งแต่ 1 จนถึง จำนวน ช่องสัญญาณของสถานีฐานที่ส่งสัญญาณครอบคลุม If Freq(num, 1) = Freq(M\_BS(A, B), Freq\_Check) Then For p = 1 To num 'วนนับตั้งแต่ l จนถึง จำนวนสถานีฐานที่พิจารณา For i\_Freq = 1 To Alli\_Freq(p) For i\_Freq2 = 1 To Alli\_Freq(p) If p<>M\_BS(A,B) And Freq(p,i\_Freq2)=Freq(M\_BS(A,B),i\_Freq) Then 'พิจารณาเพื่อหาความถี่ในแต่ละสถานีฐานที่ตรงกับความถึงองสถานีที่ส่งสัญญาณครอบคลุมในการพิจารณาหา Interference

dBm = Pr(p, i\_Freq2, A, B)

```
Call Conv_dBm_To_mW()
            Pr_mW(p, i_Freq2, A, B) = mW
            Interference(i_Freq, A, B) += Pr_mW(p, i_Freq2, A, B)
         End If
        Next
       Next
      Next
      For i Freq = 1 To Alli Freq(M BS(A, B)) 'วนลูปเพื่อรวมค่า Background
Noise เข้ากับ Interference
          dBm = frmOku_Hata.txtBG_Noise.Text
          Call Conv_dBm_To_mW()
          BG_Noise = mW
          Interference(i_Freq,A,B)=Interference(i_Freq,A,B)+ BG_Noise
          mW = Interference(i_Freq, A, B)
          Call Conv_mW_To_dBm()
           Interference(i_Freq, A, B) = dBm
      Next 'จบการวนลูปเพื่อรวมค่า Background Noise เข้ากับ Interference
      ' หาค่า SIR
      SIR(Freq_Check, A, B) = Pr(M_BS(A, B), Freq_Check, A, B)
                            - Interference(Freq_Check, A, B)
      R_SIR(A, B) = SIR(Freq_Check, A, B)
      Area_Check += 1
      SIR_SUM += R_SIR(A, B)
     End If
    Next
   Next
  Next
        SIR_AVG(num_Freq) = Format(SIR_SUM / Area_Check, "0.000")
  End Sub
    Sub ShowOldLocation()
      ' คำสังในการแสดงรูปสถานีฐานเก่าบนแผนที่
      Dim g As Graphics = PicMap.CreateGraphics
      Dim pntVertices()As Point ={New Point(210,100), New
                      Point(180,160), New Point(240,140)}
      Dim brhOld As New SolidBrush(Color.Black)
      Dim point(200) As Integer
      point((n * 4) - 3) = Xaxis(n) - 6
point((n * 4) - 2) = Xaxis(n) + 6
point((n * 4) - 1) = Yaxis(n) + 6
      point(n * 4) = Yaxis(n) - 6
      pntVertices(0) = New Point(Xaxis(n), point(n * 4))
      pntVertices(1) = New Point(point((n*4)- 3),point((n*4)- 1))
      pntVertices(2) = New Point(point((n*4) - 2), point((n*4) - 1))
      g.FillPolygon(brhOld, pntVertices)
    End Sub
    Sub ShowAllOldLocation()
      ' คำสังในการแสดงรูปสถานีฐานเก่าบนแผนที่
      Dim g As Graphics = PicMap.CreateGraphics
      Dim pntVertices()As Point ={New Point(210,100),New
                                  Point(180, 160), New Point(240, 140)}
      Dim brhOld As New SolidBrush(Color.Black)
      Dim point(200) As Integer
      Dim n1 As Integer
        For n1 = 1 To n
          point((n1 * 4) - 3) = Xaxis(n1) - 6
          point((n1 * 4) - 2) = Xaxis(n1) + 6
          point((n1 * 4) - 1) = Yaxis(n1) + 6
```

```
point(n1 * 4) = Yaxis(n1) - 6
          pntVertices(0) = New Point(Xaxis(n1),point(n1*4))
          pntVertices(1) = New Point(point((n1*4)-3),point((n1*4)-1))
          pntVertices(2) = New Point(point((n1*4)-2),point((n1*4)-1))
          g.FillPolygon(brhOld, pntVertices)
        Next
    End Sub
    Sub ShowNewLocation()
      ' คำสั่งในการแสดงรูปสถานีฐานใหม่บนแผนที่
      Dim g As Graphics = PicMap.CreateGraphics
      Dim pntVertices() As Point ={New Point(210, 100), New
                             Point(180, 160), New Point(240, 140)}
      Dim brhNew As New SolidBrush(Color.Red)
      Dim point(200) As Integer
      point((m * 4) - 3) = Xaxis(m) - 6
      point((m * 4) - 2) = Xaxis(m) + 6
      point((m * 4) - 1) = Yaxis(m) + 6
      point(m * 4) = Yaxis(m) - 6
      pntVertices(0) = New Point(Xaxis(m), point(m * 4))
      pntVertices(1) = New Point(point((m*4)-3),point((m*4)-1))
      pntVertices(2) = New Point(point((m*4)-2),point((m*4)-1))
      g.FillPolygon(brhNew, pntVertices)
   End Sub
    Sub ShowAllNewLocation()
      ' คำสังในการแสดงรูปสถานีฐานใหม่บนแผนที่
      Dim g As Graphics = PicMap.CreateGraphics
      Dim pntVertices() As Point = {New Point(210, 100), New
                            Point(180, 160), New Point(240, 140)}
      Dim brhNew As New SolidBrush(Color.Red)
      Dim point(200) As Integer
      Dim ml As Integer
        For m1 = No_OldUsedBase + 1 To m
         point((m1 * 4) - 3) = Xaxis(m1) - 6
         point((m1 * 4) - 2) = Xaxis(m1) + 6
         point((m1 * 4) - 1) = Yaxis(m1) + 6
         point(m1 * 4) = Yaxis(m1) - 6
         pntVertices(0) = New Point(Xaxis(m1), point(m1 * 4))
         pntVertices(1) = New Point(point((m1*4)-3),point((m1*4)-1))
         pntVertices(2) = New Point(point((m1*4)-2),point((m1*4)-1))
         g.FillPolygon(brhNew, pntVertices)
        Next
    End Sub
    Private Sub PicMap_MouseClick(ByVal sender As Object, ByVal e As
System.Windows.Forms.MouseEventArgs) Handles PicMap.MouseClick
  If tsbtnRuler.Enabled = True Then
      If Pic_Check = 1 Then 'ตรวจสอบว่ารูปภาพได้ถูกเปิดหรือไม่
      lblShowError.Text = "Nothing"
      lblShowError.ForeColor = System.Drawing.Color.Black
       If Dis_Check = 1 Then 'ตรวจสอบว่าปุ่ม Rulerได้ถูกใช้หรือไม่
          lblShowError.Text = "Nothing"
          lblShowError.ForeColor = System.Drawing.Color.Black
           If e.Button=Windows.Forms.MouseButtons.Left Then
            If rdobtnOldBase.Checked = True Then 'เก็บตำแหน่งของสถานีฐานเก่า
                 No_OldAdd += 1
                 n = No_0ldAdd
                 Xaxis(n) = e.X.ToString
```

```
txtXaxis.Text = Xaxis(n)
                  Yaxis(n) = e.Y.ToString
                  txtYaxis.Text = Yaxis(n)
                  Call ShowOldLocation()
                  First_Check = 1
             ElseIf rdobtnNewBase.Checked = True Then
               If numNoNewBase.Text <> 0 Then
                  No_NewAdd = numNoNewBase.Text
                  m = No_UsedBase + 1
                  If No NewUsedBase <= No NewAdd - 1 Then 'เก็บตำแหน่งของ
สถานีฐานใหม่
                      Xaxis(m) = e.X.ToString
                       txtXaxis.Text = Xaxis(m)
                       Yaxis(m) = e.Y.ToString
                       txtYaxis.Text = Yaxis(m)
                       Call ShowNewLocation()
                       Sec_Check = 1
                  ElseIf No_NewUsedBase > No_NewAdd - 1 Then
                        lblShowError.Text = "คุณได้ทำการใส่ค่าของ Base ใหม่ครบแล้ว"
                        lblShowError.ForeColor =
System.Drawing.Color.Red
               End If
             ElseIf numNoNewBase.Text = 0 Then
                  lblShowError.Text = "กรุณาระบุจำนวน Base ใหม่ที่คุณสนใง"
                  lblShowError.ForeColor = System.Drawing.Color.Red
           End If
          End If
         End If
        Else
            lblShowError.Text = "กรุณาทำการเปรียบเทียบระยะทางจริง โดยใช้ปุ่ม Ruler ก่อน"
            lblShowError.ForeColor = System.Drawing.Color.Red
      End If
   Else
       lblShowError.Text = "กรุณาทำการเปิดไฟล์แผนที่ก่อนใช้งาน"
       lblShowError.ForeColor = System.Drawing.Color.Red
  End If
 End If
                                                        10
End Sub
    Private Sub btnOK_Click(ByVal sender As System.Object, ByVal e As
System.EventArgs) Handles btnOK.Click
    If tsbtnRuler.Enabled = True Then
     If Pic_Check = 1 Then (ตรวจสอบว่ารูปภาพได้ถูกเปิดหรือไม่
        lblShowError.Text = "Nothing"
        lblShowError.ForeColor = System.Drawing.Color.Black
          If Dis_Check = 1 Then 'ตรวจสอบว่าปุ่ม Rulerได้ถูกใช้หรือไม่
          lblShowError.Text = "Nothing"
          lblShowError.ForeColor = System.Drawing.Color.Black
            If rdobtnOldBase.Checked = True Then 'เก็บตำแหน่งของสถานีฐานเก่า
              No OldAdd += 1
              n = No_OldAdd
              Xaxis(n) = txtXaxis.Text
              txtXaxis.Text = Xaxis(n)
              Yaxis(n) = txtYaxis.Text
              txtYaxis.Text = Yaxis(n)
              Call ShowOldLocation()
              First_Check = 1
```

```
lblShowError.Text = "Nothing"
              lblShowError.ForeColor = System.Drawing.Color.Black
              Call ShowOldLocation()
       If txtHb.Text<>"" And txtPt.Text<>"" And txtFreq1.Text <>""
Then
        ' เก็บค่าพารามิเตอร์ต่างๆที่จำเป็นในการพิจารณาหากำลังงานที่ส่งถึงในแต่ละตำแหน่ง
              Pt(n) = txtPt.Text
              Hb(n) = txtHb.Text
           If txtno.Text = 1 Then
              Alli_Freq(n) = 1
              Freq(n, 1) = txtFreq1.Text
            ElseIf txtno.Text = 2 Then
              Alli_Freq(n) = 2
              Freq(n, 1) = txtFreq1.Text
              Freq(n, 2) = txtFreq2.Text
            ElseIf txtno.Text = 3 Then
              Alli_Freq(n) = 3
              Freq(n, 1) = txtFreq1.Text
              Freq(n, 2) = txtFreq2.Text
              Freq(n, 3) = txtFreq3.Text
            ElseIf txtno.Text = 4 Then
              Alli_Freq(n) = 4
              Freq(n, 1) = txtFreq1.Text
              Freq(n, 2) = txtFreq2.Text
              Freq(n, 3) = txtFreq3.Text
              Freq(n, 4) = txtFreq4.Text
            End If
              No_UsedBase += 1
              No_OldUsedBase += 1
              Call Clear_input()
        ElseIf txtHb.Text="" Or txtPt.Text="" Or txtFreq1.Text=""
Then
              lblShowError.Text = "กรุณากรอกค่าพารามิเตอร์ต่างให้ครบถ้วนก่อน"
              lblShowError.ForeColor = System.Drawing.Color.Red
        End If
    ElseIf rdobtnNewBase.Checked = True Then 'เก็บค่าพารามิเตอร์ต่างๆที่จำเป็นในการ
พิจารณาหากำลังงานที่ส่งถึงในแต่ละตำแหน่ง
          If txtHb.Text <> "" And txtPt.Text <> "" Then
              No_New = No_NewUsedBase + 1
              Pt(m) = txtPt.Text
              Hb(m) = txtHb.Text
              No_FreqNewBase(m) = cbNoFreqNewBase.Text
              Alli_Freq(m) = No_FreqNewBase(No_New)
              No_UsedBase += 1
              No_NewUsedBase += 1
              Call Clear_input()
              Sec_Check = 1
          ElseIf txtHb.Text = "" Or txtPt.Text = "" Then
              lblShowError.Text = "กรุณากรอกค่าพารามิเตอร์ต่างให้กรบถ้วนก่อน"
              lblShowError.ForeColor = System.Drawing.Color.Red
          End If
         End If
        Else
              lblShowError.Text = "กรุณาทำการเปรียบเทียบระยะทางจริง โดยใช้ปุ่ม Ruler ก่อน"
              lblShowError.ForeColor = System.Drawing.Color.Red
      End If
    Else
              lblShowError.Text = "กรุณาทำการเปิดไฟล์แผนที่ก่อนใช้งาน"
              lblShowError.ForeColor = System.Drawing.Color.Red
```

```
End If
End If
End Sub
                _____
   Private Sub rdobtnOldBase_CheckedChanged(ByVal sender As
System.Object, ByVal e As System.EventArgs) Handles
rdobtnOldBase.CheckedChanged
       numNoNewBase.Enabled = False
        cbNoFreqNewBase.Enabled = False
        txtno.Enabled = True
        txtFreq1.Enabled = True
        txtFreq2.Enabled = True
       txtFreq3.Enabled = True
       txtFreq4.Enabled = True
   End Sub
   Private Sub rdobtnNewBase CheckedChanged(ByVal sender As
System.Object, ByVal e As System.EventArgs) Handles
rdobtnNewBase.CheckedChanged
       numNoNewBase.Enabled = True
       cbNoFreqNewBase.Enabled = True
       txtno.Enabled = False
       txtFreq1.Enabled = False
       txtFreq2.Enabled = False
       txtFreq3.Enabled = False
       txtFreq4.Enabled = False
    End Sub
   Private Sub tsbtnRuler_Click(ByVal sender As System.Object, ByVal
e As System.EventArgs) Handles tsbtnRuler.Click
    'เมื่อทำการคลิกปุ่ม Ruler จะทำให้ปุ่มใช้งานไม่ได้
        tsbtnRuler.Enabled = False
    End Sub
                ____
_____
    Private Sub PicMap_MouseDown(ByVal sender As Object, ByVal e As
System.Windows.Forms.MouseEventArgs) Handles PicMap.MouseDown
    'เมื่อทำการคลิกเมาส์ก้างไว้จะทำการเก็บก่าตำแหน่งเริ่มต้นนั้นไว้
        If tsbtnRuler.Enabled = False Then
           X_stRuler = e.X.ToString
           Y_stRuler = e.Y.ToString
       Else
       End If
   End Sub
    Private Sub PicMap_MouseUp(ByVal sender As Object, ByVal e As
System.Windows.Forms.MouseEventArgs) Handles PicMap.MouseUp
    ' เมื่อทำการปล่อยเมาส์จะทำการเก็บค่าตำแหน่งสุดท้ายที่ต้องการเปรียบเทียบระยะทางนั้นไว้
    Try
     If tsbtnRuler.Enabled = False Then
           X_endRuler = e.X.ToString
           Y_endRuler = e.Y.ToString
           D =(X_stRuler - X_endRuler)^2 + (Y_stRuler - Y_endRuler)^2
                sqrtD = Sqrt(D)
Dim RSize As Double = CDbl(InputBox("ກຽນາໃຕ່ຫມາດຫວັນ(ຄິໂຄເມສາ)", "Parameter", "0",
15, 500))
                R_Size = RSize.ToString
                DivSize = R_Size / sqrtD
                tsbtnRuler.Enabled = True
                Dis Check = 1
                lblShowError.Text = "Nothing"
```

```
lblShowError.ForeColor = System.Drawing.Color.Black
             End If
        Catch ex As Exception
             MessageBox.Show(ex.ToString, "ผิดพลาด",
MessageBoxButtons.OK, MessageBoxIcon.Error)
             tsbtnRuler.Enabled = True
        End Try
    End Sub
    Private Sub PicMap_MouseMove(ByVal sender As Object, ByVal e As
System.Windows.Forms.MouseEventArgs) Handles PicMap.MouseMove
    'เป็นการแสดงตำแหน่งเป็น Pixel
        Dim X_axis, Y_axis As Integer
        X_axis = e.Location.X.ToString
        Y_axis = e.Location.Y.ToString
        lblXCoordinate.Text = X_axis
        lblYCoordinate.Text = Y_axis
        If First_Check = 1 Then
             Call ShowAllOldLocation()
             If Sec_Check = 1 Then
                 Call ShowAllNewLocation()
             End If
        End If
    End Sub
    Private Sub btnCalculate Click(ByVal sender As System.Object,
ByVal e As System. EventArgs) Handles btnCalculate. Click
        Dim strSugFreq As String = ""
        lblStatus.Text = "Calculating"
        Hm = frmOku Hata.txtHm.Text
        Gt = frmOku Hata.txtGt.Text
        Gr = frmOku_Hata.txtGr.Text
        num = 1
        num_newFreq = 1
        Do
             num_Freq = 1
             If num <= No_OldUsedBase Then</pre>
                 For i_Freq = 1 To Alli_Freq(num) / การคำนวณหากำลังงานในแต่ละ
้ตำแหน่งที่สถานีฐานฐานเก่าส่งกำลังงานไปถึง
                     j = 0
                     Do / วนพื้นที่ตั้งแต่ 0 ถึงขนาดความยาวของรูป
                        i = 0
                        Do 'วนพื้นที่ตั้งแต่ 0 ถึงขนาดความกว้างของรูป
                          D = (Xaxis(num) - i)^{2} + (Yaxis(num) - j)^{2}
                          sqrtD = Sqrt(D)
                          RealSize = DivSize * sqrtD
                          fc = Freq(num, i_Freq)
                          H = Hb(num)
                          logfc = Log10(fc)
                          Call SeLected_aHm()
     Loss = 69.55 + (26.16 * logfc) - (13.82 * Log10(H)) - aHm + ((44.9))
             - (6.55 * Log10(H))) * Log10(RealSize))
                          B = j
                            Do 'ให้ตำแหน่งตามแนวยาวจำนวน 5ตำแหน่งมีกำลังงานเท่ากัน
                               A = i
                             Do 'ให้ตำแหน่งตามแนวกว้างจำนวน 5ตำแหน่งมีกำลังงานเท่ากัน
                                Pr(num,i_Freq,A,B) = Pt(num)-Loss+Gt+Gr
```

```
A += 1
                              Loop Until A = i + 5
                                B += 1
                             Loop Until B = j + 5
                               i += 5
                          Loop Until i >= PicMap.Image.Width
                           j += 5
                      Loop Until j >= PicMap.Image.Height
                 Next 'จบการคำนวณหากำลังงานในแต่ละตำแหน่งที่สถานีฐานเก่าส่งกำลังงานไปถึง
             ElseIf num > No_OldUsedBase And num <= m Then</pre>
                  FreqStart = frmShowSIR.comboStFreq.Text
                 FreqEnd = frmShowSIR.comboEndFreq.Text
                 PeriodFreq = frmShowSIR.comboPeriod.Text
                 MaxSIR_AVG = -10000
                 Do While FreqStart <= FreqEnd</pre>
                      j = 0
                      Do 'วนพื้นที่ตั้งแต่ 0 ถึงขนาคความยาวของรูป
                        i = 0
                        Do 'วนพื้นที่ตั้งแต่ 0 ถึงขนาดความกว้างของรูป
                          D = (Xaxis(num) - i)^{2} + (Yaxis(num) - j)^{2}
                          sqrtD = Sqrt(D)
                          RealSize = DivSize * sqrtD
                          fc = Format(FreqStart, "0.0")
                          Freq(num, 1) = Format(FreqStart, "0.0")
                          List_Freq(num_Freq) = Format(FreqStart,
"0.0")
                          Alli_Freq(num) = 1
                          H = Hb(num)
                          logfc = Log10(fc)
                          Call SeLected_aHm()
Loss = 69.55 + (26.16 * logfc) - (13.82 * Log10(H)) - aHm + ((44.9
         - (6.55 * Log10(H))) * Log10(RealSize))
                          в = ј
                           Do /ให้ตำแหน่งตามแนวยาวจำนวน 5ตำแหน่งมีกำลังงานเท่ากัน
                              A = i
                              Do /ให้ตำแหน่งตามแนวกว้างจำนวน 5ตำแหน่งมีกำลังงานเท่ากัน
                                Pr(num,1,A,B) = Pt(num) Loss + Gt + Gr
                                A += 1
                              Loop Until A = i + 5
                                _B += 1
                          Loop Until B = j +
i += 5
                        Loop Until i >= PicMap.Image.Width
                           j += 5
                   Loop Until j >= PicMap.Image.Height
                   ' จบการคำนวณหากำลังงานในแต่ละตำแหน่งที่สถานีฐานใหม่ส่งกำลังงานไปถึง
                      If num_Freq = 1 Then
                          Call FindMainBase()
                      End If
                      Call Clear_Array()
                      Call FindInterAndSIR()
                      num Freq += 1
                      FreqStart += PeriodFreq
       Loop
       For g = 1 To num_Freq - 1
            Sort_Freq(g) = List_Freq(g)
       Next
       Dim myComparer = New myReverserClass()
```

```
Array.Sort(SIR_AVG, List_Freq, 1, num_Freq - 1, myComparer)
       Dim CHnewBase, Past_CH, k, count As Integer 'เรียงถำดับค่า SIR งากมากไป
น้อย
       count = 0
         For CHnewBase = 1 To No_FreqNewBase(num) 'การจัดสรรความถิ่โดยคำนึงถึง
หลักการของ Adjacent Channel
              Past_CH = CHnewBase - 1
              k = 1
               If count = 0 Then
                  Freq_Selected(num, CHnewBase) = List_Freq(1)
                  count = 1
             ElseIf count = 1 Then
     If List_Freq(((CHnewBase - 1) * (maxi_Freq)) + k) =
                    (Freq_Selected(num, Past_CH) + PeriodFreq) Or _
        List_Freq(((CHnewBase - 1) * (maxi_Freq)) + k) =
                    (Freq_Selected(num,Past_CH) + (2 * PeriodFreq))Or _
        List_Freq(((CHnewBase - 1) * (maxi_Freq)) + k) =
                    (Freq_Selected(num, Past_CH)+(3 * PeriodFreq)) Then
        Freq_Selected(num, CHnewBase) = List_Freq(((CHnewBase - 1) *
                                           (maxi_Freq)) + (2 * k))
     If List_Freq(((CHnewBase - 1) * (maxi_Freq)) + (2 * k)) =
                    (Freq_Selected(num, Past_CH) + PeriodFreq) Or _
        List_Freq(((CHnewBase - 1) * (maxi_Freq)) + (2 * k)) =
                    (Freq_Selected(num,Past_CH) + (2 * PeriodFreq))Or _
        List_Freq(((CHnewBase - 1) * (\max_{k=1}^{k} - 1) + (2 * k)) =
                    (Freq_Selected(num, Past_CH)+(3 * PeriodFreq)) Then
        Freq_Selected(num, CHnewBase) = List_Freq(((CHnewBase - 1) *
                                            (maxi_Freq)) + (3 * k))
       End If
   Else
        Freq Selected(num, CHnewBase)
                                         = List_Freq(((CHnewBase - 1) *
                                            (\max_{i_r} Freq)) + k)
         End If
      End If
Next 'งบการจัดสรรความถี่โดยค<mark>ำนึงถึงหลั</mark>กการของ Adjacent Channel
  For CHnewBase = 1 To No FreqNewBase(num)
      j = 0
       Do 'วนพื้นที่ตั้งแต่ 0 ถึงขนาดความยาวของรูป
           i = 0
         Do 'วนพื้นที่ตั้งแต่ 0 ถึงขนาดความกว้างของรูป
              D = (Xaxis(num) - i)^2
                                            (Yaxis(num) - j) ^ 2
              sqrtD = Sqrt(D)
              RealSize = DivSize * sqrtD
              fc = Freq_Selected(num, CHnewBase)
              Freq(num, CHnewBase) = Freq_Selected(num, CHnewBase)
              H = Hb(num)
              logfc = Log10(fc)
              Call SeLected_aHm()
Loss = 69.55 + (26.16 * logfc) - (13.82 * Log10(H)) - aHm + ((44.9 -
       (6.55 * Log10(H))) * Log10(RealSize))
              B = j
                Do 'ให้ตำแหน่งตามแนวยาวจำนวน 5ตำแหน่งมีกำลังงานเท่ากัน
                  A = i
                   Do 'ให้ตำแหน่งตามแนวกว้างจำนวน 5ตำแหน่งมีกำลังงานเท่ากัน
                    Pr(num, CHnewBase, A,B) = Pt(num) - Loss + Gt + Gr
                    A += 1
```

```
Loop Until A = i + 5
                          B += 1
               Loop Until B = j + 5
                     i += 5
          Loop Until i >= PicMap.Image.Width
                 j += 5
        Loop Until j >= PicMap.Image.Height
          strSugFreq &= "ความถี่ที่แนะนำสำหรับสถานีฐานที่ " & num_newFreq & " CH" &
CHnewBase & ControlChars.Tab & Freq_Selected(num, CHnewBase) & " MHz"
& ControlChars.CrLf
                    txtSugNewFreq.Text = strSugFreq
                    txtSugNewFreq.Font = New
System.Drawing.Font("Microsoft Sans Serif", 9.0!,
System.Drawing.FontStyle.Bold, System.Drawing.GraphicsUnit.Point,
CType(222, Byte))
                Next
                num_newFreq += 1
            End If
            num += 1
        Loop Until num > m
        lblStatus.Text = "Finish"
   End Sub
                รัว<sub>อักยาลัยเทคโนโลยีสุรบ</sub>าร
```